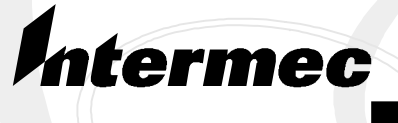

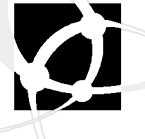

Service Instruction Manual

# CV60 Data Collection PC

Intermec Technologies Corporation

| Corporate Headquarters | Technical Communications Department |
|------------------------|-------------------------------------|
| 6001 36th Ave. Ŵ.      | 550 Second Street SE                |
| Everett, WA 98203      | Cedar Rapids, IA 52401              |
| U.S.A.                 | U.S.A.                              |

www.intermec.com

The information contained herein is proprietary and is provided solely for the purpose of allowing customers to operate and service Intermec-manufactured equipment and is not to be released, reproduced, or used for any other purpose without written permission of Intermec.

Information and specifications contained in this document are subject to change without prior notice and do not represent a commitment on the part of Intermec Technologies Corporation.

© 2004 by Intermec Technologies Corporation. All rights reserved.

The word Intermec, the Intermec logo, Norand, ArciTech, CrossBar, Data Collection Browser, dcBrowser, Duratherm, EasyCoder, EasyLAN, Enterprise Wireless LAN, EZBuilder, Fingerprint, i-gistics, INCA (under license), InterDriver, Intermec Printer Network Manager, IRL, JANUS, LabelShop, Mobile Framework, MobileLAN, Nor\*Ware, Pen\*Key, Precision Print, PrintSet, RoutePower, TE 2000, Trakker Antares, UAP, Universal Access Point, and Virtual Wedge are either trademarks or registered trademarks of Intermec Technologies Corporation.

Throughout this manual, trademarked names may be used. Rather than put a trademark ( $^{\text{TM}}$  or  $^{\text{B}}$ ) symbol in every occurrence of a trademarked name, we state that we are using the names only in an editorial fashion, and to the benefit of the trademark owner, with no intention of infringement.

There are U.S. and foreign patents pending.

Wi-Fi is a registered certification mark of the Wi-Fi Alliance.

Microsoft, Windows, and the Windows logo are registered trademarks of Microsoft Corporation in the United States and/or other countries.

Bluetooth is a trademark of Bluetooth SIG, Inc., U.S.A.

# **Contents**

|   | Before You Begin              | ix       |
|---|-------------------------------|----------|
|   | Safety Summary                | ix       |
|   | Do not repair or adjust alone | ix       |
|   | First aid                     | 1X<br>•  |
|   | Resuscitation                 | 1X       |
|   | Safety Loops                  | IX<br>V  |
|   | Related Documents             | л<br>v:: |
|   |                               | A11      |
| 1 | General Information           | 1        |
|   | INTRODUCTION                  | 2        |
|   | PURPOSE OF EQUIPMENT          | 2        |
|   | Specifications                | 6        |
|   | Size                          | 6        |
|   | Processor/Memory/Storage      | 6        |
|   | System Software               | 6        |
|   | Power System                  | 7        |
|   | Wired Connectivity            | 7        |
|   | Wireless Connectivity         | 7        |
|   | Peripherals/Accessories       | 7        |
|   | System Quality Factors        | 8        |
|   |                               | -        |
| 7 | Ineory of Operation           | I        |
|   | Design Reference              | 2        |
|   | Product Architecture          | 2        |
|   | Connectors:                   | 4        |
|   | I/O board                     | 8        |
|   | Inverter board                | 9        |
|   | Touch_heater board            | 10       |
|   | Bluetooth board               | 12       |
|   | IDE mess storage              | 13       |
|   | ICD papel                     | 15       |
|   | Touch panel                   | 14       |
|   | Audio system                  | 14       |
|   | Speaker                       | 14       |
|   | Communication Interface       | 14       |
|   | Wireless networks             | 15       |
|   | Heater                        | 15       |
|   | Design Description            | 15       |
|   | Main CPU and Platform         | 15       |
|   | Memory                        | 15       |
|   | Real Time Clock               | 16       |
|   | Battery Shelf Life            | 16       |
|   | IDE Mass Storage Bay          | 16       |
|   | Lloor Interface               | 19       |
|   |                               | 1)       |

|   | Power converters22Power Accessories23Communication Interface23Wireless25Specifications26System Quality Factors26Configuration and Connection28Connection28Configuration29              |
|---|----------------------------------------------------------------------------------------------------|
| 3 | Maintenance1Handling of ESD Components2Disassembly3Hard Drive Installation/Removal4SDRAM Removal4Radome Removal5Mini-PCI Radio Removal5Bluetooth Radio Removal5Picolink Radio Removal6 |
| - | Bezel and Touch Panel Removal 6   Display Removal 7   I/O Panel Removal 7   Main Logic Board Removal 8   Assembly 8   CV60 Test Procedures 9                                           |

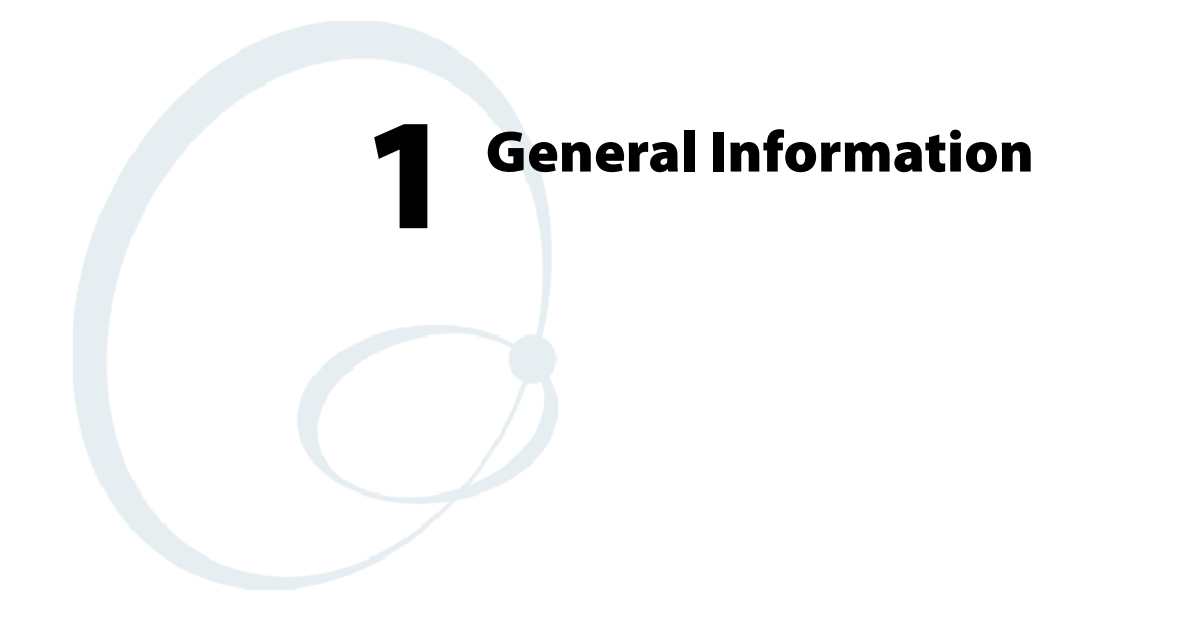

This chapter of the manual explains the purpose of the CV60, contains the mechanical and electrical specifications of the computer, and has a glossary of terms and abbreviations used throughout the manual.

Refer to the following pages for the data collection computer specifications.

# **INTRODUCTION**

This service instruction book (SIB) contains the theory of operation, maintenance procedures, and diagrams and parts lists for the Intermec<sup>®</sup> CV60 computer (PN 245-232-001). The CV60 Data Collection PC is shown below. Refer to the following pages for the mobile computer specifications.

### **PURPOSE OF EQUIPMENT**

The CV60 Data Collection PC is a rugged PC computing device consisting of a 12.1-inch color, SVGA LCD display with touch screen for data input and menu navigation. Communication options include connectivity through two RS-232 serial ports, USB (host), and Ethernet Wireless network connectivity is enabled through multiple LAN radio options.

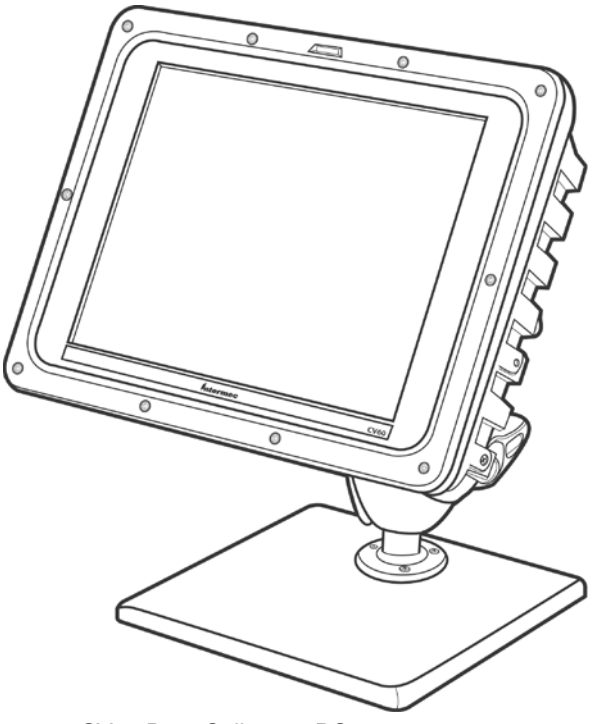

CV60 Data Collection PC

Additional information about the computer, its capabilities, and how the computer is set-up and used can be found in the *CV60 Data Collection PC User's Guide* (PN 961-054-033).

# Commonly Used Abbreviations

| Abbreviation | Meaning                                                                        | Comments                                                                                                    |
|--------------|--------------------------------------------------------------------------------|----------------------------------------------------------------------------------------------------|
| А            | Ampere                                                                         | Unit of measurement of electrical current.                                                                                                    |
| ac           | Alternating Current                                                            | Current that periodically changes magnitude and direction of flow.                                                                                                    |
| ASCII        | Abbreviation for American Stan-<br>dard Code for Information Inter-<br>change. | A text file containing only charac-<br>ters from the ASCII character set<br>is called an ASCII file.                                                                                                   |
| ATA          | Abbreviation for Advanced<br>Technology Attachment.                            | The interface standard for PC<br>Card hard-disk cards.                                                                                                    |
| aux          | Auxiliary (backup)                                                             |                                                                                                    |
| bus          | The information pathway be-<br>tween components of a computer.                 | Address and data bus communi-<br>cate between the microprocessor<br>and RAM.                                                                                                    |
| BIOS         | Acronym for Basic Input Output<br>System                                       | BIOS controls the communica-<br>tions between the microprocessor<br>and peripheral devices, such as<br>keyboard and video adapter.                                                                     |
|              |                                                                                |                                                                                                    |
| CCFT         | Cold Cathode Fluorescent Tube                                                  | White LCD backlight                                                                                                    |
| cm           | Centimeters                                                                    |                                                                                                    |
| CMOS         |                                                                                | Complementary Metal-Oxide<br>Semiconductor                                                                                                    |
|              |                                                                                |                                                                                                    |
| CPU          | Central Processing Unit                                                        | Circuit which contains a micro-<br>processor. Can also designate the<br>microprocessor itself.                                                                                                    |
| dc           | Direct Current                                                                 | Current which always flows in the same direction.                                                                                                    |
|              |                                                                                |                                                                                                    |
| DRAM         | Abbreviation for Dynamic Ran-<br>dom-Access Memory.                            | A computer's RAM is usually<br>made up entirely of DRAM<br>chips. Because DRAM chips can-<br>not store an electrical charge in-<br>definitely, the computer continu-<br>ally refreshes each DRAM chip. |
| DIN          | Abbreviation for Deutsche Indus-<br>trie Normenausschuss.                      | Standard industry connector for scanners and keyboards.                                                                                                    |
| DIMM         | Dual-In-Line-Memory-Module                                                     | A small circuit board containing DRAM chips that connects to the system board.                                                                                                    |
| DMA          | Direct Memory Access                                                           | A DMA channel allows data<br>transfer between RAM and a de-<br>vice, without microprocessor in-<br>tervention.                                                                                         |

| Abbreviation | Meaning                                   | Comments                                                                                                    |
|--------------|-------------------------------------------|----------------------------------------------------------------------------------------------------|
| EPROM        | Erasable Programmable Read<br>Only Memory | Medium for permanent storage of operating program.                                                                                                    |
| EPP          | Enhanced Parallel Port                    | A parallel port design that pro-<br>vides improved bidirectional data<br>transmission. Devices designed<br>for the EPP standard include net-<br>work or SCSI adapters.          |
| ESD          | Electro Static Discharge                  | Voltage induced into equipment<br>by static charges present in most<br>work/lab environments. Units or<br>subassemblies may fail when sub-<br>jected to electro static charges. |
| FAT          | File Allocation Table                     | The file system structure used by MS-DOS to organize and keep track of file storage.                                                                                            |
| Flash Memory |                                           |                                                                                                    |
| FM           | Frequency Modulation                      | Method of integrating data onto<br>an RF carrier signal.                                                                                                    |
| Hz           | Hertz                                     | Unit of frequency measurement.<br>1 Hz =1 cycle per second.                                                                                                    |
| I/O          | Input/Output                              | Data going to (input) or coming<br>from (output) a device or compo-<br>nent.                                                                                                    |
| in           | Inches                                    |                                                                                                    |

| Abbreviation | Meaning                     | Comments                                                                                                    |
|--------------|-----------------------------|----------------------------------------------------------------------------------------------------|
| IRQ          | Interrupt Request           | A signal that data is about to be<br>sent to or received by a peripheral<br>travels by an IRQ line to the mi-<br>croprocessor. Each peripheral<br>connection must be assigned an<br>IRQ number. |
| k            | kilo                        |                                                                                                    |
| КВ           | kilobytes                   |                                                                                                    |
| LAN          | Local Area Network          |                                                                                                    |
| LCD          | Liquid Crystal Display      |                                                                                                    |
| m            | milli                       | A thousandth (e.g.mV=1 thou-<br>sand volts)                                                                                                    |
| min          | minimum                     |                                                                                                    |
| mini-pci     | miniature PCI bus           | Mini PCI allows high-speed<br>transfer peripheral connections in<br>small form factor devices such as<br>laptop computers.                                                                      |
| max          | maximum                     |                                                                                                    |
| qty          | quantity                    | The number of items required.                                                                                                    |
| RAM          | Random Access Memory        | Medium of temporary storage of instructions or data.                                                                                                    |
| ROM          | Read Only Memory            | Medium for permanent storage of instructions or data.                                                                                                    |
| SRAM         | Static Random Access Memory | SRAM memory                                                                                                    |
|              |                             |                                                                                                    |
| UUT          | Unit Under Test             | Designator used to indicate the<br>hand-held computer in the test-<br>ing/troubleshooting procedures.                                                                                           |
| V            | volt                        | Unit of measurement for electri-<br>cal pressure.                                                                                                    |
| VGA          | 640 x 480 pixel format      |                                                                                                    |
| WVA          | Wide Viewing Angle          | Film compensated LCD for im-<br>proved viewing angle (horiz & vert)                                                                                                    |
| XGA          | 1026 x 768 pixel format     |                                                                                                    |

# **Specifications**

### **CV60 Data Collection PC**

Physical/Environmental

• Weight: 5.0 kg (11.02 lbs) for base unit

### Size

- Height: 26 cm (9.44 in)
- Width: 34 cm (13.38 in)
- Depth: 9.5 cm (3.74 in)

### Processor/Memory/Storage

- Intel P-III 800Mhz embedded processor
- 128MB base memory with upgrade to 384MB SDRAM
- 512KB FLASH.
- Removable IDE rotating media or solid state drive or PC Card solid state memory
- Resistive display/touch Screen
- 12.1 Inch, Color TFT 800 X 600 SVGA

### **System Software**

- Windows XP, Embedded
- Windows XP Professional
- Windows CE.NET

#### **Power System**

- 6-36 VDC DC/DC converter for 12 V vehicle systems
- 15-96 VDC DC/DC converter for 24-72 V vehicle systems
- AC/DC adapter that supports international power requirements
- Optional Uninterruptible Power Supply

#### **Wired Connectivity**

- Two RS-232 ports, supporting external tethered scanners
- 2 USB host ports
- 10BaseT/100BaseT Ethernet

#### **Wireless Connectivity**

- 802.11g
- Embedded wireless scanning option
- Wireless Printing radio module

#### **Peripherals/Accessories**

- External alpha/numeric keyboard, PS/2
- Tethered barcode scanners
- Mounting brackets to meet a wide range of vehicles.

#### **Intermec Scanners:**

Sabre (1551, 1552, 1553)

Vista (1400, 1800)

#### **External Keyboards**

PS/2 interface with locking connector.

#### **External mouse**

Off-the-shelf USB mouse.

# **System Quality Factors**

### Reliability

- Mean Time Between Failures:
- Electrical board Level: Three Years or 20,000 power on hours (not including battery).
- The unit has 3-4 year MTBF.

### **Customer Servicability**

The customer will be able to do the following maintenance using standard hand tools:

- Hard drive removal and install
- Memory upgrade

To be replaced in a controlled environment and by trained technicians:

• Radio Options

### **Environmental Conditions**

| Specification                                                      | Description                                                                                                    |
|--------------------------------------------------------------------|----------------------------------------------------------------------------------------------------|
| Mean Time Be-<br>tween Failures<br>(Electrical)                    | Three years or 20,000 power on hours                                                                                                    |
| Temperature,<br>Storage                                            | -305 C to 705 C                                                                                                    |
| Temperature,                                                       | -205 C to 505 C – Solid State HDD                                                                                                    |
| Recommended<br>Operating (1)                                       | 05 C to 505 C – Rotating HDD                                                                                                    |
| Temperature,<br>Extreme Oper-<br>ating With heat-<br>er option (1) | -305 C to 505 C – Solid State HDD only                                                                                                    |
| Thermal Cycle<br>(1)                                               | -205 C to 505 C ramp 55 C/min                                                                                                    |
| Thermal Shock<br>Non-operating                                     | -305 C to 705 CRamp 305 C/min                                                                                                    |
| Humidity, Stor-<br>age & Operat-<br>ing                            | 5 % to 95 % RH Non-condensing                                                                                                    |
| Moisture Resist-<br>ance                                           | IPX5 compliant – Resistive Touch panel option                                                                                                    |
| Sand/ dust re-<br>sistance                                         | IP66 compliant                                                                                                    |
| Headset jack                                                       | 1000 insert/extract cycles                                                                                                    |
| Altitude                                                           | -100 to 5000 meters ASL                                                                                                    |
| Quasi-Random<br>Vibration (2)                                      | Quasi-Random 3 axis 20 G's RMS. For 4 hours Will determine test levels based on intended use                                                                |
| Vehicle Vibra-<br>tion (2)                                         | 6 hours total, 2 hours in each axis Accelerated wear – an additional 50 hrs in worst case axis Need customer use environment to determine vibration profile |
| Shock (2)                                                          | 50g, 8ms, ½ Sin, 5000 impulses each direction, each axis                                                                                                    |
| ESD                                                                | 17KV air discharge 8KV current injection                                                                                                    |

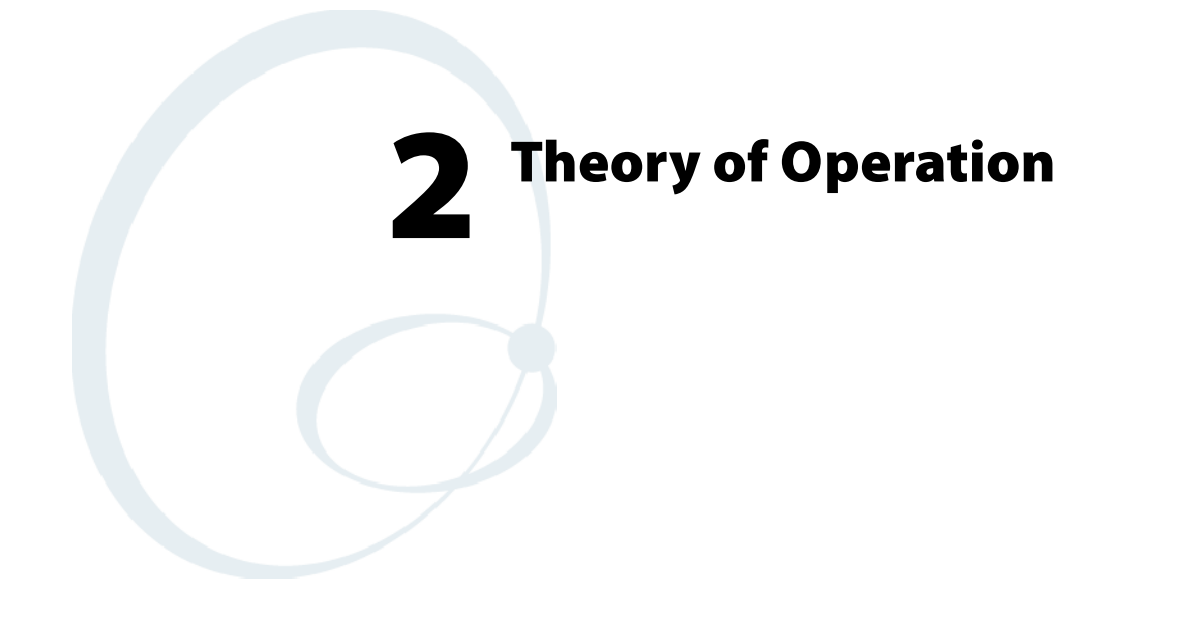

The CV60 Data Collection PC is a rugged PC computing device consisting of a 12.1-inch color, SVGA LCD display with touch screen for data input and menu navigation. Communication options include connectivity through two RS-232 serial ports, USB (host), and Ethernet Wireless network connectivity is enabled through multiple LAN radio options.

Peripherals supported include PS/2 keyboard, USB mouse, external headset, speaker, wired RS-232 scanners, wireless scanners via priority wireless base station, Bluetooth<sup>TM</sup> wireless printers and USB data recovery drives.

# **Design Reference**

The circuit boards referenced and described by this document are:

### **Board References**

| Board                         | Number    |
|-------------------------------|-----------|
| CV60 Main<br>Board            | G2A-PC004 |
| CV60 IO Board                 | G2A-PC002 |
| CV60 Inverter<br>Board        | G2A-PC006 |
| CV60<br>Touch_Heater<br>Board | G2A-PC003 |
| CV60 Blue-<br>tooth Board     | G2A-PC008 |

# **Product Architecture**

- The CV60 Data Collection PC is comprised of:
- Main board
- I/O board
- Inverter board
- Touch\_heater board
- Bluetooth board
- Power system
- IDE mass storage
- LCD panel
- Touch Panel
- Audio System
- Communication Interface
- Heater (optional)

The CV60 top-level block diagram is shown below:

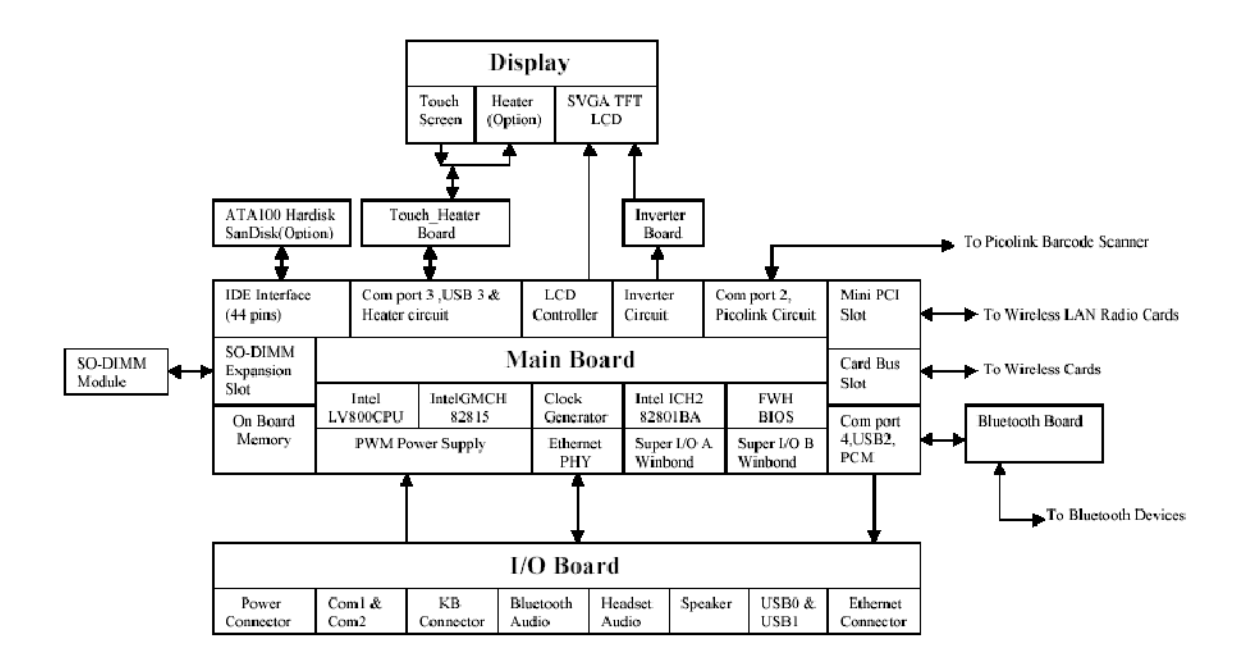

CV60 Top Level Block DiagramMain board

The Main board is the "motherboard" of the CV60. It is designed for Intel® Pentium® III low power series CPUs. Key features are listed below:

- CPU: Intel low voltage Pentium III and ultra low voltage Celeron® processor with 512k L2 Cache, 800 MHz and up, Micro-BGA package without fan.
- Chip set: Intel 815E.
- 100 MHz or 133 MHz Front Side Bus and System Memory Bus.
- 128 MB or 256 MB on-board memory, expandable through a single SO-DIMM memory slot
- Supports 128 MB or 256 MB memory module.
- 512KB FLASH
- Supports removable IDE HDD (ATA100).
- Supports removable SanDisk PC Cards.
- Backup battery retains RTC data for at least 6 years.
- Supports 4 USB 1.1 ports
- Supports 4 serial ports
- Supports 10/100 BaseT-Ethernet
- Supports audio (AC97)
- 3D graphics controller

- One Type II CardBus slot
- One Mini-PCI socket (for 802.11 radio ONLY)

### **Connectors:**

| Signal Name     | Pin Number | Туре | Active     | Description                                                                                                    |
|-----------------|------------|------|------------|----------------------------------------------------------------------------------------------------|
| VCC             | 1,2        |      |            | 3.3V power<br>supplySupply<br>voltage: 3.3V<br>3.3V+10%.Cur-<br>rent consump-<br>tion: 85mA<br>max of TX and<br>80mA max of<br>RX |
| PCM_MD<br>OUT   | 3          | Ι    | Hi: 1Lo: 0 | PCM data out-<br>put of blue-<br>tooth module                                                                                     |
| PCM_CLK         | 4          | Ι    | Hi: 1Lo: 0 | PCM clock<br>output of blue-<br>tooth module                                                                                      |
| PCM_MDIN        | 5          | 0    | Hi: 1Lo: 0 | PCM data in-<br>put of blue-<br>tooth module                                                                                      |
| PCM_SYNC        | 6          | Ι    | High       | PCM synchro-<br>nous signal<br>output of blue-<br>tooth module                                                                    |
| PCM_PWRD<br>WN# | 7          | Ι    | Low        | PCM power<br>down signal<br>output of blue-<br>tooth module                                                                       |
| GND             | 8,14,19,20 |      |            | Ground                                                                                                    |
| NC              | 9,15,17    |      |            | No Connect                                                                                                    |
| CTS4            | 10         | 0    | Low        | Clear To Send<br>of serial port 4                                                                                                 |
| RXD4            | 11         | 0    | Hi: 0Lo: 1 | Receive Data of serial port 4                                                                                                    |
| RTS4            | 12         | 0    | Low        | Request To<br>Send of serial<br>port 4                                                                                            |
| TXD4            | 13         | 0    | Hi: 0Lo: 1 | Transmit Data of serial port 4                                                                                                    |

### (J7) Main Board to Bluetooth Connector

| Signal Name | Pin Number | Туре | Active                     | Description                            |
|-------------|------------|------|----------------------------|----------------------------------------|
| USBP4-      | 16         | I/O  | 1: <vol0:>VO<br/>H</vol0:> | Negative data<br>line of USB<br>port 4 |
| USBP4+      | 18         | I/O  | 0: <vol1:>VO<br/>H</vol1:> | Positive data<br>line of USB<br>port 4 |

### (J7) Main Board to Bluetooth Connector

### (J14) LCD Display Connector

| Signal Name | Pin Number                                      | Туре | Active | Description                             |
|-------------|-------------------------------------------------|------|--------|-----------------------------------------|
| GND         | 1,3,6,7,8,12,16<br>,17,18,22,26,2<br>7,28,32,36 |      |        | Ground                                  |
| CLK         | 2                                               | 0    |        | Output closk<br>to LCD panel            |
| HSYNC       | 4                                               | 0    |        | Horizontal<br>Synchronizing<br>Signal   |
| VSYNC       | 5                                               | 0    |        | Vertical Syn-<br>chronizing Sig-<br>nal |
| R0          | 9                                               | 0    |        | Red Data<br>(LSB)                       |
| R1          | 10                                              | 0    |        | Red Data                                |
| R2          | 11                                              | 0    |        | Red Data                                |
| R3          | 13                                              | 0    |        | Red Data                                |
| R4          | 14                                              | 0    |        | Red Data                                |
| R5          | 15                                              | 0    |        | Red Data<br>(MSB)                       |

| Signal Name | Pin Number | Туре | Active | Description                             |
|-------------|------------|------|--------|-----------------------------------------|
| G0          | 19         | 0    |        | Green Data                              |
| G1          | 20         | 0    |        | Green Data                              |
| G2          | 21         | 0    |        | Green Data                              |
| G3          | 23         | 0    |        | Green Data                              |
| G4          | 24         | 0    |        | Green Data                              |
| G5          | 25         | 0    |        | Green Data<br>(MSB)                     |
| B0          | 29         | 0    |        | Blue Data                               |
| B1          | 30         | 0    |        | Blue Data                               |
| B2          | 31         | 0    |        | Blue Data                               |
| B3          | 33         | 0    |        | Blue Data                               |
| B4          | 34         | 0    |        | Blue Data                               |
| B5          | 35         | 0    |        | Blue Data<br>(MSB)                      |
| DE          | 37         | 0    | High   | Data Enable                             |
| NC          | 38         | 0    |        | For Test Pur-<br>pose                   |
| VCC         | 39,40      |      |        | 3/3V Power<br>Supply                    |
| NC          | 41         |      |        | Should be open<br>during opera-<br>tion |

(J14) LCD Display Connector

| (J22) Main | board to | Picolink | Radio | Board | Connector |
|------------|----------|----------|-------|-------|-----------|
|------------|----------|----------|-------|-------|-----------|

| (/          |            |      |        |                                                           |
|-------------|------------|------|--------|-----------------------------------------------------------|
| Signal Name | Pin Number | Туре | Active | Description                                               |
| V3P3_OUT    | 1          |      |        | Regulated 3.3V power out                                  |
|             |            |      |        | Load current: 10mA<br>max. No current limit<br>protection |
| 9745_RST#   | 2          | Ο    | Low    | Reset signal                                              |
| DSR2        | 3          | Ι    | High   | Data Set Ready serial port 2                              |
| RI2         | 4          | Ι    | High   | Ring Indicator serial port 2                              |
| CTS2        | 5          | Ι    | High   | Clear to Send serial port<br>2                            |
| RTS2        | 6          | 0    | High   | Request to Send serial port 2                             |
| V5P0        | 7,8        |      |        | 5.0V power supply Supply voltage: 5.0V±10%.               |
| GND         | 9,10       |      |        | Ground                                                    |
| RXD2        | 11         | 0    | Hi: 0  | Receive Data serial port                                  |
|             |            |      | Lo: 1  | 2                                                         |
| TXD2        | 12         | 0    | Hi: 0  | Transmit Data serial                                      |
|             |            |      | Lo: 1  | port 2                                                    |

### (J22)

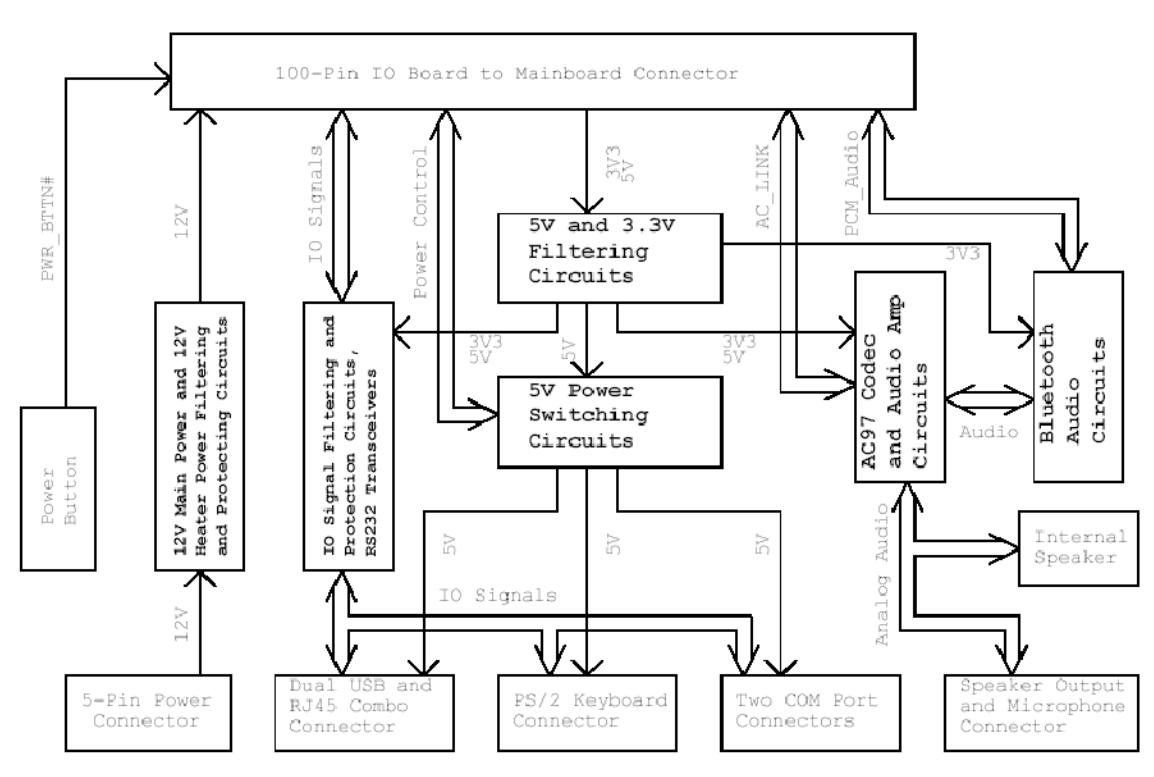

I/O board

Figure 2 I/O Board Block Diagram

The CV60 I/O board connects to the main board through a 100-pin cable.

The power supply converters connect directly to the I/O board. There are two separate power sources available at the input. Both are 12V. One is for system main power and the other is for the heater (optional). Both 12V power sources are protected and filtered by poly-switches, common mode chokes, capacitors and power inductors in the I/O board, and the voltage is then output to the main board.

Legacy PS/2 keyboard and COM port interfaces are located on the I/O board. The PS/2 port is silicon- switch-protected and can supply 5V power up to 750mA of current. There are two full-featured COM ports; both can supply 5V power up to 750mA through pin 9 (shared with RI).

There are two USB1.1 ports (host side) at the I/O board. The total allowable current draw by the two ports is 1.5A.

There is also an Ethernet LAN port at the I/O board. Once a valid link is detected, either 10Base-T or 100Base-T, the green LED light on the connector is lit. The yellow LED flashes if there is any activity on the Ethernet LAN port.

The audio system is AC97 2.2 compatible. A speaker with 1watt output power is installed on the I/O board. An external headset jack is provided for use with a headphone and microphone.

### **Inverter board**

The Inverter board is designed to power 2 CCFLs (cold cathode fluorescent lamp) at the back of the LCD. Key features are listed below: Input voltage: 12VDC

- Lamp power consumption: less than 8.6W
- Backlight control signal (BLCTL) frequency: 2.93KHz
- Lamp current range: 3.2mA~8.1mA
- Inverter Board Control Signals
- Backlight ON/OFF signal: BL\_ON (1-turn on backlight, 0-turn off backlight)
- Backlight intensity control signal: BLCTL (2.93KHz, 1~4VDC)
- Inverter Error Status Control Signal
- Inverter fault signal LAMP\_FAULT#(1-Normal, 0-fault)

### **CCFL Connectors:**

(J1)

| Pin   | Description                                                                  |
|-------|------------------------------------------------------------------------------|
| Pin 1 | High voltage pin, HV (connects to LCD panel backlight connector's pink wire) |
| Pin 2 | Low voltage pin, LV (connects to LCD panel backlight connector's white wire) |
| (J3)  |                                                                              |
| Pin   | Description                                                                  |
| Pin 1 | High voltage pin, HV (connects to LCD panel backlight connector's pink wire) |
| Pin 2 | Low voltage pin, LV (connects to LCD panel backlight connector's white wire) |

#### (J2) Inverter to Main Board Power Supply

| Pin    | Description                                                                |
|--------|----------------------------------------------------------------------------|
| Pin 1  | 12V power supply (less than 1A)                                            |
| Pin 2  | 12V power supply                                                           |
| Pin 3  | 12V power supply                                                           |
| Pin 4  | Ground                                                                     |
| Pin 5  | Ground                                                                     |
| Pin 6  | Ground                                                                     |
| Pin 7  | Ground                                                                     |
| Pin 8  | Backlight intensity control signal: BLCTL (2.93KHz, 1-4VDC)                |
| Pin 9  | Backlight ON/OFF signal: BL_ON (1-turn on backlight, 0-turn off backlight) |
| Pin 10 | Inverter fault signal LAMP_FAULT#(1-Normal, 0-Fault)                       |

### Touch\_heater board

The touch heater board is comprised of a:

- Touch screen interface
- Heater interface
- Blue light system LED interface.

The touch screen interface is used to receive position data from the resistive touch screen. It receives an 8-wire resistive touch screen signal and transfers position data to the main board via COM3. The main board's USB 3 port is reserved for touch screen purpose.

The heater interface consists of a step-up regulator and a heater power ON/OFF control circuit. The step-up regulator converts 12V heater power supply voltage to 23V for heater use. In the heater power ON/OFF control circuit, HEATER\_DET# (input from heater) signal is an indicator of heater connection (1- heater not connected, 0- heater connected); HEATRE\_ON (output from main board) signal is used to force the heater power supply turn on (1-ON, 0-OFF). HEATER\_EN# (output from main board) signal is used to make the heater feedback control functional. All the 3 signals are connected to main board.

When HEATER\_ON is logic 0, HEATER\_EN# is also logic 0, the circuit enters feedback control mode. It receives the thermal signal from the heater's thermistor. When the thermistor's temperature is 10 C, it turns on the heater power supply; when it reaches 18 C, it turns off.

The heater function then, ensures that the CV60 display is readable in -30 C environments, or varying temperature environments (-30 to 25 C), such as a transition from a freezer or walk-in cooler to a warehouse.

### **Blue light system**

LED signal comes from main board and is directly sent to system LED.

### Connectors

- J1-Mainboard to Touch\_heater board connector
- J2-Touch screen to Touch\_heater board connector
- J4-Heater to Touch\_heater board connector
- J5-Blue light LED to Touch\_heater board connector

### Mainboard to Touch\_heater board connector, J1

#### (J1) Main Board to Touch\_heater Board

| Pin Number | Description      |
|------------|------------------|
| Pin1       | 12V Power Supply |
| Pin2       | 12V Power Supply |
| Pin3       | Ground           |
| Pin4       | Ground           |

| Pin Number | Description                                                                  |
|------------|------------------------------------------------------------------------------|
| Pin5       | Heater 12V Power Supply                                                      |
| Pin6       | Heater 12V Power Supply                                                      |
| Pin7       | Heater 12V Power Supply                                                      |
| Pin8       | Heater 12V Power Supply                                                      |
| Pin9       | Heater 12V Power Supply                                                      |
| Pin10      | Heater Ground                                                                |
| Pin11      | Heater Ground                                                                |
| Pin12      | Heater Ground                                                                |
| Pin13      | Heater Ground                                                                |
| Pin14      | Heater Ground                                                                |
| Pin15      | 5V Power Supply                                                              |
| Pin16      | 5V Power Supply                                                              |
| Pin17      | Ground                                                                       |
| Pin18      | Ground                                                                       |
| Pin19      | HEATER_EN#(output from main board, 1-disable, 0-enable)                      |
| Pin20      | HEATER_ON(output from main board, 1-on, 0-off)                               |
| Pin21      | HEATER_DET(input from heater, 1-heater connected, 0-heater dis-<br>connected |
| Pin22      | SYS_LED#(Blue light output signal, 1-off blue light, 0-on blue light)        |
| Pin23      | RXD3 (receive data line of serial port 3 for touch panel)                    |
| Pin24      | RTS3 (request to send signal of serial port 3 of touch panel)                |
| Pin25      | PCIRST#(touch panel controller reset signal, 1-normal, 0-reset)              |
| Pin26      | CTS3 (clear to send signal of serial port for touch panel)                   |
| Pin27      | Ground                                                                       |
| Pin28      | Ground                                                                       |
| Pin29      | For future use                                                               |
| Pin30      | For future use                                                               |

### (J1) Main Board to Touch\_heater Board

### (J2) Touch screen to Touch\_heater Board Connector

| Pin Number | Description                                                      |
|------------|------------------------------------------------------------------|
| Pin1       | Sense line for Y bottom, BI TTIM SENSE                           |
| Pin2       | Sensor's excitation driver connected to Y bottom, BI TTIM EXCITE |
| Pin3       | Sensor's excitation driver connected to Y top, TIP EXITE         |
| Pin4       | Sense line for Y top, TIP SENSE                                  |
| Pin5       | Sense line for X right, RIGHT SENSE                              |
| Pin6       | Sense line for X left, LEFT SENSE                                |
| Pin7       | Sensor's excitation driver connected to X left, LEFT EXCITE      |

| Pin8           | Sensor's excitation driver connected to X right, RIGHT EXCITE |
|----------------|---------------------------------------------------------------|
| (J4) Heater to | Touch_heater Board Connector                                  |
| Pin Number     | Description                                                   |
| Pin1           | Heater Heater input voltage (25.5V+/-5%)                      |
| Pin2           | Heater input voltage (25.5V+/-5%)                             |
| Pin3           | Heater input voltage (25.5V+/-5%)                             |
| Pin4           | Heater input voltage (25.5V+/-5%)                             |
| Pin5           | Heater ground                                                 |
| Pin6           | HEATER_DET#(1- heater not install, 0 – heater install)        |
| Pin7           | Heater ground                                                 |
| Pin8           | Heater ground                                                 |
| Pin9           | Heater ground                                                 |
| Pin10          | Heater ground                                                 |
| Pin11          | Heater ground                                                 |
| Pin12          | Thermistor input signal                                       |

### (J5) Blue light LED to Touch\_heater board connector

| Pin Number | Description                  |
|------------|------------------------------|
| Pin1       | Blue light output signal (+) |
| Pin2       | Blue light output signal (-) |

### **Bluetooth board**

The board has only one function, that is to connect blue tooth module to main board.

#### **Connectors:**

- Bluetooth Connection board to Main board connector J1 (refer to section 1.3.1)
- Bluetooth Connection board to Bluetooth module connector J2

| Signal Name     | Pin Number | Туре | Active       | Description                                              |
|-----------------|------------|------|--------------|----------------------------------------------------------|
| GND             | 1,11       |      |              | Ground                                                   |
| PCM_OUT         | 2          | Ι    | Hi:1<br>Lo:0 | PCM data output of bluetooth module                      |
| PCM_IN          | 3          | Ο    | Hi:1         | Data Set Ready serial                                    |
|                 |            |      | Lo:0         | port 2                                                   |
| PCM_PWR_<br>DWN | 4          | Ι    | Low          | PCM power down sig-<br>nal output of bluetooth<br>module |
|                 | 5          | Ι    | High         | Pullup to VCC                                            |
| RXD             | 6          | Ο    | Hi:1         | Receive data of serial in-                               |
|                 |            |      | Lo:0         | terface                                                  |

| Signal Name | Pin Number | Туре | Active                   | Description                                                  |
|-------------|------------|------|--------------------------|--------------------------------------------------------------|
| TXD         | 7          | Ο    | Hi:1<br>Lo:0             | Transmit Data of serial interface                            |
| RESET       | 8          | 0    | High                     | Module reset                                                 |
| NC          | 9          | 0    |                          | No connect                                                   |
| VCC         | 10, 20     |      |                          | 3.3V power supply                                            |
|             |            |      |                          | Supply voltage:<br>3.3V+/-10%                                |
|             |            |      |                          | Current consumption:<br>85mA max of TX and<br>80mA max of RX |
| RTS         | 12         | 0    | Low                      | Request to send of serial interface                          |
|             | 13         |      | Low                      | Pull down to GND                                             |
| CTS4        | 14         | Ι    | Low                      | Clear to Send of serial interface                            |
| PCM_SYNC    | 15         | Ι    | High                     | PCM sysnchronous sig-<br>nal output of bluetooth<br>module   |
| USBP4+      | 16         | I/O  | 0:<<br>VOL<br>1:><br>VOH | Positive data line of USB<br>port                            |
| USBP4-      | 17         | I/O  | 0:<<br>VOL<br>1:><br>VOH | Negative data line of<br>USB port                            |
| PCM_CLK     | 18         | Ι    | Hi:1<br>Lo:0             | PCM clock output of bluetooth module                         |

#### **Power system**

CV60 computer powered by +12 VDC  $\pm$ 10% input voltage. Current consumption of CV60 computer in heavy load is 3.30A, and surge current in switching on the computer status will be up to 14.79A. Additional power input required to supply heater power by+12 VDC  $\pm$ 25% input voltage also.

#### **IDE mass storage**

CV60 can support Ultra DMA 33, Ultra DMA 66 and Ultra DMA 100 IDE storage devices. Depends on cable type and device type, rotating media hard disc drive (HDD) and solid state flash memory disk (Sandisk) can work at their optimum speed.

### LCD panel

The CV60 Computer allows the following panel options:

- 12.1", 800 X 600 SVGA Active Matrix Color
- Transmissive or transflective for future only
- Display brightness minimum 300 Nits adjustable.
- Design provisions to allow heater option.

### **Touch panel**

The touch panel used to navigate Windows O/S using finger with and without gloves.

- Unaffected by moisture or water droplets on display.
- Operate over specified temperature range.
- Environmental specifications require IP66.
- Touch surface remain unaffected by water, high temperature and high humidity. No uneven surface is allowed ("pillowing").

### Audio system

Various components comprise the audio system:

- Built-in speaker
- External headset jack with speaker and microphone. 2.5mm 3 conductor plug.
- Must comply with AC97 Microsoft audio specification v2.2.

### Speaker

One speaker capable of variable volume levels is available inside the unit, and can be used for programmatic sound. This can be muted if desired. Also upon connection of headset devices the internal speaker must automatically disconnect.

```
Transducer85 db min at 10 cm from front surface of terminalVolume:FrequencyRange:
```

### **External Headset Jack**

The external headset jack allows the user to connect a mono headset to the unit for use in noisy environments. Pin compatible with standard 2.5 mm three-conductor plug. Plug insertion disconnects internal speaker.

### Line Out

This is an external line-out jack, which is pin compatible with standard 3.5mm, three-conductor stereo plug.

### **Communication Interface**

There are two full-featured COM ports. Both can supply 5V power to attached devices through pin 9. If Picolink is on, COM2 cannot be used. There are also two USB1.1 ports (host side) on the IO board. The total current draw by the two ports is limited to 1.5A.

An Intel 82559-based Wired Ethernet LAN chip set is integrated in the system.

#### **Wireless networks**

See 2.8.1 for details.

#### Heater

A heater option is available for applications requiring the computer to prevent frost build-up on screen when going in and out of a freezer (-30 C).

The heater turns on at 10C, turned off at 17C. On/off margin is 7C.

The heater should not be forced on at room temperature for more than 3 minutes.

### **Design Description**

#### **Main CPU and Platform**

The processor is a market leading processor - Intel LV P-III with external clock running equal to 800MHz. The design path is for LV P-III 933Mhz for upgrades in the future.

The system and processor can support the following Operating Systems:

- CE.NET (4.0) developed by Intermec
- Windows XP
- Windows XP Embedded

### Memory

#### Non-volatile

512K FLASH memory is provided for system and video BIOS. Contents field upgradeable via Floppy Drive through USB port.

#### Volatile

128MB SDRAM base load with factory upgrade capability during final configuration. This base loading is offered as initial standard configuration.

#### Upgrade memory options (base + add-in memory):

- 256MB (128MB + 128MB)
- 384MB (128MB + 256MB)
- 256MB minimum base load of SDRAM with capability for factory to upgrade during final configuration. This is an alternate option for future release.

Upgrade memory options (base + add-in memory):

- 384MB (256MB + 128MB)
- 512MB (256MB + 256MB)

• Memory upgrade is easily installed during final configuration in manufacturing.

# **Real Time Clock**

RTC (Real Time Clock) function resides in ICH2 CMOS memory and it is battery backed up together with BIOS settings. It will maintain proper time even if main power source is removed

### **Battery Shelf Life**

The backup battery is a Maxell 2032 with 210mAH capacity, 3V power.

When the CV60 is running or in suspend (by pressing the power button), the RTC circuit is powered by 3V3\_SB and the back-up battery current is cut off by diode D3 (3V3\_SB is higher than VBAT). When the CV60 is shut off (12V power from power connector gone), the RTC circuit is powered by the back-up battery through diode D3 (3V3\_SB is 0V, lower than VBAT). The current draw from the battery is 4 uA maximum. The working voltage for the RTC circuit can be as low as 2V.

The shelf life for the CV60 battery RTC circuit is about 6 years.

### **RTC Accuracy**

The crystal for the RTC is 32.768 kHz. Load capacitance is 12pF and accuracy is 20ppm maximum with 3ppm maximum aging effect.

The RTC accuracy is within 10 minutes error per year.

### **IDE Mass Storage Bay**

The ICH2 has two independent IDE channels. Each can support Ultra DMA 33, Ultra DMA 66 and Ultra DMA 100 depending on cable type and device type. CV60 uses only primary channel. (Note: Pin 20 is a keypin, there is no actual pin at HDD side)

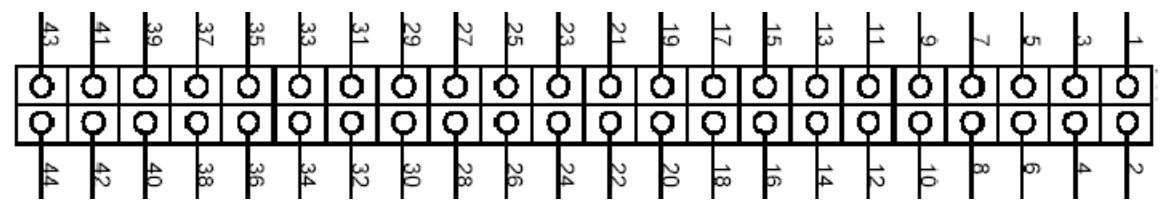

Figure 3 IDE Connector on main board (J15, Top view)

### **IDE Connector SIgnal Assignment**

|             | -                          | •    |        |                               |
|-------------|----------------------------|------|--------|-------------------------------|
| Signal Name | Pin Number                 | Туре | Active | Description                   |
| RESET#      | 1                          | 0    | Low    | Reset Signal to<br>IDE device |
| GND         | 2,19,22,24,26,<br>30,49,43 |      |        | Ground                        |
| PD07        | 3                          | I/O  | High   | Primary IDE<br>device data    |
| PD08        | 5                          | I/O  | High   | Primary IDE<br>device data    |

# IDE Connector SIgnal Assignment

| Signal Name | Pin Number | Туре | Active | Description                               |
|-------------|------------|------|--------|-------------------------------------------|
| PD09        | 6          | I/O  | High   | Primary IDE<br>device data                |
| PD05        | 7          | I/O  | High   | Primary IDE<br>device data                |
| PD10        | 8          | I/O  | High   | Primary IDE<br>device data                |
| PD04        | 9          | I/O  | High   | Primary IDE<br>device data                |
| PD11        | 10         | I/O  | High   | Primary IDE<br>device data                |
| PD03        | 11         | I/O  | High   | Primary IDE<br>device data                |
| PD12        | 12         | I/O  | High   | Primary IDE<br>device data                |
| PD02        | 13         | I/O  | High   | Primary IDE<br>device data                |
| PD13        | 14         | I/O  | High   | Primary IDE<br>device data                |
| PD01        | 15         | I/O  | High   | Primary IDE<br>device data                |
| PD14        | 16         | I/O  | High   | Primary IDE<br>device data                |
| PD00        | 17         | I/O  | High   | Primary IDE<br>device data                |
| PD15        | 18         | I/O  | High   | Primary IDE<br>device data                |
| NC          | 20,32,44   |      |        | No Connection<br>Pin 20 is a key<br>pin.  |
| PDREQ       | 21         | Ι    | High   | Primary IDE<br>Devics DMA<br>request      |
| PDIOW#      | 23         | 0    | Low    | Primary disk<br>I/O write                 |
| PDIOR#      | 25         | 0    | Low    | Primary disk<br>I/O read                  |
| PIORDY      | 27         | Ι    | High   | Primary I/O<br>channel ready              |
| PRPD1       | 28         | Ι    | High   | IDE device<br>number selec-<br>tion       |
| PDDACK#     | 29         | 0    | Low    | Primary IDE<br>device DMA<br>Achknowledge |

| Signal Name | Pin Number | Туре | Active | Description                                          |
|-------------|------------|------|--------|------------------------------------------------------|
| IRQ14       | 31         | Ι    | High   | Primary IDE<br>Device Inter-<br>rupt                 |
| PDA1        | 33         | 0    | High   | Ide device ad-<br>dress                              |
| P66DETECT   | 34         | Ι    | High   | Ultra DMA 66<br>and above al-<br>lowed (not<br>used) |
| PDA0        | 35         | 0    | High   | IDE device ad-<br>dress                              |
| PDA2        | 36         | 0    | High   | IDE device ad-<br>dress                              |
| PDCS#1      | 37         | 0    | Low    | IDE device<br>chip select for<br>100 range           |
| PDCS#3      | 38         | 0    | Low    | IDE device<br>chip select for<br>300 range           |
| IDEACT#0    | 39         | 0    | High   | Transmit data<br>of serial inter-<br>face            |
| 5V          | 41,42      |      |        | 5V power +/-<br>5%, 1A                               |

# IDE Connector SIgnal Assignment

### **User Interface**

### **LCD Panels**

The CV60 Computer LCD panel has the following features:

- 12.1", 800 X 600 SVGA Active Matrix Color
- Transmissive or transflective display (future option)
- Display brightness minimum 300 Nits adjustable from 0 to full brightness.
- 6 bits color depth.
- 3.3V power supply, 1W for 3.3V power supply.
- 2 CCFL (see inverter board for details).

Currently, the CV60 uses two available LCD panels listed below.

- LG Philips (LB121S02)(future use)
- ToriSan (TM121SV-22L11A)

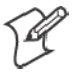

**Note:** The main board has a different BOM and parts loading for each panel. (See section 5.2.4)

### **Touch Panel**

The CV60 uses a 3M, 12.205 inch resistive touch panel. Pin description is shown below.

#### **Touch Panel Pin Assignments**

| Pin   | Description                                                      |
|-------|------------------------------------------------------------------|
| Pin 1 | Sense line for Y bottom, BI TTIM SENSE                           |
| Pin 2 | Sensor's excitation driver connected to Y bottom, BI TTIM EXCITE |
| Pin 3 | Sensor's excitation driver connected to Y top, TIP EXITE         |
| Pin 4 | Sense line for Y top, TIP SENSE                                  |
| Pin 5 | Semse line for X right RIGHT SENSE                               |
| Pin 6 | Sense line for X left, LEFT SENSE                                |
| Pin 7 | Sensor's excitation driver connected to X left, LEFT EXCITE      |
| Pin 8 | Sensor's excitation driver connected to X right, RIGHT EXCITE    |

### **Display Heater Option**

The CV60 uses an Elmwood heater. The specification is shown below.

| Rating power:      | 43 Watts(Typical), 65 Watts(Maximum)        |
|--------------------|---------------------------------------------|
| <b>Resistance:</b> | 11(Min) - 16 (Typical) - 21(Max) ohm        |
| Thermistor:        | @25C: 9K(Min) - 10K(Typical) - 11K(Max) ohm |

Pin description is shown below.

Pin1-4 – Heater power (+)

Pin5-11 – Heater power & thermistor (-)

Pin12 – Thermistor (+)

For the CV60 heater option, the heater input voltage is 25.5V(5%), with a corresponding power dissipation of 40.6W (typical).

#### Audio System

- The audio system is comprised of the following elements:
- ICH2 with AC97 controller
- AC97 CODEC
- Internal speaker
- Headset jack and line out jack (with HP amplifier)
- PC-Beep input from ICH2
- Audio path to and from the codec. The AC97 codec used is STAC9750T from Sigmatel.

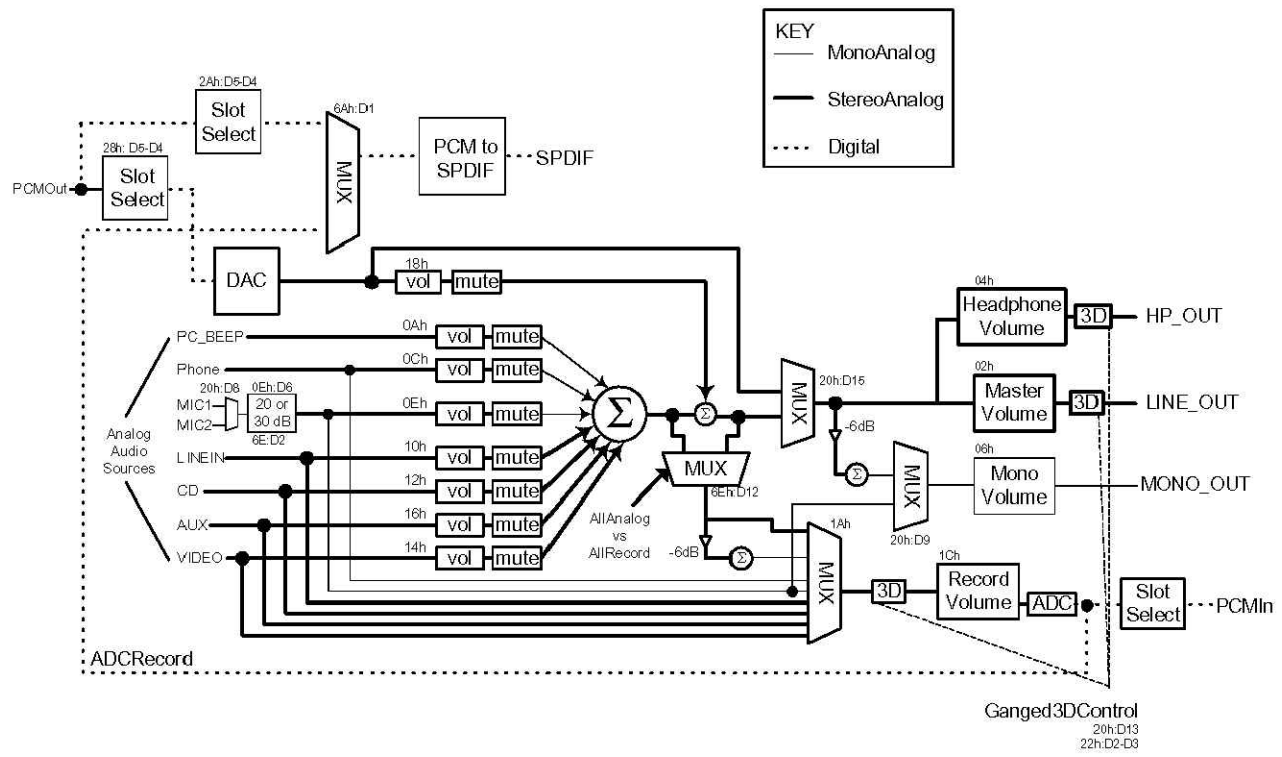

Figure 4 Audio Block Diagram

Codec internal audio paths – see datasheet for further details.

#### AC97 Codec Interface

ICH2 has an AC97 controller that is comprised of the following five signals:

- AC\_SDOUT: serial date from AC97 controller to the codec.
- AC\_BITCLK: clock from the codec to AC97 controller
- AC\_SDIN: serial data from codec to AC97 controller
- AC\_SYNC: synchronizing signal, places the codec in different modes
- AC\_RST#: AC97 controller resets the codec

This serial interface runs at approximately 12.288Mhz. All audio digitized by the codec A2Ds are sent over this link (like an audio recording). All digital audio to be converted to audio (like a MP3 decoded file) is send over this link.

#### AC97 Codec

The codec is comprised of the following functions:

- Stereo A2D converters with variable rate sampling
- Stereo D2A converters with variable sample rate play
- Multiple audio paths with variable gain and mixers
- Multiple audio inputs and outputs
- Integrated headphone amplifier

The codec is used to route all audio signals to the proper destinations under software control. Software also controls gain and muting per user direction.

#### **Internal Speaker**

The codec MONO\_OUT is routed to an amplifier (LM4865M from National Semiconductor) that is used to drive the internal 80hm 1W speaker.

#### Headset Jack

The unit has a headset jack that allows the headset to connect to the codec. The headset jack allows the headset microphone to connect to the codec for voice recording or VOIP function. The speaker amplifier is used to drive the headphone. Jack-sensing detection is implemented to cut off the internal speaker when headset is inserted.

#### Line Out

The unit has a stereo line out jack, which are capable of driving external stereo headphone.

#### **Scanning Audio or Normal Play Back**

When scanning option are implemented, the user can invoke audio feedback for ease of use. The system can generate "SCAN\_BEEP" signal to indicate a good or bad bar code decoding has occurred. Another process is to allow a wave file to be played. As always, the audio can be routed to internal speaker, headset or line out jacks.

### **Headset Jack Sensing**

When the headset is inserted into the headset jack, the sensing circuit senses the present of the headset and mutes the internal speaker.

### **Power Switch**

A power switch is provided. Power cycling will destroy the DRAM content, but will not alter mass storage and RTC contents.

Power switch operation is similar to a laptop computer.

When the CV60 is on and the button is held down for less than 4 seconds the CV60 will request a power down.

When the unit is on and the button is held down for greater than 4 seconds, the CV60 will shut down immediately (S5).

When the unit is off and the button is held down the switch will wake up the system form S5 to S1.

### **External Power System**

Input power to the CV60 is separated into logic power and heater power. Input voltage is +12 VDC +/-10% for logic power and +12 VDC +/-25% for the heater. Both power inputs are accommodated through one connector.

- Applications without heater requirements can use one DC/DC power supplies and UPS, or one AC/DC power supply.
- Applications with heater require using two DC/DC or two AC/DC converters to provide power to each +12 VDC input. This solution uses a Y type cable to connect the two power supplies to CV60.

The pin assignment is shown below:

#### **Power Connector**

| Pin | Description                  |
|-----|------------------------------|
| 1   | Chassis GND                  |
| 2   | DC Input Positive for logic  |
| 3   | DC Input Negative for logic  |
| 4   | DC Input Negative for heater |
| 5   | DC Input Positive for heater |

### **Power converters**

Listed below are power converters available for use with the CV60:

- 10-36 VDC DC/DC input converter for 12 V and 24 V vehicle systems (PN 851-040-001)
- 15-96 VDC DC/DC input converter for 24-72 V vehicle systems (PN 851-041-00X)

- AC/DC adapter that support international power requirements, 90-260VAC input voltage, 47-63Hz input frequency, 1.5A at 115VAC or 0.8A at 230VAC and +12 VDC output (PN 852-042-00X).
- Uninterruptible Power Supply (UPS) with 5-96 VDC input, +12 VDC output and sustaining a 2 A load for 15 minutes at 22°C (PN 851-059-00X). UPS is connected to a serial port of the CV60 terminal to allow powering down the O/S after the unit is on backup battery (in the UPS) for a specified period of time.

#### **Power Accessories**

- Standard IEC input line cords. Various, country dependent
- Vehicle install kit with fuse 6' PN 226-512-001
- DC/DC output power cable 6'

#### **Backup Battery**

Lithium battery with 6-year shelf life. The battery is not user accessible.

### **Communication Interface**

#### **RS-232 Interface**

There are two high-speed 16550 compatible UARTs with 16-byte send/receive FIFOs in each super IO. They are MIDI compatible.

- COM1 and COM2 reside in first superIO (U7).
- COM3 and COM4 reside in second superIO (U8).

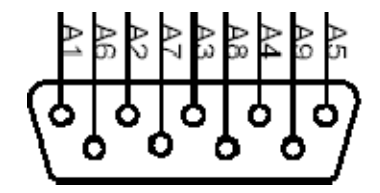

Figure 5 Serial Port Pin Out

#### Serial Connector Signal Assignment

| Pin   | Description                 |
|-------|-----------------------------|
| Pin 1 | 1 DCD (Data Carrier Detect) |
| Pin 2 | RXD# (Receive Data)         |
| Pin 3 | TXD# (Transmit Data)        |
| Pin 4 | DTR (Data Terminal Ready)   |
| Pin 5 | Ground                      |
| Pin 6 | DSR (Data Set Ready)        |
| Pin 7 | RTS (Request to Send)       |
| Pin 8 | CTS (Clear to Send)         |
| Pin 9 | RI (Ring Indicator)         |
#### USB

There are 4 Host USB 1.1 ports. Two are for internal use and the two are wired out. The USB controllers are inside of ICH2

#### **USB Connector Signal Assignment**

| Pin   | Description |
|-------|-------------|
| Pin 1 | Default +5V |
| Pin 2 | USB_Data+   |
| Pin 3 | USB_Data-   |
| Pin 4 | Ground      |

#### Wired Networks

10Base-T/100Base-T Ethernet is integrated on board. The MAC portion resides in the ICH2, it is linked through Intel LAN interface to Intel PHY chip 82562ET.

A 256bit EEPROM attached ICH2 to provide unique MAC address and configuration contents.

Once a valid link is detected, whether it is 10Base-T or 100Base-T, the green LED light on the connector will be on. The yellow LED will be on if there is any activity of the Ethernet LAN port.

# *RJ45* Connector (Integrated with Magnetic Module) Signal Assignment (cable side)

| Pin | Description |
|-----|-------------|
| 1   | Default TX+ |
| 2   | TX-         |
| 3   | RX+         |
| 4   | Ground      |
| 5   | Ground      |
| 6   | RX-         |

# RJ45 Connector (Integrated with Magnetic Module) Signal Assignment (pcb side)

| Pin | Description |
|-----|-------------|
| 1   | Default TX+ |
| 2   | TX-         |
| 3   | RX+         |
| 4   | RX-         |
| 5   | CT1         |
| 6   | CT2         |

#### **PS/2 Keyboard Connector**

#### **Keyboard Connector Signal Assignment**

| Pin | Description                     |
|-----|---------------------------------|
| 1   | Default data                    |
| 2   | Not connected                   |
| 3   | Ground                          |
| 5   | +5V                             |
| 6   | Clock                           |
| 8   | Not connected                   |
|     | Note: there is no pin 4 or pin7 |

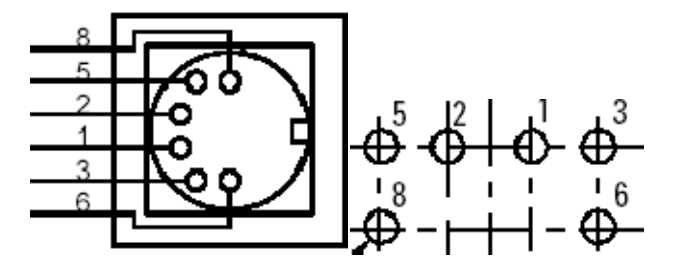

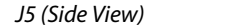

J5 (Bottom View)

Figure 6 PS2 Port Pin Out

## Wireless

The CV60 computer can have the following radio options via Card bus or mini-PCI card slots:

- Agere 802.11b/g 2.4 GHz
- Bluetooth

The design provides a means to install radio options and antenna system at the Intermec factory or Intermec service center without disassembly of unit.

#### **Wireless Scanner**

Wireless scanning capability is enabled using Intermec Picolink radio compatible with Intermec 1552 wireless scanners.

If integrated wireless scanning option is enabled only one external serial port is active.

9745 base station can be connected to external serial port as currently supported on 5055.

#### **Bluetooth Option**

A configurable option of Bluetooth radio module can be integrated into the CV60.

The Bluetooth radio module works with on-board antenna of module.

Electrical interface for Bluetooth radio module is serial port. USB interface is designed in for future option.

Connector Signal Assignment (see sector 1.3.1 Main Board, Main board to Bluetooth Connection board connector J7)

# **Specifications**

#### **Physical Characteristics**

• Weight not to exceed 4.9 kg for base unit

Size

- - Height: 27 cm
- - Width: 34 cm
- - Depth: 9.5 cm
- Weather resistant and rugged:
- Meets Intermec shock and vibration requirements

# **System Quality Factors**

#### Reliability

- Mean Time Between Failures:
- Electrical board Level: Three Years or 20,000 power on hours (not including battery).
- The unit has 3-4 year MTBF.

### **Customer Servicability**

The customer will be able to do the following maintenance using standard hand tools:

- Hard drive removal and install
- Memory upgrade

To be replaced in a controlled environment and by trained technicians:

• Radio Options

### **Environmental Conditions**

#### Environmental

| Specification                                   | Description                          |
|-------------------------------------------------|--------------------------------------|
| Mean Time Be-<br>tween Failures<br>(Electrical) | Three Years or 20,000 power on hours |
| Temperature,<br>Storage                         | -305 C to 705 C                      |

# Environmental

| Specification                                                      | Description                                                                                                    |  |  |  |  |
|--------------------------------------------------------------------|----------------------------------------------------------------------------------------------------|--|--|--|--|
| Temperature,                                                       | -205 C to 505 C – Solid State HDD                                                                                                    |  |  |  |  |
| Recommended<br>Operating (1)                                       | 05 C to 505 C – Rotating HDD                                                                                                    |  |  |  |  |
| Temperature,<br>Extreme Oper-<br>ating With heat-<br>er option (1) | -305 C to 505 C – Solid State HDD only                                                                                                    |  |  |  |  |
| Thermal Cycle (1)                                                  | -205 C to 505 C ramp 55 C/min                                                                                                    |  |  |  |  |
| Thermal Shock<br>Non-operating                                     | -305 C to 705 CRamp 305 C/min                                                                                                    |  |  |  |  |
| Humidity, Stor-<br>age & Operat-<br>ing                            | 5 % to 95 % RH Non-condensing                                                                                                    |  |  |  |  |
| Moisture Resist-<br>ance                                           | IPX5 compliant – Resistive Touch panel option                                                                                                    |  |  |  |  |
| Sand/ dust re-<br>sistance                                         | IP66 compliant                                                                                                    |  |  |  |  |
| Headset jack                                                       | 1000 insert/extract cycles                                                                                                    |  |  |  |  |
| Altitude                                                           | -100 to 5000 meters ASL                                                                                                    |  |  |  |  |
| Quasi-Random<br>Vibration (2)                                      | Quasi-Random 3 axis 20 G's RMS. For 4 hours Will determine test levels based on intended use                                                               |  |  |  |  |
| Vehicle Vibra-<br>tion (2)                                         | 6 hours total, 2 hours in each axis Accelerated wear – an additional 50 hrs in worst case axisNeed customer use environment to determine vibration profile |  |  |  |  |
| Shock (2)                                                          | 50g, 8ms, ½ Sin, 5000 impulses each direction, each axis                                                                                                   |  |  |  |  |
| ESD                                                                | 17KV air discharge 8KV current injection                                                                                                    |  |  |  |  |

# **Configuration and Connection**

### Connection

There are 13 connectors, 2 jumper pins and one switch on the Main board.

J1—3-pin header for CPU fan. The header is not normally installed.

J2—30-pin connector for ITP debugger. The connector is not installed in normal, for debugging only.

J7—20-pin right-angle connector to interconnect to Bluetooth Module Sub-board by cable M2A-F0600-01.

J9—144-pin SO-DIMM socket to extend system memory.

J11—68-pin CardBus socket for PCMCIA card.

J12—124-pin MINI-PCI socket for connecting to MINI-PCI card.

J13—15-pin D-SUB connector for RTC monitor. The connector is not normally installed, for debugging only.

J14—41-pin connector for Main board to LCD display panel interconnect.

J15—44-pin connector to interconnect to IDE device (such as HDD).

J16—100-pin connector to interconnect Main board to IO board by cable M2A-F0200-00.

J22—12-pin FFC connector to interconnect to Picolink radio board by cable M2A-F0500-01.

J23—30-pin top-entry connector for Main board to Touch-Heater Subboard interconnecting by cable M2A-F0100-00.

J24—10-pin top-entry connector for Main board to Inverter Sub-board interconnecting by cable M2A-F0300-01).

SW1—System hard reset switch. It is not installed on the board, for debugging only.

RTC—System RTC CMOS memory clear jumper. CMOS memory is cleared when the two jumper pins are shorted.

# I/O Board

There are several connectors / Jumper wires on the I/O Board.

- J1-100-pin connector for I/O board to mainboard interconnecting
- J3-2.5mm headset and 3.5mm speaker integrated connector for audio

J4—COM1 RS232 interface connector

J5—PS/2 keyboard connector

J6—Dual USB port and RJ45 combo connector

J7—COM2 RS232 interface connector

JP1—Chassis ground jumper wire

- JP2—System power positive line jumper wire
- JP3—System power negative line jumper wire
- JP4—Heater power negative line jumper wire
- JP5—Heater power positive line jumper wire
- JP6—System ground jumper wire
- JP7—Power button jumper wire

#### **Inverter Board**

There are 3 connectors to the inverter board as listed below.

#### **Inverter Board**

| Connector | Description                                                               |
|-----------|---------------------------------------------------------------------------|
| J1        | Connects to ToriSan LCD CCFL (ToriSan LCD PN: VIPE0001)                   |
| J2        | Connects to mainboard by mainboard-to-inverter cable PN:<br>M2A-F0300-01) |
| J3        | Connects to ToriSan LCD CCFL (ToriSan PN: VIPE0001)                       |

#### Touch\_Heater Board

There are 4 connectors on the touch heater board as listed below.

#### **Touch Heater**

| Connector | Description                                                              |
|-----------|--------------------------------------------------------------------------|
| J1        | Connects to mainboard by mainboard-to-touch heater cable PN:M2A-F0100-00 |
| J2        | Connects to touch panel PN: VEPT0001 no heater, VEPT0002 with heater     |
| J3        | Connects to heater PN: VEPT0002                                          |
| J4        | Connects to LED cable assembly PN: M2A-F0700-00                          |

#### **Bluetooth Board**

There are 2 connectors on the Bluetooth Connector Sub board.

J1—20-pin connector to connect to Main board by cable M2A-F0600-01.

J2—20-pin connector to connect to Bluetooth module.

# Configuration

## **GPIO Configuration**

#### **On board Memory Configuration**

| Memory | R441    | R442    |
|--------|---------|---------|
| 128MB  | No Load | Load    |
| 256MB  | Load    | No Load |

#### Chapter 2 — Theory of Operation

#### CV60 Chipset ICH2 GPIO Definitions

| GPIO Number | Signal Name | Input or Output      | Description                                                       | Active Voltage |
|-------------|-------------|----------------------|-------------------------------------------------------------------|----------------|
| GPI6        | NA          | Fixed Input          | Reserved                                                          | NA             |
| GPI7        | LAMP_FAULT# | Fixed Input          | LCD backlight failure indication                                  | Low(0)         |
| GPI8        | BL_ON/OFF   | Fixed Input          | LCD backlight ON indication                                       | High (1)       |
| GPI13       | LPC_PME#    | Fixed Input          | Power management event from super IO                              | Low(0)         |
| GPO19       | P1_ENAB     | Fixed Output         | Serial Port 1 power supply enable                                 | High (1)       |
| GP020       | P2 ENAB     | Fixed Output         | Serial Port 2 power supply enable                                 | High (1)       |
| GP021       | GP021       | Fixed Output         | To LCD Reset                                                      | Low (0)        |
| GP023       | BOOTLOCK#   | Fixed Output         | Required by firmware to enable flashing of bootloader code,       | Low (0)        |
| GPIO24      | GPI024      | Need to set as luput | For LCD HSYNC Signal                                              | High (1)       |
| GPIO25      | GP1025      | Need to set as luput | To identify if Board has LCD Reset Rework/Circuit (Low==> Rework) | Low (0)        |

CV60 SuperIO(1, Base Address: 0x2E) GPIO Definitions

| GPIO Number   | Signal Name    | Input or Output                               | Description                                                                                          | Active Voltage |
|---------------|----------------|-----------------------------------------------|----------------------------------------------------------------------------------------------------|----------------|
| G <b>P</b> 10 | NA             | NA                                            | No Connection                                                                                        | NA             |
| GP11          | SYS_LED_BLINK# | Need to set as Output                         | System Blinking LED, function TBD by Intermec                                                        | Low(0)         |
| GP12          | BRD_VERSION0   | Need to set as luput                          | Combined with GP13 as main Board Version Indication<br>GPI13GPI12 = 00 (BB1), GPI13GPI12 = 10 (LP1), | NA             |
| GP13          | BRD_VERSION1   | Need to set as luput                          | GPI13GPI12 = 01 (Pilot), GPI13GPI12=11 (MP)                                                          | NA.            |
| GP14          | BOARD_MEM128   | Need to set as luput                          | On board system memory capacity indication. High(1)=256MB;Low(0)=128MB                               | NA.            |
| GP16          | PCM_PWRDWN#    | Need to set as luput                          | Bluetooth PCM Radio Power Down Indication                                                            | Low(0)         |
| GP17          | BTPWR_EN#      | Need to set as Output                         | BlueTooth Module power enable                                                                        | Low (0)        |
| GP20          | LCD_BL_Off     | Need to set as Output                         | LCD Backlight Off                                                                                    | High (1)       |
| GP23          | HEATER_EN#     | Need to set as Output                         | Enable Heater Function                                                                               | Low(0)         |
| GP24          | HEATER_ON      | Need to set as Output                         | Turn on Heater                                                                                       | High (1)       |
| GP25          | HEATER_DET#    | Need to set as lutput                         | Heater present detection                                                                             | Low (0)        |
| GP30          | PCBEEP MUTE    | Need to set as Output                         | To Mute PC Beep                                                                                      | High (1)       |
| GP31          | SP2_OFF#       | Need to set as Output                         | Serial Port 2 Transceiver Shutdown                                                                   | Low(0)         |
| GP32          | 9745_PWRON#    | Need to set as Output                         | Wireless scanner power on                                                                            | Low(0)         |
| GP34          | 9745_RST#      | Need to set as Output<br>Need to configure as | Wireless scanner reset<br>Configure as ALT Function SUS_LED                                          | Low(0)         |
| GP35/SUS_LED  | SYS_LED        | ALT FN                                        | Bluelight LED                                                                                        | High (1)       |

# **Main board Version Indication**

| Version | R445    | R446    | R447    | R448    |
|---------|---------|---------|---------|---------|
| BB1     | No Load | No Load | Load    | Load    |
| LP1     | Load    | No Load | No Load | Load    |
| Pilot   | No Load | Load    | Load    | No Load |
| MP      | Load    | Load    | No Load | No Load |

# LCD panel Configuration

There are 2 LCD panels that can be used in the CV60.

- LG Philips (LB121S02)
- ToriSan (TM121SV-22L11A)

| LCD        | R511    | R512    | R513    | R415    |
|------------|---------|---------|---------|---------|
| ToriSan    | Load    | No Load | No Load | No Load |
| LG Philips | No Load | Load    | Load    | Load    |

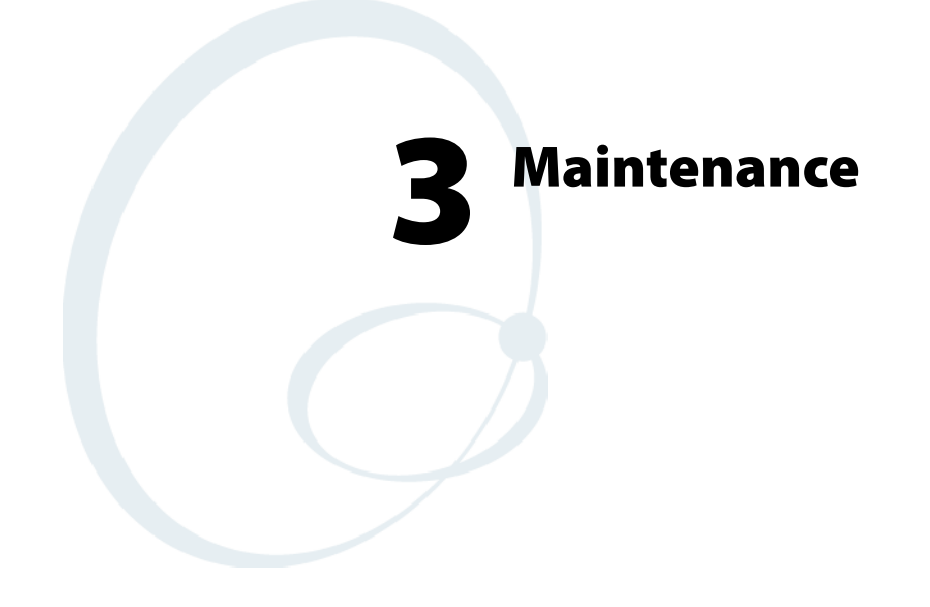

This chapter contains testing, troubleshooting, and disassembly/assembly procedures for the CV60 data collection computer.

# **Handling of ESD Components**

The CV60 data collection computer contains electrostatic discharge (ESD) components. ESD components can be damaged by static voltages present in most environments.

Place the equipment display side down on a grounded conductive surface BEFORE removing or opening any covers or components normally attached to the equipment

When the covers or any other components normally attached to the equipment *are being removed, and while these parts are removed from the equipment*, the repair technician and any other person coming in contact with the equipment MUST be grounded through a 1-Megohm resistor by a conductive wrist strap or other suitable device.

- Ground any tools (including soldering equipment) that will contact the equipment. Contact with the operators hand provides a sufficient ground for equipment that is that is otherwise electrically isolated.
- De-energize or disconnect all power and signal sources attached to the equipment before attempting to remove or replace any components.
- All ESD components are shipped in conductive materials or containers. These components MUST be stored in the original shipping container until they are used.
- When ESD devices and assemblies are removed from the equipment, but not immediately worked on, they should be placed on a conductive surface or in conductive containers.
- Do not handle ESD devices unnecessarily, or remove them from their conductive packages until they are actually used or tested.

Failure to observe any of the preceding precautions can result in damage to the ESD components, or the equipment they reside in. This damage may cause the device or equipment to fail immediately, or at a later date when exposed to an adverse environment.

The following procedures explain how to disassemble the CV60 data collection PC. Disassemble the UUT (unit under test) only to the extent necessary for testing and repair.

# Disassembly

Remove the CV60 vehicle mount assembly (if so equipped) prior to unit disassembly.

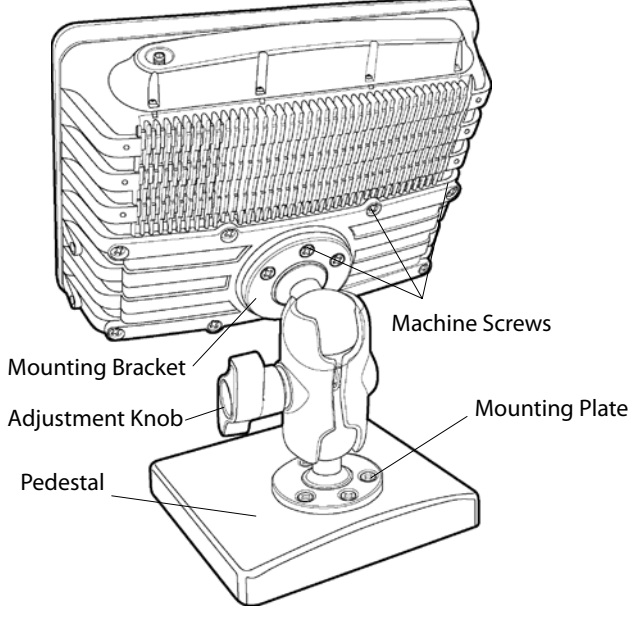

CV60 shown with pedestal

Place the CV60 display side down on a cushioned anti-static mat.

Remove the bracket assembly by removing the (8)  $1/4 \ge 20 \ge 5/8$  "Philips head machine screws securing the assembly to the rear bracket.

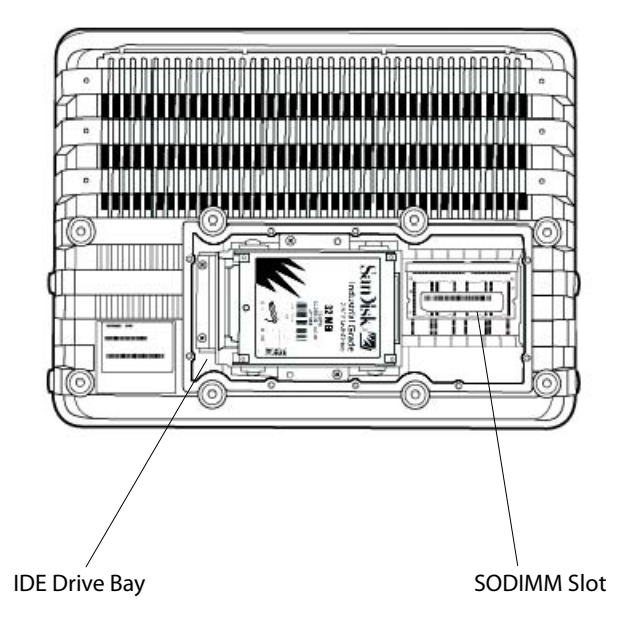

CV60 Rear View (Mounting Bracket Removed

# Hard Drive Installation/Removal

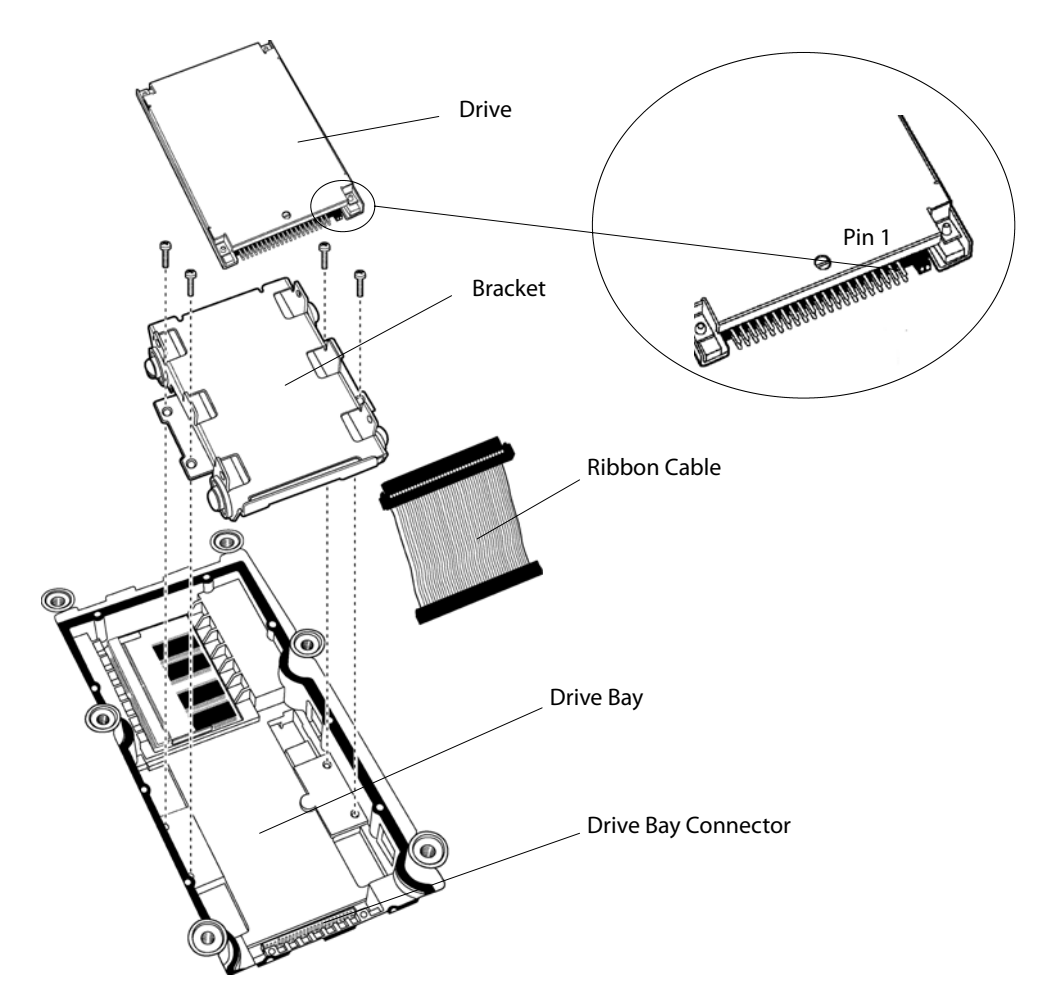

- **1** Remove the four Philips head screws securing the bracket to the drive bay.
- **2** Disconnect the ribbon cable to the drive bay connector.
- **3** Remove the four screws securing the drive to bracket.
- **4** Remove the ribbon cable from the drive, noting pin 1 position.

# **SDRAM Removal**

Remove SODIMM module from the connector by simultaneously spreading the two spring hold down clips and very gently lifting up on the SO-DIMM module. Use a small screwdriver or similar tool as an aid in separating the spring clips. Use the thumb and forefinger to lift and extract the memory module. Place the SODIMM module in an antistatic container.

# **Radome Removal**

- 1 Remove the radome cover shield by removing the (8) 4-40 x 3/4 Philips head screws. *Gently* remove the antenna connectors from the antenna board.
- **2** Remove any grounding wires attached to the case and the antenna board.
- **3** Remove the (4) 4-24 x 1/4' Philips head screws to access the radome assembly.

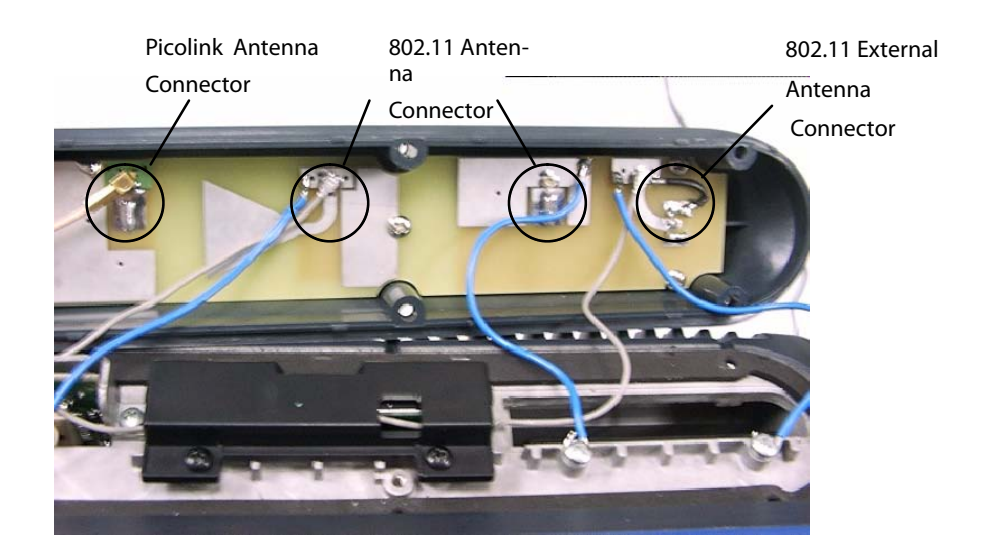

# **Mini-PCI Radio Removal**

- 1 Remove the radio card (if so equipped) from the mini-PCI slot by removing the four (4) philips head screws holding the mini-PCI shield.
- **2** Remove the radio module from the slot by simultaneously spreading the two spring hold down clips and very gently lifting up on the radio module. Use a small screwdriver or similar tool as an aid in separating the spring clips. Use the thumb and forefinger to lift and extract the radio module. Place the radio module in an antistatic container.
- **3** Remove the PC Card (if installed) by pressing down on the ejector lever and pulling the PC Card out and away from the unit. Set the PC Card assembly aside.

# **Bluetooth Radio Removal**

- 1 Remove the Bluetooth module from the radome cover by first removing the the two (2) 2-24 x 1/4 Philips head screws.
- **2** Disconnect the cable assembly from the bluetooth module and place the radio module in an antistatic container.

# **Picolink Radio Removal**

- 1 Remove the two (2) Philips head screws 4-40 x 1/4" securing the Picolink pcb to the bracket assembly.
- **2** Remove the radio module from the bracket by first disconnecting the flex cable from the radio module to the MLB.
- **3** The picolink antenna cable should be removed during the radome cover disassembly.
- 4 Set the radio module aside in an antistatic container.

# **Bezel and Touch Panel Removal**

- 1 Remove the (10) 6-32 x 3/8" Torx screws securing the bezel to the front panel assembly.
- **2** Grasp both sides of the bezel and press downward on the touch panel with your thumbs. Swing the bezel over to the left.

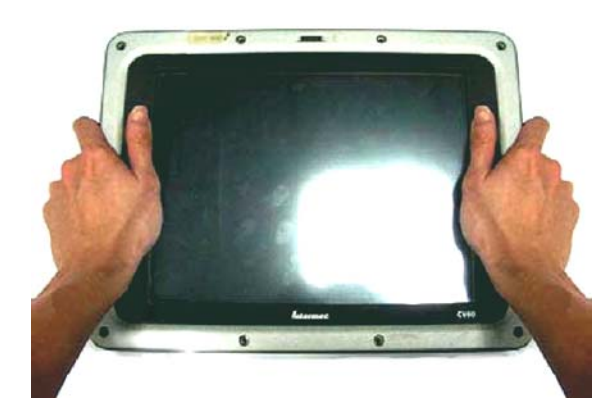

Removing the Bezel

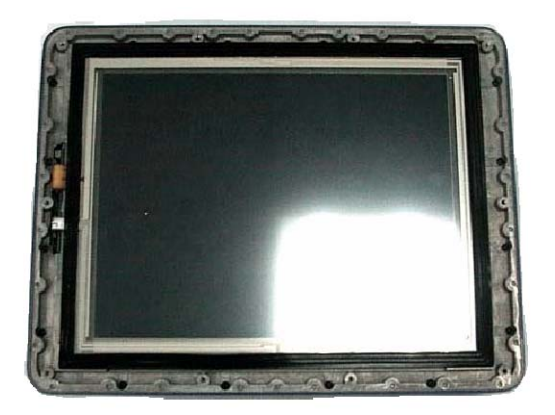

- **3** Unplug the LED connector.
- **4** Note the position of the touch panel flex connector at the ZIF (zero insertion force) connector.
- **5** Unplug the flex cable(s).

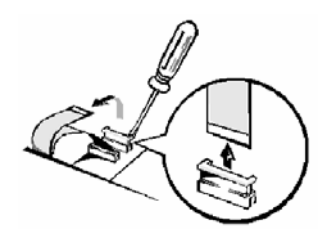

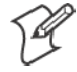

**Note:** ZIF connectors are fragile. To avoid breaking the connectors, open and close them carefully. Do not apply excessive pressure to the movable part of the connector when opening or closing.

6 Remove the touch screen and gasket assembly.

# **Display Removal**

To separate the two case halves, remove the (16) Phillips head screws (4-40 x 3/8"), located on the front (as sumes the unit is placed display side up on a cushioned antistatic mat). Grasp the unit with both hands and turn the unit over so the display bracket faces upward on the cushioned antistatic mat.

Carefully pry the front cover from the rear housing. Lift the front cover up slightly from the rear housing to gain access to the backlight connector and cable. Remove the backlight connector cable.

Remove the display ribbon cable from the front cover by disconnecting the ribbon cable from the connector located on the main logic board.

# I/O Panel Removal

- 1 Remove the I/O interface cable from the MLB end by squeezing the connector retaining clip on each side of the cable connector end and lifting up the cable end. The cable end secured to the I/O board assembly may be removed later.
- **2** Remove the (10) Philips head screws securing the I/O assembly to the rear housing.
- **3** Next, remove the Philips head screws located at the base of the I/O board.
- **4** Remove the Philips head screws located at the base of the rear hous ing attaching the I/O assembly.
- **5** Gently press forward on the I/O assembly to free it from the rear housing and lift the assembly up and away from the MLB.
- 6 Set the I/O panel aside.

# **Main Logic Board Removal**

Remove the Philips head screws securing the MLB to the rear housing.

Lift the MLB up from the rear housing. Grasp the board by the edges and place it on an antistatic surface or in an antistatic container.

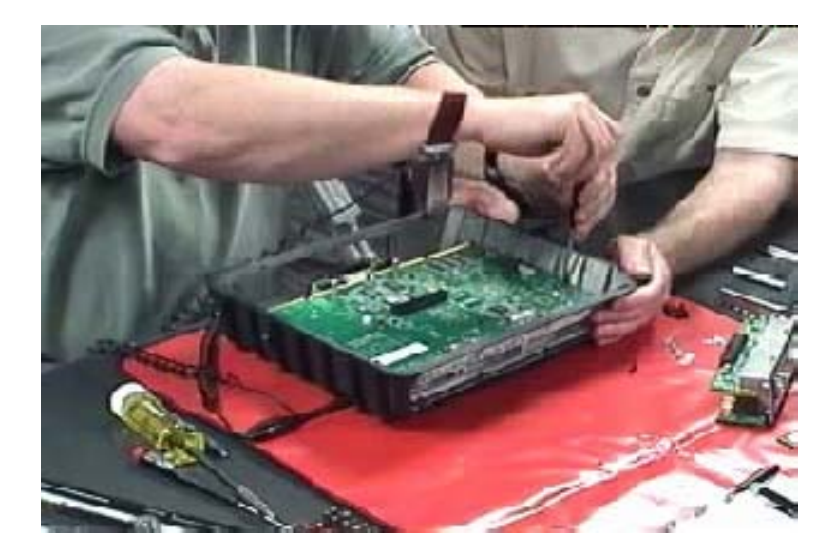

# Assembly

Assembly of the CV60 data collection computer is the reverse of the disassembly procedures.

# CV60 Test Procedures

| Title:                    | Document No:    | Rev: | Page 9 |
|---------------------------|-----------------|------|--------|
| CV60 Final Test Procedure | 426-405-758-900 | В    | of 9   |
|                           |                 |      |        |

| Date:<br>November 4, 2003         |                           | <b>Document No:</b><br>426-405-758-900 |
|-----------------------------------|---------------------------|----------------------------------------|
| <b>Originator:</b><br>Brian Clair | CV60 Final Test Procedure | <b>Page:</b><br>9 of 9                 |
| Approval:<br>Harold Tiedemann     |                           | Revision Level:<br>B                   |

#### **1.0 PURPOSE**

This document defines the minimum acceptable performance required for this product. Failure to pass any portion of this procedure will be cause for rejection and repair of the UUT. Abnormal operation of the UUT, although not specifically addressed by this document, must be brought to the attention of the appropriate process control engineer.

#### 2.0 SCOPE

This test procedure is used to run the CV60 unit-level final test. This is done at Venture, Everett, and service centers.

#### **3.0 TEST EQUIPMENT REQUIRED**

3.01 CV60 Functional Test Station: 405-758

For a detailed list of items please reference the CV60 functional test bill of materials. This may be obtained from the Test Equipment lab.

3.02 LabWindows/CVI Test Program distributed as CV60N.ZIP. This is installed on the test station computer per 433-405-758.

#### 4.0 **REFERENCE DOCUMENTS**

4.01 Setup Procedure for the CV60 test station, 433-405-758. This includes special software and hardware that must be installed on the test station PC prior to use.

### **5.0 SET UP**

#### Hardware Setup

- 5.01 For a detailed description on the initial set up of a CV60 test station refer to the Test Station Hardware Installation section of document 433-405-758.
- 5.02 Be sure that the power switch of the functional test fixture is set to the ON (upward) position. The LED labeled "Fixture Power" should be lit.

#### Software Setup

- 5.03 If necessary, boot the test station computer to the Windows desktop.
- 5.04 Run the CV60 test program by double-clicking on the "CV60 Test Program" icon.
- 5.05 The main test window will appear followed by a "Specify Test Environment" labeled window. To do this, click on the text box and then click on the appropriate test environment to highlight. After choosing the appropriate test environment, click on OK.

Note: Whenever this document says to "click on OK" you may use the mouse to left-click on the OK button or you can press the <space bar> or the <Enter> key on the keyboard if the button has focus (a dotted box around the word OK). You may also press the <Tab> key to advance the focus to another button icon.

Choose the test environment that is most appropriate. Here are the options:

<u>Vendor Unit Test</u>: This is mainly for Venture. Choosing this will cause another window to appear which will ask for you to choose what type of basic unit you are testing. This is necessary since the units built at Venture do not have serial number/ config number labels.

<u>Functional Unit Config</u>: This is mainly for Everett production. This allows the operator to scan in the configuration code for each unit tested.

Service Unit: As the name implies all service centers should choose this.

- 5.06 Note that a window may appear telling you that the MAC Addresses are running out. If this is the case then you will soon need to replace the smartcard that holds your test station's MAC addresses.
- 5.07 Next, the panel "CVI Test Executive Login" box (panel) will appear. Leave "Login Name" and "Password" blank. Click **OK**.
- 5.08 Verify that the following boxes are correct at the top of the main test screen:

Description: CV60 VMU Test, 405-758-890, VX.YZ (where X.YZ is the current test software version)
Test Type: Full Unit
Environment: *the correct test environment*

#### 6.0 TEST PROCEDURE – VENTURE PRODUCTION

*This section is for Venture only – skip ahead to the next section if you are running this test at Everett or a repair center* 

6.01 Setup the unit for testing as follows:

Plug the Sandisk hard drive with CV60 test code loaded on it into the CV60 hard drive connector located on the back of the unit. Note that this test drive should have a ribbon cable already attached to it.

Insert the golden 128MB DRAM module into the CV60 DRAM connector located on the back of the unit near the hard drive.

Place the unit onto the CV60 test stand of the test station.

Insert a golden ActionTec 802.11 radio board, 405-758-790, into the CV60 Mini-PCI slot located at the top of the unit.

Insert the cable of a golden bluetooth module, 405-758-791, into the CV60 bluetooth connector located at the top of the unit.

Insert the flex connector of the 405-758-606 cable into the CV60 Picolink connector located at the top of the unit. <u>The contacts of the flex should face towards the back of the unit.</u>

Insert the Sycard PCMCIA socket test card, 405-758-713, into the CV60 PCMCIA slot located at the top of the unit. <u>The front of the card must face towards the back of the unit.</u> Note also that the plug that is attached to the card must say CARDBUS. If it says 16 BIT then it will fail the test.

6.02 Tilt the test stand back to allow easy access to the connectors on the bottom of the unit and attach the test cables to the CV60 connectors as follows:

Note that this is listed from left to right but it doesn't matter what order you plug the cables in.

Headset, Smaller 2.5mm plug, Test cable 405-758-606 External speaker, Larger 3.5mm plug, Test cable 405-758-606 COM2, 9 pin Dsub receptacle labeled COM2, Test cable 405-758-605 COM1, 9 pin Dsub receptacle labeled COM1, Test cable 405-758-605 Keyboard, 6 pin PS/2, Kbd cable from Vetra Smartpipe box Ethernet, 10 pin RJ45 plug, 405-758-603 cable coming from Ethernet switch USB port 1 (bottom), 4 pin USB, USB cable from UUT USB 1 connector of fixture USB port 0 (top), 4 pin USB, USB cable from UUT USB 0 connector of fixture Power Input, 5 pin circular, Test cable 405-758-604

Warning: note that the USB cables cannot be swapped around.

- 6.03 To test the unit, click on the button labeled **Test <u>U</u>UT**.
- 6.04 Since you selected *Vendor Unit Test* as the test environment, a panel will appear asking for you to choose the type of unit being tested. Select the appropriate one and click on OK.
- 6.05 The test will now start. The unit is first booted up to DOS in order to run some of the tests that will only run under the DOS operating system.
- 6.06 The test status will be shown in the test status window, 'Sequence Display', on the main test screen (see figure 1). As each test is run it will be highlighted, after which its Pass/Fail result will be displayed. Note that some of the tests will be skipped depending upon the configuration of the unit. Many of the messages that the test program displays will be shown in the bottom half of the screen in the Standard I/O window.
- 6.07 After the DOS tests are done the test step "Launch WinCE" will be run. This will run the Windows CE operating system on the unit. You may see the touch panel calibration screen before the Windows desktop. If so, simply use a touch pen to press each of the targets and then press the screen again to save the cal settings. When the Windows desktop screen appears you will need to do the following with a touch pen in order to start the WinCE test program (CV60CMD.EXE):

Double-tap on the My Computer icon Double-tap on the Hard Disk icon Double-tap on the CETests icon Double-tap on the CV60cmd icon

- 6.08 The CV60cmd program is a command interpretor that will receive commands from the test station computer and execute tests or functions on the CV60 unit. It then sends results back to the computer.
- 6.09 Note that a (possibly 2<sup>nd</sup>) touch panel calibration screen appears. For this one you should use the template, 405-758-716, to assure accurate and consistent results. This will be important later on during the touch screen test.
- 6.010 If a test step fails, the program will ask whether or not you want to retry the test. Retry the test one time. If it passes the second time then continue on. If it fails a second time then stop testing and fail the unit.
- 6.011 After all test steps are completed and the unit has passed, a green PASSED window will be displayed. The unit may now be disconnected from the test cables and the various golden test modules removed.

#### 7.0 TEST PROCEDURE – EVERETT PRODUCTION OR SERVICE CENTER

7.01 Setup the unit for testing as follows:

Be sure that a CD with CV60 test code loaded on it is loaded in the CD-ROM drive of the test station.

Be sure that a floppy with the latest BIOS flash code is loaded into the test station's USB floppy drive.

Place the unit onto the CV60 test stand of the test station.

7.02 Tilt the test stand back to allow easy access to the connectors on the bottom of the unit and attach the test cables to the CV60 connectors as follows:

Note that this is listed from left to right but it doesn't matter what order you plug the cables in.

Headset, Smaller 2.5mm plug, Test cable 405-758-606 External speaker, Larger 3.5mm plug, Test cable 405-758-606 COM2, 9 pin Dsub receptacle labeled COM2, Test cable 405-758-605 COM1, 9 pin Dsub receptacle labeled COM1, Test cable 405-758-605 Keyboard, 6 pin PS/2, Kbd cable from Vetra Smartpipe box Ethernet, 10 pin RJ45 plug, 405-758-603 cable coming from Ethernet switch USB port 1 (bottom), 4 pin USB, USB cable from Golden USB Peripheral connector of the 405-758-500 test fixture USB port 0 (top), 4 pin USB, Leave this connector open Power Input, 5 pin circular, Test cable 405-758-604

Note: you can actually use either of the USB connectors to connect to the fixture.

- 7.03 To test the unit, click on the button labeled **Test <u>U</u>UT**.
- 7.04 Since you selected *Functional Unit Config* or *Service* 2 panels will appear. The first is entitled "Enter Serial Number". Use the barcode scanner or keyboard to enter the serial number of the terminal. Click on **OK** when done. Note that you will be asked to enter the serial number twice to ensure accuracy.

The second window will appear entitled "Enter Configuration Code". Use the barcode scanner or keyboard to enter the 16-character Configuration number. Click on **OK** when done.

7.05 The test will now start. The unit is first booted up to DOS in order to run some of the tests that will only run under the DOS operating system. Check for the words "Nero Boot-Loader". This indicates that the unit booted from the CD-ROM and not from the unit's own hard drive or PCMCIA card.

- 7.06 The test status will be shown in the test status window, 'Sequence Display', on the main test screen (see figure 1). As each test is run it will be highlighted, after which its Pass/Fail result will be displayed. Note that some of the tests will be skipped depending upon the configuration of the unit. Many of the messages that the test program displays will be shown in the bottom half of the screen in the Standard I/O window.
- 7.07 After the DOS tests are done the test step "Launch WinCE" will be run. This will run the Windows CE operating system on the unit. You may see the touch panel calibration screen before the Windows desktop. If so, simply use a touch pen to press each of the targets and then press the screen again to save the cal settings. When the Windows desktop screen appears you will need to do the following with a touch pen in order to start the WinCE test program (CV60CMD.EXE):

Double-tap on the My Computer icon Double-tap on the CDROM Drive icon Double-tap on the CETests icon Double-tap on the CV60cmd icon

- 7.08 The CV60cmd program is a command interpretor that will receive commands from the test station computer and execute tests or functions on the CV60 unit. It then sends results back to the computer.
- 7.09 Note that a (possibly 2<sup>nd</sup>) touch panel calibration screen appears. For this one you should use the template, 405-758-716, to assure accurate and consistent results. This will be important later on during the touch screen test.
- 7.010 If a test step fails, the program will ask whether or not you want to retry the test. Retry the test one time. If it passes the second time then continue on. If it fails a second time then stop testing and fail the unit.
- 7.011 After all test steps are completed and the unit has passed, a green PASSED window will be displayed. The unit may now be disconnected from the test cables and the various golden test modules removed.

#### 8.0 TEST NOTES

#### 8.01 Running Individual Tests

In order to run an individual test the login level must be Technician or Developer. Change the CV60.INI file's Login field to one of these if necessary or enter the password  $\mathbf{T}$  or  $\mathbf{D}$  at the login window, which appears when the test program is first loaded. To run an individual test simply double click on the test (in the test status window) that you want to run. You may also highlight the test and click on the Run Test button of the main test screen.

To run an individual test multiple times in succession, highlight the test that you want to run and click on the Loop Test button of the main test screen.

#### 8.02 Help Screens

To select help on any of the tests in the test status window simply highlight the test by left clicking on it and then pressing the mouse's right button (right click). There is also a main help screen available by selecting the Options/Help button of the main test screen followed by the Main Help button.

#### 8.03 Options/Help Menu

<u>Fixture Control</u>: This allows you to manually control and monitor many of the functions of the test station such as setting the main battery and charge voltages to the UUT.

Test Results: This displays all of the readings taken in the last test that was run.

Main Help: Displays the main help screen.

#### Chapter 3 — Maintenance

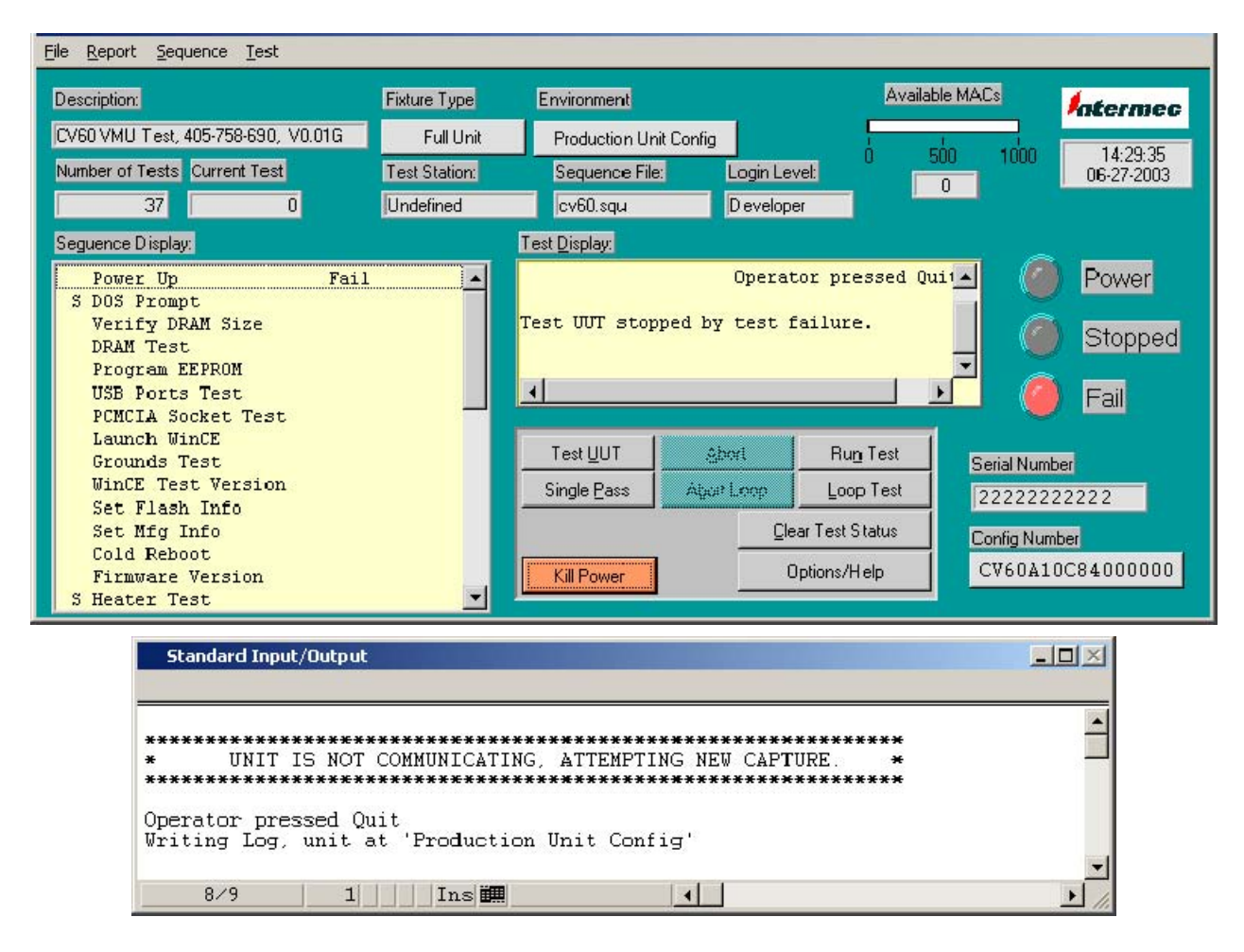

Figure 1 Main Test Screen and Standard I/O window

# **REVISION HISTORY**

| LEVEL     | DATE      | ORIGINATOR         | DESC                                          | <b>RIPTION OF CHA</b>  | NGE         |                |
|-----------|-----------|--------------------|-----------------------------------------------|------------------------|-------------|----------------|
| A         | 08/13/03  | Brian Clair        | Origin                                        | al Release             |             |                |
| В         | 11/04/03  | B. Clair           | Split tl                                      | he test procedure sec  | tion into 2 | parts, one for |
|           |           |                    | Ventur                                        | re and the other for E | Everett/Ser | vice.          |
|           |           |                    | Added use of the CDROM and Floppy drives.     |                        |             |                |
|           |           |                    | Added use of touch panel template.            |                        |             |                |
|           |           |                    | Added note about tilting the unit stand back. |                        |             |                |
| Title: CV | 60 Custom | er Drive Boot Test |                                               | <b>Document No:</b>    | Rev:        | Page 17        |
|           |           |                    |                                               | 426-405-758/902        | С           | of 4           |
|           |           |                    |                                               |                        |             |                |

| Date:<br>December 9, 2003       | Title:                           | <b>Document No:</b><br>426-405-758/902 |
|---------------------------------|----------------------------------|----------------------------------------|
| Originator:<br>Harold Tiedemann | CV60<br>Customer Drive Boot Test | <b>Page:</b> 18 of 3                   |
| <b>Approval:</b><br>Brian Clair |                                  | Revision Level:<br>C                   |

## 1.0 PURPOSE

This document defines the minimum acceptable performance required for this product. Failure to pass any portion of this procedure will be cause for rejection and repair of the UUT. Abnormal operation of the UUT, although not specifically addressed by this document, must be brought to the attention of the appropriate process control engineer.

### 2.0 SCOPE

This document defines a method of testing the ability of a CV60 to boot with a customer's disk drive loaded.

## 3.0 TEST EQUIPMENT REQUIRED

- 3.1 Power Supply (12V DC) and Power Cable for CV60.
- 3.2 Optional touch screen template 405-758-716 used with machined stylus 405-758-726.
- 3.3 Any plastic stylus such as 203–620–001 (if not using template above).

### **4.0 REFERENCE DOCUMENTS**

4.01 426-405-758/900 CV60 Final Test Procedure.

### **5.0 SETUP**

5.01 Plug the power supply into an appropriate AC outlet.

#### **6.0 FLASH PROCEDURE**

- 6.01 Plug the CV60 into the cable from the power supply.
- 6.02 If the CV60 does not begin to power up immediately, press and release the large black on/off power button on the CV60.
- 6.03 The CV60 should boot up into Windows. (XP takes a long time.)
- 6.04 What you will now do depends on whether the load is a Windows Wal-Mart CE.net, Windows CE.net, Windows XP or Windows XP embedded (XPe) load. Be sure the Windows Logo and/or operation matches the type of Operating System ordered.

#### 6.04.1 Wal-Mart CE.net:

- 6.04.1.1 If this is the first time the unit has been booted, a touch screen calibration screen *may* appear. DO NOT continue with the touch screen calibration. If you do not see the touch screen calibration screen, you will see a Windows CE screen asking for terminal settings. *Do not fill anything in.*
- 6.04.1.2 Turn the unit off by pressing and releasing the large black on/off button.

#### 6.04.2 CE.net or XP embedded:

6.04.2.1 If this is the first time the unit has been booted, a touch screen calibration screen *may* appear.

If you have a plastic touch screen calibration template, place it over the CV60 screen. You may use the template as long as the holes match up with the cross-hairs shown on the screen. Use care -- the calibration you set here will be retained in the unit when the customer uses the unit.

Using a stylus, carefully press each cross-hair shown.

Press once more to save and close the touch screen calibration screen.

- 6.04.2.2 Shut the unit down by pressing the "**Start**" icon in the lower left corner. Then select "**Shut Down**…" When the Windows Shut Down window appears, make sure "**Shut Down**" is the selected option and then press "**OK**".
- 6.04.2.3 Wait for the CV60 to shut off.

#### 6.04.3 XP:

#### (This is tricky to do because XP will not shut down, but does a restart instead. If you don't turn it off at the right time, the unit will do a Scandisk when the customer first powers it up.)

6.04.3.1 If this is the first time the unit has been booted, a touch screen calibration screen *may* appear.

If you have a plastic touch screen calibration template, place it over the CV60 screen. You may use the template as long as the holes match up with the cross-hairs shown on the screen. Use care -- the calibration you set here will be retained in the unit when the customer uses the unit.

Using a stylus, carefully press each cross-hair shown.

Press once more to save and close the touch screen calibration screen.

- 6.04.3.2 You will see a Wizard box appear. Select Next.
- 6.04.3.3 You will see a License Agreement box. Select "I do NOT accept this agreement".
- 6.04.3.4 Another box: "This will exit Setup". Select "Yes".
- 6.04.3.5 Another box: "An error has been encountered..." Select "OK" to view log.
- 6.04.3.6 An error log box will be shown. Select "Close". This will cause the unit to restart.
- 6.04.3.7 After the screen goes black, wait for the initial BIOS boot up screen (Intermec logo). When you see the Intermec boot up logo, press and hold the big power button to shut the unit fully off (it takes four seconds).
- 6.05 Unplug the unit from the power cord.

#### **REVISION HISTORY**

| LEVEL | DATE     | ORIGINATOR    | DESCRIPTION OF CHANGE                              |
|-------|----------|---------------|----------------------------------------------------|
| А     | 11/24/03 | Harold Tiede- | Original Release.                                  |
|       |          | mann          |                                                    |
| В     | 12/8/03  | Harold Tiede- | Renamed document, formerly "CV60 CE.net Boot       |
|       |          | mann          | Test" (actually was Wal-Mart). This document now   |
|       |          |               | includes Wal-Mart CE.net, CE.net, XP, and XP em-   |
|       |          |               | bedded.                                            |
| С     | 12/9/03  | Harold Tiede- | Not to continue with touch screen calibration with |
|       |          | mann          | Wal-Mart units.                                    |

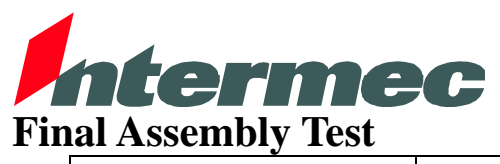

| <b>Date:</b><br>January 26, 2004  |                                                     | <b>Document No:</b><br>433-405-758 |
|-----------------------------------|-----------------------------------------------------|------------------------------------|
| <b>Originator:</b><br>Brian Clair | Setup Procedure for CV60 Functional<br>Test Station | Page: 1 of 23                      |
| Approval:<br>Harold Tiedemann     |                                                     | Revision Level:<br>D               |

| 1.0 | PURPOSE                                                                                             | 2      |
|-----|----------------------------------------------------------------------------------------------------|--------|
| 2.0 | SCOPE                                                                                               | 2      |
| 3.0 | EQUIPMENT REQUIRED                                                                                  | 2      |
| 4.0 | TEST STATION COMPUTER CONFIGURATION                                                                 | 2      |
|     | 4.1 Configuring IP Settings                                                                         | 2      |
|     | 4.2 Configuring a computer loaded with Win2000                                                      | 3      |
|     | 4.3 Configuring for Ethernet Download of WinCE Files                                                | 5      |
|     | 4.4 Loading and Configuring the PCI-6025E DAQ Board                                                 | 6      |
|     | 4.5 Loading and Configuring the Siig Quad Serial Port Board                                         | 7      |
|     | 4.6 Loading and Configuring the D-Link Ethernet Board                                               | /      |
|     | 4.7 Loading and Configuring Winzip<br>4.8 Installing Corporate Version of Modifee AntiVirus Drogram | 8      |
|     | 4.6 Instaining Corporate version of MicAree Anti virus Flogram                                      | 8<br>0 |
|     | 4.9 Loading the LabWindows/CVI Test Software                                                        | 9      |
|     | 4.11 Setting up the CV60.INI File                                                                   | 10     |
|     | 4.12 Setting up the VER.INI File                                                                    | 11     |
|     | 4.13 Loading and Configuring the Bluetooth Test Adapter                                             | 11     |
|     | 4.14 Login as Administrator                                                                         | 12     |
| 5.0 | TEST STATION HARDWARE INSTALLATION                                                                  | 13     |
|     | 5.1 Test Fixture, 405-758-500, Connections                                                          | 13     |
|     | 5.2 Smartcard Reader                                                                                | 13     |
|     | 5.3 Siig Quad Serial Card (not used at Venture)                                                     | 14     |
|     | 5.4 Sycard USBtest 2000 USB Port Tester (not used at Everett or Service)                            | 14     |
|     | 5.5 Vetra Smartpipe                                                                                 | 14     |
|     | 5.6 Ethernet 10/100 Switch<br>5.7 CD DOM Drive (not used at Venture)                                | 14     |
|     | 5.7 CD-KOW Drive (not used at Venture)<br>5.8 Floppy Drive (not used at Venture)                    | 14     |
|     | 5.9 Universal Access Point with 802 11 Radio (not used at Venture)                                  | 14     |
|     | 5.10 Bluetooth Radio Test Equipment                                                                 | 15     |
| 6.0 | CONFIGURING THE UNIVERSAL ACCESS POINT (UAP NAMING)                                                 | 17     |
|     | 6.1 HyperTerminal Startup                                                                           | 17     |
|     | 6.2 Network Name Changing                                                                           | 17     |
|     | 6.3 Saving the configuration                                                                        | 18     |
|     | 6.4 Rebooting                                                                                       | 18     |
| 7.0 | CONFIGURING SOLID STATE HARD DRIVES AS CV60 TEST DRIVES                                             | 19     |
| 8.0 | CONFIGURING A CD AS A BOOTABLE TEST DISK                                                            | 20     |
|     | 8.1 Creating a bootable Flashdisk Card                                                              | 20     |
|     | 8.2 Running Nero to create the CV60 Test CD                                                         | 21     |
|     | 8.3 Making an ISO Image.                                                                            | 22     |
|     | 8.4 Burning a CD from an ISO Image.                                                                 | 22     |

| Title:                                           | Document No: | Rev: | Page 2 |  |
|--------------------------------------------------|--------------|------|--------|--|
| Setup Procedure for CV60 Functional Test Station | 433-405-758  | D    | of 23  |  |

### 1.0 PURPOSE

This document provides setup and configuration information for the CV60 functional test station.

#### 2.0 SCOPE

This setup procedure should be used by anyone who is installing the hardware and/or software used by a CV60 functional test station 405-758.

#### 3.0 EQUIPMENT REQUIRED

CV60 Functional Test Station, 405-758

- see the 405-758 bill of material's cover sheet for a complete list of how this station may be configured for various test scenarios.

Note that the test station computer <u>must</u> have the following:

- CRT or Flat Panel Display (set video settings at 800 x 600 w/ 256 colors or better)
- Win2000
- CD-ROM
- At least 1 serial port
- At least 1 USB ports
- 1 PCI slot for the 6025E data acquisition card
- 1 PCI slot for Quad serial port card (Not needed at Venture)
- 1 PCI slot for additional Ethernet card (Not needed at Venture)

If connecting to a corporate network then the computer should have its own ethernet port other than the one on the PCI ethernet card. In order to run the test program at a respectable speed the computer should have at least a Pentium 200MHz processor.

#### 4.0 TEST STATION COMPUTER CONFIGURATION

#### 4.1 Configuring IP Settings

Test computers connected to the corporate network should have two network ports. The internal (integrated) port should be configured only for use on the corporate network. The PCI network interface card is used for connecting to the UUT by way of the test fixture and to the access point (see figure 1 near the end of this document).

When selecting IP addresses for the test, use addresses on the PCI card that will be different than the address assigned to the internal Ethernet port that will be connected to the corporate network. Also, the use of a non-routable address is preferred. Thus, in Cedar Rapids avoid addresses beginning 136.179, and in Everett avoid addresses beginning 10.10 (non-routable numbers used internally within the Intermec corporate system).

Suggested beginning numbers:

| IP address  | 192.168.80.1 and/or 192.168.80.2 |
|-------------|----------------------------------|
| Subnet Mask | 255.255.240.0                    |

| Title:                                           | <b>Document No:</b> | Rev: | Page 3 |  |
|--------------------------------------------------|---------------------|------|--------|--|
| Setup Procedure for CV60 Functional Test Station | 433-405-758         | D    | of 23  |  |

#### 4.2 Configuring a computer loaded with Win2000

This section applies to a newly purchased computer only being configured by the Cedar Rapids test engineering department.

Attach the computer's main ethernet port to the corporate network. Power up the computer and go through the initial screens. Perform the steps below for each screen listed.

Computer Name and Administrator Password

Leave the name set to the default which should be the computer's serial number. Leave the password blank Click on **Next** 

Date and Time Settings

Set the Time Zone to whatever the test station's destination will be. Click on **Next** <Wait while PC searches for Network>

**Networking Settings** 

Select Custom Settings Click on Next

Networking Components

Click on **Install** Dbl-click on **Client** Dbl-click on **Client Service for NetWare** <Wait about 30 seconds> Click on **Next** Click on **Next** (to select No, this computer...) Click on **Restart Now** <Wait for computer to Reboot>

Network Identification Wizard

Click on Next Select Users must enter a user name and password to use this computer Click on Next Click on Finish

Log on to Windows

Leave the User name set to Administrator and the password left blank. Click on **OK** Click on **Cancel** An error window will appear. Click on **Yes** 

Getting Started with Windows

Uncheck the "show this screen at startup" box Click on **Exit** 

| Title:                                           | Document No: | Rev: | Page 4 |  |
|--------------------------------------------------|--------------|------|--------|--|
| Setup Procedure for CV60 Functional Test Station | 433-405-758  | D    | of 23  |  |

#### Click on Start, then Settings, then Control Panel

Dbl-click on Users and Passwords Click on Add User name: mfgtest Leave the other 2 boxes blank and click on Next Leave password blank and click on Next Select Other: Administrators Click on Finish Click on OK Close the Control Panel

Right click on My Network Places icon

Click on **Properties** Right click on **Local Area Connection** Click on **Properties** Dbl-click on **NW Link IPX/SPX/NetBIOS**... Choose **ETHERNET II** for the **Frame Type** Click on **OK** 

Dbl-click on Internet Protocols (TCP/IP) Verify or Select Obtain an IP address automatically Verify or Select Obtain DNS server address automatically Click on OK Click on OK

Close the Network and Dial-up Connections window

Click on Start then Shut Down

Select Log off Administrator Click on OK

Log on to Windows

Change Administrator to **mfgtest** Click on **OK** 

Select NetWare Logon

Select **Default Tree and Context** Tree: Norand Context: .production.operations Check the box marked **Run Login Script (VERY IMPORTANT!)** Click on **OK** 

| Title:                                           | Document No: | Rev: | Page 5 |
|--------------------------------------------------|--------------|------|--------|
| Setup Procedure for CV60 Functional Test Station | 433-405-758  | D    | of 23  |

# 4.3 Configuring for Ethernet Download of WinCE Files

There are 3 different ways that the WinCE files can be loaded into the CV60.

At Venture the WinCE and all test files will be loaded off of the test hard drive.

At Everett and Service the CV60MFG test CD must be used for booting and for the test code but the WinCE files can be loaded from the CD drive or they can be downloaded from the test station computer over ethernet. The ethernet download is much faster but currently only works with the non-data capture version of WinCE.

- A username and password must be set up on the test PC so the CV60 can log in.
  - Click on Start->Settings-Control Panel
  - Double-click on the Users and Passwords icon.
  - Click Add
  - Type **CV60TEST** for the User name. Leave the other boxes blank. Click **Next**.
  - Type in a password and confirm it. Note that the password cannot be left blank. We suggest the password **CV60\*TestGood** (case sensitive).
  - Click Next
  - Click Other: Administrators
  - Click Finish

The PC does not have to be logged into this username, but each CV60 will use it when it logs in to do the download.

If using the XP OS and the PC is set to use Domain (such as corpnet), the username and password must be an actual name and password registered with the CSSC.

- Set up the folder that will contain the shared (WinCE) files
  - Create the folder, c:\cvi\programs\cv60mfg.
  - Copy the NK.bin, NK\_NDC.bin, and Testver.bat files from the CV60MFG test CD into this folder. Be sure that they are the latest released version.
  - Enable File Sharing to the c:\cvi\programs\cv60mfg folder
    - Right-click on the folder
    - At the Sharing tab click on Share this folder
    - Click on Apply
    - Click on **OK**
- Modify the CV60.ini file to the following settings:
  - IP NK Download=False
  - IP NK\_NDC Download=True
  - Share Name=CV60MFG
  - Share User=CV60TEST
  - Share Password= CV60\*TestGood

As stated above the NK Download must be set to False because the non-data capture version of WinCE cannot currently be downloaded via ethernet.

The User and Password settings may be set to Prompt. This will cause popup windows to appear when the test program is run, allowing the operator to enter the user name and password.

| Title:                                           | Document No: | Rev: | Page 6 |  |
|--------------------------------------------------|--------------|------|--------|--|
| Setup Procedure for CV60 Functional Test Station | 433-405-758  | D    | of 23  |  |

# 4.4 Loading and Configuring the PCI-6025E DAQ Board

### NOTE: BE SURE TO INSTALL THE NI-DAQ SOFTWARE <u>BEFORE</u> INSTALLING THE PCI-6025E DAQ BOARD

Install Version 6.9.1 or later of National Instruments NI-DAQ "Data Acquisition Driver Software". This is located on the CD-ROM that comes with the DAQ board. Insert the CD-ROM and run its setup.exe program (note that the CD will also auto play if you have that feature enabled). Perform the following steps:

- At the main **NI-DAQ** screen click on **Install NI-DAQ**
- At the Welcome screen click on Next
- At the **Please note** screen click on **Next**
- At the License Agreement screen click on Yes
- At the Select Support Files screen click on Next
- At the Selection Confirmation screen click Next
- At the Installation Status screen click on Restart later

### Click on **Start** then **Shut Down**.

### Select Shut Down and click on OK.

After the computer shuts down unplug the power cord from the computer and install the PCI-6025E DAQ board into one of the available PCI slots. If you are installing the Serial board and the D-Link Ethernet board then do those now too (see sections below on how to configure these boards).

Plug the power cord back in and restart the computer. Perform the following:

- Log in as mfgtest again.
- At the **NI-DAQ Documentation Setup** screen check the box "**If you do not want to install documents now, check this box**".
- Click on Next
- Leave Configure Measurement and Automation System selected and click on Finish.

Perform the following steps to configure the DAQ board:

- Double-click on the **Devices and Interfaces** folder
- Right-click on the PCI-6025E folder
- Click on **Properties**
- Click on the AI tab
- Click in the Mode box and then Click on Referenced Single Ended
- Click on Apply
- Click on the **System** tab
- Click on the **Test Resources** button
- Verify that a window appears with the message *The device has passed the test*.
- Click on the **OK** button
- Click **OK** again
- Close the MAX window

# Remove the NI-DAQ CD now!!

| Title:                                           | Document No: | Rev: | Page 7 | - |
|--------------------------------------------------|--------------|------|--------|---|
| Setup Procedure for CV60 Functional Test Station | 433-405-758  | D    | of 23  |   |

## 4.5 Loading and Configuring the Siig Quad Serial Port Board

# Not Needed at Venture – use Lava Single or Dual Serial board instead (see 433-405-715) and set a port up for COM4.

The CV60 test station utilizes a Siig Quad Serial Port board. This board is loaded in the test station computer in order to provide communication to the following:

Access Point: COM3

Serial Bluetooth Adapter: COM4 (not used if station uses USB Bluetooth adapter)

Note that COM2 and COM5 are not currently used.

Install the card into an available PCI slot of the test computer. After a computer power up or reset the following must be done:

- When asked, insert the Siig PCI I/O driver floppy disk
- Click on Next

### 4.6 Loading and Configuring the D-Link Ethernet Board

#### Not Needed at Venture – use PC's built-in ethernet port.

The test station utilizes an Ethernet board and an Ethernet Hub to connect to the Ethernet ports of both the Access Point and test fixture (see figure 1 near the end of this document).

#### 4.5.1 Installing the D-Link Ethernet Board

- Install the D-Link board into an available PCI slot of the computer.
- After a computer power up or reset the following may need to be done depending upon the version of the operating system and the board:
  - At the Found New Hardware Wizard panel click on Next
  - Click on Search for a suitable driver for my device
  - Click on Next
  - Insert the D-Link CD ROM disk
  - Check the "CD ROM drives" box, uncheck the other 2 boxes
  - Click on Next
  - At the message "Windows found a driver for this device..." click on Next
  - Click on Finish

#### 4.5.2 Setting TCP/IP Address for the D-Link Ethernet Board

- Go to the Windows Desktop
- Right click on My Network Places icon
- Click on Properties
- Right click on Local Area Connection 2
- Click on Properties
- Dbl-click on Internet Protocols (TCP/IP)
- Select Use the following IP address
- Enter a valid address in the IP Address box (192.168.80.1)
- Enter a Subnet Mask of **255.255.240.0**
- Click on OK
- Click on OK
- Reboot the computer or these changes won't take affect.

| Title:                                           | Document No: | Rev: | Page 8 |
|--------------------------------------------------|--------------|------|--------|
| Setup Procedure for CV60 Functional Test Station | 433-405-758  | D    | of 23  |

# 4.7 Loading and Configuring Winzip

Copy the O:\Tools\Winzip folder to C:\Program Files. Note that the O: drive is located at \\<u>Norand2\Data\Common\Testeng</u> and should already be mapped since you logged in as MFGTEST. Run the WINZIP32.EXE program and perform the following:

- At the Thank you screen click on Next
- At the License Agreement screen click on Yes
- Select Start with WinZip Classic and click on Next
- Select Express Setup and click on Next
- Click on Finish
- Click on Close
- Close the WinZip windows

#### 4.8 Installing Corporate Version of McAfee AntiVirus Program

This step only needs to be performed on computers that will be located at Everett or Cedar Rapids but should be run to verify that no Viruses are on this computer.

- First remove any existing version of McAfee (Start->Settings->Control Panel ->Add/Remove Programs).
- Place a CD containing McAfee VirusScan into the computer's CD drive.
- Run the **SETUP.EXE** file that's under the VirusScan Enterprise folder on the CD.
- Click on Next
- Select "I accept the terms..." and click on OK
- Leave the setup type set to **Typical** and click on **Next**
- Click on **Install**
- Click on **Finish**
- Allow a few minutes for the update to occur.
- Allow another few minutes for the scan to occur.
- Close the scan window.
- Run the **SDAT4303.EXE** program on the CD.

Note that this is a good time to also load Microsoft Office on any test station computer going to the production lines since MS-Access will be needed there.

| Title:                                           | Document No: | Rev: | Page 9 |
|--------------------------------------------------|--------------|------|--------|
| Setup Procedure for CV60 Functional Test Station | 433-405-758  | D    | of 23  |

### 4.9 Loading and Configuring the Smartcard Drivers

#### Important: Be sure to install the software BEFORE plugging in the hardware.

Go to the O:\*Tools*\ *Smartcard*\*Drivers* folder and extract the latest version zip file to a *C:\Program Files*\*Smartcard* folder that you need to create.

Perform the following:

- 4.8.1 Go to the C:\Program Files\Smartcard folder.
- 4.8.2 Run SETUPTWK.EXE.
- 4.8.3 Click Start when asked.
- 4.8.4 Click Finish after the installation (Do NOT click on Restart!).
- 4.8.5 Click on the CHIPDRIVE icon in the Control Panel.
- 4.8.6 Load the smartcard reader, 405-758-705, into one of the computer's USB ports.
- 4.8.7 Run the Detailed Test option from the Test tab and verify that the reader is found. You can also run Show Devices to see the com port assigned to the reader.

#### 4.10 Loading the LabWindows/CVI Test Software

#### 4.9.1 Loading CV60 Test Software

The CV60 test software is located in the Cedar Rapids test engineering *O:\Released* under the CV60N.ZIP file. Use Winzip to extract it to C:\CVI\PROGRAMS\CV60 on the target machine.

Run the SETUP.EXE program in order to extract the test files. At the CV60 Functional test installation screen click on the Finish button.

After the setup program is run a panel will be displayed with the *CV60 Test Program* icon. This is the Intermec CVI Tests group. Do the following in order to have the test program run properly:

- Right click on the icon and Click on **Properties**.
- Click on the **Shortcut** tab.
- Click at the end of the line, c:\cvi\programs\cv60.exe, in the **Target** box. This will place the blinking cursor at the end of this line.
- Add the characters **CV60.squ** to the end of this line so that it now reads **C:\CVI\PROGRAMS\CV60.EXE CV60.SQU**.
- Click on **OK**.

Edit the CV60.ini file to match the characteristics of the test station (see section on the CV60.INI file below.
| Title:                                           | Document No: | Rev: | <b>Page</b> 10 |  |
|--------------------------------------------------|--------------|------|----------------|--|
| Setup Procedure for CV60 Functional Test Station | 433-405-758  | D    | of 23          |  |

# 4.11 Setting up the CV60.INI File

After first loading the test software the file CV60NEW.INI will exist. Rename this file as CV60.INI and modify the fields described below as needed.

**Workcenter**: this is the production team's work center. This is used for the quality database. If you are not Intermec production then simply leave this set to its default.

**Testsite**: this is any name used to differentiate this test station from all others. This name is also used to specify the network name for the Lucent 802.11 radio test. You can give this any name you want, as long as it is unique from all other test sites. Good names are Everett CV60 Test #1, Everett CV60 Test #2, UK Service CV60 Test #1, etc.

Logfile: name of the file used to hold the test results. Leave it at CV60DATA.TXT.

**PC IP Address:** This is the IP address of the Ethernet port in the test station computer that is used during the Ethernet test. Set this to **192.168.80.1**.

**UUT IP Address:** This is an IP address given to the UUT when the Ethernet test is run. The first 6 digits must be the same as the first 6 digits of the PC IP Address, set this to **192.168.80.2**.

Wavelan IP Address: This is the same as the PC IP Address.

**IP Subnet Mask:** This is the Ethernet subnet mask for this station. Leave this at **255.255.240.0**.

**UAP COM PORT:** If the test station has an access point then leave this set to 3 unless you must attach the access point to a different Com port. If the test station does not have an access point then set this to 0.

**BLUETOOTH COM PORT:** If the test station has a serial bluetooth test box, 405-731-500, then leave this set to 4 (for COM4) unless you <u>must</u> attach the to a different Com port. If using a USB bluetooth test adapter then set this to U (for USB). If the test station does not have an bluetooth test adapter then set this to 0.

**LABEL PRINTER COM PORT**: If the test station has a label printer to print the 802.11 radio's MAC address then leave this set to 2. If the test station does not have a label printer then set this to 0.

**LABEL TOP OF FORM:** Leave this set to the default of 0.

LABEL RETRACT DISTANCE: Leave this set to the default of 200.

**Ticket Printer**: this is used to indicate whether or not this test station has a failure tag printer. If you don't have a printer on the test station then set this to 0.

**IP NK Download:** set this True only if you are using ethernet to download the data collection version of WinCE.

**IP NK\_NDC Download:** set this True only if you are using ethernet to download the Nondata collection version of WinCE.

Share Name: leave this set to CV60MFG.

Share User: leave this set to mfgtest.

**Share Password:** leave this blank unless you want a password for the test station computer.

**Login:** this indicates the default login level. This may be OPERATOR, TECHNICIAN, or DEVELOPER. Normal test stations should be set to OPERATOR while a repair station should be set to TECHNICIAN. The main difference is that the TECHNICIAN login level allows you to run individual tests.

**Default Config Number**: this is the default Configuration Number that appears when the program is first run.

**Environment**: this indicates to the test program what the test environment default will be when the *Set Test Environment* panel comes up at test program load time.

# 4.12 Setting up the VER.INI File

You may need to change this file when the CV60 BIOS code contained in the flash has a version change or if the bluetooth radio undergoes a version change. If you are using this test station at a service center then you may want to change the bluetooth version to ANY since you may have multiple versions of radios.

#### 4.13 Loading and Configuring the Bluetooth Test Adapter

The drivers for the USB Bluetooth adapter are contained in the CV60 code. Plug the adapter into an available USB port of the test station computer and wait for the plug-n-play wizard to appear. Do the following steps:

- At the Found New Hardware Wizard panel click on Next
- Click on Search for a suitable driver for my device
- Click on Next
- Check the "Specify a location" box, uncheck the other boxes
- Click on Next
- Click on **Browse** and point to the c:\cvi\programs\cv60\InstallBluetooth folder. Filename should be **BTWUSB.INF**.
- Click on **Open**
- Click on **OK**
- At the message "Windows found a driver for this device..." click on Next
- Click on Finish

| Title:                                           | Document No: | Rev: | Page 12 |  |
|--------------------------------------------------|--------------|------|---------|--|
| Setup Procedure for CV60 Functional Test Station | 433-405-758  | D    | of 23   |  |

#### 4.14 Login as Administrator

Close all programs Click on **Start** then **Shut Down** Select **Log off mfgtest** Click on **OK** 

Log on to Windows Change mfgtest to Administrator Click on OK

If using a separate ethernet NIC board (Everett or Service) then remove the ethernet cable from the main ethernet port of the test station computer.

Copy the CV60 Test Program icon found in Start->Programs->Intermec CVI Tests to the desktop.

If this station is for Venture then change the main ethernet port's IP address as follows:

- Go to the Windows Desktop
- Right click on My Network Places icon
- Click on Properties
- Right click on Local Area Connection
- Click on Properties
- Dbl-click on Internet Protocols (TCP/IP)
- Select Use the following IP address
- Enter a valid address in the IP Address box (192.168.80.1)
- Enter a Subnet Mask of 255.255.240.0
- Click on OK
- Click on OK

| Title:                                           | <b>Document No:</b> | Rev: | <b>Page</b> 13 |
|--------------------------------------------------|---------------------|------|----------------|
| Setup Procedure for CV60 Functional Test Station | 433-405-758         | D    | of 23          |

# 5.0 TEST STATION HARDWARE INSTALLATION

#### See Photos at the end of section 5

#### 5.1 Test Fixture, 405-758-500, Connections

# 5.1.1 DAQ cable

Plug the large 100 pin connector of the 405-758-600 ribbon cable into the connector of the PCI-6025E DAQ board that is installed in one of the computer's PCI slots. Plug the other 2 connectors of the NI-DAQ cable into the test fixture. Be sure to mate the cable labeled POSITIONS 1-50 and the one labeled POSITIONS 51-100 with the correct connectors of the fixture.

#### 5.1.2 Serial cable

Plug the female connector of the 405-758-601 ribbon cable into the computer's COM1 port. Plug the male connector of the serial cable, 405-758-601, into the fixture's 9 pin female connector labeled **PC COM1**.

#### 5.1.3 Power Supply cable

Plug the connector of the power supply cable into the fixture's connector labeled **Fixture Power Connector**.

#### 5.1.4 USB cables (Venture Only)

For Venture: attach the proper USB cable between the Sycard USB Port Tester connector labeled **Port 0** and the fixture connector labeled **Golden USB Peripheral**. Attach the other 2 USB cables to the fixture connectors labeled **UUT USB 0** and **UUT USB 1**. The other ends of these cables will go directly to the CV60.

# 5.1.5 UUT Power Cable

Plug the 9 pin Dsub connector of the power supply cable, 405-758-604, into the fixture connector labeled **UUT Power**.

#### 5.1.6 UUT Signal Cables

Plug the connector labeled **To J5** of the test cable, 405-758-605, into the fixture connector labeled **J5 UUT Signals**.

Plug the connector labeled **To J6** of the test cable, 405-758-606, into the fixture connector labeled **J6 UUT Signals**.

# 5.2 Smartcard Reader

Plug the reader, 405-758-705, into one of the USB ports on the back of the computer. If the driver has been loaded correctly then this should plug and play and link to the first open COM port. Put the Smartcard containing the MAC Addresses, 405-758-706, for this station into the reader (gold circuit contacts should be facing up). Mount the reader somewhere safe.

| Title:                                           | Document No: | Rev: | Page 14 |
|--------------------------------------------------|--------------|------|---------|
| Setup Procedure for CV60 Functional Test Station | 433-405-758  | D    | of 23   |

# 5.3 Siig Quad Serial Card (not used at Venture)

The spider cable that comes with this card has four 9 pin Dsub connectors for the 4 COM ports that it provides. The connectors of the spider cable will be S1=COM3, S2=COM4, S3=COM5, and S4=COM6.

#### 5.4 Sycard USBtest 2000 USB Port Tester (not used at Everett or Service)

#### Not used at Everett or Service – USB test fails when CV60 boots from a CD.

Apply power to the tester and plug the appropriate end of the USB cable going to the fixture into the Port 0 connector (see 5.1.4 above).

#### 5.5 Vetra Smartpipe

#### **SET SW1-4 TO UP POSITION**

Plug the 9 pin Dsub connector of the 405-758-606 cable into the smartpipe's connector labeled **RS-232**.

Attach the keyboard cable to the smartpipes connector labeled **To PC**. The other end of this cable goes to the CV60's keyboard port.

If using a keyboard to communicate with the CV60 (not normal) then plug this keyboard into the smartpipe's connector labeled **Keyboard**.

#### 5.6 Ethernet 10/100 Switch

Note that you must use this switch – you cannot simply run a crossover ethernet cable between the CV60 and the computer's ethernet port.

Run one ethernet cable, 405-758-603 between the switch and the computer. If the computer will be attached to a network then use a separate ethernet NIC card for the test station and use the computer's built-in ethernet port for the network (see figure 1 below). If the computer will not be attached to a network then simply run the test station cable from the switch to the computer's built-in port.

Run another between the switch and the CV60's ethernet port.

If the test station has an access point then run one more ethernet cable between the switch and the access point (see figure 1).

#### 5.7 **CD-ROM Drive (not used at Venture)**

At the Everett production line and at service centers the CV60 will boot and run the test code from a CD. Connect the CD drive directly to the CV60 – see test procedure.

#### 5.8 Floppy Drive (not used at Venture)

The floppy drive is used to reprogram the flash (BIOS) of the CV60 if it is not correct at Everett production or at service. If you need to use the Floppy drive then you will connect it directly to the CV60 – see the CV60 reflash procedure.

| Title:                                           | Document No: | Rev: | <b>Page</b> 15 | - |
|--------------------------------------------------|--------------|------|----------------|---|
| Setup Procedure for CV60 Functional Test Station | 433-405-758  | D    | of 23          |   |

# 5.9 Universal Access Point with 802.11 Radio (not used at Venture)

If you are testing the RF capability of the 802.11 radios then you will need to have an access point installed on your test station. Note that Venture will not need access points.

Attach the serial cable, 405-758-608, to both the COM3 port of the computer and to the access point. Note that both ends of this cable have the same type of connector but that you must connect the end labeled "**TO PC**" to COM3 and the other end labeled "**TO UAP**" to the access point.

Plug the UAP into a wall outlet.

Attach the antenna and its adapters to the Radio A Primary Antenna port of the access point. Note that a 40dB attenuator must be in series with the adapters and antenna.

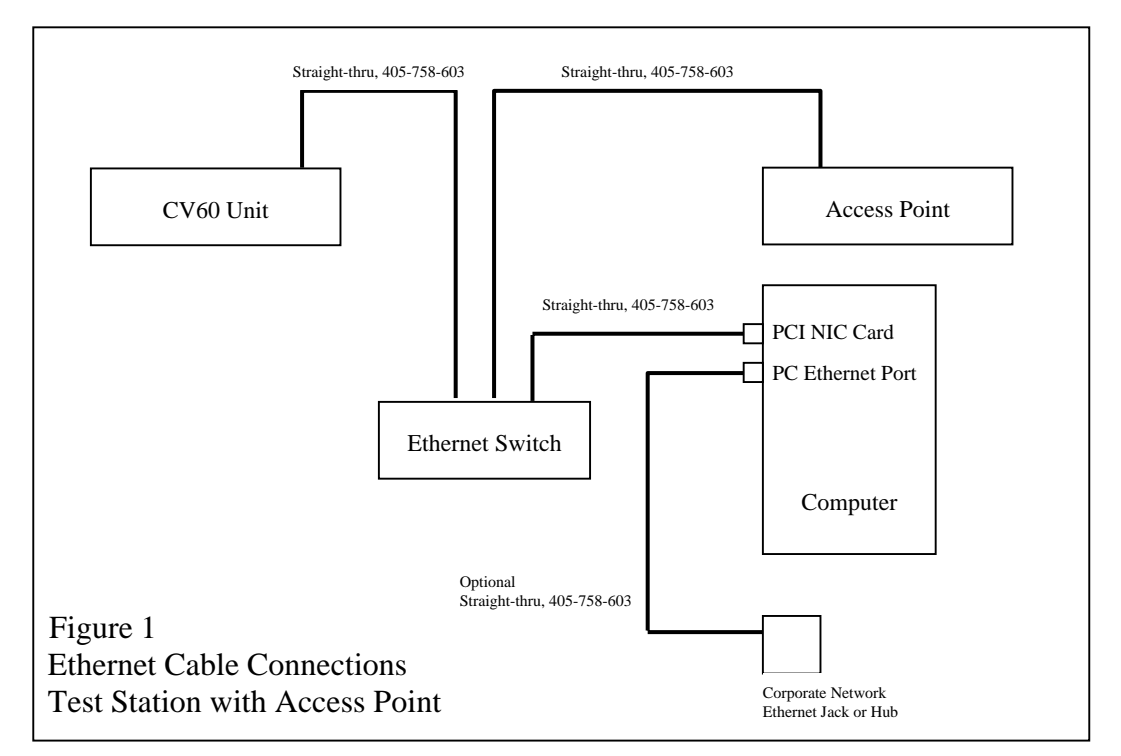

# 5.10 Bluetooth Radio Test Equipment

If using a Serial Bluetooth test box, 405-731-500

Attach the serial cable, 405-731-600, to both the COM4 port of the computer and to the test adapter box. Plug the Bluetooth adapter power cable, 405-731-601, into a wall outlet and plug the other end of it into the test adapter box. Set the adapter box's power switch to ON and verify that the green LED lights up. Place the adapter so that there is an open air path to the CV60 being tested.

# If using a USB Bluetooth Adapter

Plug the USB bluetooth adapter into the USB extension cable and plug the other end of the cable into a USB port of the test station computer. Place the adapter so that there is an open air path to the CV60 being tested.

| Title:                                           | Document No: | Rev: | <b>Page</b> 16 |
|--------------------------------------------------|--------------|------|----------------|
| Setup Procedure for CV60 Functional Test Station | 433-405-758  | D    | of 23          |

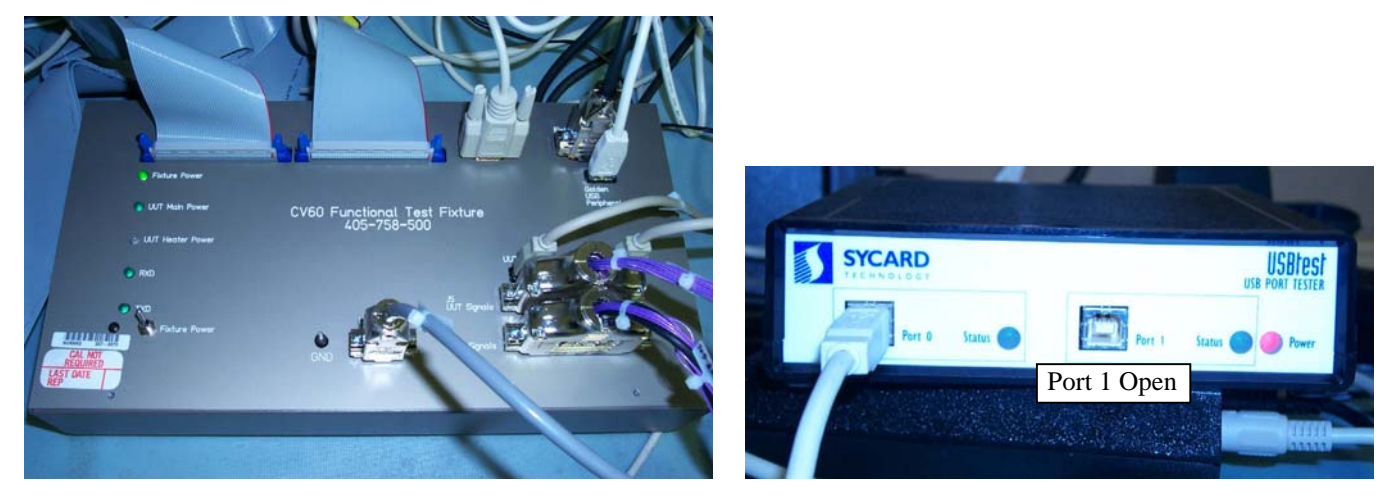

USB Cables shown for Venture setup

Only used at Venture

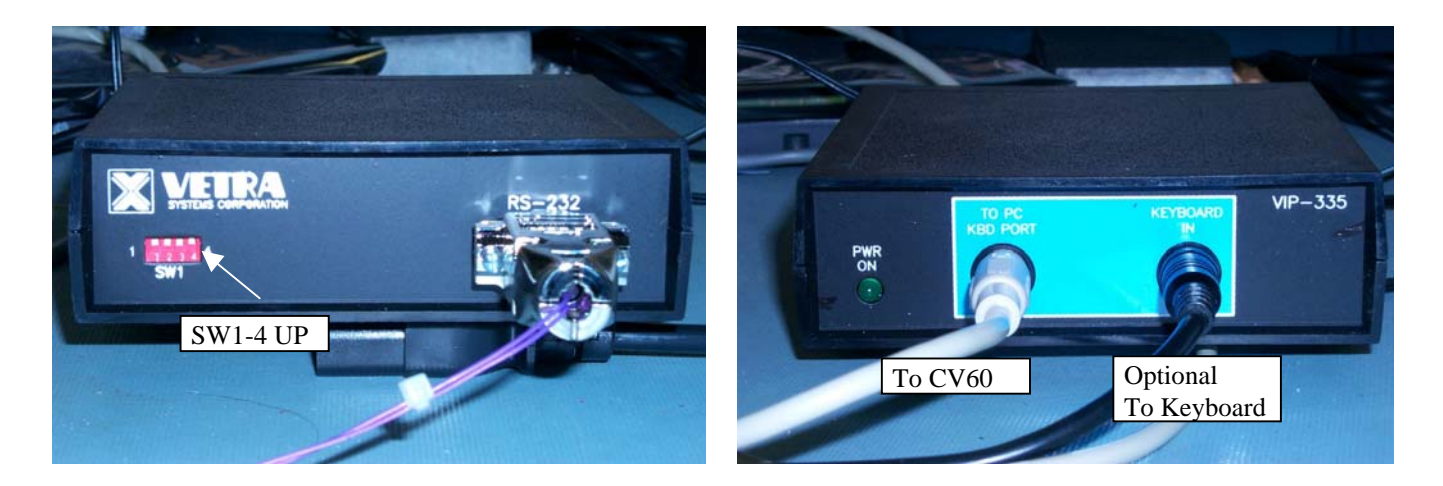

Test Station Setup Pictures

| Title:                                           | Document No: | Rev: | <b>Page</b> 17 |
|--------------------------------------------------|--------------|------|----------------|
| Setup Procedure for CV60 Functional Test Station | 433-405-758  | D    | of 23          |

# 6.0 CONFIGURING THE UNIVERSAL ACCESS POINT (UAP NAMING)

#### 6.1 HyperTerminal Startup

You will need to use the program HyperTerminal to communicate over the COM3 port with the UAP in order to initialize its name. Every UAP is given the same name as found in the test site description of the CV60.INI file. The HyperTerminal program may be found at Start->Programs->Accessories->Communications. Run HyperTerminal and create a new connection called UAP. Set it up for COM3 with the port settings 9600, 8, NONE, 1, NONE.

#### 6.2 Network Name Changing

The newer access points changed their menus to the format shown in this section.

Access Point Configuration Copyright (c) 1995-2001 Intermec Technologies Corporation. All rights reserved.

IP: DHCP Serial: 18200100174

Username:

Enter intermec for the username and press Enter. The UAP will then ask for a password. Enter intermec and press Enter for that too. The UAP should now display the following menu:

Access Point Configuration [TCP/IP Settings] [IEEE 802.11B Radio] [Spanning Tree Settings] [Ethernet] [IP Tunnels] [Network Management] [Passwords] [Maintenance] Save Configuration Reboot

| Title:                                           | <b>Document No:</b> | Rev: | Page 18 |
|--------------------------------------------------|---------------------|------|---------|
| Setup Procedure for CV60 Functional Test Station | 433-405-758         | D    | of 23   |

Use the down arrow key to select the IEEE 802.11B Radio option and press Enter. The following menu should now be displayed:

| [IEEE 802.11B Radio]<br>Port Control<br>SSID (Network Name)<br>[Wireless Bridging] | <enabled><br/>"INTERMEC"</enabled>                                                                       |
|------------------------------------------------------------------------------------|----------------------------------------------------------------------------------------------------|
| Frequency<br>Data/Voice Settings<br>WEP Encryption<br>[Advanced Configuration]     | <channel 03,="" 2422="" mhz=""><br/><data only="" traffic=""><br/><disabled></disabled></data></channel> |

Use the down arrow key to select the SSID (Network Name) option and press Enter. The following menu should now be displayed:

Range is: 32 chars

Type in the name of your test station and press Enter. This is the same name that is listed in the CV60.INI file on the Testsite="XXXXX" line.

Press Esc once to return to the Access Point Configuration menu.

#### 6.3 Saving the configuration

Select **Save Configuration** and press Enter. The UAP will display a message indicating that is saving the changes.

#### 6.4 Rebooting

Select **Reboot** and press Enter. After ~60 seconds the UAP will be ready for use and display the message "radio configuration #1 = good". Exit the HyperTerminal program. The configuration is now complete.

| Title:                                           | <b>Document No:</b> | Rev: | <b>Page</b> 19 |
|--------------------------------------------------|---------------------|------|----------------|
| Setup Procedure for CV60 Functional Test Station | 433-405-758         | D    | of 23          |
|                                                  |                     |      |                |

# 7.0 CONFIGURING SOLID STATE HARD DRIVES AS CV60 TEST DRIVES

Currently we are using 256MB SanDisk 2.5" Flashdrives as the media to hold the operating system and test program files for the CV60 test at Venture. These should be labelled 405-758-800.

Follow the steps below to format a drive and copy the necessary files to it.

- 1) Plug a 256MB flashdrive into a known good CV60 unit.
- 2) Plug a keyboard into the unit.
- 3) Plug a USB floppy drive into the unit.
- 4) Put the released copy of the DOS 6.22 boot disk, CV60DOS, into the floppy drive.
- 5) Apply power to the unit and verify that it boots from the floppy into DOS. It should display the A:\> prompt after about 35 seconds.
- 6) Type **FDISK** and press **Enter**.
- 7) Type **3** <Enter> to delete the current drive partition.
- 8) Type **1** <Enter> to delete the Primary partition.
- 9) Press **Enter** to confirm the deletion.
- 10) If a Volume Label already exists then type that in followed by the Enter key.
- 11) Type **Y** <Enter> to confirm.
- 12) Press **ESC** to return to the main Fdisk menu.
- 13) Type **1** <Enter> to create a new DOS partition.
- 14) Type **1** <Enter> to create Primary DOS partition.
- 15) Type **Y** <Enter>.
- 16) Press any key to reboot.
- 17) After the unit reboots to the DOS prompt type FORMAT C: /U /S
- 18) Type **Y** <Enter> to confirm.
- 19) Wait for the formatting to complete and enter a volume label of **CV60MFG\_xyz** where xyz is the version of the released code (for example 100 for version 1.00).
- 20) Press the power button on the CV60 to turn its power off.
- 21) Remove the floppy drive from the unit and plug a USB CD drive into the unit.
- 22) If you don't already have a CD with the latest CV60 test code on it then you will need to create one. Burn a CD from the released test image, CV60MFG (DO NOT SIMPLY DRAG AND DROP THE CV60MFG.ISO TO THE CD).
- 23) Place the CD into the drive.
- 24) Turn power back on to the CV60. You should get a COM1 error and be able to press 'A' to abort and get to the DOS prompt. If you don't get this error message then press CTRL-C several times after the unit displays messages following the "Starting MS-DOS" prompt. This should abort the autoexec program and get the unit to the DOS prompt.
- 25) Type **XCOPY** \*.\* **D**: /E. This will copy the necessary files from the CD (C: drive) to the hard drive (D: drive). When prompted about the Command.com file type **N** <Enter> to NOT copy this file.

| Title:                                           | Document No: | Rev: | Page 20 |
|--------------------------------------------------|--------------|------|---------|
| Setup Procedure for CV60 Functional Test Station | 433-405-758  | D    | of 23   |

# 8.0 CONFIGURING A CD AS A BOOTABLE TEST DISK

Currently we are using bootable CD's as the media to hold the operating system and test program files for the CV60 test at Everett and service centers. These should be labelled 405-758-801.

Follow the steps below to format a CD and copy the necessary files to it.

#### 8.1 Creating a bootable Flashdisk Card

- 1) Place a 64 Meg or larger flashdisk card in the PC Card slot of a CV60. This can be a PC Card, CF, or SD card.
- 2) Plug a keyboard into the unit.
- 3) Plug a USB floppy drive into the unit.
- 4) Put the released copy of the DOS 6.22 boot disk, **CV60DOS**, into the floppy drive.
- 5) Apply power to the unit and verify that it boots from the floppy into DOS. It should display the A:\> prompt after about 35 seconds.
- 6) Type **FDISK** and press **Enter**.
- 7) Type **5** <Enter> to change the current fixed disk drive.
- 8) Type **2** <Enter> to select the PC Card drive (drive D:).
- 9) Type **3** <Enter> to delete the current drive partition.
- 10) Type **1** <Enter> to delete the Primary partition.
- 11) Press **Enter** to confirm the deletion.
- 12) If a Volume Label already exists then type that in followed by the Enter key.
- 13) Type **Y** <Enter> to confirm.
- 14) Press ESC to return to the main Fdisk menu.
- 15) Type **1** <Enter> to create a new DOS partition.
- 16) Type **1** <Enter> to create Primary DOS partition.
- 17) Type **Y** <Enter>.
- 18) Press **Esc** to return to the main Fdisk menu.
- 19) Press **Esc** to Exit the Fdisk program.
- 20) Press any key to reboot.
- 21) After the unit reboots to the DOS prompt type FORMAT D: /U /S
- 22) Type **Y** <Enter> to confirm.
- 23) Wait for the formatting to complete and enter a volume label of **CV60MFGXYZ** where xyz is the version of the released code (for example CV60MFG100 for version 1.00).
- 24) Press the power button on the CV60 to turn its power off.
- 25) Remove the flashdisk card.

| Title:                                           | Document No: | Rev: | Page 21 |  |
|--------------------------------------------------|--------------|------|---------|--|
| Setup Procedure for CV60 Functional Test Station | 433-405-758  | D    | of 23   |  |

#### 8.2 Running Nero to create the CV60 Test CD

1) Put the flashdisk card created above into a flashdisk reader attached to a computer and copy all the desired CV60MFG files and folders to the card. Note: be sure to leave the existing DOS system files such as command.com, io.sys, and ms-dos.sys untouched.

Note: after the CD is created, the image of this card will be contained in a special partition on the CD and will be used for booting and at DOS (and to start WinCE), but it cannot be seen by WinCE after it has started. It also cannot be seen when viewing the disk from Explorer under WinCE.

- 2) Place a blank CD into the CD-RW drive of your computer.
- 3) Run the Nero Burning ROM program.
- 4) At the New Compilation window scroll down the icons on the left and click CD-ROM (Boot).
- 5) If necessary, click on the **Boot** tab (*it probably already is selected*).
- 6) For the source of boot image data choose the flashdisk card drive.
- 7) Click on the **ISO** Tab
  - File name length: Max. of 11=8+3 chars (ISO Level 1)

Format: Mode 1

Character Set: ISO 9660 (standard ISO CD-ROM)

Leave the Joliet box checked

Under Relax ISO restrictions: leave only the Do not add... box checked.

Under Relax Joliet restrictions: leave the Allow more than 64... box checked.

- Click on the Label Tab Enter a descriptive volume label in the ISO 9660 box such as CV60MFG100.
- 9) Click on the Misc Tab Leave both of the boxes (Cache files from disk and network & Cache files smaller than) checked. Leave the KB box set to 64.
- 10) Click the New icon to finish the New Compilation window.
- 11) At the main window find the files to copy to the disk (drag etc. from the right side of the window). Note that these files are seen on the CD only after booting to WinCE or when looking at the disk with Explorer, etc. These are not seen from the unit in DOS.
- 12) Click on Recorder->Burn Compilation or click on the Burn Compilation icon.
- 13) Under the Burn Tab:

Leave both the Write and Finalize CD boxes checked.

Leave the write speed set to **48X** if you are using an internal drive. Go slower if you have trouble. Leave the Write method set to **Disc-at-once**.

Leave Number of copies set to 1.

Leave the Buffer underrun protection box checked.

Click on Burn.

Leave the Verify written data box checked.

After the burn and verification steps are completed click on OK.

Click on Done.

Remove the CD and label it CV60MFG VX.YZ (where X.YZ is the version). Exit the Nero program.

| Title:                                           | Document No: | Rev: | Page 22 |
|--------------------------------------------------|--------------|------|---------|
| Setup Procedure for CV60 Functional Test Station | 433-405-758  | D    | of 23   |

# 8.3 Making an ISO Image.

An ISO image ensures compatibility with Roxio/Adaptec, Ahead Nero, and the built-in functions in Windows XP. The images made with most software packages are exclusive to their own brand of software.

The image is made from a CD that has already been burned.

- 1) Install the **ISORecorderSetup** program (O:\TOOLS\CD Make ISO Image) on an XP PC.
- 2) Place an already made test CD into any CD drive.
- 3) Under Windows Explorer right-click on the drive and click on **Copy CD to image file**.
- 4) Enter the path and name of the image file to be created (for example CV60MFG100) and click on **Next**.
- 5) Click on **Finish** when its done creating the file.
- 6) Use WinZip to compress the file when you are done, it shrinks quite a bit.

# 8.4 Burning a CD from an ISO Image.

If you have an XP pc, you can install the ISORecorderSetup program as described above.

- 1) Place a blank CD in the CD RW drive.
- 2) Right click on the ISO file and click on Copy image to CD.
- 3) Verify the Source and Recorder settings and then click on Next.
- 4) After the CD is burned click on Finish.

#### Notes:

If you have a Windows 2000 or 98 machine, you will need to use commercial software, usually provided with the drive.

The software provided with a drive typically can only be used with the brand of drive it was shipped with.

Be sure to select the option to burn from an image. Do not "drag and drop" or you will only have a CD with the image contained in a file on it - not a disk burned with the image.

| Title:                                           | Document No: | Rev: | Page 23 |
|--------------------------------------------------|--------------|------|---------|
| Setup Procedure for CV60 Functional Test Station | 433-405-758  | D    | of 23   |

# **REVISION HISTORY**

| LEVEL | DATE     | ORIGINATOR  | DESCRIPTION OF CHANGE                                |
|-------|----------|-------------|------------------------------------------------------|
| А     | 06/24/03 | Brian Clair | Document Released                                    |
| В     | 10/30/03 | B. Clair    | Updated section 4.2 (computer setup).                |
|       |          |             | Added note about D-Link not necessarily needing      |
|       |          |             | drivers loaded.                                      |
|       |          |             | Removed reference to VER.INI.                        |
|       |          |             | Added section 4.10 (Login as Administrator).         |
|       |          |             | Added CD-ROM and Floppy drive setups and             |
|       |          |             | modified USB cable connections.                      |
|       |          |             | Added note that USB tester is only used at Venture.  |
| С     | 12/10/03 | B. Clair    | Added section on creating the 256MB test hard        |
|       |          |             | drives.                                              |
|       |          |             | Added section on creating bootable test CD for       |
|       |          |             | Everett and service centers.                         |
|       |          |             | Updated the McAfee virus scan section.               |
|       |          |             | Removed bluetooth driver installation.               |
| D     | 01/26/04 | B. Clair    | Added information for using the USB Bluetooth test   |
|       |          |             | adapter instead of the serial test box.              |
|       |          |             | Added the plug-n-play instructions for the bluetooth |
|       |          |             | adapter.                                             |
|       |          |             | USB cable no longer used at Everett or Service. CD   |
|       |          |             | drive and floppy drive plug directly into CV60 since |
|       |          |             | running the USB signals through the test fixture     |
|       |          |             | may degrade them and cause problems.                 |
|       |          |             | Added new entries for CV60.INI file.                 |
|       |          |             | Added section on the VER.INI file.                   |
|       |          |             | Added section for setting up the computer for        |
|       |          |             | ethernet download of WinCE file (NK.BIN).            |

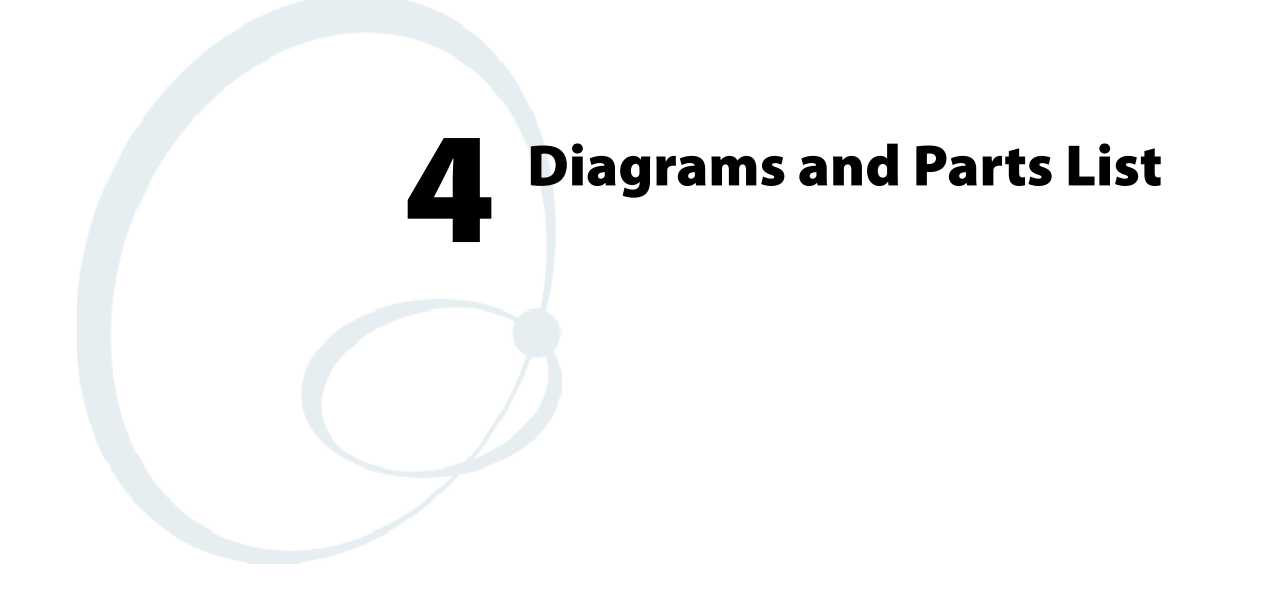

The schematics, bills of materials, and mechanical assembly drawings are available under ECN release. ECN 29382 V60A MRP REL OF OPTION AND VENTURE PNS

ECN 29382 V60A MRP REL OF OPTION AND VENTURE PNS ECN 29623 CV60 OPTIONS RELEASE

| Table of Contents                                  |         |
|----------------------------------------------------|---------|
| COVER PAGE                                         | Page 1  |
| SYSTEM BLOCK DIAGRAM                               | Page 2  |
| Processor 1                                        | Page 3  |
| Processor 2                                        | Page 4  |
| Intel 815E GMCH A                                  | Page 5  |
| Intel 815E GMCH B                                  | Page 6  |
| Intel 815E GMCH C                                  | Page 7  |
| Intel 815E ICH2 A                                  | Page 8  |
| Intel 815E ICH2 B                                  | Page 9  |
| SUPER I/O A                                        | Page 10 |
| SUPER I/O B                                        | Page 11 |
| CLOCK GENERATOR                                    | Page 12 |
| POWER SUPPLY                                       | Page 13 |
| SO-DIMM and FirmWare Hub                           | Page 14 |
| On Board Memory                                    | Page 15 |
| Resistor Array for On Board Memory                 | Page 16 |
| Radome(BlueTouth), 9745 and Touch-Heater Interface | Page 17 |
| PC Card Controller                                 | Page 18 |
| Mini PCI Slot                                      | Page 19 |
| GRAPHIC                                            | Page 20 |
| GRAPHIC and CCFL Inverter Connector                | Page 21 |
| 100-Pin Conector to I/O board and IDE Connector    | Page 22 |
| Reset                                              | Page 23 |
| Ethernet PHY and Mounting Hole                     | Page 24 |
| DISPLAY CACHE                                      | Page 25 |
| Power Block Diagram                                | Page 26 |
| HISTORY                                            | Page 27 |

# LV 800Mhz Pentium III Processor Based 815E

|                                                                                                    | D |
|----------------------------------------------------------------------------------------------------|---|
|                                                                                                    | с |
|                                                                                                    | в |
| CONFIDENTIAL           VS ELECTRONICS PTE LTD           Title         CV60 Main Board - Cover Page           Size         Document Number           Size         Document Number           2         Document Number | A |

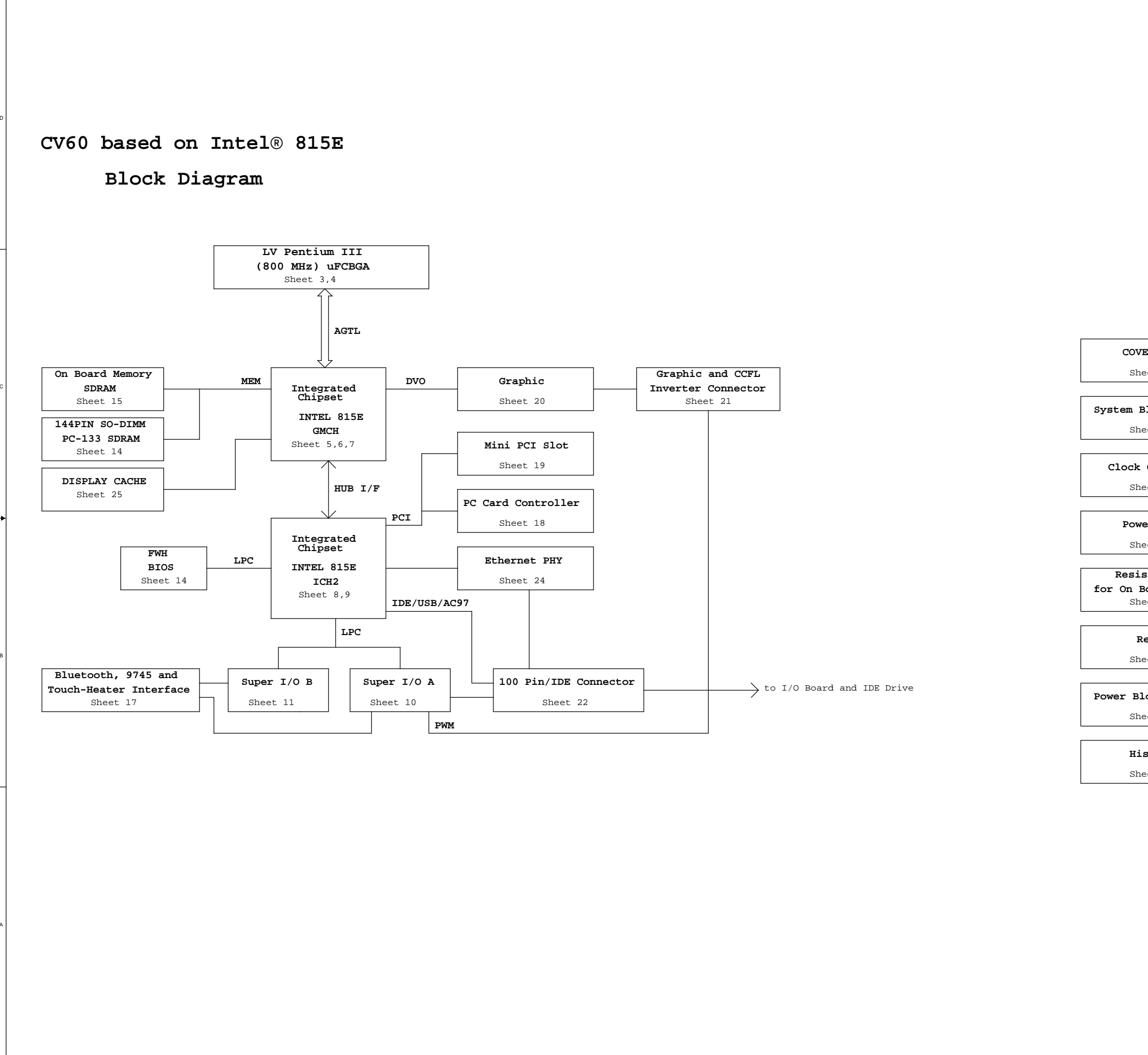

# COVER PAGE Sheet 1 System Block Diagram Sheet 2 Clock Generator Sheet 12 Power Supply Sheet 13 Resistor Array for On Board Memory Sheet 16 Reset Sheet 23 Power Block Diagram Sheet 26 History Sheet 27 CONFIDENTIAL VS ELECTRONICS PTE LTD CV60 Main Board - System Block Diagram Size Document Number C D2A-SC001-00 Thursday, July 31, 20 Date:

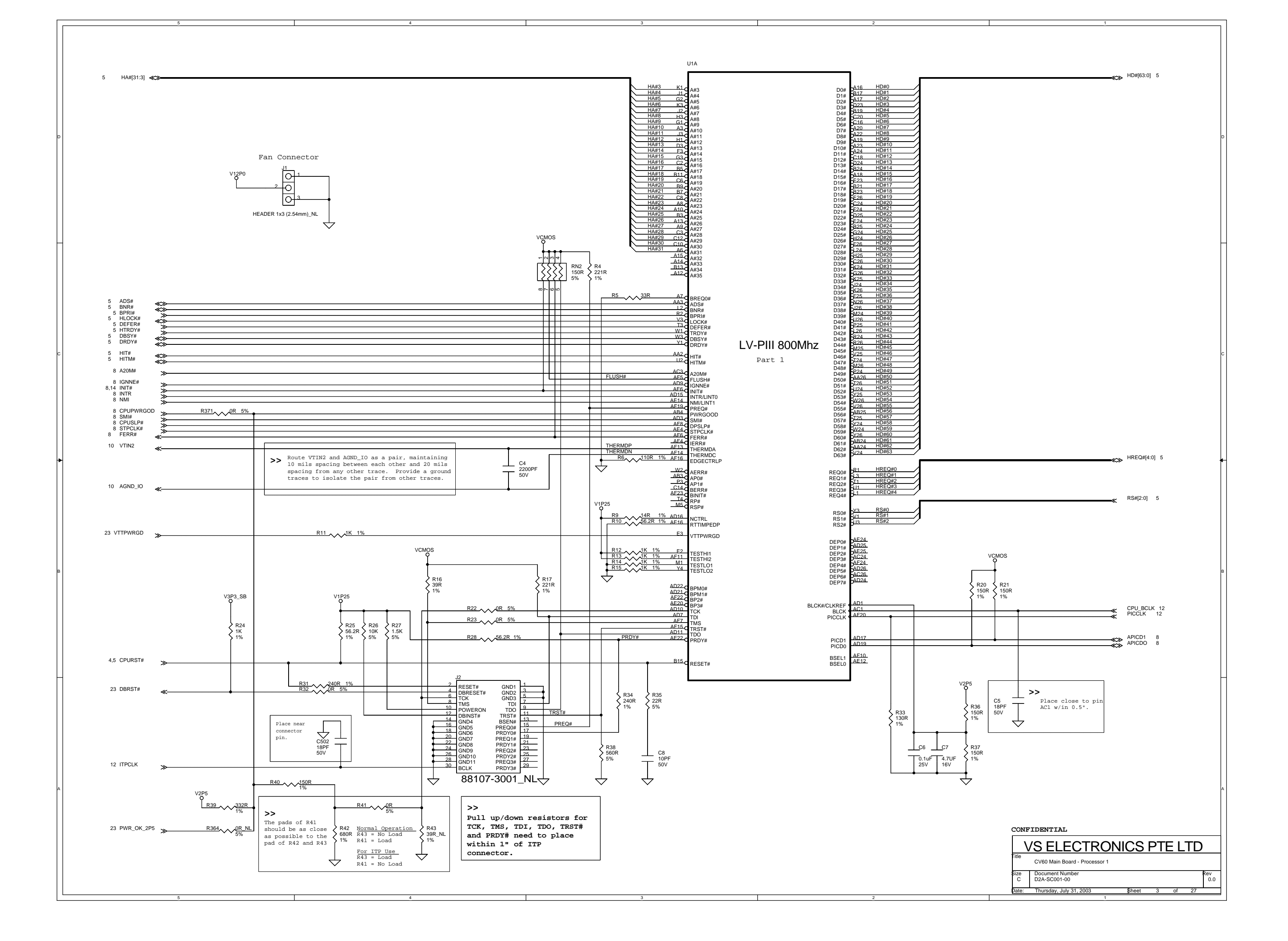

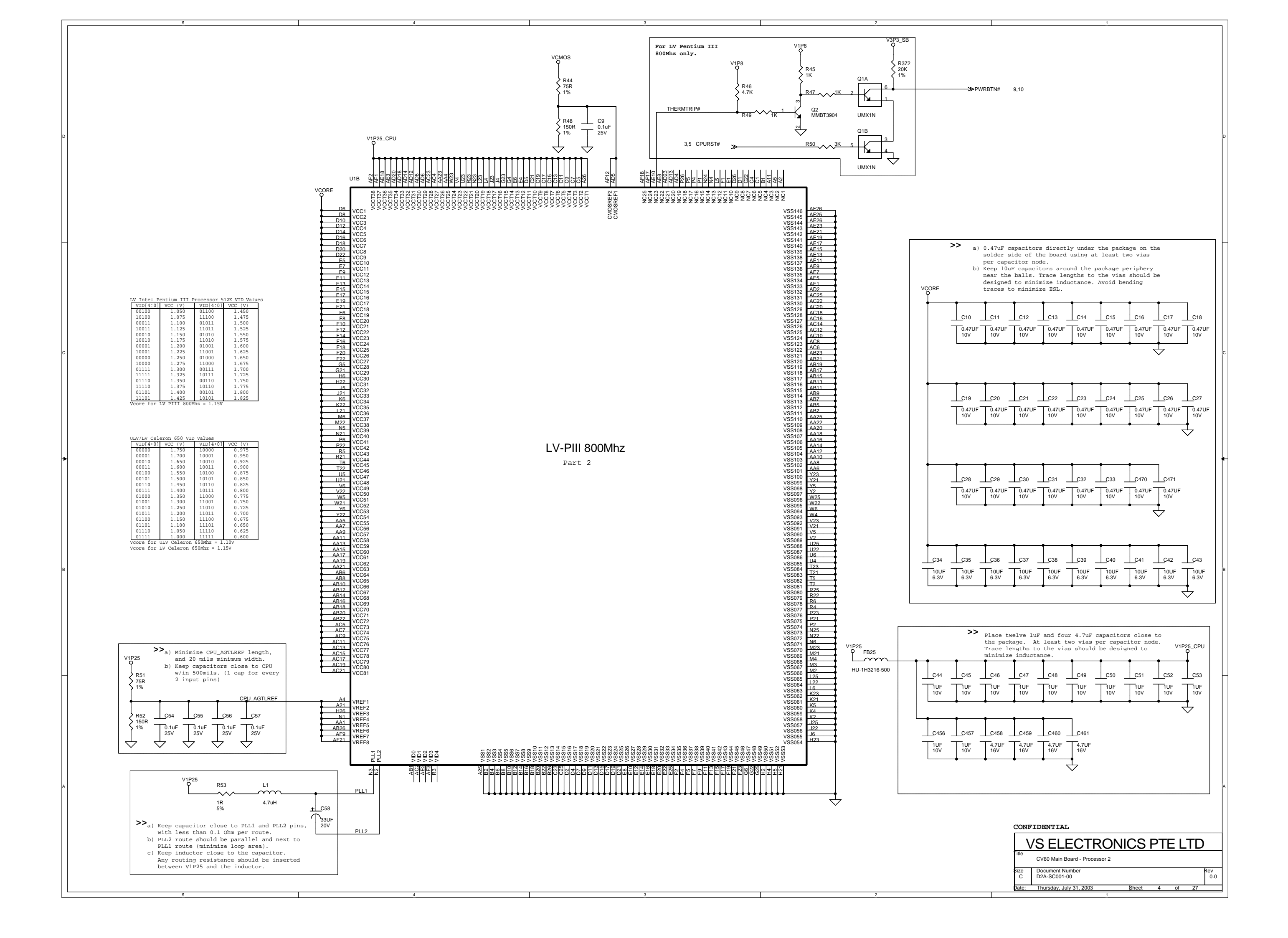

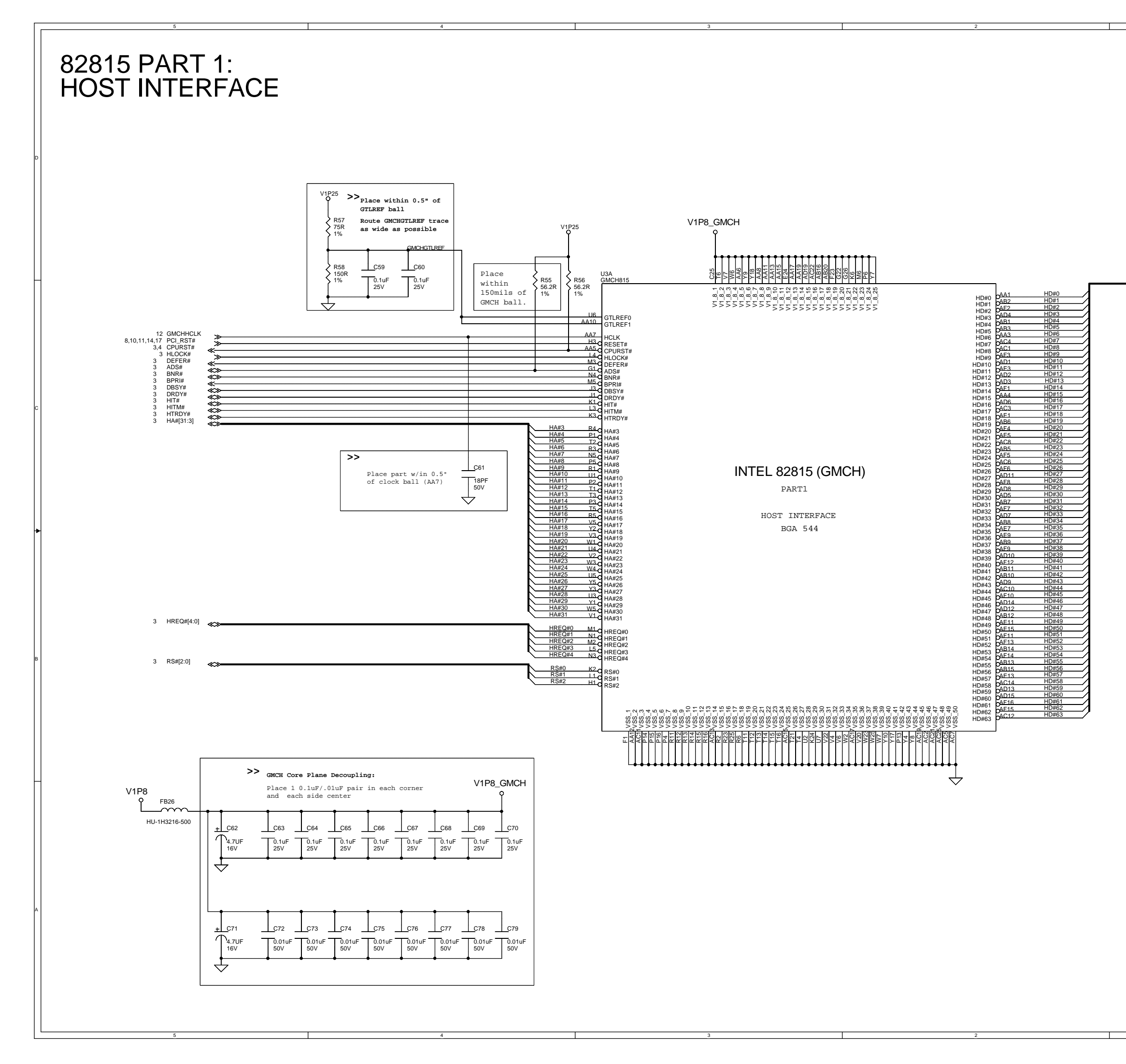

HD#[63:0] 3

|                                                                                                    | E |
|----------------------------------------------------------------------------------------------------|---|
|                                                                                                    | A |
| CONFIDENTIAL VS ELECTRONICS PTE LTD Tite CV60 Main Board - Intel 815E GMCH Part a: Host Interface                                                                                                    |   |
| Size         Document Number         Rev         0.0           D2A-SC001-00         0.0         0.0         0.0           Date:         Thursday, July 31, 2003         \$heet         5         of         27 |   |

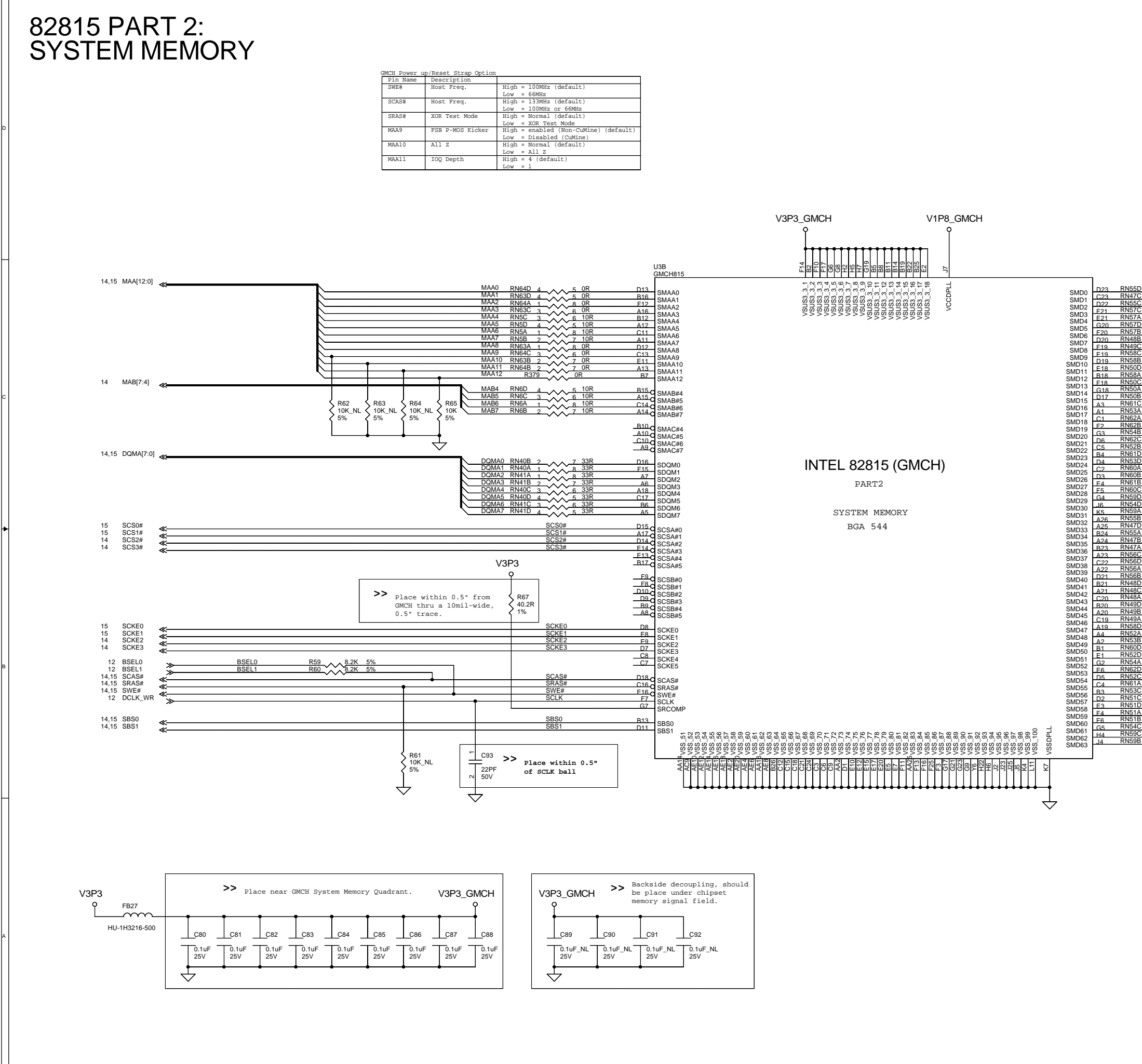

|                                                                                                    | _ |  |
|----------------------------------------------------------------------------------------------------|---|--|
|                                                                                                    | Þ |  |
| 0       4       5       338       MD1       \$\$\$\$\$\$\$\$\$\$\$\$\$\$\$\$\$\$\$\$\$\$\$\$\$\$\$\$\$\$\$\$\$\$\$\$                                                                                                    | c |  |
| 4       4       238       M034         1       4       338       M034         2       338       M035         1       4       338       M036         1       4       338       M036         1       4       338       M036         1       4       338       M036         2       4       338       M038         4       5       338       M038         4       5       338       M040         2       338       M042       338         4       5       338       M042         4       5       338       M046         4       5       338       M046         4       5       338       M046         4       5       338       M046         4       5       338       M046         4       5       338       M046         4       5       338       M046         4       5       338       M046         4       5       338       M046         4       5       338       M046         4 | в |  |
| CONFIDENTIAL           VS ELECTRONICS PTE LTD           Iftle         CV60 Main Board - Intel 815E GMCH Part B: System Memory           Izze         Document Number           C         Document Number           Dir         Document Number           C         Document Number                                                                                                    | ~ |  |

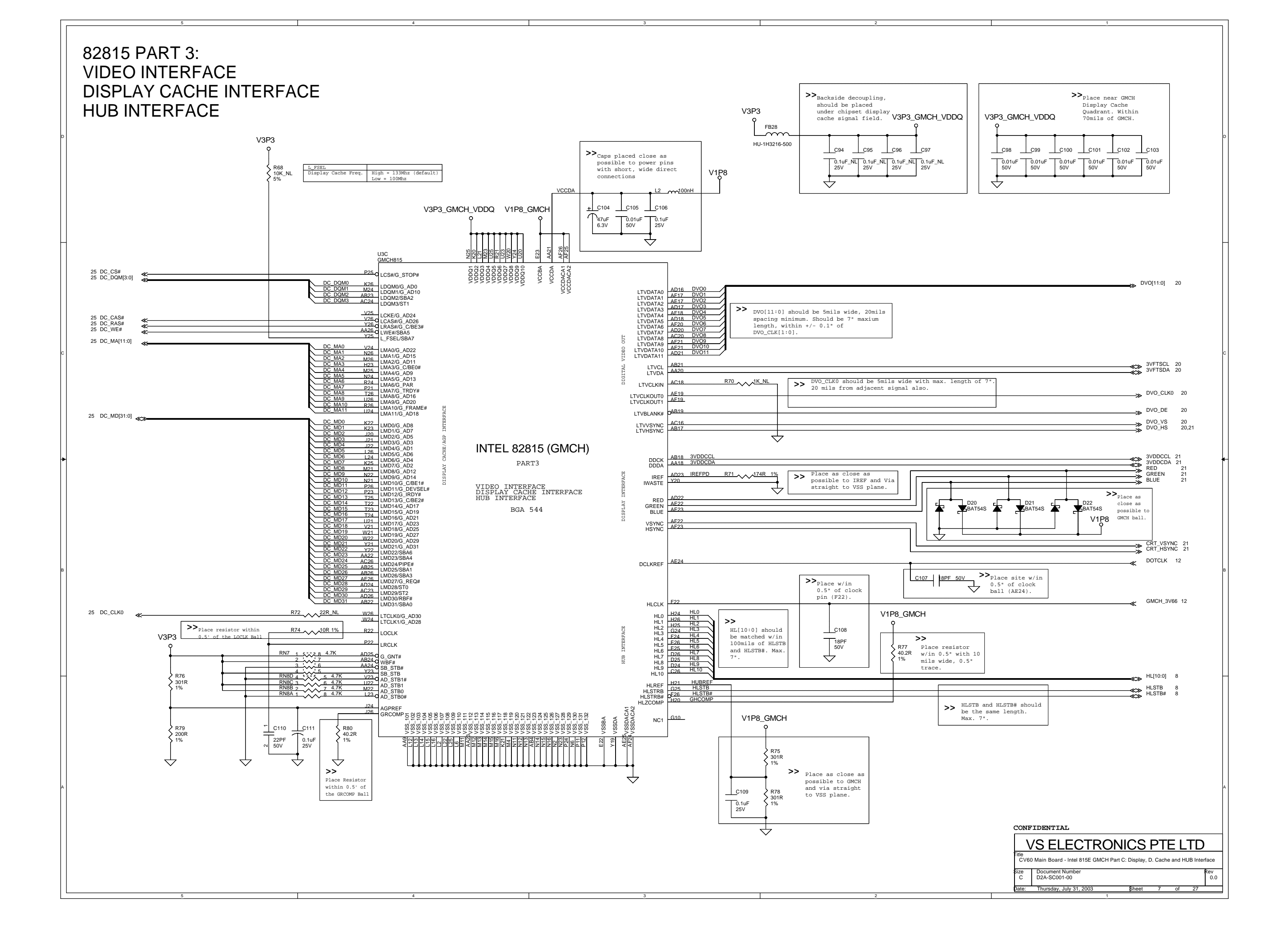

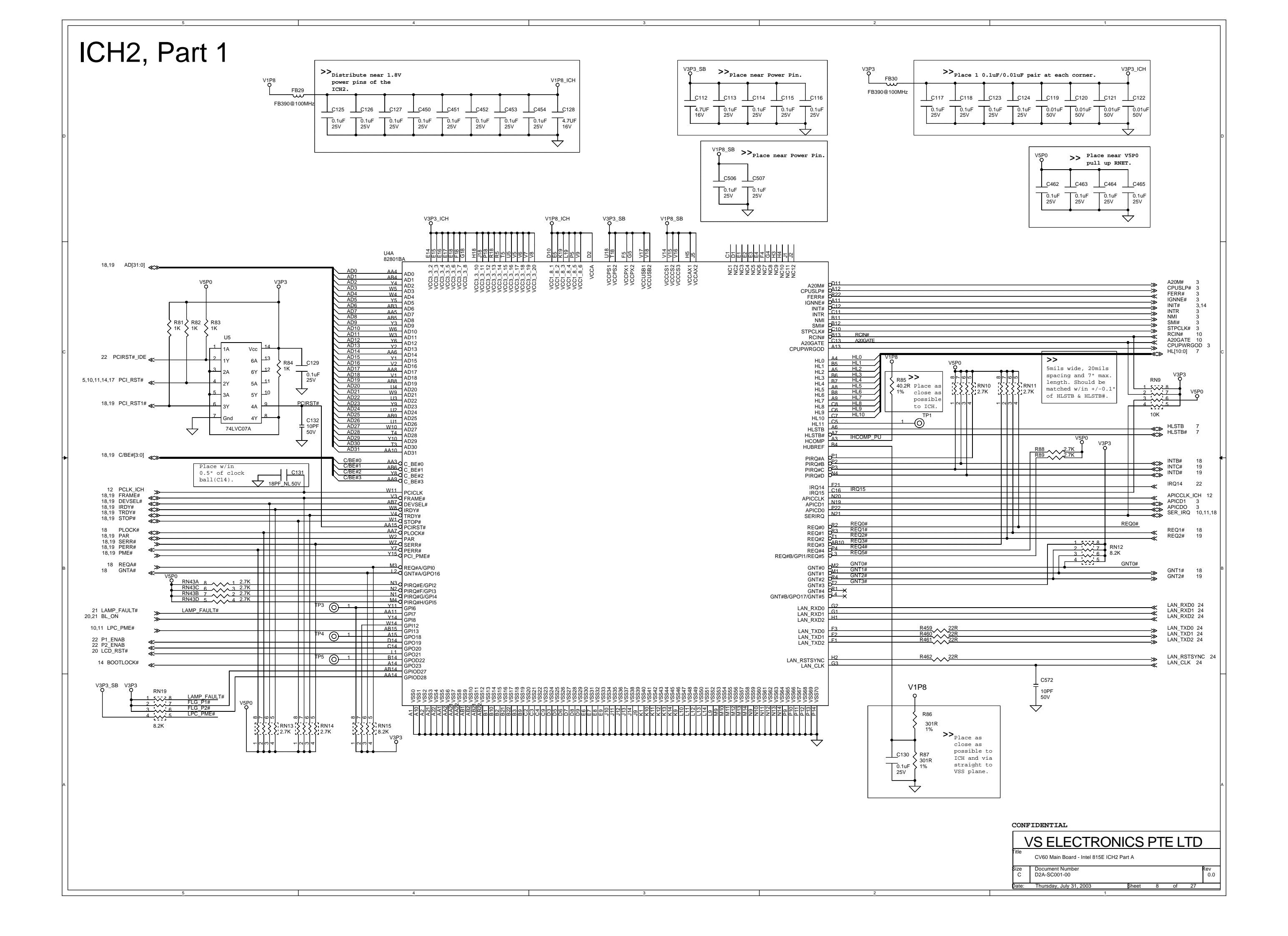

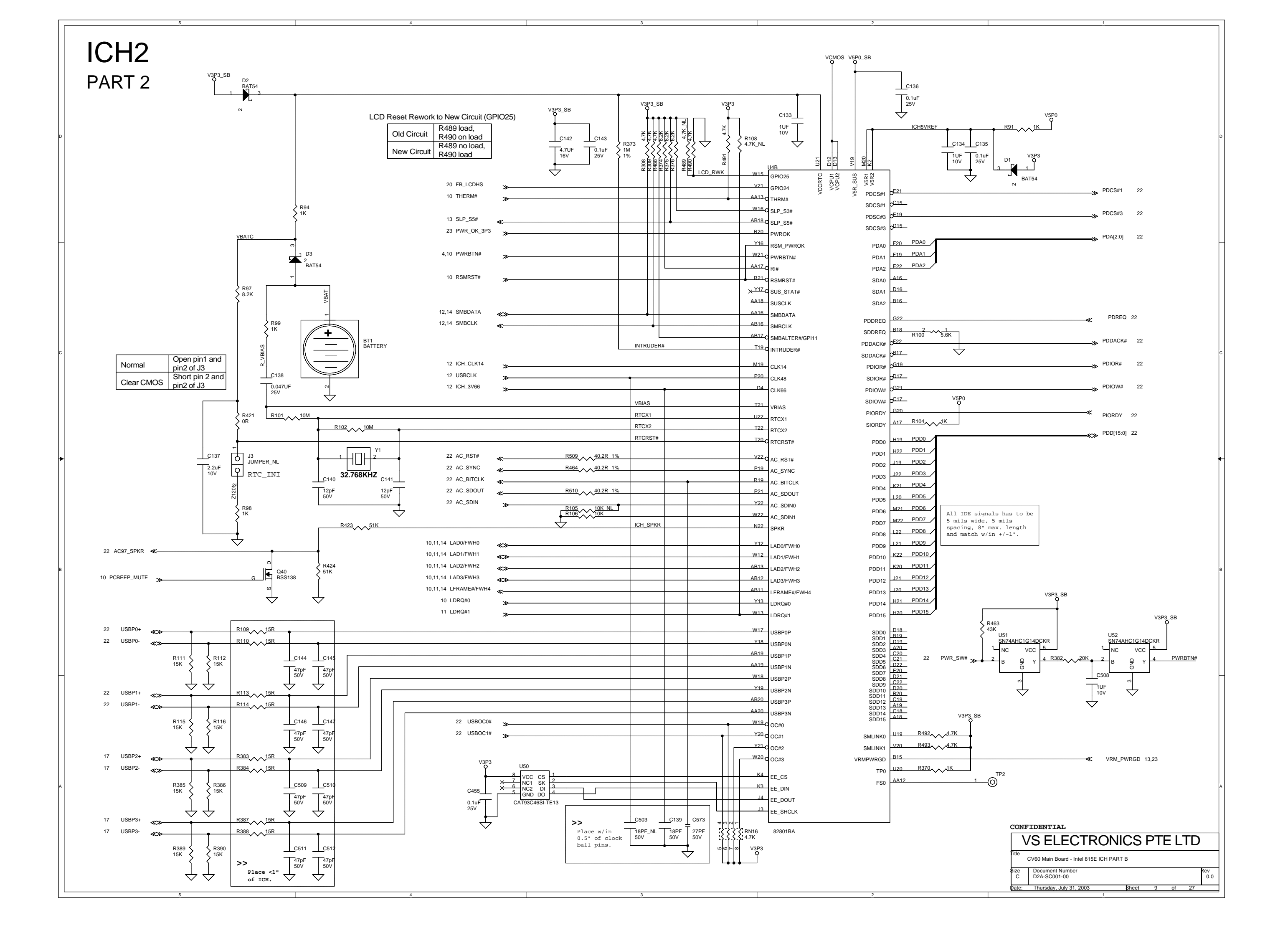

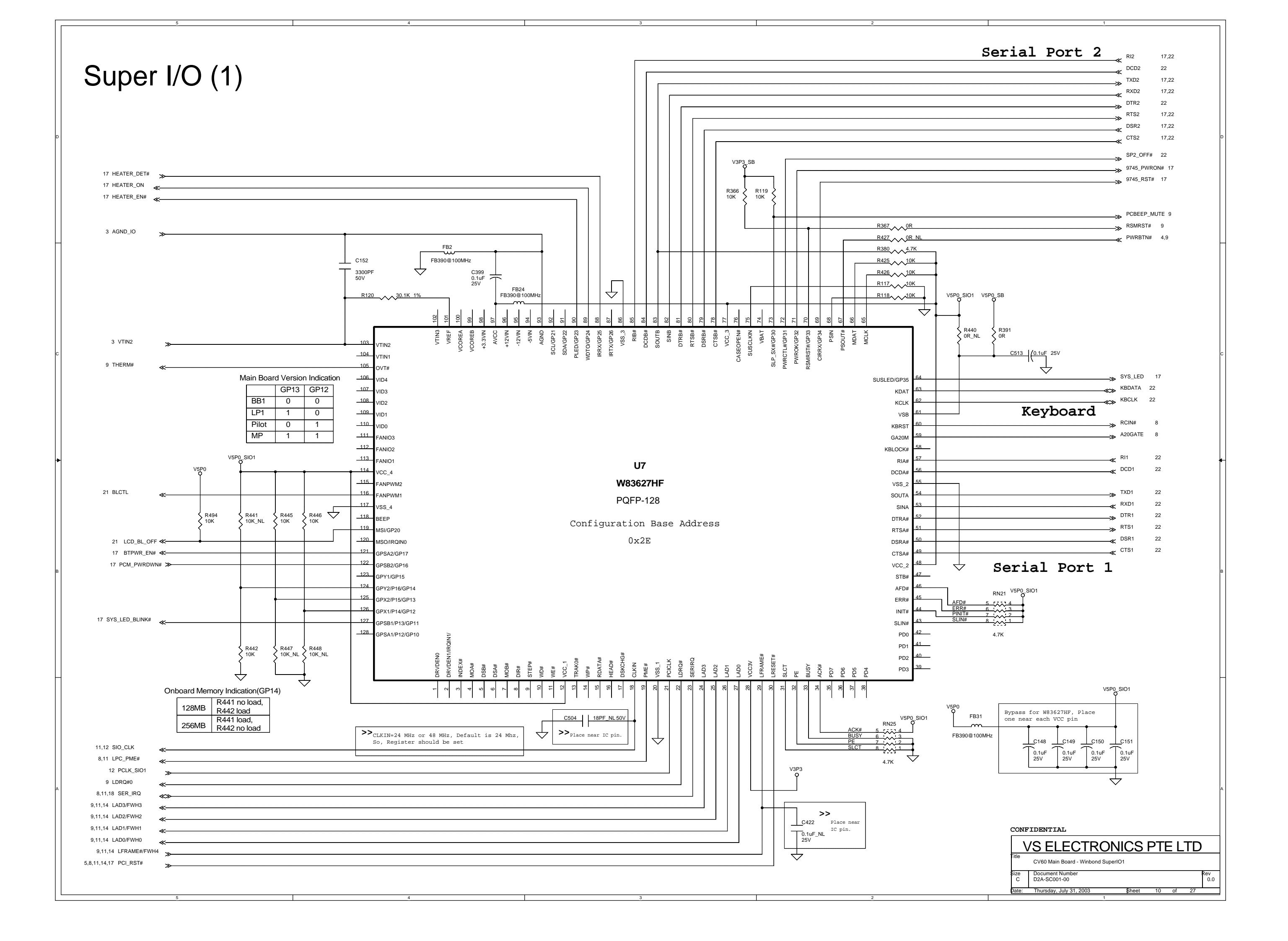

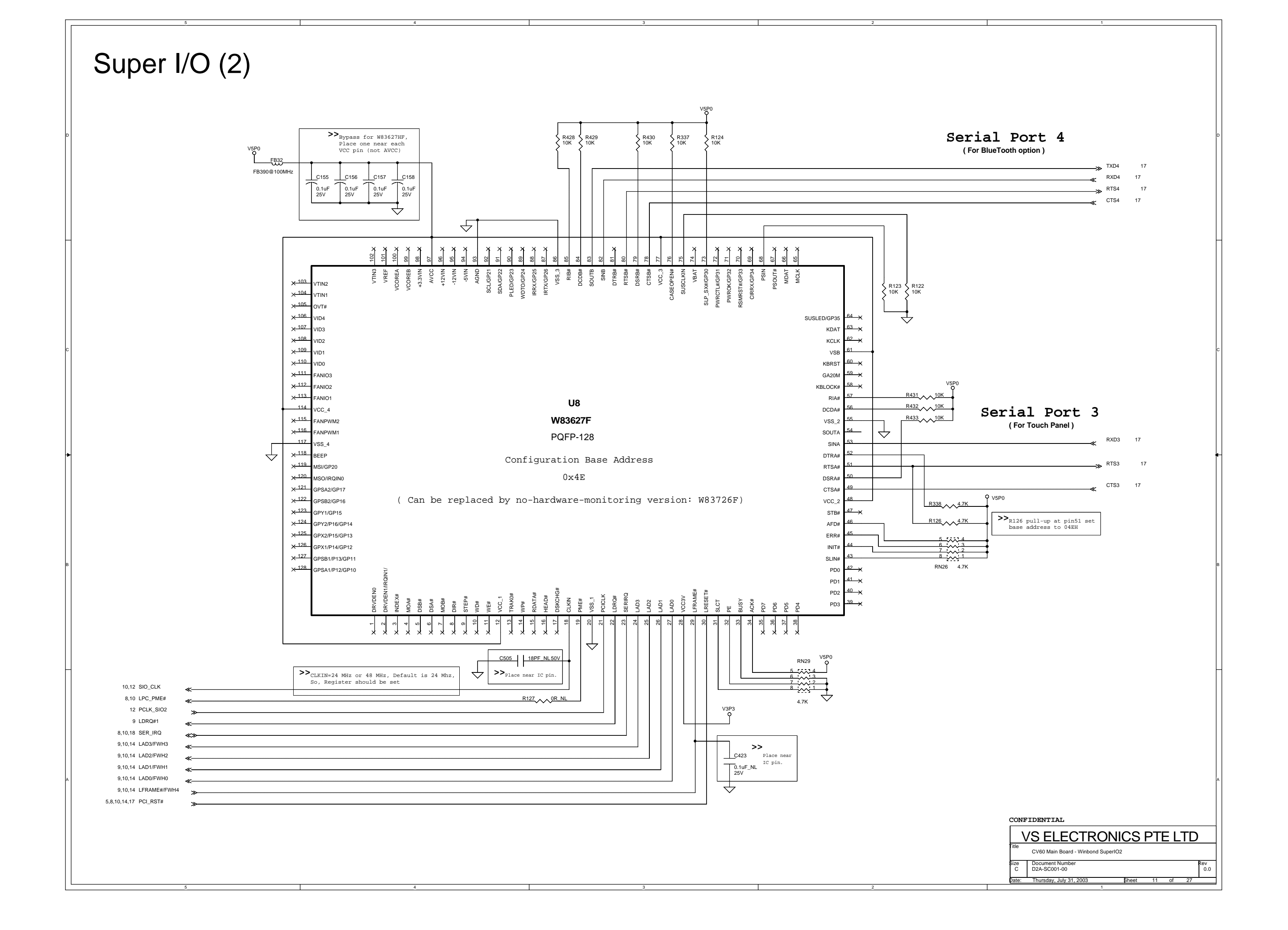

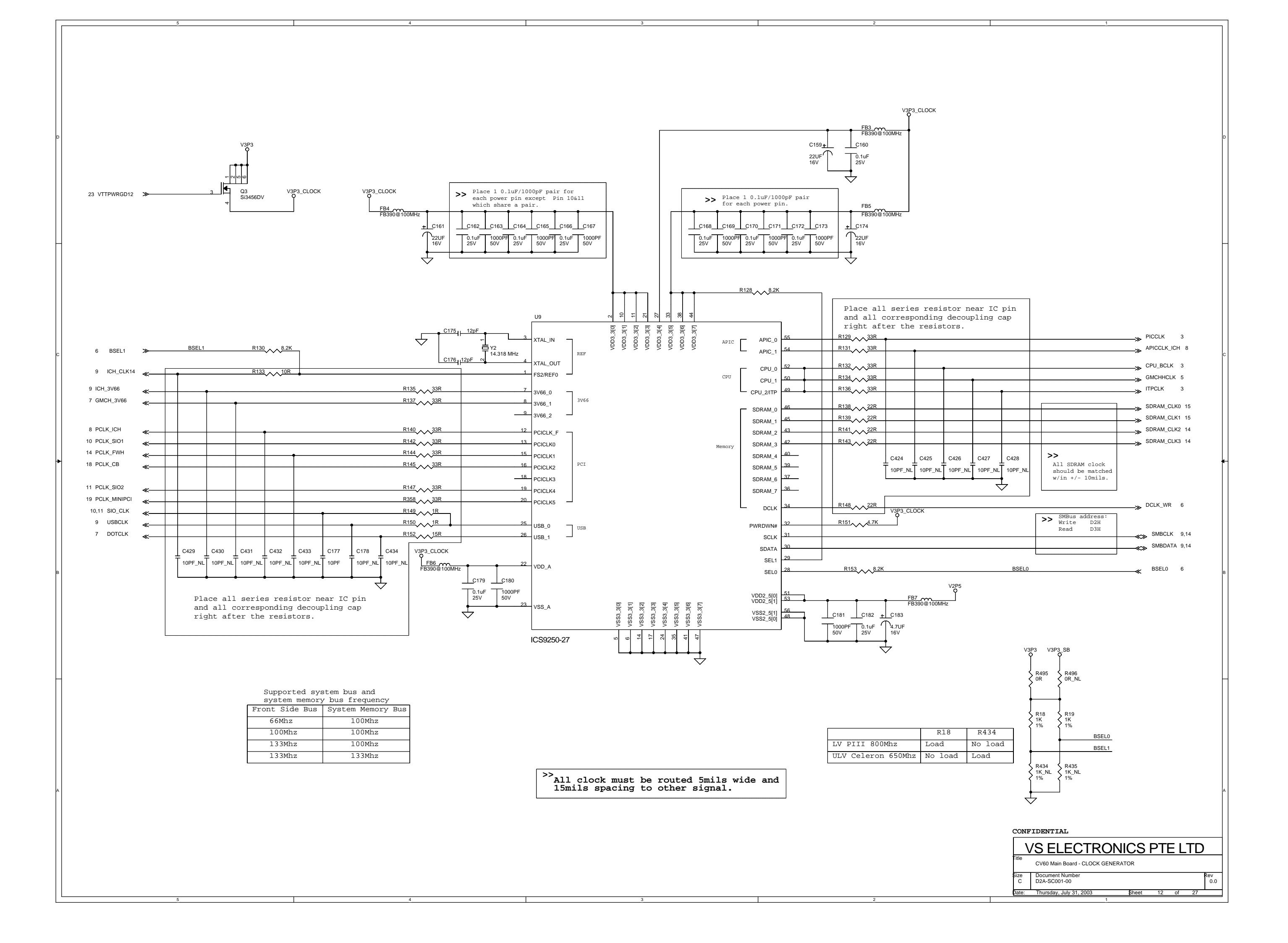

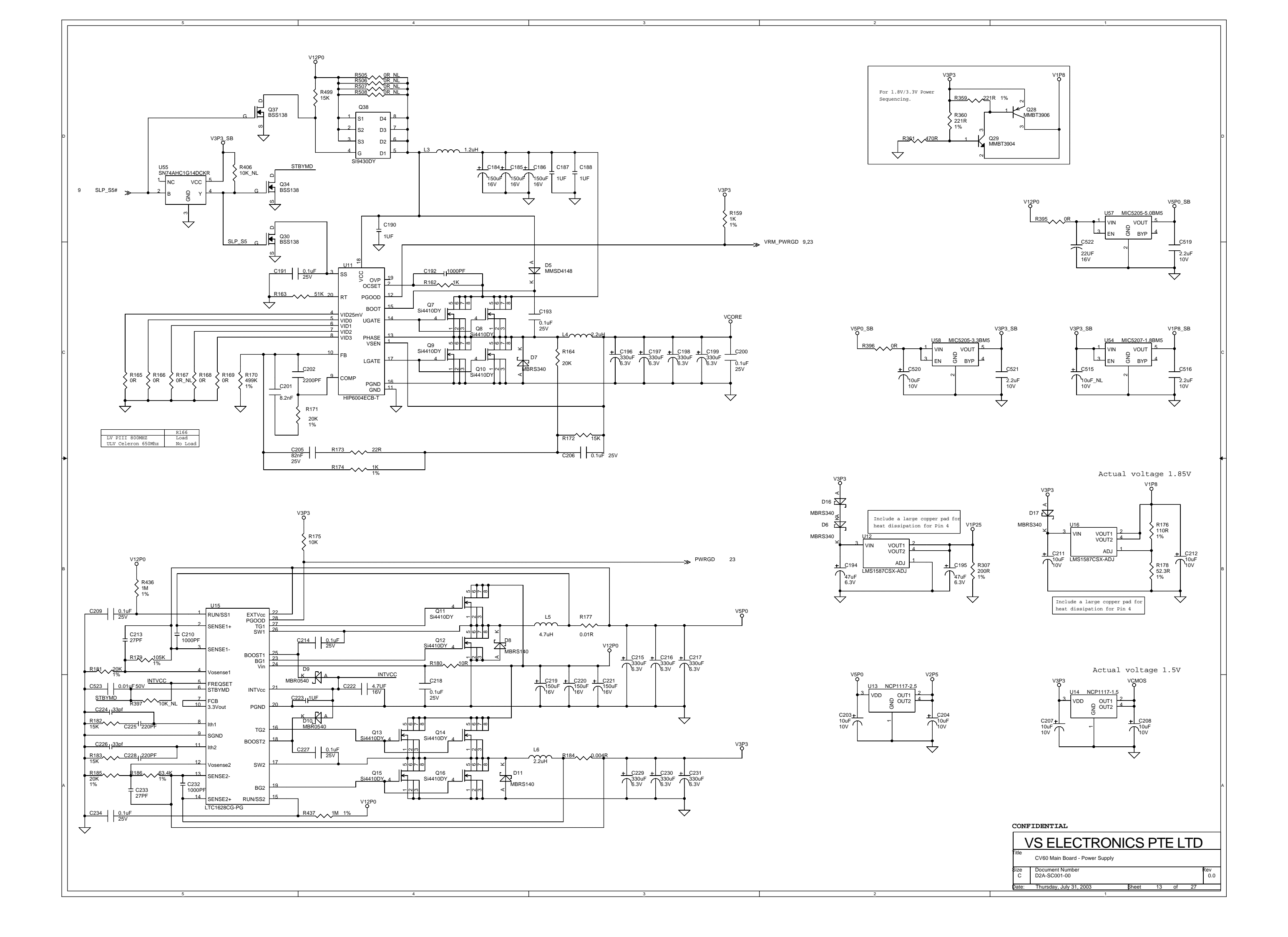

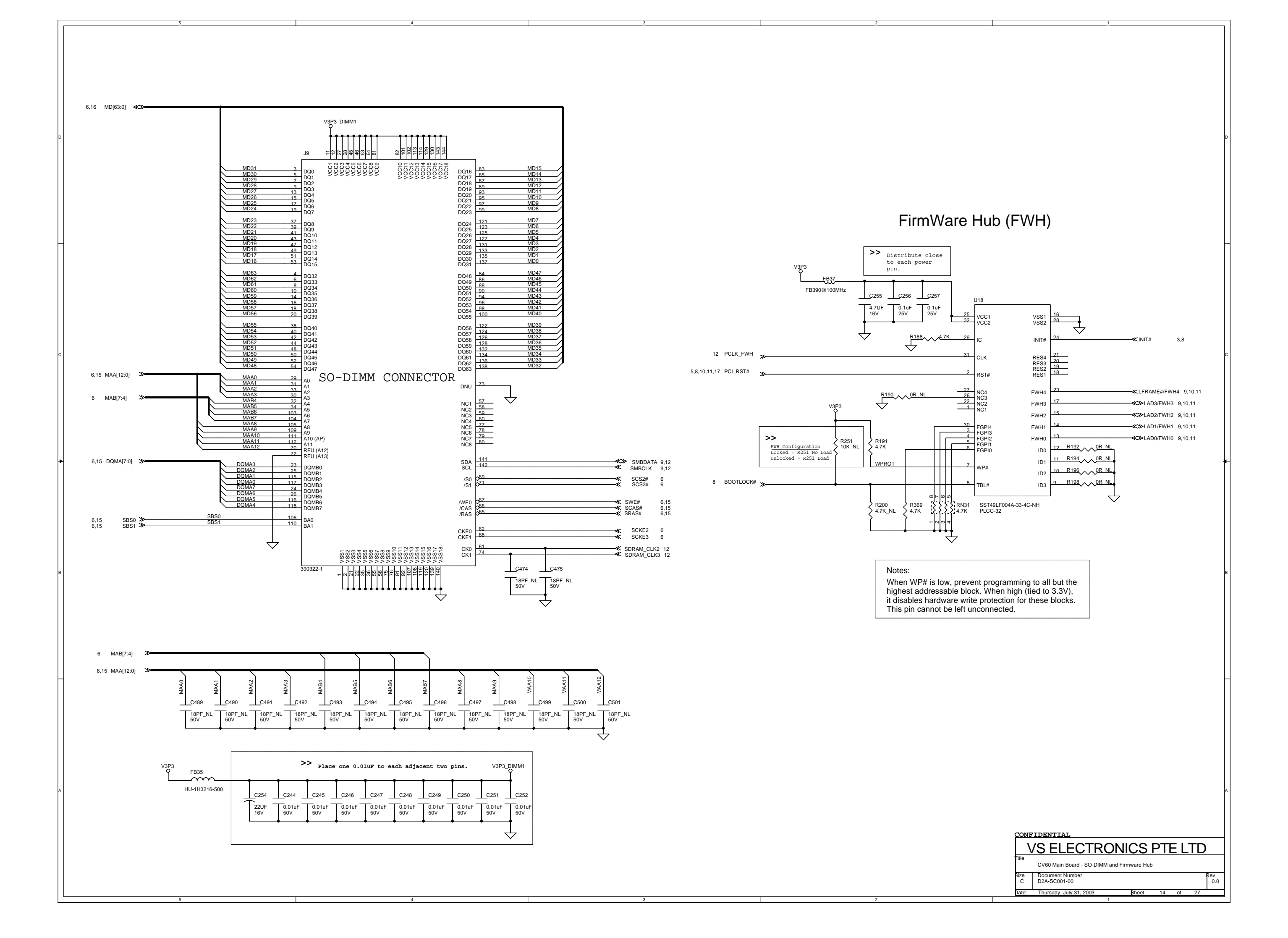

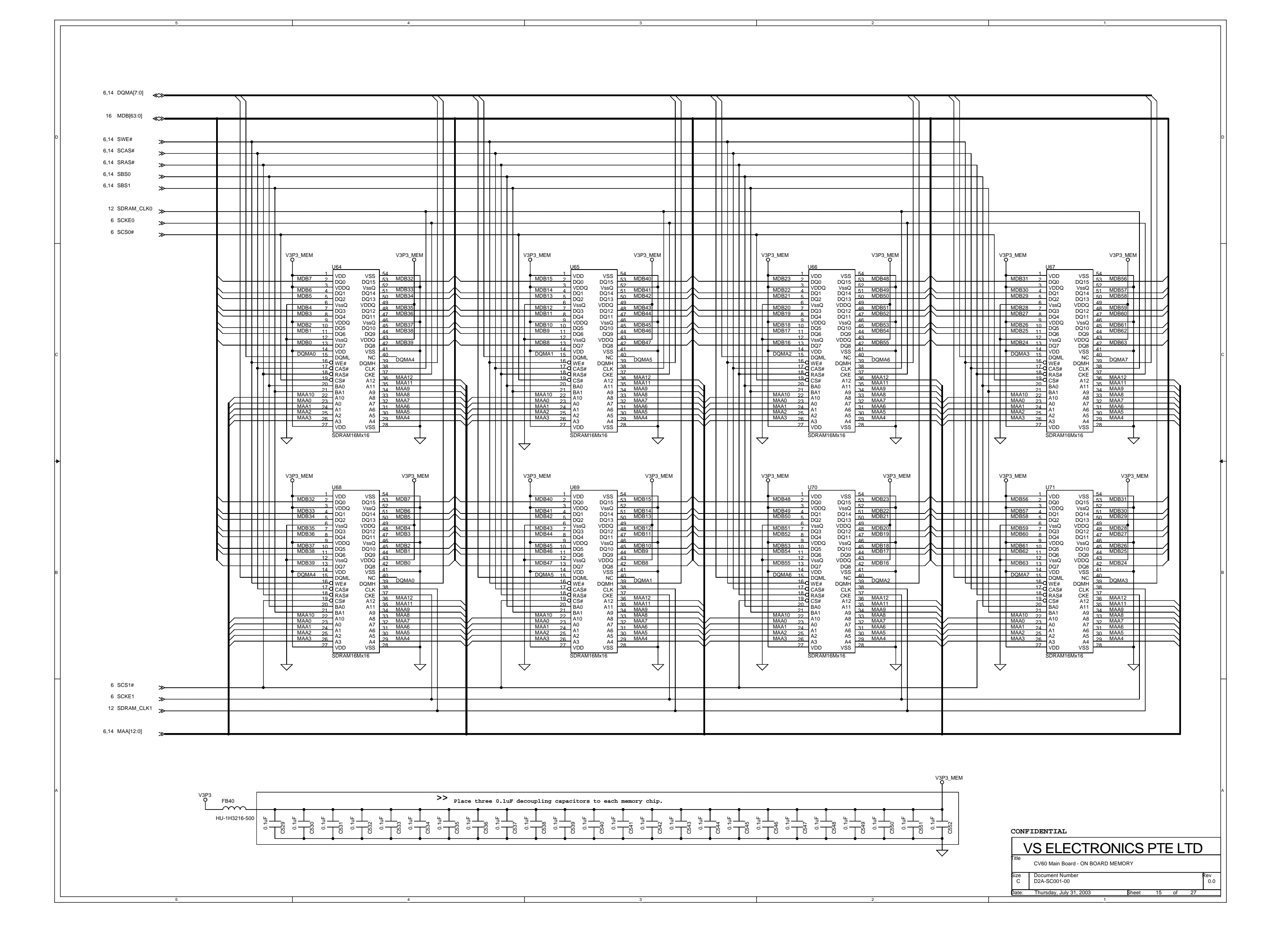

6,14 MD[63:0]

| l           | MD0          | RN65A     |                                                                       | 10R        | MDB0           |
|-------------|--------------|-----------|-----------------------------------------------------------------------|------------|----------------|
| $\sim$      | MD1          | RN65B     |                                                                       | 10R        | MDB1           |
| $\sim$      | MD2          | RN65C     |                                                                       | 10R        | MDB2           |
| $\sim$      | MD3          | RN65D 4   | L5                                                                    | 10R        | MDB3           |
| k           | MD4          | RN66A     |                                                                       | 10R        | MDB4           |
| $\sim$      | MD5          | RN66B     |                                                                       | 10R        | MDB5           |
| $\sim$      | MD6          | RN66C     |                                                                       | 10R        | MDB6           |
|             | MD7          | RN66D 4   | 5                                                                     | 10R        | MDB7           |
|             | MDe          | DNOTA     | * * *                                                                 | 400        | MDDO           |
| $\sim$      | MD9          | RN67B     | ٢                                                                     | 10R        | MDB9           |
| $\sim$      | MD10         | RN67C     |                                                                       | 10R        | MDB10          |
| $\sim$      | MD11         | RN67D 4   |                                                                       | 10R        | MDB11          |
|             | 110.00       |           | ~~~~                                                                  |            |                |
| $\sim$      | MD12         | RN68A 1   | لـــــــــــــــــــــــــــــــــــ                                  | 10R        | MDB12          |
| $\sim$      | MD13         | RIN68B    | 2~~~~~~~~~~~~~~~~~~~~~~~~~~~~~~~~~~~~~~                               | 10R<br>10P | MDB13          |
| $\sim$      | MD15         | RN68D     | 1~~~ <u>5</u>                                                         | 10R        | MDB15          |
|             |              |           |                                                                       |            |                |
| $\sim$      | MD16         | RN69A 1   | للممط                                                                 | 10R        | MDB16          |
| $\sim$      | MD17         | RN69B 2   |                                                                       | 10R        | MDB17          |
| $\sim$      | MD18<br>MD19 | RN69C 3   |                                                                       | 10R<br>10R | MDB18<br>MDB19 |
| <b>I</b> ≻− |              | KINUSD Z  | <del>ل</del>                                                          |            |                |
|             | MD20         | RN70A 1   |                                                                       | 10R        | MDB20          |
| $\sim$      | MD21         | RN70B 2   |                                                                       | 10R        | MDB21          |
| $\sim$      | MD22         | RN70C 3   | <u>ؖ</u>                                                              | 10R        | MDB22          |
| $\sim$      | MD23         | RN70D Z   | <u>L,,,,5</u>                                                         | 10R        | MDB23          |
| K           | MD24         | RN71A 1   |                                                                       | 10R        | MDB24          |
| $\sim$      | MD25         | RN71B     |                                                                       | 10R        | MDB25          |
| $\sim$      | MD26         | RN71C 3   |                                                                       | 10R        | MDB26          |
| $\sim$      | MD27         | RN71D 2   | L5                                                                    | 10R        | MDB27          |
|             | MD00         | DNIZOA    |                                                                       | 400        | MDD00          |
| $\sim$      | MD20         | RN72A 1   | Ļ                                                                     | 10R<br>10P | MDB20          |
| $\sim$      | MD30         | RN72C 3   |                                                                       | 10R        | MDB30          |
| $\sim$      | MD31         | RN72D 4   | 1 1 1 5                                                               | 10R        | MDB31          |
| 1 -         |              |           | ~~~~                                                                  |            |                |
| $\sim$      | MD32         | RN73D 4   | 15                                                                    | 10R        | MDB32          |
| $\sim$      | MD33<br>MD34 | RN73C 3   |                                                                       | 10R        | MDB33<br>MDB34 |
| $\sim$      | MD35         | RN73A 1   | <u> ~~~</u>                                                           | 10R        | MDB35          |
|             |              | 11110/1   | L-~~~~                                                                | TOIL       |                |
| $\sim$      | MD36         | RN74D 2   | 4                                                                     | 10R        | MDB36          |
| $\sim$      | MD37         | RN74C :   | ڡؘؠٚؠڹ                                                                | 10R        | MDB37          |
| $\sim$      | MD39         | RN74B 2   |                                                                       | 10R<br>10P | MDB30          |
|             | mboo         | KIN/4/    | لــــــــــــــــــــــــــــــــــــ                                 | TUR        | 110000         |
|             | MD40         | RN75D 4   | <u>1</u>                                                              | 10R        | MDB40          |
| $\sim$      | MD41         | RN75C g   | L A A A                                                               | 10R        | MDB41          |
| $\sim$      | MD42         | RN75B     |                                                                       | 10R        | MDB42          |
| <b>I</b> `  | WD43         | RIV 5A    | └───                                                                  | IUR        | 110043         |
| K           | MD44         | RN76D     | 1 5                                                                   | 10R        | MDB44          |
| $\sim$      | MD45         | RN76C     |                                                                       | 10R        | MDB45          |
| $\sim$      | MD46         | RN76B     | $\sim$ $\sim$ $\sim$ $\sim$ $\sim$ $\sim$ $\sim$ $\sim$ $\sim$ $\sim$ | 10R        | MDB46          |
| $\sim$      | MD47         | RN76A 1   | ڡؗؠٚؗ؉۫ۿ                                                              | 10R        | MDB47          |
| K I         | MD48         | RN77D     |                                                                       | 10R        | MDB48          |
| €~          | MD49         | RN77C     | <u>-~~</u>                                                            | 10R        | MDB49          |
| $\sim$      | MD50         | RN77B     | <u>-</u>                                                              | 10R        | MDB50          |
| $\sim$      | MD51         | RN77A 1   |                                                                       | 10R        | MDB51          |
| L           | MD62         | DNIZOD    |                                                                       | 100        | MDB52          |
| $\sim$      | MD52         | RN780 2   | ᢣ᠕᠆ᢩᠴ                                                                 | 10R        | MDB52          |
| €~          | MD54         | RN78B     | <u>-~~</u>                                                            | 10R        | MDB54          |
| $\sim$      | MD55         | RN78A 1   |                                                                       | 10R        | MDB55          |
| 1           |              |           |                                                                       |            |                |
|             | MD56         | RN79D 4   | L5                                                                    | 10R        | MDB56          |
| $\sim$      | MD58         | RN79C 3   |                                                                       | 10R        | MDB58          |
| €~          | MD59         | RN79A 4   |                                                                       | 10R        | MDB59          |
| I `         |              | 10100     | ~~~ <u>*</u>                                                          |            |                |
| $\sim$      | MD60         | RN80D 4   | <u>L</u>                                                              | 10R        | MDB60          |
| $\sim$      | MD61         | RN80C 3   | <u> </u>                                                              | 10R        | MDB61          |
| $\sim$      | MD62         | RN80B 2   |                                                                       | 10R        | MDB62          |
| -           | MD63         | 1/6////// |                                                                       |            |                |

|                                                                                                    | D |
|----------------------------------------------------------------------------------------------------|---|
|                                                                                                    | с |
|                                                                                                    | ₽ |
| CONFIDENTIAL           VS ELECTRONICS PTE LTD           Title           CV60 Main Board - Resistor Array of On Board Memory           Size         Document Number           Document Number         ev           0.0         pate: |   |

MDB[63:0] 15

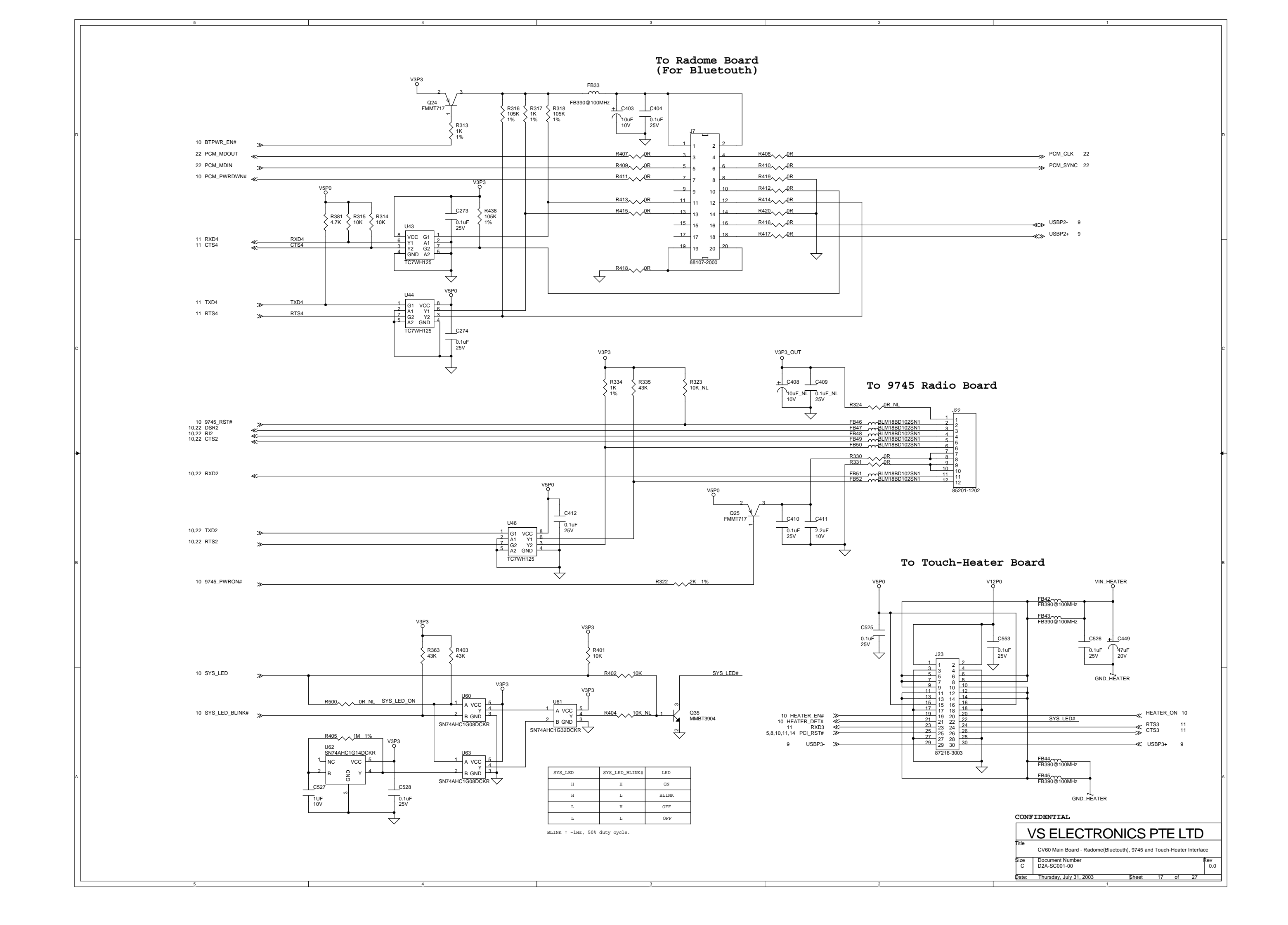

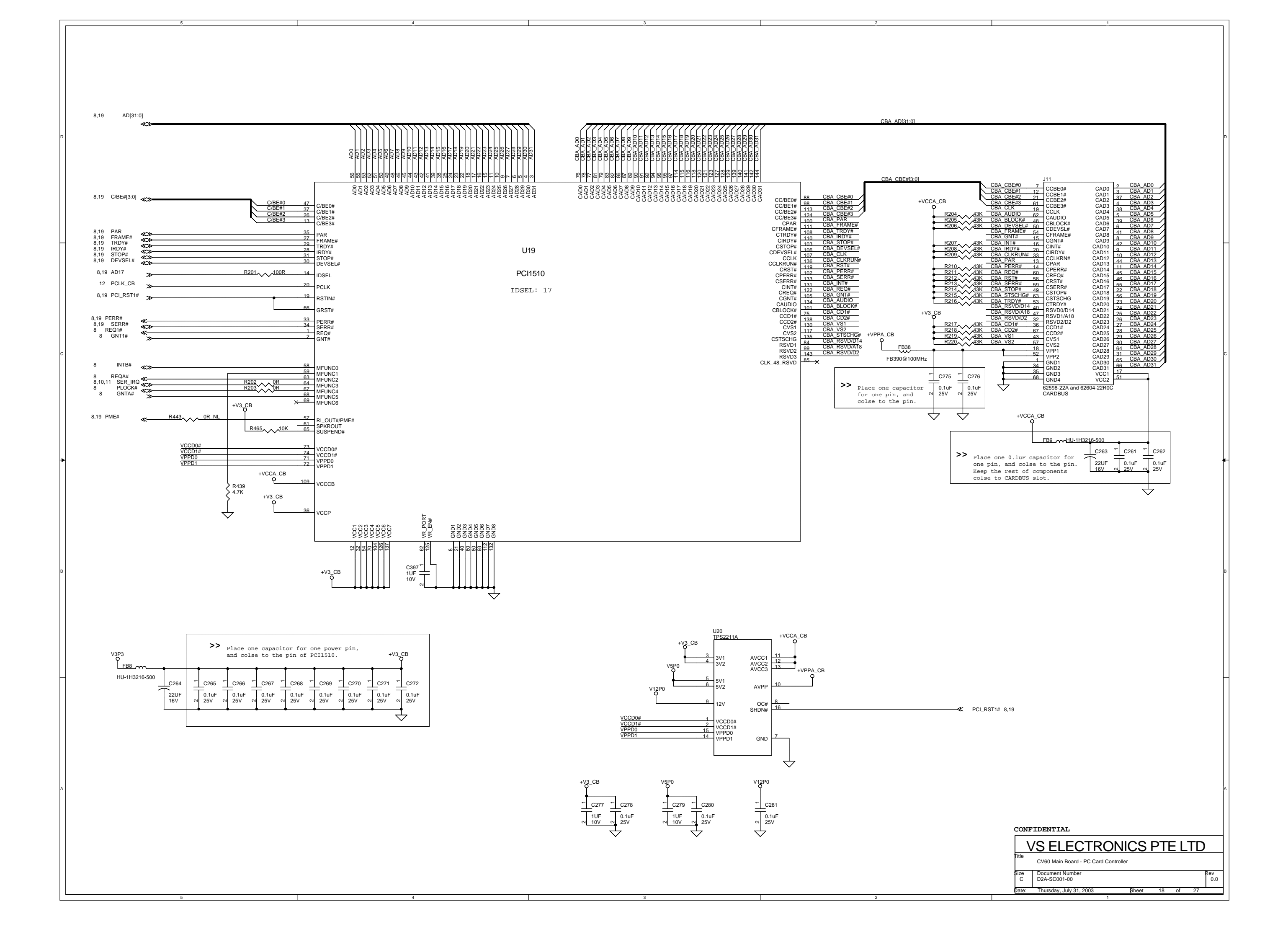

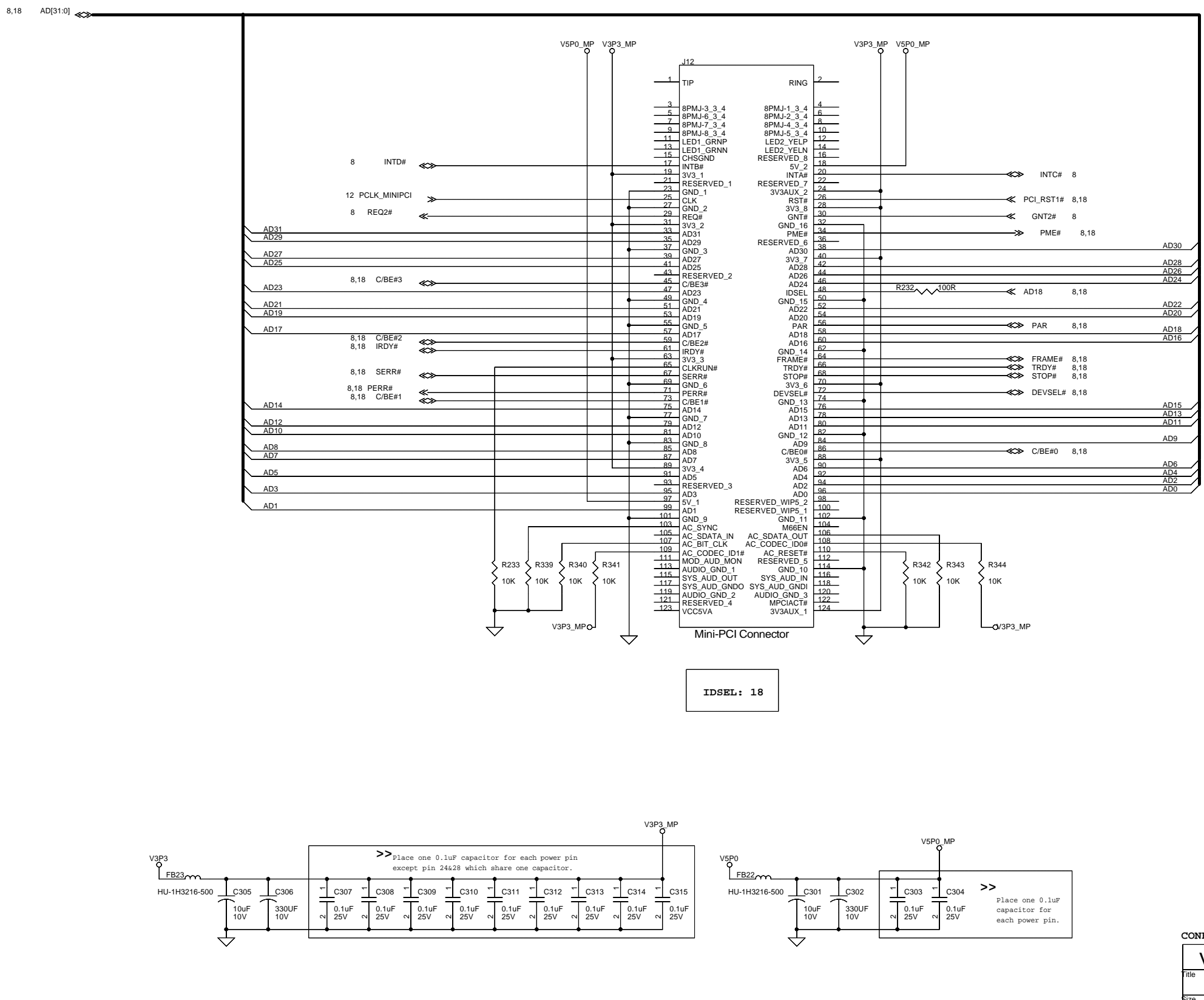

|                                              | в        |
|----------------------------------------------|----------|
|                                              |          |
|                                              |          |
|                                              |          |
|                                              |          |
|                                              |          |
|                                              |          |
|                                              |          |
|                                              |          |
|                                              |          |
|                                              |          |
|                                              | A        |
|                                              |          |
| CONFIDENTIAL                                 |          |
| VS ELECTRONICS PTE LTD                       |          |
| Title<br>CV60 Main Board - Mini PCI Slot     |          |
| Size Document Number Rev<br>C D2A-SC001-00 C | v<br>).0 |
| Date: Thursday, July 31, 2003 Sheet 19 of 27 |          |

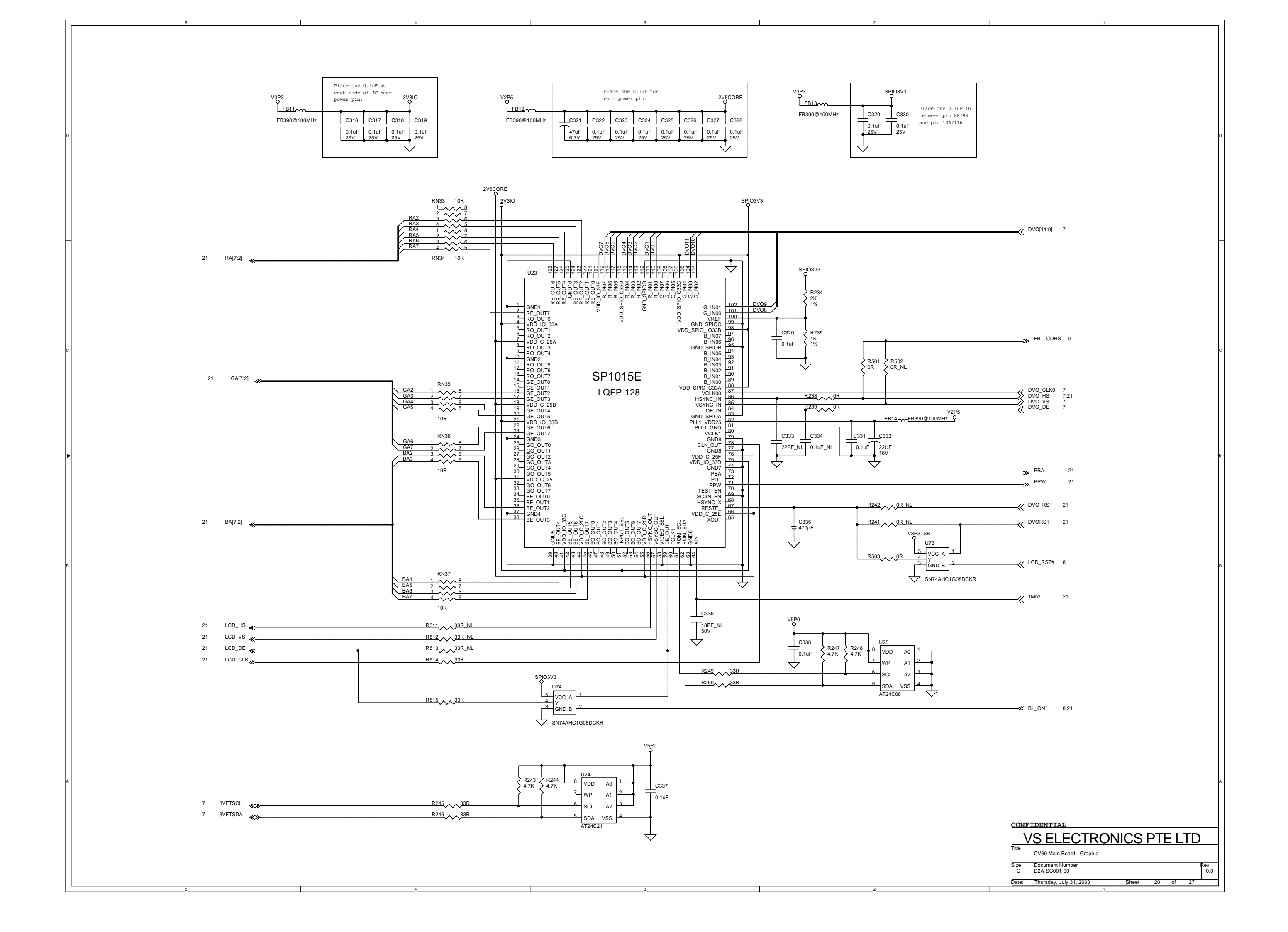

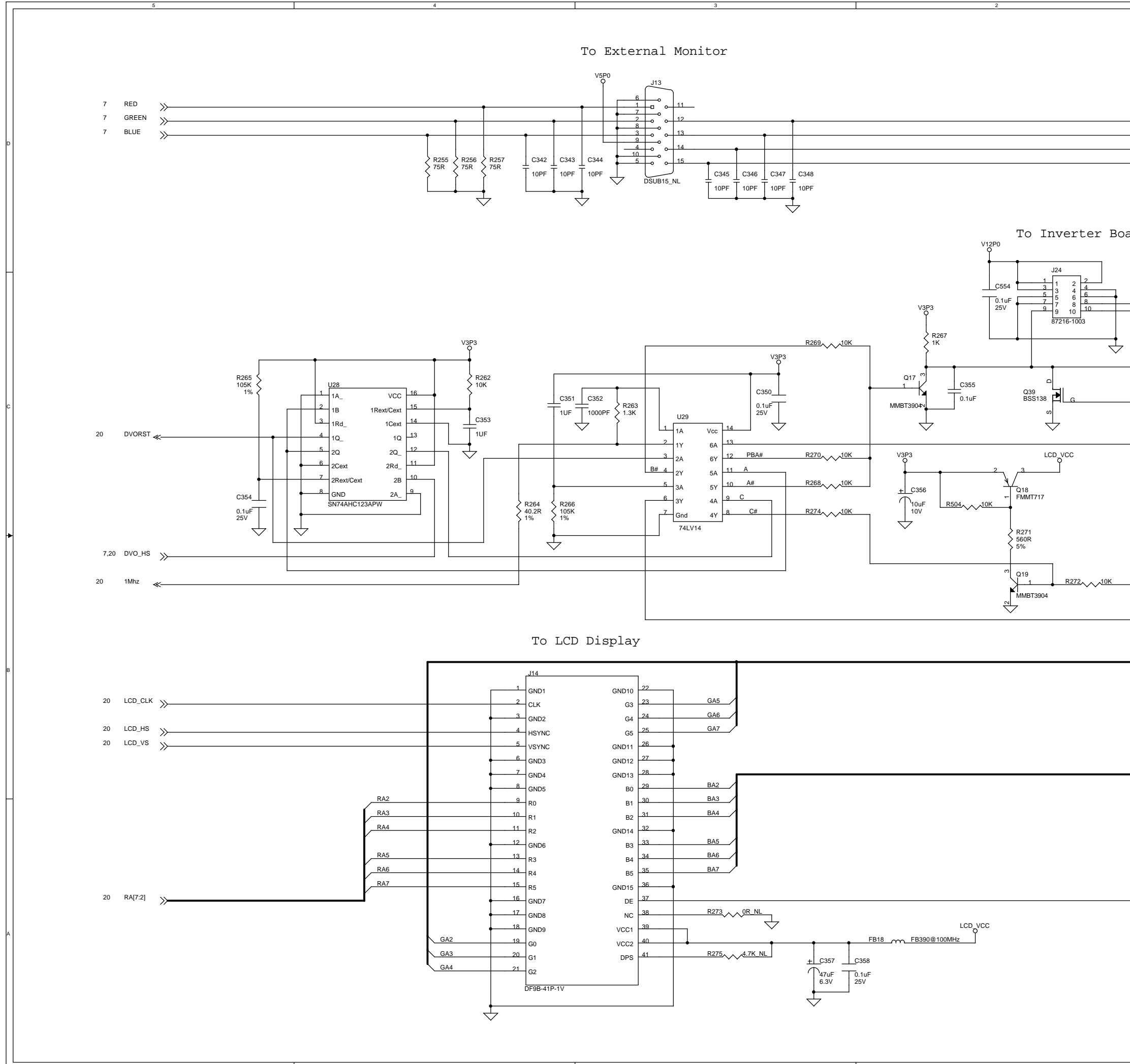

| 1                                                                                                   |   |
|----------------------------------------------------------------------------------------------------|---|
|                                                                                                    |   |
|                                                                                                    |   |
|                                                                                                    |   |
| 3VDDCDA 7     CRT_HSYNC 7                                                                           |   |
| CRT_VSYNC 7<br>3VDDCCL 7                                                                            | D |
|                                                                                                    |   |
|                                                                                                    |   |
| bard                                                                                                |   |
|                                                                                                    | _ |
| → BLCTL 10<br>→ LAMP_FAULT# 8                                                                       |   |
| 7                                                                                                   |   |
| → BL_ON 8,20                                                                                        |   |
|                                                                                                    | с |
| PBA 20                                                                                              |   |
|                                                                                                    |   |
|                                                                                                    |   |
|                                                                                                    | • |
|                                                                                                    |   |
| PPW 20                                                                                              |   |
| →>>>>>>>>>>>>>>>>>>>>>>>>>>>>>>>>>>>>                                                               |   |
| GA[7:2] 20                                                                                          | в |
|                                                                                                    |   |
|                                                                                                    |   |
|                                                                                                    |   |
| BA[7:2] 20                                                                                          |   |
|                                                                                                    |   |
|                                                                                                    |   |
|                                                                                                    |   |
| LCD_DE 20                                                                                           |   |
|                                                                                                    | A |
| CONFIDENTIAL                                                                                        |   |
| VS ELECTRONICS PTE LTD                                                                              |   |
| CV60 Main Board - Graphic and CCFL Inverter Connector<br>Size Document Number<br>C D2A-SC001-00 0.0 |   |
| Date: Thursday, July 31, 2003 Sheet 21 of 27                                                        |   |
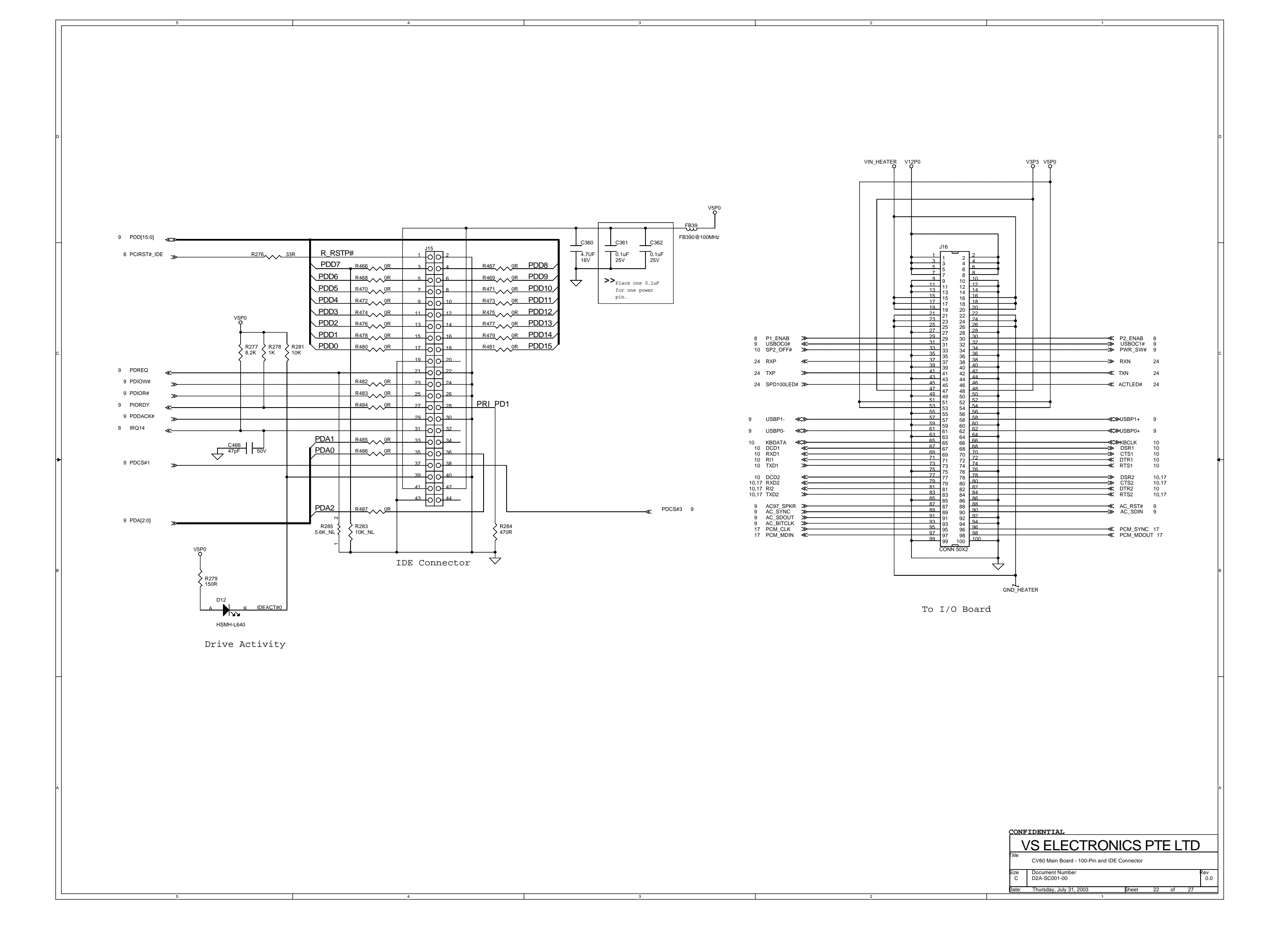

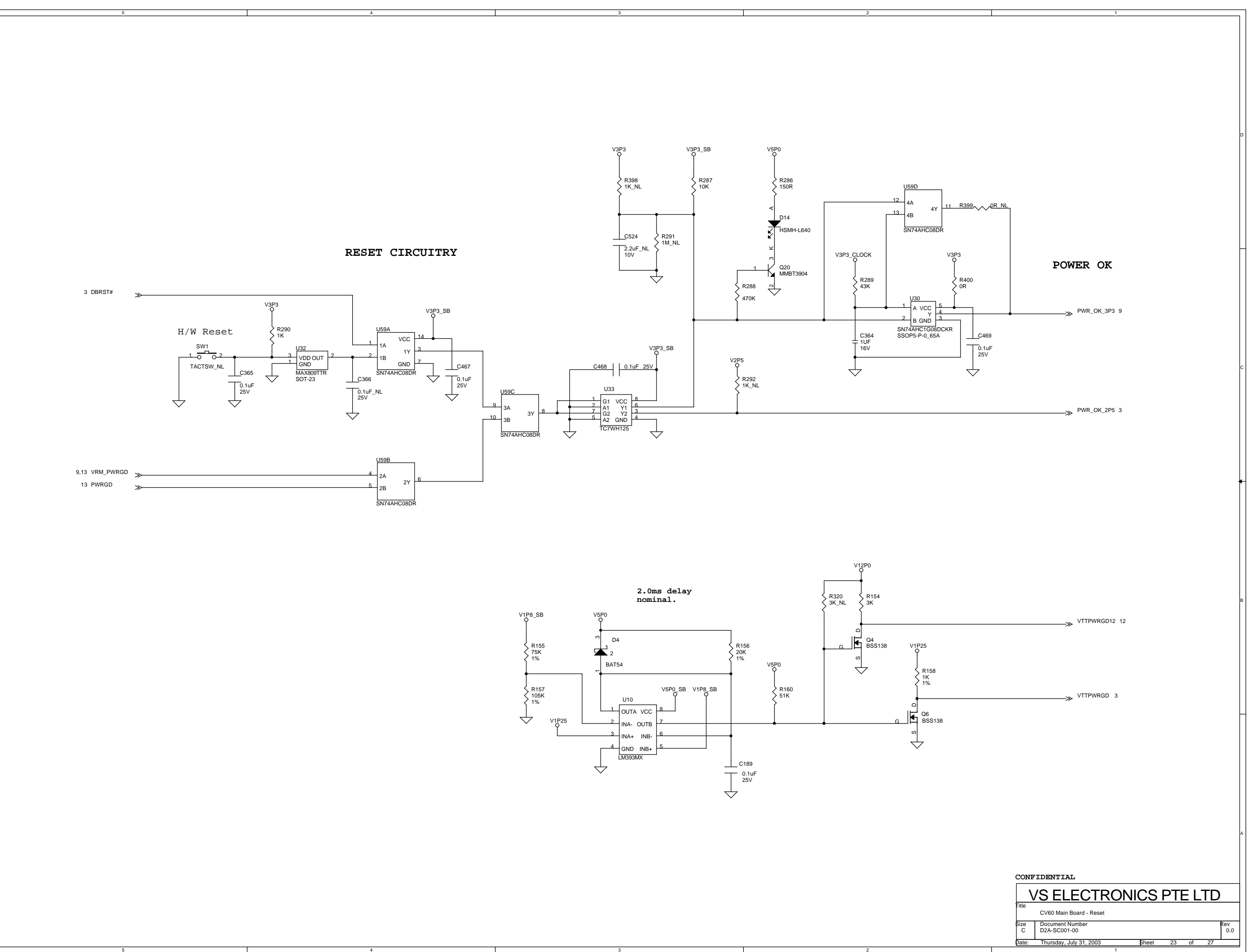

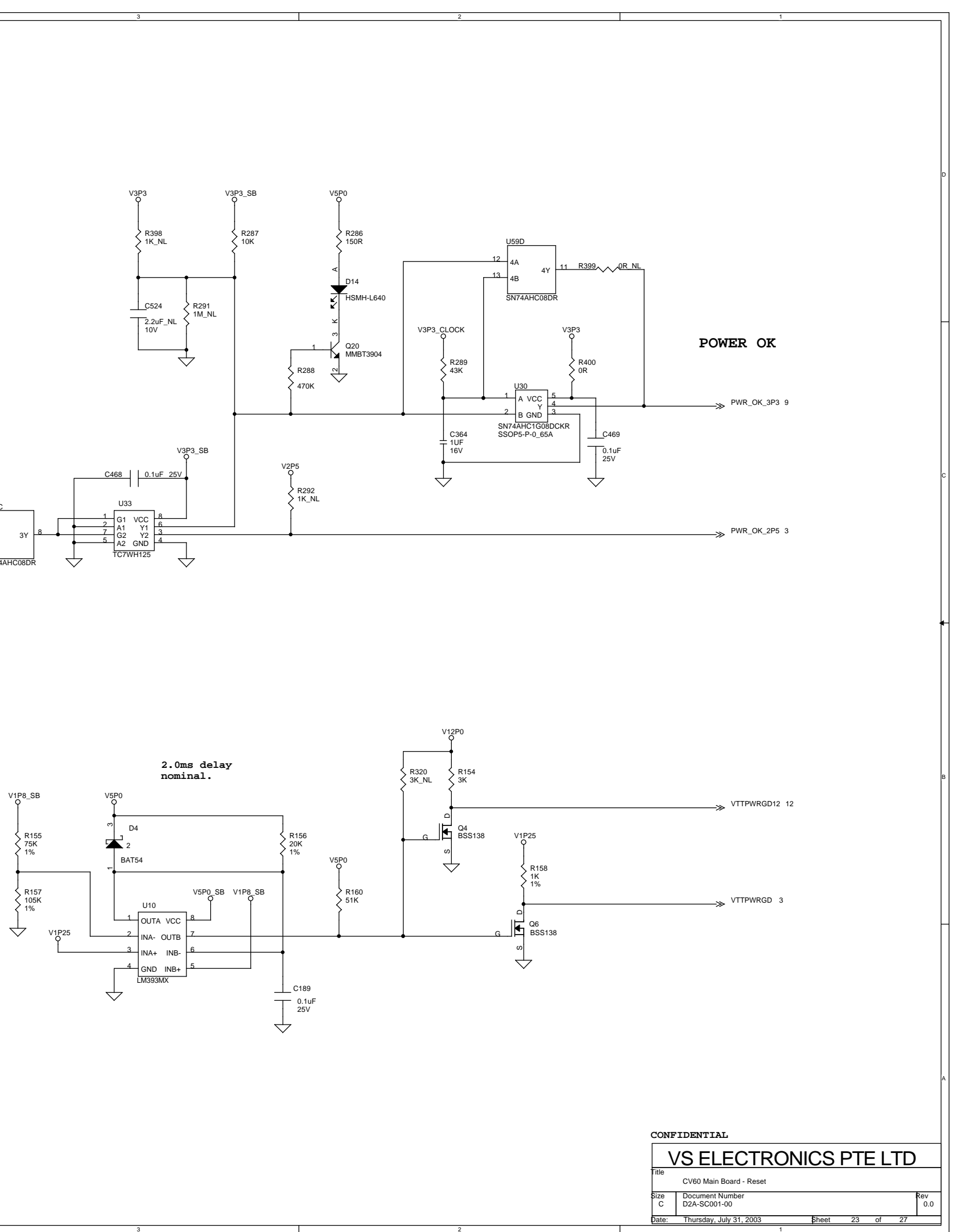

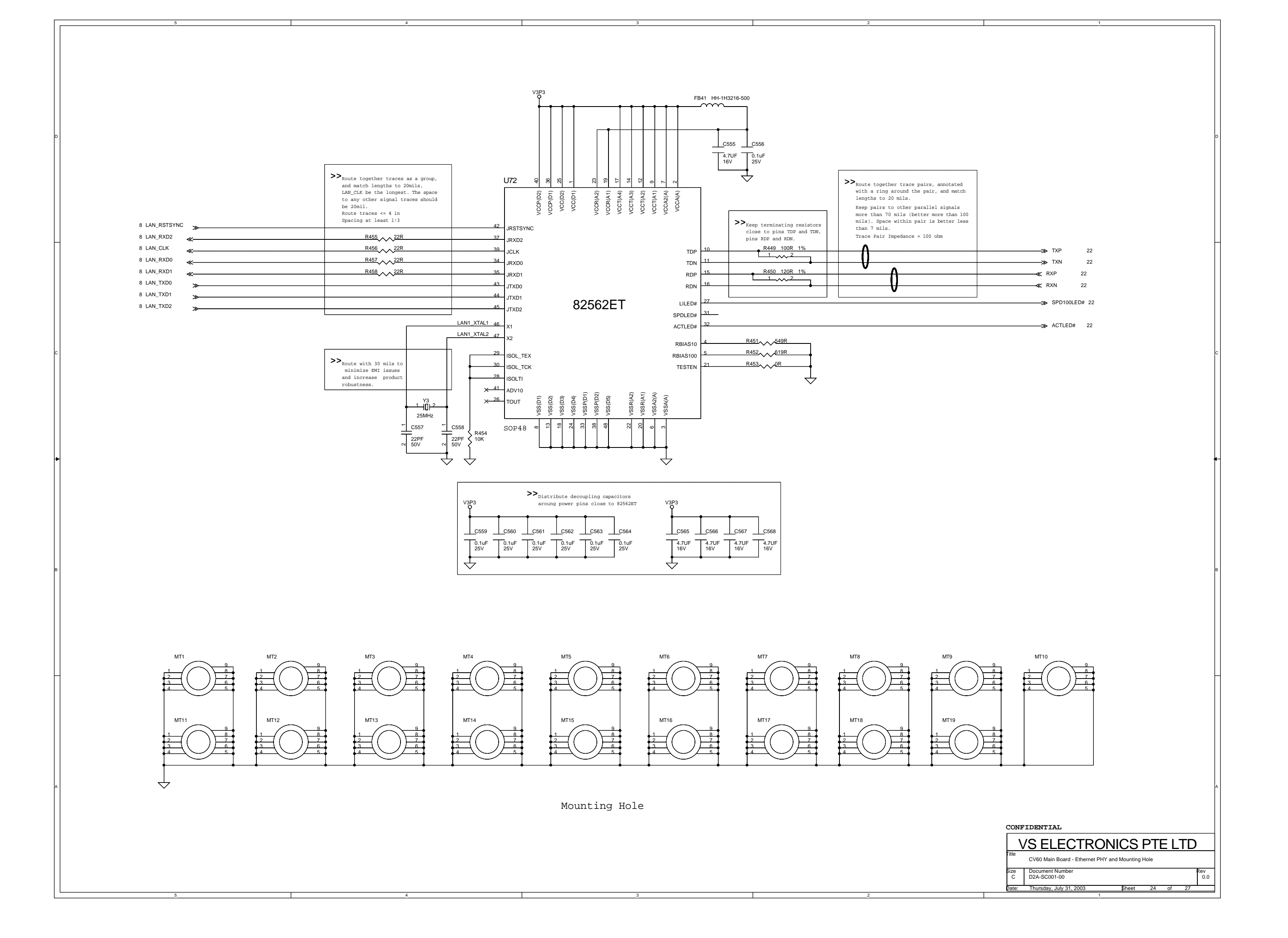

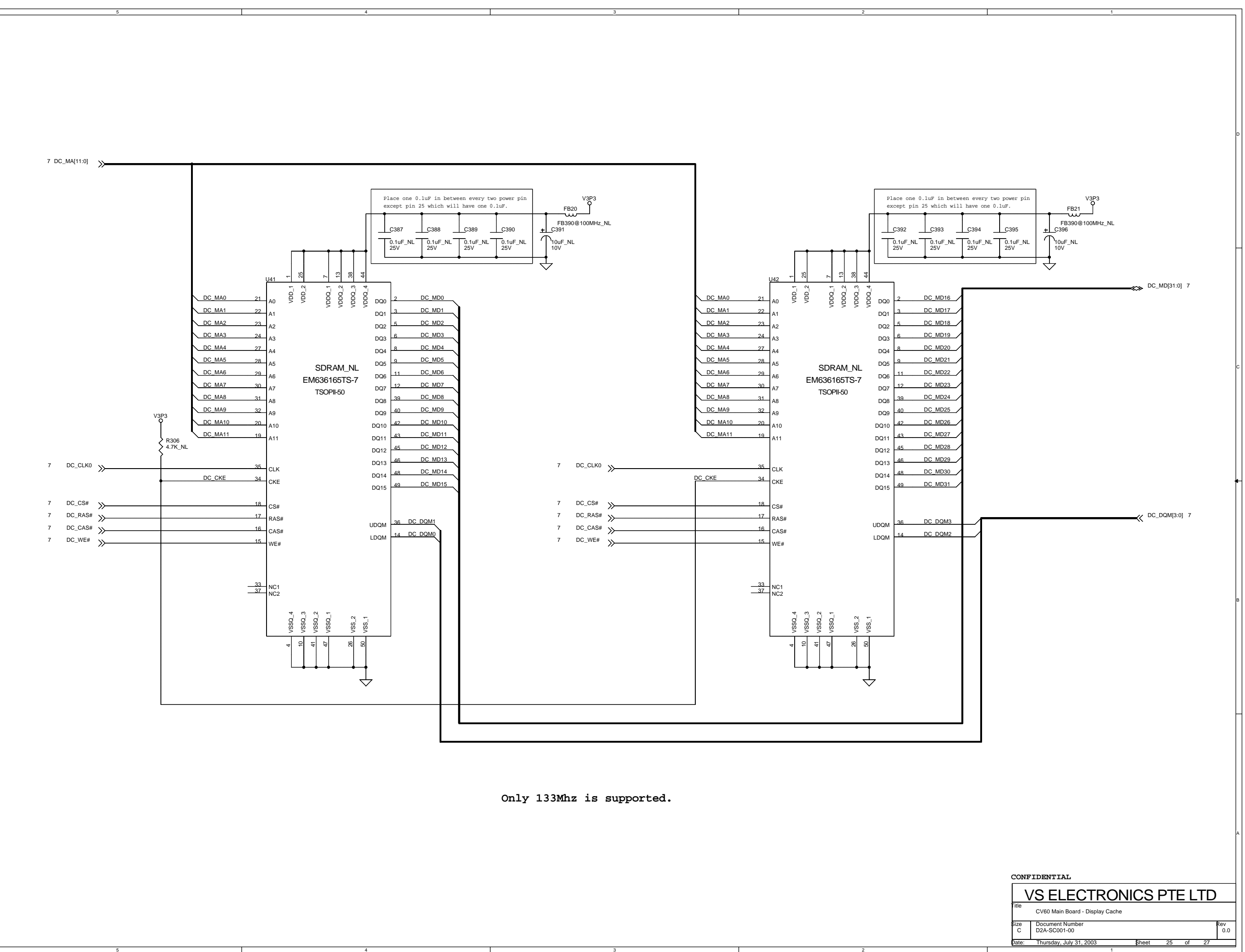

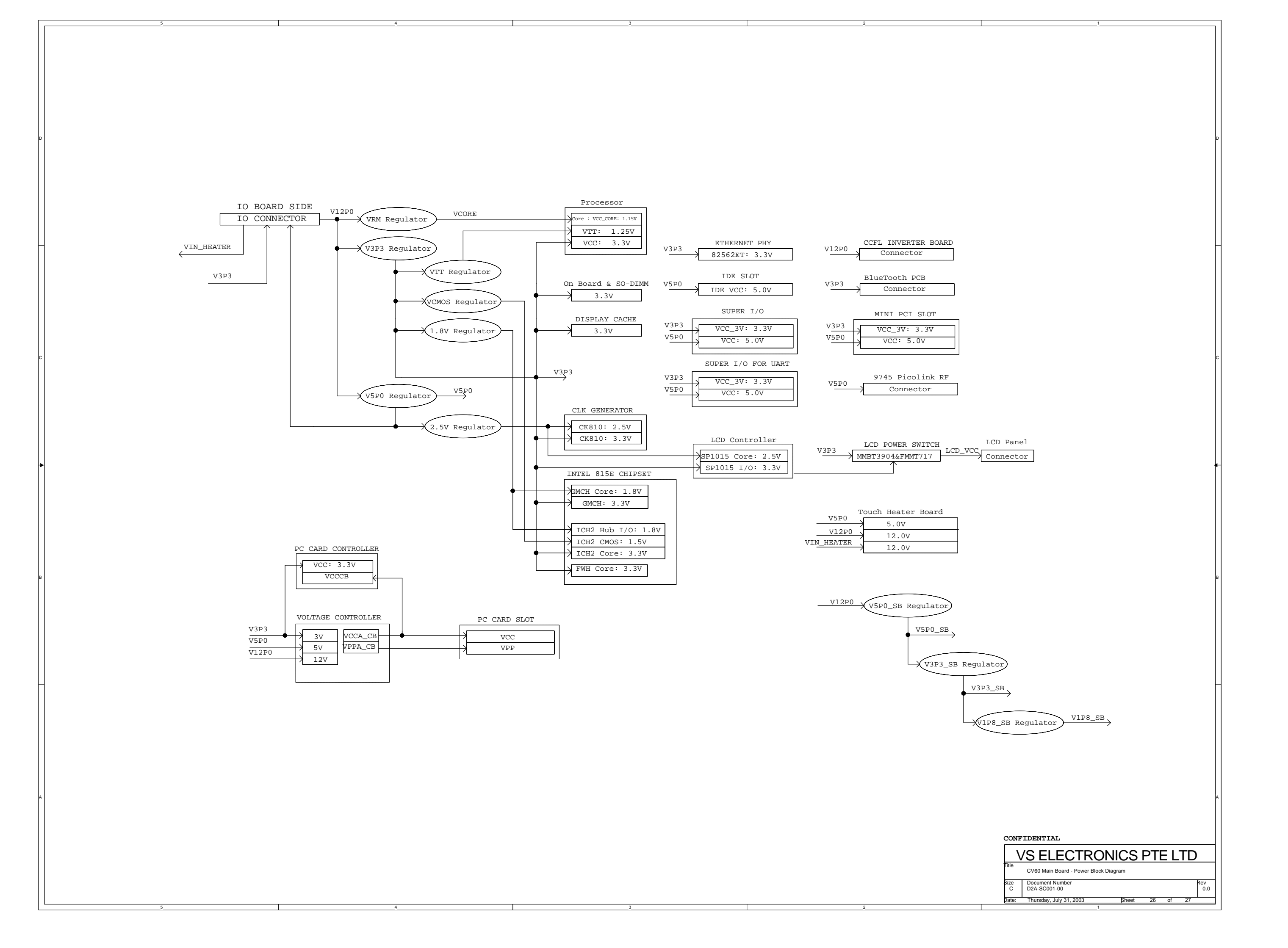

| REV  | DESCRIPTION                                                                                                    |                      |
|------|----------------------------------------------------------------------------------------------------|----------------------|
| 0.0a | RELEASE FOR BB-1                                                                                                    | 00                   |
| 0.0b | Remove Fan connector circuit on Sheet 3<br>Remove JP1 for Vcore on Sheet 4<br>Remove J4 and all the LED signals on Sheet 10 & 11<br>Remove Floppy disk and parallel port circuit on sheet 10<br>Remove JP2 & HP3 on sheet 13<br>Remove FWH TSOP-32 package on sheet 15                                                                                                    | 12                   |
|      | Remove ethernet circuit on sheet 17<br>Remove touch controller circuit, add system LED control circuit and add Touch Heater Board connector on sheet 22.                                                                                                    | 23                   |
|      | Add V5P0_SB, V3P3_SB and V1P8_SB circuit on sheet 13.<br>Add Power On/Off switch debouncing circuit on sheet 9.                                                                                                    | 03                   |
|      | Remove external ethernet controller circuit on sheet 17.<br>Add on board memory circuit on sheet 17.                                                                                                    | 02                   |
|      | Remove one SO-DIMM on sheet 14.<br>Move Firmware Hub circuit to sheet 14.<br>Change on board memory circuit sheet from 17 to 15.<br>Change on board memory circuit sheet from 16 to 17.<br>Add Radome interface connector (for Bluetouth module) and move arrount circuit on sheet 16.<br>Move 9745 radio board connector and arround circuit on sheet 16.                                                                                                    | 10                   |
|      | Move system LED control circuit, Touch Heater Board connector on sheet 16.<br>Add resistor R421 and R422 on pin127 of Super I/O (1) for onboard memory configeration on sheet 10.<br>Add pull-up resistor R425 and R426 on pin65 and pin66 of Super I/O (1) on sheet 10.<br>Add jump resistor R427 in PWRBTN# singal wire of Super I/O (1) on sheet 10.<br>Remove Maxim CPU temperature monitoring IC on sheet 3.                                                                                                    | 22                   |
|      | Change connector to touch heater board from 20 pin tp 30 pin on sheet 16.<br>Remove Inverter circuit to Inverter board and add mounting hole for main board on sheet 23.<br>Add resistor R445 and R447, R446 and R448 on pin126 and 125 of Super I/O (1) for board version indication on sheet 10.<br>Move CCFL inverter connector circuit to sheet 20.<br>Add Ethernet PHY circuit on sheet 23.                                                                                                    | 24<br>25<br>26<br>21 |
|      | Re-assignment pin's signals of 100pin I/O Board connector on sheet 21.<br>Insert a new page as sheet 16 to add resister array for on board memory.<br>Modify system block diagram on sheet 2<br>Add pull-up resistor R463 on pin2 of U51 for PWR_SW, and capacitor C573 on pin R19 of ICH2 for AC_BITCLK on sheet 9.                                                                                                    | 0                    |
| 0.0c | Add pull-up resistor R465 on U19.65 on sheet 18.<br>Add series resistor for IDE high speed signal on sheet 22.                                                                                                    | 14<br>17             |
| 0.0d | Change LDOs and arround their components: U57, U58, U54, C519, C521 and C516 on sheet 13.<br>Remove 1.8V stand-by power divider R392, R394 and C514 on sheet 13.<br>Remove U56, Q31, Q36, R393, C517 and C518 on sheet 13.<br>Add Q37, Q38 and R499 to switch off VCORE input as stand-by, and jumper R505-R508 as no use the switching circuit on sheet 13.<br>Remove Q5 on sheet 13.<br>Add R504 between pin1 and pin2 of Q18 for LCD power off stably on sheet 21.<br>Add jumper R501 and R502 from signal DVO_HS and DVO_VS to GPIO24 of ICH2 on sheet 20.<br>Add U73 and R503 for software reset LCD controller on sheet 20.<br>Add R492 and R493 to pull-up ICH2 SMLINK[1,0] (pin U19 and V20) to V3P3_SB on sheet 9.<br>Change signal SPD100LED# from pin31 to pin27 of U72 on sheet 24.<br>Add Q40 to signal trace AC97_SPKR, and remove U6, R377 and connection signal CB_SPKR on sheet 9 and 18.<br>Change connection CB_SUSPEND# between U19.65 and U4.A14 to BOOTLOCK# between U18.8 and U4.A14, remove R107 on sheet 8 and 14.<br>Disconnect SYS_LED_ON from U7.128 and connect to SYS_LED through jumper R500 on sheet 17.<br>Add 39 to BL_ON and connectgate to U7.119 with R494 pulling up to V5P0 on sheet 11.<br>Add jumper R495 and R496 to connect pull-up resistors to V3P3 or V3P3_SB on sheet 12.<br>Remove R280, R282 and signal P66DETECT# on sheet 22.<br>Add R509 and R510, remove R103 on sheet 9. | 16                   |
|      | Connect pin Y11 (GPI6) of ICH2 to pin 8 of resistor network for pulling up to V3P3 on sheet 8.<br>Change pull-up resistor connection from V5P0_SIO1 to V3P3_SB on sheet 10.<br>Add ferrite bead FB42-FB45 to VIN_HEATER and GND_HEATER around J23 on sheet 17.<br>Change jumper resistors R325-R329, R332 and R333 to ferrite bead FB46-FB52 to 9745 Radio signals around J23 on sheet 17.                                                                                                    | 3(                   |

| DATE                                             | RELEASE BY                                                                     | SIGN     |                 |
|--------------------------------------------------|--------------------------------------------------------------------------------|----------|-----------------|
| ct, 2002                                         | ENG KIM                                                                        |          |                 |
| 2 Dec, 02                                        | ENG KIM                                                                        |          | D               |
| 3 Dec, 02                                        |                                                                                |          |                 |
| 1 Jan, 03                                        |                                                                                |          |                 |
| 2 Jan, 03                                        |                                                                                |          |                 |
| 6 Jan, 03                                        | WEN JIANG                                                                      |          |                 |
| 2 Jan, 03                                        | WEN JIANG                                                                      |          | с               |
| 4 Jan, 03<br>7 Jan, 03<br>6 Feb, 03<br>7 Feb, 03 | ENG KIM<br>ENG KIM<br>WEN JIANG<br>WEN JIANG                                   |          |                 |
| 6 Mar, 03                                        | WEN JIANG                                                                      |          | •               |
| 4 Mar, 03<br>7 Mar, 03                           | ENG KIM<br>ENG KIM                                                             |          |                 |
| 6 May, 03                                        | WEN JIANG                                                                      |          | B               |
| 0 July 03                                        | WEN JIANG                                                                      |          |                 |
| CONFIDE<br>VS<br>Title CV<br>Size Do<br>C D2     | ENTIAL<br>ELECTRONIC<br>60 Main Board - History<br>cument Number<br>A-SC001-00 | S PTE LT | D<br>Rev<br>0.0 |

|     |      |                    | Venture Corporation Limited              |            |     |                         |                                 |                              |
|-----|------|--------------------|------------------------------------------|------------|-----|-------------------------|---------------------------------|------------------------------|
|     |      | IMG2A-FP003-000    | Sub-Assy CV60 P-III LV800 12.1SVGA 128MB |            |     |                         |                                 |                              |
|     |      |                    |                                          |            |     |                         |                                 |                              |
|     |      | 02.10.2003         |                                          |            |     |                         |                                 |                              |
| Lvl | ltem | Part No.           | Description                              | Qty<br>Per | UoM | Reference<br>Designator | AVL & Vendor Name               | Vendor Part No.              |
| 1   | 140  | IMM2A-M1100-00     | SCREW, 6-32 X 3/8 TORX CAP w/EPOXY       | 10         | EA  |                         | MAY-MIZU                        | M2A-M1100-00                 |
| 1   | 160  | IMM2A-L0000-00     | LABEL, INTERMEC                          | 1          | EA  |                         | FLEXI COMPONENT                 | M2A-L0000-00                 |
| 1   | 170  | IMM2A E0200.00     |                                          | 1          | ΕΛ  |                         | TYCO                            | M2A E0200.00                 |
|     | 170  | IWIWIZA-P0200-00   | Cable Assy Main to 1/O INTERFACE, Toopin | 1          | EA  |                         | 1100                            | M2A-F0200-00                 |
| 1   | 180  | IMM2A-F0100-00     | Heater Wire Harness, 30pin               | 1          | EA  |                         | ACES<br>SPEEDY                  | M2A-F0100-00<br>M2A-F0100-00 |
|     | 210  |                    | CV/C0 Coston Rev act 402 V 445 V 245 mm  | 0.5        | EA  |                         | MATEON                          | V/ MAX D022                  |
| -   | 310  | INIV-INIAA-P033    | C V60 Carlon Box set 493 × 415 × 545 mm  | 0.5        | EA  |                         | MATSON                          | V-IVIAA-P033                 |
| 1   | 320  | IMV-MAX-P034       | CV60 PACKAGES PE FOAM                    | 1          | EA  |                         | MATSON                          | V-MAX-P034                   |
| 1   | 330  | IMV-MAX-P035       | Wooden Pallet 40" x 48" x 130mm          | 0.042      | EA  |                         | MATSON                          | V-MAX-P035                   |
|     |      |                    |                                          |            |     |                         |                                 |                              |
| 1   | 340  | IMV-MAX-P036       | Anti-Static PE Bag 16.5" x 24"           | 1          | EA  |                         | MATSON                          | V-MAX-P036                   |
|     |      |                    |                                          |            |     |                         |                                 |                              |
| 1   | 490  | IMM2A-F0300-01     | Inverter Wire Harness (L=90mm) 10pins    | 1          | EA  |                         | SPEEDY                          | M2A-F0300-01                 |
| 1   | 500  | IMG9A-A0000-02     | Assy CV60, BASE, IO AND MLB              | 1          | EA  |                         |                                 |                              |
| 2   | 50   | IMM2A-R0600-00     | GEL PAD, GMCH                            | 1          | EA  |                         | GLOCOM                          | M2A-R0600-00                 |
| 2   | 60   | IMZ2A-M0001-00     | SCREW, 4-40 X 5/16 PH -BLK w/EPOXY       | 10         | EA  |                         | MAY-MIZU                        | Z2A-M0001-00                 |
| 2   | 80   | IMZ2A-M0000-01     | Screw 4-40 x 1/4 PH-Blue Zinc w/Epoxy    | 22         | EA  |                         |                                 | Z2A-M0000-01                 |
|     | 00   |                    |                                          |            | 273 |                         |                                 |                              |
| 2   | 130  | IMG9A-A0001-02     | I/O PANEL Assy                           | 1          | EA  |                         |                                 |                              |
| 3   | 50   | IM334-023-001      | SPEAKER 1W 8 Ohm 28mm 550-7KHz           | 1          | EA  |                         | KEYRIN                          | 28-8BB-20                    |
| 3   | 60   | IMV/SWH0001        | SWITCH PUSH-BUTTON 1/0                   | 1          | FΔ  |                         | MAROLIART                       | 5000                         |
| 5   | 00   |                    |                                          |            | E/1 |                         |                                 | 5000                         |
| 3   | 70   | IMVCNC0001         | RECPT, 5P-CIRC BULKHD MNT                | 1          | EA  |                         | SINGATRON                       | 91M-701-5P                   |
| 3   | 90   | IM904-022-001      | ADHESIVE RTV3140                         | 0.06       | ML  |                         | DOW CORNING                     | RTV3140                      |
| 3   | 100  | IM321-402-101      | WIRE 18AWG BLACK                         | 0.05       | М   |                         | ALPHA                           | 3055                         |
|     |      |                    |                                          |            |     |                         | BELDEN                          | 9918-10                      |
|     |      |                    |                                          |            |     |                         | CONSOLIDATED ELECT.<br>DEARBORN | 846-0<br>401816-0            |
|     |      |                    |                                          |            |     |                         | MANHANTTAN/CDT                  | M204-0                       |
|     |      |                    |                                          |            |     |                         |                                 | N20-001-200-2                |
|     |      |                    |                                          |            |     |                         | OLYMPIC WIRE & CABL3            | 355 BLACK                    |
| 3   | 110  | IM321-348-001      | WIRE 22AWG BLACK                         | 0.15       | М   |                         | ALPHA<br>ASTRO INDUSTRIES INC.  | 3251<br>22-730-UL-1061 BLK   |
|     |      |                    |                                          |            |     |                         | ATRIA                           | IM321-348-001                |
|     |      |                    |                                          |            |     |                         | BRAND REX                       | RH220907 BLK                 |
|     |      |                    |                                          |            |     |                         | CONSOLIDATED ELECT.             | C2111-01<br>896-0            |
|     |      |                    |                                          |            |     |                         |                                 | 422207-0<br>H0101014 BLK     |
|     |      |                    |                                          |            |     |                         | TELEDYNE INC                    | 1061227 BLK                  |
| 3   | 130  | IMV-MAX-098        | SILICON ADH. RTV GE5818                  | 3.5        | G   |                         | GE (HARRIS)                     | RTV5818                      |
| 3   | 140  | IMV-MAX-099        | JET MELT 3748 TC                         | 2.5        | G   |                         | 3M                              | IMV-MAX-099                  |
| 2   | 120  | IM72A-M0000.01     | Screw 4-40 x 1/4 PH-Blue Zinc w/Epow     | A          | F۵  |                         |                                 | 72A-M0000-01                 |
| J   | 100  |                    | E.C. TROWN, THE DIGG ZING W/EPONY        | 4          | -0  |                         |                                 |                              |
| 3   | 190  | IMZ2A-M0020-00     | JS-1000 Hex Jack Screw #4-40 UNC         | 4          | EA  |                         | KYCON                           | Z2A-M0020-00                 |
| 3   | 200  | IMM2A-F1500-00     | WIRE 18 AWG RED                          | 0.07       | М   |                         | ALPHA                           | M2A-F1500-00                 |
|     |      |                    |                                          |            |     |                         | DENETRON (PLASTRONIC)           | M2A-F1500-00                 |
| 3   | 210  | IMM2A-F1600-00     | WIRE 18 AWG BLUE                         | 0.04       | м   |                         | ALPHA                           | M2A-F1600-00                 |
|     |      |                    |                                          |            |     |                         | DENETRON (PLASTRONIC)           | M2A-F1600-00                 |
| ~   | 200  |                    |                                          |            |     |                         |                                 | M2A D0800 02                 |
| 3   | 220  | IIVIIVIZA-PU800-02 | I/U FAINEL                               | 1          | EA  |                         | GOLUTIUM                        | IVIZA-PU800-02               |
| 3   | 230  | IMM2A-R0300-02     | GASKET I/O PANEL                         | 1          | EA  |                         | FABRITECH                       | M2A-R0300-02                 |
| 3   | 240  | IMM2A-M0500-02     | BRACKET SPEAKER                          | 1          | EA  |                         | NCT                             | M2A-M0500-02                 |
| 3   | 250  | IMV-INT-M001       | Kapton Tape 16mm Wide                    | 0.033      | м   |                         |                                 |                              |
| 1   | 200  |                    |                                          | 4          | EA  | 12                      | HOSIDEN                         | US 11469 01 010              |
| 4   | 30   |                    | Commineauset and Line out Jack           | 1          | CA  | JJ                      |                                 | 11001400-01-010              |
| 4   | 40   | IMVCNJ0002         | Conn RJ45 (w/Integrated.)+2USB           | 1          | EA  | J6                      | PULSE ENGINEERING               | J6026M51U                    |
| 4   | 50   | IMVCNN0004         | Conn Right angle gold plated Mini-Din    | 1          | EA  | J5                      | KYCON                           | KMDG-6SBS                    |
| 4   | 60   | IMVCNO0001         | Conn Serial Port - Dsub 9 Pin Male       | 2          | EA  | J4,J7                   | KYCON                           | K11-E9P-NJ                   |
| 4   | 80   | IMVCPA0002         | Fuse Poly Switch (Fuse) 5A, 30V          | 2          | EA  | F3,4                    | RAYCHEM                         | RUE 500                      |
| ۵   | 170  | IMVEPK0001         | Choke High Current TH Common M           | 2          | FA  | T1.2                    | STEWARD                         | CM2545X171B-00               |
|     |      |                    | energy content in common w.              | - 2        |     | · · ·=                  |                                 |                              |

| L        | ltem | Part No.        | Description                             | Qty | UoM | Reference                                                          | AVL & Vendor Name           | Vendor Part No.                      |
|----------|------|-----------------|-----------------------------------------|-----|-----|--------------------------------------------------------------------|-----------------------------|--------------------------------------|
| 4        | 650  |                 |                                         | Per |     | Designator                                                         |                             |                                      |
| 4        | 760  | IMG2A-PC002-00S | ASSY, IO Board (CV60) SMT               | 1   | EA  |                                                                    |                             |                                      |
| 5        | 100  | IMVCPD0001      | Transguard                              | 23  | EA  | D6-23,28-31,34                                                     | AVX                         | VC080514A300RP                       |
| 5        | 110  | IMVCPD0002      | Transient Volt Sup.Dual Anode Zener     | 4   | EA  | ZD1 - 4                                                            | ON SEMICONDUCTOR            | MMBZ6V2ALT1                          |
| 5        | 120  | IMVDIG0001      | Diode Schottky Barrier Double SOT-23    | 7   | EA  | D1 - 5,32,33                                                       | PHILIPS                     | BAT54C                               |
| 5        | 140  | IMVFPG0002      | FB Lead-Bead (50-Ohm typ, 6000mA) 1206  | 12  | EA  | FB1-4,7,20-23,25,26,27                                             | WORLD PRODUCTS              | HU-1H3216-500JT                      |
| 5        | 180  | IMVICF0001      | IC Low Volt Audio Pwr Amplifier SO-8    | 1   | EA  | U3                                                                 | NATIONAL SEMICONDUCTOR      | LM4865M                              |
| 5        | 190  | IMVICG0003      | IC RS232 Transceiver SSOP-28            | 2   | EA  | U4,5                                                               | SIPEX CORPORATION           | SP3243EEA<br>MAX3243CDBR             |
| 5        | 220  | IMVICI0021      | IC Quad Pwr Switch 500mA SOP-16         | 1   | FA  | U1                                                                 | MICREL                      | MIC2027-1BM                          |
| 5        | 230  | IMVICI0022      | IC AC97 AudioCodec Rev2.2 TQPF-48       | 1   | EA  | U2                                                                 | SIGMATEL                    | STAC9750T                            |
| 5        | 260  | IMVVIA0004      | Crystal 24.576MHz (For Audio Codec)     | 1   | EA  | Y1                                                                 | HCJ QUARTZ                  | HQS-MS3HA2-24576-2                   |
| 5        | 270  | IMVCOA0003      | P-Cap 220uF 20% 16V 6.3x8mm             | 2   | EA  | C13,46                                                             | NIC COMPONENTS ASIA PTE LTD | NACZ221M16V6.3X8                     |
| 5        | 280  | IMVCOA0004      | P-Cap 220uF 20% 35V 8x10.5mm            | 2   | EA  | C4,89                                                              | NIC COMPONENTS ASIA PTE LTD | NACZ221M35V8X10.5                    |
| 5        | 290  | IMVCOD0001      | Cap 10uF 20% 10V Tant ESR=3000mohm      | 7   | EA  | C6.8.20.36.49.57.105                                               | AVX                         | TAJA106M010R                         |
| 6        | 200  | IMVCOD0007      | Con 1045(4, 20%, 25)//Tont 7242         | 2   | E۸  | C2 97                                                              | AVX                         | TA ID106M025P                        |
| 5        | 300  |                 |                                         | 2   |     | 0.17.10                                                            |                             |                                      |
| 5        | 310  | IMVCOL0004      | Cap 22pF (+-5%, COG/NPO, 50V) C0603     | 2   | EA  | C47,48                                                             | AVX                         | 06035A220JA1                         |
| 5        | 330  | IMVCOL0010      | Cap 1000pF (+-10%, X7R, 50V) C0603      | 4   | EA  | C30,31,39,40                                                       | MURATA                      | GRM188R71H102KA01J                   |
| 5        | 340  | IMVCOL0013      | Cap 0.01uF (+-10%, X7R, 50V) C0603      | 7   | EA  | C1,3,52,55,86,88,107                                               | MURATA                      | GRM188R71H103KA01J                   |
| 5        | 350  | IMVCOL0016      | Cap 0.1uF (+-10%, X7R, 25V) C0603       | 36  | EA  | C5,7,9,10,12,14-19,21-24,32,33,35,<br>C41,43,44,53,54,56,58-65,67, | MURATA                      | GRM188R71E104KA01J                   |
|          |      |                 |                                         |     |     | C103,104,125                                                       |                             |                                      |
| 5        | 360  | IMVCOL0018      | Cap 1uF (+-10%, X7R, 10V) C0603         | 4   | EA  | C25,34,42,45                                                       | MURATA                      | GRM188B11A105KA61J                   |
| 5        | 380  | IMVCOL0024      | Cap 100pF(+-5% COG/NPO 50V)0603         | 1   | EA  | C50                                                                | AVX                         | 06035A101JAT                         |
| 5        | 390  | IMVCOL0025      | Cap 470pF(+-5% COG/NPO 50V)0603         | 4   | EA  | C68,69,126,127                                                     | AVX                         | 06035A471JAT                         |
| 5        | 400  | IMVCOL0026      | Cap 2700pF(+-10% X7R 50V) 0603          | 1   | EA  | C38                                                                | MURATA                      | GRM188R71H272KA01J                   |
| 5        | 410  | IMVCOL0027      | Cap 0.22uF (+-20% X7R 16V) 0603         | 2   | EA  | C29,37                                                             | AVX<br>MURATA               | 0805YC224MAT_A<br>GRM219R71E224KC01B |
| 5        | 420  | IMVREC0001      | Res Rnet 0 Ohm , 5% 0603                | 16  | EA  | R17,20,23,25-27,31,34-36,                                          | ASJ                         | CR16-000-JF                          |
|          |      |                 |                                         |     |     | R101-104,105,107                                                   | DALE<br>PHYCOMP             | CRCW0603000JRT1<br>2322 702 96001    |
| 5        | 440  | IMVREC0020      | Res 150 Ohm. 1% 0603                    | 3   | EA  | R14.42.43                                                          | ASJ                         | CR16-1500-FF                         |
|          |      |                 |                                         |     |     |                                                                    | DALE                        | CRCW06031500FRT1                     |
| Lvi      | ltem |                 |                                         |     |     |                                                                    | PHYCOMP                     | 2322 704 61501                       |
|          |      | IMVREC0034      | Res 1.00 K, 1% 0603                     | 1   | EA  | R9                                                                 | ASJ<br>DALE                 | CR16-1001-FF                         |
| _        | 400  |                 |                                         |     |     |                                                                    | PHYCOMP                     | 2322 704 61002                       |
| 5        | 460  | IMVREC0041      | Res 4.7K, 5% 0603                       | 4   | EA  | R15,16,40,41                                                       | ASJ                         | CR16-472-JF                          |
|          |      |                 |                                         |     |     |                                                                    | DALE<br>PHYCOMP             | CRCW0603472JRT1<br>2322 702 60472    |
| 5        | 470  | IMVREC0044      | Res 10K, 5% 0603                        | 10  | EA  | R1,2,11,12,38,24,28,37,95,96                                       | ASJ                         | CR16-103-JF                          |
|          |      |                 |                                         |     |     |                                                                    | DALE<br>PHYCOMP             | CRCW0603103JRT1<br>2322 702 60103    |
| 5        | 480  | IMVREC0058      | Res 16 2 Ohm 1% 0603                    | 8   | FA  | R18 19 21 22 29 30 32 33                                           | ASI                         | CR16-16R2-FF                         |
|          |      |                 |                                         |     | 273 |                                                                    | DALE                        | CRCW060316R2FRT1                     |
| 5        | 490  |                 |                                         |     |     |                                                                    | FRICOMP                     | 2322 704 61629                       |
|          |      | IMVREC0059      | Res 47K 5% 0603                         | 4   | EA  | R7,8,74,75                                                         | ASJ<br>DALE                 | CR16-473-JF<br>CRCW0603473JRT1       |
| 5        | 500  |                 |                                         |     |     |                                                                    | PHYCOMP                     | 2322 702 60473                       |
|          |      | IMVREC0060      | Res 220K 5% 0603                        | 1   | EA  | R10                                                                | ASJ<br>DALE                 | CR16-224-JF<br>CRCW0603224JRT1       |
| 5        | 510  |                 |                                         |     | F   |                                                                    | PHYCOMP                     | 2322 702 60224                       |
|          |      | IMVTRH0002      | Transistor (Dual) General Purpose SC-88 | 1   | EA  | Q1                                                                 | ROHM                        | UMX1N                                |
| -        | E 10 | IMVREC0054      | Res 105K, 1% 0603                       | 1   | EA  | R87                                                                | ASJ                         | CR16-1053-FF                         |
| 5        | 540  |                 |                                         |     |     |                                                                    | PHYCOMP                     | 2322 704 61054                       |
| 5        | 590  | IMVFPG0001      | Ferrite Bead (390 ohm typ, 2000mA) RC12 | 17  | EA  | FB8-18,28,31-35                                                    | MURATA                      | BLM31PG391SN1K                       |
| <u> </u> |      | IMVREC0014      | Res 52.3 Ohm, 1% 0603                   | 1   | EA  | R3                                                                 | ASJ                         | CR16-52R3-FF                         |
| 5        | 600  |                 |                                         |     |     |                                                                    | DALE<br>PHYCOMP             | CRCW060352R3FRT1<br>232270465239     |
| 5        | 610  | IMVCOD0008      | CAP TANT 220uF CASED 6V3 20%            | 3   | EA  | C11,26,27                                                          | AVX                         | TAJD227M006R                         |
|          |      |                 |                                         |     | -   |                                                                    |                             |                                      |
| 5        | 660  | IMVCOL0001      | Cap 10pF (+-5%, COG/NPO, 50V) C0603     | 2   | EA  | C108,C109                                                          | AVX                         | 06035A100JAT                         |

|     |      | Part No.        | Description                              | Qty | UoM        | Reference                      |                           | Vendor Part No.                    |
|-----|------|-----------------|------------------------------------------|-----|------------|--------------------------------|---------------------------|------------------------------------|
|     |      |                 |                                          | Per |            | Designator                     |                           |                                    |
|     |      | IMVICI0030      | Pwr Switch for PS/2 Short Circuit        | 1   | EA         | U10                            | RAYCHEM                   | RYC8220-2M                         |
| 5   | 710  |                 |                                          |     |            |                                |                           |                                    |
| 5   | 720  | IMVREC0013      | Res 40.2 Ohm, 1% 0603                    | 1   | EA         | R98                            | ASJ                       | CR16-40R2-FF                       |
|     |      |                 |                                          |     |            |                                | DALE<br>PHYCOMP           | CRCW060340R2FRT1<br>2322 704 64029 |
| 5   | 730  |                 |                                          |     | <b>F</b> A |                                | MAYEDOE                   | D04 DL000 00                       |
|     |      | IWD2A-BL002-00  | PCB, 10, CV60 (4-layer)                  | 1   | EA         |                                | MAXEDGE                   | D2A-BL002-00                       |
| 5   | 740  | IMG2A-PC004-00  | Assy Main Bd(CV60) 800Mhz 128MB          | 1   | EA         |                                |                           |                                    |
|     | 150  | IMVCNB0002      | Conn 100pin header 1.27mm Vertical SMT   | 1   | EA         | J16                            | AMP                       | 1-104549-0                         |
| 2   | 150  | IMVMPA0001      | Conn Cardbus Ejector                     | 1   | EA         | (J11 Assembly)                 | FCI                       | 62604-22R0C                        |
| 3   | 230  |                 | Cap 150uE 20% 16V OS-CON ESP-28mohm      | 6   | FΔ         | C184 - 186 219 - 221           | SANYO                     | 16SA150M+T                         |
|     |      |                 |                                          |     | 271        |                                |                           |                                    |
| Lvi | Item | IMVCOA0002      | Cap 330uF 20% 6.3V OS-CON_ESR=25 M       | 10  | EA         | C196 - 199,215 - 217,229 - 231 | SANYO                     | 6SA330M+T                          |
|     |      | IMZ2A-M0017-00  | MACHINE SCREW PAN HD PHILIP M2x8 SUS     | 4   | EA         |                                | MAYMIZU PTE LTD           | Z2A-M0017-00                       |
| 3   | 510  |                 |                                          |     |            |                                |                           |                                    |
| 3   | 820  | IMINT-FA-015    | ADHESIVE RTV 3145                        | 4   | ML         |                                | DOW CORNING               | 3145RTV(MIL-A-4614                 |
| 2   | 820  | IMG2A-PC004-00S | Assy Main Bd(CV60) 800Mhz 128MB(SMT)     | 1   | EA         |                                |                           |                                    |
| 5   | 030  | IMVICH0001      | IC Hex Buffer w/open-drain outputs SSOP- | 1   | EA         | U5                             | PHILIPS                   | 74LVC07APW                         |
| 3   | 1880 | IMVICI0002      | IC GMCH- FSB66/100, SDRAM-133Mhz         | 1   | EA         | U3                             | INTEL                     | FW82815 GMCH (SL5N                 |
| 3   | 1000 | IMV/C10003      | IC ICH2 - 4TA100                         | 1   | FΔ         | 114                            | INTEL                     | EW82801BA ICH2 SI                  |
|     | 1030 |                 |                                          |     |            |                                |                           |                                    |
| 3   | 2000 | IMVICI0005      | IC LPC Super I/O PQFP-128                | 1   | EA         | 07                             | WINBOND                   | W83627HF-AW                        |
| 4   | 20   | IMVICI0006      | IC LPC Super I/O PQFP-128                | 1   | EA         | U8                             | WINBOND                   | W83627F-AW                         |
| 4   | 40   | IMVICI0007      | IC Clk Generator (meet CK810E Spec)      | 1   | EA         | U9                             | ICS                       | ICS9250BF-27T                      |
| 4   | 50   | IMVICI0008      | IC L-Offset Volt Dual Comparators        | 1   | EA         | U10                            | NATIONAL SEMICONDUCTOR    | LM393MX                            |
| 4   | 70   | IMVICI0009      | IC VRM8.5 Mod_PWM DC-DC converter        | 1   | FA         | 1111                           | INTERSI                   | HIP6004ECB-T                       |
|     |      |                 |                                          |     | 5.         |                                |                           | I MO450700X AD L                   |
| 4   | 80   | INIVICIOUIU     | IC LDO Reg.(for Vtt and Vcc1_8) 3A 10-2  | 2   | EA         | 012,16                         | NATIONAL SEMICONDUCTOR    | LINS1587CSX-ADJ                    |
| 4   | 90   | IMVICI0011      | IC LDO Regulator Output: 2.5V 1A SO1-2   | 1   | EA         | 013                            | ON SEMICONDUCTOR          | NCP1117ST25T3                      |
| 4   | 100  | IMVICI0012      | IC LDO Regulator Output: 1.5V 1A SOT-223 | 1   | EA         | U14                            | ON SEMICONDUCTOR          | NCP1117ST15T3                      |
| 4   | 110  | IMVICI0013      | IC Sync Step-Down Regulator (5V, 3.3V)   | 1   | EA         | U15                            | LINEAR TECHNOLOGY         | LTC1628CG-PG                       |
| 4   | 120  | IMVICI0014      | IC Single Slot CardBus/PCMCIA Controller | 1   | EA         | U19                            | TEXAS INSTRUMENT          | PCI1510PGE                         |
| 4   | 130  | IMVICI0015      | IC CardBus Power Switch (Single Slot)    | 1   | EA         | U20                            | TEXAS INSTRUMENT          | TPS2211AIDB                        |
| 4   | 140  | IMVICI0016      | IC LCD Interface Controller (DVO         | 1   | EA         | U23                            | SMARTASIC                 | SP1015E                            |
| 4   | 150  | IMVICL0003-P    | IC Programmed from VICL0003              | 1   | EA         | U24 (Programmed from VICL0003) | E-PROG TECHNOLOGY PTE LTD | 1300                               |
| 4   | 170  | IMVICL0003      | IC Eeprom(1kb,128x8)ID ROM CRT Display   | 1   | EA         | U24                            | ATMEL                     | AT24C21-10SI-2.5                   |
| 4   | 180  | IMVICL0004-P    | IC Programmed from VICL0004              | 1   | EA         | U25 (Programmed from VICL0004) | E-PROG TECHNOLOGY PTE LTD | 0001600A                           |
| 4   | 190  |                 |                                          |     |            |                                |                           |                                    |
| 4   | 200  | IMVICL0004      | IC Eeprom (8kbits, 1Kx8) SO-8            | 1   | EA         | U25                            | ATMEL                     | AT24C08N-10SI-2.7                  |
| -   | 10   | IMVCNB0001      | Conn 44pin Grid-Header Vertical 2mm SM   | 1   | EA         | J15                            | MOLEX                     | 87332-4420                         |
| 5   | 10   | IMVCNB0010      | Conn 30 pin Main to tou./heat 1.mm pitch | 1   | EA         | J23                            | ACES                      | 87216-3003                         |
| 4   | 210  | IMVCNE0002      | Conn Cardbus 68 pin                      | 1   | EA         | J11                            | FCI                       | 62598-22A                          |
| 5   | 10   | IMVCNE0005      | Conn 144pin SODIMM w/High Stack-up       | 1   | EA         | J9                             | ТҮСО                      | 390322-1                           |
| 4   | 220  |                 | Conn 12-nin 1mm nitch EEC SMT R/A        | 1   | FΔ         | 122                            | ACES                      | 85201-1202                         |
| -   | 250  | IMI/CNIN0002    |                                          |     | EA         |                                | HIROSE                    | DEOR 41R 1\/(22)                   |
| 4   | 250  |                 |                                          |     |            | 314                            | AIROSE                    | DF9B-41F-1V(22)                    |
| 4   | 270  | IMVDIA0001      | Diode Switching SOD-123                  | 1   | EA         | D5                             | ON SEMICONDUCTOR          | MMSD414811                         |
| 4   | 290  | IMVDIB0001      | Diode Schottky Pwr Rectifier (3A, 40V) 4 | 4   | EA         | D6,7,16,17                     | ON SEMICONDUCTOR          | MBRS340T1                          |
| 4   | 300  | IMVDIB0002      | Diode Schottky Pwr Rectivier (1A, 40V) 4 | 2   | EA         | D8,11                          | ON SEMICONDUCTOR          | MBRS140T3                          |
| 4   | 310  | IMVDIB0003      | Diode Schttky Pwr Rect. (0.5A 40V) SOD-1 | 2   | EA         | D10,9                          | ON SEMICONDUCTOR          | MBR0540T1                          |
| 4   | 320  | IMVDIG0001      | Diode Schottky Barrier Double SOT-23     | 4   | EA         | D1 - 4                         | PHILIPS                   | BAT54C                             |
| 4   | 330  | IMVDIG0002      | Diode Schottky Barrier Double SOT-23     | 3   | EA         | D20 - 22                       | PHILIPS                   | BAT54S                             |
| 4   | 340  | IMVICH0003      | IC Tri-State Buffer                      | 4   | EA         | U33,43,44,46                   | TOSHIBA                   | TC7WH125FK                         |
| 4   | 350  | IMVICH0004      | IC Dual Monostable w/Reset TSSOP-16      | 1   | EA         | U28                            | TEXAS INSTRUMENT          | SN74AHC123APW                      |
| 4   | 360  | IMVICH0005      | IC Schmitt Trigger Inverter SSOP-14      | 1   | EA         | U29                            | PHILIPS                   | 74LV14PW                           |
| 4   | 370  | IMVICH0006      | IC Single AND Logic SSOP5                | 4   | EA         | U30,60,63,74                   | TEXAS INSTRUMENT          | SN74AHC1G08DCKR                    |

|           |     | Part No.      | Description                               | Qty | UoM | Reference                        | AVL & Vendor Name | Vendor Part No.    |
|-----------|-----|---------------|-------------------------------------------|-----|-----|----------------------------------|-------------------|--------------------|
| 4         | 400 |               |                                           | Per |     | Designator                       |                   |                    |
|           |     |               |                                           |     |     |                                  |                   |                    |
| 4         | 410 | IMVICH0008    | IC Quad AND Gate SO-14                    | 1   | EA  | U59                              | TEXAS INSTRUMENT  | SN74AHC08DR        |
|           |     |               |                                           |     |     |                                  |                   |                    |
| 4         | 420 | IMVICH0009    | IC Single OR Logic SSOP5                  | 1   | EA  | U61                              | TEXAS INSTRUMENT  | SN74AHC1G32DCKR    |
| 4         | 420 | IMU/ICI0017   | Baset Manitar, SOT 22                     | 1   | E۸  | 1122                             | ON SEMICONDUCTOR  | MAX900TTD          |
| 4<br>I VI | Hem | 10101011      | Reset Monitor 301-23                      |     |     | 032                              | ON SEMICONDUCTOR  | MAX009111          |
|           |     | IMVICL0002    | IC Serial Febrom 1Kb(64x16) 2.7~5.5V. 1M  | 1   | FA  | U50                              | CATALYST          | CAT93C46SI-TE13    |
|           |     |               |                                           |     |     |                                  |                   |                    |
| 4         | 450 | IMVICL0006    | IC 128MBits SDRAM (SDR) 8Kx16             | 8   | EA  | U64 - 71                         | ELPIDA MEMORY     | D45128163G5-A75-9J |
|           |     |               |                                           |     |     |                                  | HYNIX ELECTRONICS | HY57V281620HCT-H   |
| 4         | 460 |               |                                           |     |     |                                  | MICRON            | 48LC8M16A2TG-75    |
| 4         | 470 |               |                                           |     |     |                                  | SAMSUNG           | K4S281632D-TC75    |
| 4         | 470 |               |                                           |     |     |                                  | SAMSUNG           | R43281032E-1075    |
| 4         | 490 | IMVTRC0001    | Transistor N-Channel MOSEET, 30V TSOP-6   | 1   | FA  | 03                               | VISHAY            | SI3456DV-T1        |
|           |     |               |                                           |     |     |                                  |                   |                    |
| 4         | 500 | IMVCOL0001    | Cap 10pF (+-5%, COG/NPO, 50V) C0603       | 11  | EA  | C8,132,177,342-348,572           | AVX               | 06035A100JAT       |
|           |     |               |                                           |     |     |                                  |                   |                    |
|           |     | IMVCOL0002    | Cap 12pF (+-5%, COG/NPO, 50V) C0603       | 4   | EA  | C140,141,175,176                 | AVX               | 06035A120JAT       |
|           |     | IMV/COL0002   |                                           |     | EA  | CE 61 107 109 120 502            | A)/X              | 00025449014T       |
|           |     | INIVGULUUU3   | Cap TopF (+-5%, COG/NPO, 50V) C0603       | 6   | EA  | 03,01,107,108,139,502            | AVA               | I ALUSTACSOU       |
| 4         | 520 | IMVCOL0004    | Cap 22pF (+-5%, COG/NPO, 50V) C0603       | 4   | EA  | C93,110,557,558                  | AVX               | 06035A220JAT       |
|           |     |               |                                           |     |     |                                  |                   |                    |
| 4         | 540 | IMVCOL0005    | Cap 27pF (+-5%, COG/NPO, 50V) C0603       | 3   | EA  | C213,233,573                     | AVX               | 06035A270JAT       |
|           |     |               |                                           |     |     |                                  |                   |                    |
| 4         | 550 |               |                                           |     |     |                                  | MUDATA            | CDM1995C1U2701A01D |
| 4         | 560 |               |                                           |     |     |                                  | PHYCOMP           | 2238 867 15270     |
|           | 500 |               |                                           |     |     |                                  |                   | 2230 007 13273     |
| 4         | 570 | IMVCOL0006    | Cap33pF (+-5%, COG/NPO, 50V) C0603        | 2   | EA  | C224,226                         | AVX               | 06035A330JAT       |
|           |     |               |                                           |     |     |                                  |                   |                    |
| 4         | 580 | IMVFPA0001    | Inductor 1.2uH, +40%~-20%, 9.8A, 70mohm   | 1   | EA  | L3                               | ANLA              | SCB1207-1R2N       |
|           |     | IMI/EBA0002   | Inductor 2 20H 20% 16A 14mohm             | 2   | EA  | 146                              |                   | AND1907 2D2M       |
|           |     | NINT A0002    |                                           | 2   | LA  | 24,0                             | ANEA              | 71101007-211210    |
| LvI       |     | IMVFPA0003    | Inductor 4.7uH, +40%~-20%, 6.8A,158mohm   | 1   | EA  | L5                               | ANLA              | SCB1207-4R7N       |
|           |     |               |                                           |     |     |                                  |                   |                    |
|           | 590 | IMVFPG0001    | Ferrite Bead (390 ohm typ, 2000mA) RC12   | 26  | EA  | FB2 - 7,11-14,18,24,29-33,37-39, | MURATA            | BLM31PG391SN1K     |
|           | 620 |               |                                           |     |     | FB42-45,53,54                    |                   |                    |
|           | 020 | IMVEPG0002    | FB Lead-Bead (50-Ohm typ_6000mA) 1206     | 10  | FA  | FB8 9 22 23 25 - 28 35 40        | WORLD PRODUCTS    | HU-1H3216-500.IT   |
| 4         | 630 |               |                                           |     | 1   | .,., ,,,,                        |                   |                    |
|           |     | IMVFPH0001    | Inductor 100nH, 10%, 250mA, 250 M         | 1   | EA  | L2                               | MURATA            | LQM21NNR10K10J     |
| 4         | 640 |               |                                           |     |     |                                  |                   |                    |
|           | 670 | IMVFPH0002    | Inductor 4.7uH, 30%, 30mA, 300mohm        | 1   | ĔΑ  | L1                               | MURATA            | LQM21DN4R7N00J     |
| 4         | 670 | IMVIPA0002    | HSMH-L640 for LED                         | 2   | FA  | D14.12                           | HP                | HSMH L640          |
| 4         |     |               |                                           |     |     |                                  |                   |                    |
|           | 680 | IMVTRA0001    | Transistor 2.5A PNP Bi-Polar SOT-23       | 3   | EA  | Q18,24,25                        | ZETEX             | FMMT717            |
| 4         |     |               |                                           |     |     |                                  |                   |                    |
|           | 690 | IMVTRB0001    | Transistor Small Signal GP NPN SOT-23     | 6   | EA  | Q2,17,19,20,29,35                | ON SEMICONDUCTOR  | MMBT3904LT1        |
|           | 700 |               | Transistor Small Signal CP NPN SOT 22     | 4   | EA  | 028                              |                   | MMPT2006LT1        |
| 4         | 100 | INIV I RDUUUZ | Transistor Stildil Signal OF INFIN SUT-23 |     | CA. | V(20                             | UN SEMICONDUCTOR  | WIND 1 3900L11     |
| 4         | 710 | IMVTRC0002    | Transistor N-MOSFET Transistor SOT-23M    | 7   | EA  | Q4,6,30,34,37,39,40              | ON SEMICONDUCTOR  | BSS138LT1          |
|           |     |               |                                           |     |     |                                  |                   |                    |
| 4         | 720 | IMVTRC0003    | Transistor N-Channel MOSFET SO-8          | 10  | EA  | Q7 - 16                          | TEMIC             | SI4410DY-T1        |
|           | 700 |               | Transister (Dual) Canaral Dumasa SC 00    |     | EA  | 01                               | ROUM              | LIMMAN             |
| 4         | 130 | INV 1 KHUUU2  | Transision (Duar) General Purpose SC-88   | 1   | EA  |                                  | KUNIWI            | UWATN              |
| 4         | 740 | IMVVIA0001    | Crystal 32,768KHz (needed for RTC to ICH  | 1   | EA  | Y1                               | HCJ QUARTZ        | HQS-SM26FA-32768-1 |
|           |     |               |                                           | · · | 1   |                                  |                   |                    |
| 4         | 750 | IMVVIA0002    | Crystal 14.3181 (For Clock Gen)           | 1   | EA  | Y2                               | HCJ QUARTZ        | HQS-MS3HA2-14318-1 |
|           |     | 1             |                                           | 1   | 1   |                                  |                   | 1                  |

|          | ltem | Part No.   | Description                          | Qty | UoM      | Reference                                              | AVL & Vendor Name | Vendor Part No.                      |
|----------|------|------------|--------------------------------------|-----|----------|--------------------------------------------------------|-------------------|--------------------------------------|
| 4        | 780  |            |                                      | Per |          | Designator                                             | MURATA<br>PHYCOMP | GRM1885C1H470JA01D<br>2238 867 15479 |
| 4        | 790  | IMVCOD0001 | Cap 10uF 20% 10V Tant ESR=3000mohm   | 11  | EA       | C203,204,207,208,211,212,301,305,                      | AVX               | TAJA106M010R                         |
| 4        | 800  |            |                                      |     |          | C356,403,520,                                          |                   |                                      |
|          |      | IMVCOD0002 | Cap 220F 20% 16V Tant ESR=2300 M     | 8   | EA       | C159,161,174,254,263,264,332,522                       | AVX               | TAJB226M016R/TAJB2                   |
| 4        |      | IMVCOD0003 | Cap 33uF 20% 20V Tant ESR=200mOnm    | 1   | EA       | C58                                                    | AVX               | TPSD336M020S0200                     |
| 4        | 840  | IMVCOD0004 | Cap 47uF 20% 6.3V Tant ESR=2000 M    | 5   | EA       | C104,194,195,321,357                                   | AVX               | TAJB476M006R                         |
|          |      | IMVCOD0005 | Cap 47uF 20% 20V Tant ESR=900mohm    | 1   | EA       | C449                                                   | AVX               | TAJD476M020R                         |
| 4        | 850  | IMVCOD0006 | Cap 330uF 20% 10V Tant ESR=900 M     | 2   | EA       | C302,306                                               | AVX               | TAJD337M010R                         |
| -        | 860  | IMVCOL0009 | Cap 220pF (+-5%, COG/NPO, 50V) C0603 | 2   | EA       | C225,228                                               | AVX               | 06035A221JAT                         |
| 4        | 870  | IMVCOL0010 | Cap 1000pF (+-10%, X7R, 50V) C0603   | 12  | EA       | 0100 105 103 100 131 130 100                           | MURATA            | GRM188R71H102KA01J                   |
| 4        | 880  |            |                                      |     |          | C163,165,167,169,171,173,180,<br>C181,192,210,232,352  |                   |                                      |
| 4        | 890  | IMVCOL0011 | Cap 2200pF(+-10% X7R 50V) 0603       | 2   | EA       | C4,202                                                 | MURATA            | GRM188R71H222KA01J                   |
| 4        | 920  | IMVCOL0012 | Cap 8.2nF (+-10, X7R, 50V) C0603     | 1   | EA       | C201                                                   | MURATA            | GRM188R71H822KA01J                   |
|          | 930  | IMVCOL0013 | Cap 0.01uF (+-10%, X7R, 50V) C0603   | 29  | EA       | C72,C73,C74,C75,C76,                                   | MURATA            | GRM188R71H103KA01J                   |
| Lvi      |      |            |                                      |     |          | C77,C78,C79,C98,C99,<br>C100,C101,C102,C103,C105,      |                   |                                      |
| 4        | 040  |            |                                      |     |          | C119,C120,C121,C122,C244,<br>C245,C246,C247,C248,C240  |                   |                                      |
| 4        | 940  |            |                                      |     |          | C250,C251,C252,C523                                    |                   |                                      |
|          | 950  |            |                                      |     |          |                                                        |                   |                                      |
| 4        | 960  | IMVCOL0015 | Cap 82nF (+-10%, X7R, 25V) C0603     | 1   | EA       | C205                                                   | AVX               | 0603YC823KAT (16V)                   |
| 4        |      | IMVCOL0016 | Cap 0.1uF (+-10%, X7R, 25V) C0603    | 181 | EA       | C6,C9,C54,C55,C56,C57,<br>C59,C60,C63,C64,C65,C66,     | MURATA            | GRM188R71E104KA01J                   |
| 4        |      |            |                                      |     |          | C67,C68,C69,C70,C80,C81,<br>C82,C83,C84,C85,C86,C87    |                   |                                      |
|          |      |            |                                      |     |          | C88,C106,C109,C111,C113,                               |                   |                                      |
|          | 980  |            |                                      |     |          | C123,C124,C125,C126,C127,                              |                   |                                      |
| -        | 990  |            |                                      |     |          | C129,C130,C135,C136,C143,<br>C148,C149,C150,C151,C155, |                   |                                      |
| -        |      |            |                                      |     |          | C156,C157,C158,C160,C162,                              |                   |                                      |
|          |      |            |                                      |     |          | C179,C182,C189,C191,C193,                              |                   |                                      |
| 4        |      |            |                                      |     |          | C200,C206,C209,C214,C218,<br>C227,C234,C256,C257,C261, |                   |                                      |
|          |      |            |                                      |     |          | C262,C265,C266,C267,C268,<br>C269,C270,C271,C272,C273, |                   |                                      |
|          |      |            |                                      |     |          | C274,C275,C276,C278,C280,<br>C281,C303,C304,C307,C308  |                   |                                      |
|          |      |            |                                      |     |          | C309,C310,C311,C312,C313,                              |                   |                                      |
|          |      |            |                                      |     |          | C319,C320,C322,C323,C324,                              |                   |                                      |
| -        |      |            |                                      |     |          | C325,C326,C327,C328,C329,<br>C330,C331,C337,C338,C350, |                   |                                      |
|          |      |            |                                      |     |          | C354,C355,C358,C361,C362,                              |                   |                                      |
|          |      |            |                                      |     |          | C450,C451,C452,C453,C454,                              |                   |                                      |
|          |      |            |                                      |     |          | C455,C462,C463,C464,C465,<br>C467,C468,C469,C506,C507, |                   |                                      |
|          |      |            |                                      |     |          | C513,C525,C526,C528,C529,<br>C530,C531,C532,C533,C534, |                   |                                      |
|          |      |            |                                      |     |          | C535,C536,C537,C538,C539,                              |                   |                                      |
|          |      |            |                                      |     |          | C545,C546,C547,C548,C549,                              |                   |                                      |
|          |      |            |                                      |     |          | C556,C559,C560,C561,C562,                              |                   |                                      |
| $\vdash$ |      |            |                                      |     | <u> </u> | C563,C564                                              |                   |                                      |
| -        |      | IMVCOL0017 | Cap 0.47uF (10V, +-10% ) C0603       | 26  | EA       | C10 - 33.470.471                                       | MURATA            | GRM188B11A474KA61.I                  |
| E        |      |            |                                      | 20  |          |                                                        |                   |                                      |
|          |      | Part No.   | Description                          | Qty | UoM      | Reference                                              |                   | Vendor Part No.                      |
|          |      |            |                                      | rer |          | Designator                                             |                   |                                      |
| F        |      | IMVCOL0018 | Cap 1uF (+-10%, X7R, 10V) C0603      | 21  | EA       | C44-53,456,457,133,134,277,279,351,                    | MURATA            | GRM188B11A105KA61J                   |
| 4        | 1000 |            |                                      |     | -        | C353,508,527                                           |                   |                                      |
|          | Item | IMVCOL0020 | Cap 1uF (+-20%, X7R, 16V) C1206      | 5   | EA       | C187,188,190,223,364                                   | AVX               | 1206YC105MAT/1206Y                   |
| <b> </b> |      | IMVCOL0021 | Cap 2.2uF, (+-10%, X5R, 10V) C0805   | 5   | EA       | C137,411,516,519,521                                   | MURATA            | GRM21BR61A225KA01K                   |
| 1.14     | 1010 | IMVCOL0022 | Cap 4.7uF (+80,-20%, Y5V, 16V) C1206 | 19  | EA       | C7,62,71,112,128,142,183,222,                          | MURATA            | GRM31MF51C475ZA12K                   |
| LVI      | 1010 |            |                                      |     |          | C555,C565,C566,C567,C568                               |                   |                                      |

|         | 102      | Part No.      | Description                        | Qty  | UoM      | Reference                                              | AVL & Vendor Name | Vendor Part No.                  |
|---------|----------|---------------|------------------------------------|------|----------|--------------------------------------------------------|-------------------|----------------------------------|
| 4       | 1020     |               |                                    | Per  |          | Designator                                             |                   |                                  |
| _       | 103      | IMVCOL0029    | Cap 3300pF (+-10%, X7R, 50V) C0603 | 1    | EA       | C152                                                   | MURATA            | GRM188R71H332KA01                |
| 4       | 104      | IMVREC0001    | Res Rnet 0 Ohm , 5% 0603           | 62   | EA       | R22,R23,R32,R41,R165,                                  | ASJ               | CR16-000-JF                      |
|         |          |               |                                    |      |          | R166,R168,R169,R202,R203,                              | DALE              | CRCW0603000JRT1                  |
| 4<br>VI | Item     |               |                                    |      |          | R238,R239,R330,R331,R367,<br>R371,R379,R391,R395,R396. | PHYCOMP           | 2322 702 96001                   |
|         |          |               |                                    |      |          | R400,R407,R408,R409,R410,                              |                   |                                  |
|         | 106      |               |                                    |      |          | R411,R412,R413,R414,R415,                              |                   |                                  |
|         | 100      | ,             |                                    |      |          | R421,R453,R466,R467,R468,                              |                   |                                  |
| 4       | 108      | )             |                                    |      |          | R469,R470,R471,R472,R473,                              |                   |                                  |
| 4       |          |               |                                    |      |          | R474,R475,R476,R477,R478,<br>R479 R480 R481 R482 R483  |                   |                                  |
|         |          |               |                                    |      |          | R484,R485,R486,R487,R495,                              |                   |                                  |
| 4       |          |               |                                    |      |          | R501,R516                                              |                   |                                  |
|         |          |               |                                    |      |          |                                                        |                   |                                  |
|         |          | IMVREE0001    | Res RNET 0 Ohm, 5%                 | 2    | EA       | RN63,64                                                | ROHM              | MNR14E0ABJ000                    |
|         |          | IMVREE0002    | Res RNET 10 Ohm. 5%                | 23   | EA       | RN6.5.65-80.33-37                                      | ROHM              | MNR14E0ABJ100                    |
|         |          |               |                                    |      |          |                                                        |                   |                                  |
|         |          | IMVREE0003    | Res RNET 33 Ohm 5%                 | 18   | FA       | RN40 41 47-62                                          | ROHM              | MNR14E0AB.1330                   |
|         |          |               |                                    |      | 27.      |                                                        |                   | 11111120/120000                  |
|         |          | IMVREE0004    | Res RNET 150 Ohm, 5%               | 1    | EA       | RN2                                                    | ROHM              | MNR14E0ABJ151                    |
|         | 109      | IMVREE0005    | Res RNET 2.7K, 5%                  | 5    | EA       | RN10,11,13,14,43                                       | ROHM              | MNR14E0ABJ272                    |
|         | 110      | 0             |                                    | Ű    |          |                                                        |                   |                                  |
| 4       |          | IMVREE0006    | Kes RNET 4.7K, 5%                  | 8    | EA       | KN7,8,16,21,25,26,29,31                                | KOHM              | MNR14E0ABJ472                    |
|         | 1110     | IMVREE0007    | Res RNET 8.2K, 5%                  | 3    | EA       | RN12,15,19                                             | ROHM              | MNR14EOABJ822                    |
| 4       | 110      |               | Por PNET 10K 5%                    |      | EA       | PNO                                                    | POHM              | MNR14EOAB 1402                   |
|         | 1120     | INIVREE0008   | Res RNET 10K, 5%                   | 1    | EA       | RN9                                                    | ROHM              | MINR14EOABJ103                   |
| 4       | 113      | IMVREC0002    | Res 0.004 Ohm, 5% 1206             | 1    | EA       | R184                                                   | IRC               | LRC-LRF1206-01-R00               |
| Λ       | 114      | IMVREC0003    | Res 0.01.0bm 1% 1206               | 1    | FΔ       | B177                                                   | IRC               | LRC-LRE1206-01-R01               |
|         | 11-1     |               | 103 0.01 01111, 178 1200           |      | 27       |                                                        |                   |                                  |
| 4       | 115      | IMVREC0005    | Res 1 Ohm, 5%                      | 3    | EA       | R53,149,150                                            | ASJ               | CR16-1R0-JF                      |
| 4       | 116      | 0             |                                    |      |          |                                                        | PHYCOMP           | 2322702601                       |
|         |          |               |                                    |      |          |                                                        |                   | -                                |
| 4       | 1170     | IMVREC0006    | Res 10 Ohm, 5% 0603                | 2    | EA       | R133,180                                               | ASJ               | CR16-100-JF                      |
| 4       | 118      | D             |                                    |      |          |                                                        |                   |                                  |
|         | 400      | Dest No       | Description                        | 01.1 |          | Deference                                              |                   | Ves des Dest No                  |
| 4       | 120      | Fait No.      | Description                        | Per  | UOIVI    | Designator                                             |                   | vendor Part No.                  |
| 4       |          |               |                                    |      |          |                                                        |                   |                                  |
| Λ       | 1210     |               |                                    |      |          |                                                        | DALE              | CRCW0603100JRT1                  |
| -       | 1211     | ,             |                                    |      |          |                                                        |                   | 2322 702 00103                   |
|         |          | IMVREC0007    | Res 10 Ohm, 1% 0603                | 1    | EA       | R74                                                    | ASJ               | CR16-10R0-FF                     |
|         | Item     |               |                                    |      |          |                                                        | PHYCOMP           | 2322 704 61009                   |
|         |          |               |                                    |      |          |                                                        |                   |                                  |
|         |          | IMVREC0008    | Res 14 Ohm, 1% 0603                | 1    | EA       | R9                                                     | ASJ               | CR16-14R0-FF<br>CRCW060314R0FRT1 |
| .vl     |          |               |                                    |      |          |                                                        | PHYCOMP           | 2322 704 61409                   |
|         | 122      |               | Roc 15 Ohm 5% 0602                 | 0    | EA       | P100 110 112 114 202 204 207 200                       | 481               | CP16 150 IE                      |
|         | 122      | INIVREC0009   | Res 15 Onin, 5% 0603               | 9    | EA       | R152                                                   | DALE              | CRCW0603150JRT1                  |
|         |          |               |                                    |      |          |                                                        | PHYCOMP           | 2322 702 60159                   |
| 4       | 123      | IMVREC0010    | Res 22 Ohm, 5% 0603                | 15   | EA       | R35.138.139.141.143.148.173.                           | ASJ               | CR16-220-JF                      |
| -       | .20      |               |                                    |      | <u> </u> | R455-462                                               | DALE              | CRCW0603220JRT1                  |
|         | <u> </u> | +             |                                    |      |          |                                                        | PHYCOMP           | 2322 702 60229                   |
| 4       | 124      | IMVREC0011    | Res 33 Ohm, 5% 0603                | 21   | EA       | R5,129,131,132,134-137,140,142,                        | ASJ               | CR16-330-JF                      |
|         |          |               |                                    |      |          | R144,145,147,245,246,                                  | DALE              | CRCW0603330JRT1                  |
|         |          | +             |                                    |      |          | R249,250,276,R358,514,515                              | PHYCOMP           | 2322 702 60339                   |
| 4       | 125      | IMVREC0012    | Res 39 Ohm, 1% 0603                | 1    | EA       | R16                                                    | ASJ               | CR16-39R0-FF                     |
|         |          | -             |                                    |      |          |                                                        | DALE              | CRCW060339R0FRT1                 |
|         | -        |               |                                    |      |          |                                                        |                   | 2322104635                       |
| 4       | 126      | IMVREC0013    | Res 40.2 Ohm, 1% 0603              | 8    | EA       | R67,77,80,85,264,464,509,510                           | ASJ               | CR16-40R2-FF                     |
|         | -        | 1             | +                                  |      |          |                                                        | PHYCOMP           | 2322 704 64029                   |
|         |          |               |                                    |      |          |                                                        |                   |                                  |
| 4       | 127      | IMVREC0014    | Res 52.3 Ohm, 1% 0603              | 1    | EA       | R178                                                   | ASJ               | CR16-52R3-FF                     |
|         | -        | 1             |                                    |      |          |                                                        | PHYCOMP           | 2322704652                       |
| Ļ       |          |               |                                    |      | -        |                                                        |                   | 0040 5005                        |
| 4       | 128      | IMVREC0015    | Res 56.2 Ohm, 1% 0603              | 5    | EA       | R10,25,28,55,56                                        | ASJ<br>DALE       | CRCW060356R2FRT1                 |
|         | L        |               |                                    |      |          |                                                        | PHYCOMP           | 2322704656                       |
|         |          |               | Por 75 Ohm 1% 0602                 |      | EA       | P44 51 57 255 256 257                                  | 451               | CR16 75P0 FF                     |
|         | 100      | HUNDER CLUUTD | Nes / 3 Ulill, 1% 0003             | 6    | EA       | 1,57,200,207                                           | DALE              | CRCW060375R0FRT1                 |
| 4       | 129      |               |                                    |      |          |                                                        |                   |                                  |
| 4       | 129      |               |                                    |      |          |                                                        | PHYCOMP           | 2322 704 67509                   |
| 4       | 129      | MVREC0017     | Res 100 Ohm 1% 0603                | 3    | FA       | R201 232 449                                           | ASI               | 2322 704 67509<br>CR16-1000-FF   |

|                                                                                                  |                                                                                                    | Part No.                                                                                                    | Description                                                                                                    | Qty<br>Per                                                                                                    | UoM                                                            | Reference<br>Designator                                                                                                    |                                                                                                    |                                                                                                    |
|--------------------------------------------------------------------------------------------------|----------------------------------------------------------------------------------------------------|----------------------------------------------------------------------------------------------------|----------------------------------------------------------------------------------------------------|----------------------------------------------------------------------------------------------------|----------------------------------------------------------------|----------------------------------------------------------------------------------------------------|----------------------------------------------------------------------------------------------------|----------------------------------------------------------------------------------------------------|
|                                                                                                  |                                                                                                    |                                                                                                    |                                                                                                    | Fei                                                                                                    |                                                                | Designator                                                                                                    | DALE                                                                                                    | CRCW06031100FRT1                                                                                                    |
|                                                                                                  |                                                                                                    |                                                                                                    |                                                                                                    |                                                                                                    |                                                                |                                                                                                    | PHYCOMP                                                                                                    | 2322 704 61101                                                                                                    |
|                                                                                                  | 1320                                                                                                    | IMVREC0019                                                                                                    | Res 130 Ohm, 1% 0603                                                                                                    | 1                                                                                                    | EA                                                             | R33                                                                                                    | ASJ                                                                                                    | CR16-1300-FF                                                                                                    |
|                                                                                                  |                                                                                                    |                                                                                                    |                                                                                                    |                                                                                                    |                                                                |                                                                                                    | DALE                                                                                                    | CRCW06031300FRT1                                                                                                    |
|                                                                                                  |                                                                                                    |                                                                                                    |                                                                                                    |                                                                                                    |                                                                |                                                                                                    |                                                                                                    | 2322 104 01301                                                                                                    |
|                                                                                                  |                                                                                                    | IMVREC0020                                                                                                    | Res 150 Ohm, 1% 0603                                                                                                    | 10                                                                                                    | EA                                                             | R20,21,36,37,40,48,52,58,279,286                                                                                                    | ASJ<br>DALE                                                                                                    | CR16-1500-FF<br>CRCW06031500ERT1                                                                                                    |
|                                                                                                  |                                                                                                    |                                                                                                    |                                                                                                    |                                                                                                    |                                                                |                                                                                                    | DALL                                                                                                    |                                                                                                    |
|                                                                                                  |                                                                                                    |                                                                                                    |                                                                                                    |                                                                                                    |                                                                |                                                                                                    | PHYCOMP                                                                                                    | 2322 704 61501                                                                                                    |
|                                                                                                  |                                                                                                    | IMVREC0021                                                                                                    | Res 174 Ohm, 1% 0603                                                                                                    | 1                                                                                                    | EA                                                             | R71                                                                                                    | ASJ                                                                                                    | CR16-1740-FF                                                                                                    |
|                                                                                                  |                                                                                                    |                                                                                                    |                                                                                                    |                                                                                                    |                                                                |                                                                                                    | DALE                                                                                                    | CRCW06031740FRT1<br>2322 704 61741                                                                                                    |
|                                                                                                  |                                                                                                    |                                                                                                    |                                                                                                    |                                                                                                    |                                                                |                                                                                                    |                                                                                                    |                                                                                                    |
| 4                                                                                                | 1350                                                                                                    | IMVREC0022                                                                                                    | Res 200 Ohm, 1% 0603                                                                                                    | 2                                                                                                    | EA                                                             | R79,307                                                                                                    | ASJ<br>DALE                                                                                                    | CR16-2000-FF<br>CRCW06032000FRT1                                                                                                    |
|                                                                                                  |                                                                                                    |                                                                                                    |                                                                                                    |                                                                                                    |                                                                |                                                                                                    | PHYCOMP                                                                                                    | 2322 704 62001                                                                                                    |
| Lvi                                                                                              | 1360                                                                                                    | IMVREC0023                                                                                                    | Res 221 Ohm, 1% 0603                                                                                                    | 4                                                                                                    | EA                                                             | R4.17.359.360                                                                                                    | ASJ                                                                                                    | CR16-2210-FF                                                                                                    |
|                                                                                                  |                                                                                                    |                                                                                                    |                                                                                                    |                                                                                                    |                                                                |                                                                                                    | DALE                                                                                                    | CRCW06032210FRT1                                                                                                    |
|                                                                                                  |                                                                                                    |                                                                                                    |                                                                                                    |                                                                                                    |                                                                |                                                                                                    | PHYCOMP                                                                                                    | 2322 704 62211                                                                                                    |
| 4                                                                                                | 1370                                                                                                    | IMVREC0024                                                                                                    | Res 240 Ohm, 1% 0603                                                                                                    | 2                                                                                                    | EA                                                             | R34,31                                                                                                    | ASJ                                                                                                    | CR16-2400-FF                                                                                                    |
|                                                                                                  |                                                                                                    |                                                                                                    |                                                                                                    |                                                                                                    |                                                                |                                                                                                    | DALE                                                                                                    | CRCW06032400FRT1<br>2322 704 62401                                                                                                    |
|                                                                                                  | 1000                                                                                                    |                                                                                                    | D 001 CL 101 0000                                                                                                    | -                                                                                                    |                                                                | Dae 30 30 00 03                                                                                                    |                                                                                                    | 0040 0040 55                                                                                                    |
| 4                                                                                                | 1380                                                                                                    | IMVREC0026                                                                                                    | Res 301 Ohm, 1% 0603                                                                                                    | 5                                                                                                    | EA                                                             | R75,76,78,86,87                                                                                                    | ASJ<br>DALE                                                                                                    | CR16-3010-FF<br>CRCW06033010FRT1                                                                                                    |
|                                                                                                  |                                                                                                    |                                                                                                    |                                                                                                    |                                                                                                    |                                                                |                                                                                                    | PHYCOMP                                                                                                    | 2322 704 63011                                                                                                    |
| 4                                                                                                | 1390                                                                                                    | IMVREC0027                                                                                                    | Res 332 Ohm. 1% 0603                                                                                                    | 1                                                                                                    | EA                                                             | R39                                                                                                    | ASJ                                                                                                    | CR16-3320-FF                                                                                                    |
|                                                                                                  |                                                                                                    |                                                                                                    |                                                                                                    |                                                                                                    |                                                                |                                                                                                    | DALE                                                                                                    | CRCW06033320FRT1                                                                                                    |
| $\vdash$                                                                                         |                                                                                                    |                                                                                                    |                                                                                                    |                                                                                                    |                                                                |                                                                                                    | PHYCOMP                                                                                                    | 2322 704 63321                                                                                                    |
| 4                                                                                                | 1410                                                                                                    | IMVREC0028                                                                                                    | Res 470 Ohm, 5% 0603                                                                                                    | 2                                                                                                    | EA                                                             | R284,361                                                                                                    | ASJ                                                                                                    | CR16-471-JF                                                                                                    |
| $\vdash$                                                                                         |                                                                                                    |                                                                                                    |                                                                                                    |                                                                                                    |                                                                |                                                                                                    | DALE<br>PHYCOMP                                                                                                    | CRCW0603471JRT1<br>2322 702 60471                                                                                                    |
|                                                                                                  |                                                                                                    |                                                                                                    |                                                                                                    |                                                                                                    |                                                                |                                                                                                    |                                                                                                    |                                                                                                    |
| 4                                                                                                | 1420                                                                                                    | IMVREC0030                                                                                                    | Res 560 Ohm, 5% 0603                                                                                                    | 2                                                                                                    | EA                                                             | R271,38                                                                                                    | ASJ<br>DALE                                                                                                    | CR16-560-JF<br>CRCW0603561.IRT1                                                                                                    |
|                                                                                                  |                                                                                                    |                                                                                                    |                                                                                                    |                                                                                                    |                                                                |                                                                                                    | PHYCOMP                                                                                                    | 2322 702 60561                                                                                                    |
| 4                                                                                                | 1/30                                                                                                    | IMVREC0032                                                                                                    | Res 680 Ohm 1% 0603                                                                                                    | 1                                                                                                    | FΔ                                                             | R42                                                                                                    | 451                                                                                                    | CR16-6800-FF                                                                                                    |
| -                                                                                                | 1400                                                                                                    | INTYTE COUSE                                                                                                    |                                                                                                    |                                                                                                    |                                                                | 1172                                                                                                    | DALE                                                                                                    | CRCW06036800FRT1                                                                                                    |
|                                                                                                  |                                                                                                    |                                                                                                    |                                                                                                    |                                                                                                    |                                                                |                                                                                                    | PHYCOMP                                                                                                    | 2322 704 66801                                                                                                    |
| 4                                                                                                | 1450                                                                                                    | IMVREC0034                                                                                                    | Res 1.00 K, 1% 0603                                                                                                    | 32                                                                                                    | EA                                                             | R11-15,18,19,24,45,47,49,                                                                                                    | ASJ                                                                                                    | CR16-1001-FF                                                                                                    |
|                                                                                                  |                                                                                                    |                                                                                                    |                                                                                                    |                                                                                                    |                                                                | R81-84,91,94,98,99,104,158,159,162,                                                                                                    | DALE                                                                                                    | CRCW06031001FRT1                                                                                                    |
|                                                                                                  |                                                                                                    |                                                                                                    |                                                                                                    |                                                                                                    |                                                                | R313,317,334                                                                                                    |                                                                                                    | 2022 104 01002                                                                                                    |
|                                                                                                  |                                                                                                    |                                                                                                    |                                                                                                    |                                                                                                    |                                                                |                                                                                                    |                                                                                                    |                                                                                                    |
| 4                                                                                                | 1470                                                                                                    | IMVREC0035                                                                                                    | Res 1 3K 5% 0603                                                                                                    | 1                                                                                                    | FA                                                             | B263                                                                                                    | ASI                                                                                                    | CR16-132-JE                                                                                                    |
| 4                                                                                                | 1470                                                                                                    | IMVREC0035                                                                                                    | Res 1.3K, 5% 0603                                                                                                    | 1                                                                                                    | EA                                                             | R263                                                                                                    | ASJ<br>DALE                                                                                                    | CR16-132-JF<br>CRCW0603132JRT1                                                                                                    |
| 4                                                                                                | 1470                                                                                                    | IMVREC0035                                                                                                    | Res 1.3K, 5% 0603                                                                                                    | 1                                                                                                    | EA                                                             | R263                                                                                                    | ASJ<br>DALE<br>PHYCOMP                                                                                                    | CR16-132-JF<br>CRCW0603132JRT1<br>2322 702 60132                                                                                                    |
| 4                                                                                                | 1470                                                                                                    | IMVREC0035<br>IMVREC0036                                                                                                    | Res 1.3K, 5% 0603<br>Res 1.5K, 5% 0603                                                                                                    | 1                                                                                                    | EA                                                             | R263<br>R27                                                                                                    | ASJ<br>DALE<br>PHYCOMP<br>ASJ                                                                                                    | CR16-132-JF<br>CRCW0603132JRT1<br>2322 702 60132<br>CR16-J152-JF                                                                                                    |
| 4                                                                                                | 1470                                                                                                    | IMVREC0035                                                                                                    | Res 1.3K, 5% 0603<br>Res 1.5K, 5% 0603                                                                                                    | 1                                                                                                    | EA                                                             | R263<br>R27                                                                                                    | ASJ<br>DALE<br>PHYCOMP<br>ASJ<br>DALE<br>PHYCOMP                                                                                                    | CR16-132-JF<br>CRCW0603132JRT1<br>2322 702 60132<br>CR16-J152-JF<br>CRCW0603152JRT1<br>232270260152                                                                                                    |
| 4                                                                                                | 1470                                                                                                    | IMVREC0035                                                                                                    | Res 1.3K, 5% 0603<br>Res 1.5K, 5% 0603                                                                                                    | 1                                                                                                    | EA                                                             | R263<br>R27                                                                                                    | ASJ<br>DALE<br>PHYCOMP<br>ASJ<br>DALE<br>PHYCOMP                                                                                                    | CR16-132-JF<br>CRCW0603132JRT1<br>2322 702 60132<br>CR16-J152-JF<br>CRCW0603152JRT1<br>232270260152                                                                                                    |
| 4                                                                                                | 1470<br>1490<br>1500                                                                                                    | IMVREC0035<br>IMVREC0036<br>IMVREC0037                                                                                                    | Res 1.3K, 5% 0603<br>Res 1.5K, 5% 0603<br>Res 2.00K, 1% 0603                                                                                                    | 1                                                                                                    | EA<br>EA                                                       | R263<br>R27<br>R234,322                                                                                                    | ASJ<br>DALE<br>PHYCOMP<br>ASJ<br>DALE<br>PHYCOMP<br>ASJ<br>DALE<br>PHYCOMP<br>ASJ<br>DALE                                                                                                    | CR16-132-JF<br>CRCW0603132JRT1<br>2322 702 60132<br>CR16-J152-JF<br>CRCW0603152JRT1<br>232270260152<br>CR16-2001-FF<br>CR062001-FF                                                                                                    |
| 4                                                                                                | 1470<br>1490<br>1500                                                                                                    | IMVREC0035                                                                                                    | Res 1.3K, 5% 0603<br>Res 1.5K, 5% 0603<br>Res 2.00K, 1% 0603                                                                                                    | 1                                                                                                    | EA<br>EA                                                       | R263<br>R27<br>R27<br>R234,322                                                                                                    | ASJ<br>DALE<br>PHYCOMP<br>ASJ<br>DALE<br>PHYCOMP<br>ASJ<br>DALE<br>PHYCOMP                                                                                                    | CR16-132-JF<br>CRCW0603132JRT1<br>2322 702 60132<br>CR16-J152-JF<br>CRCW0603152JRT1<br>232270260152<br>CR16-2001-FF<br>CRCW06032001FRT1<br>2322 704 62002                                                                                                    |
| 4                                                                                                | 1470<br>1490<br>1500                                                                                                    | IMVREC0035                                                                                                    | Res 1.3K, 5% 0603<br>Res 1.5K, 5% 0603<br>Res 2.00K, 1% 0603<br>Res 2.7K 5% 0603                                                                                                    | 1                                                                                                    | EA<br>EA<br>EA                                                 | R263<br>R27<br>R27<br>R234,322<br>R88.89                                                                                                    | ASJ<br>DALE<br>PHYCOMP<br>ASJ<br>DALE<br>PHYCOMP<br>ASJ<br>DALE<br>PHYCOMP<br>ASI                                                                                                    | CR16-132-JF<br>CRCW0603132JRT1<br>2322 702 60132<br>CR16-J152-JF<br>CRCW0603152JRT1<br>232270260152<br>CR16-2001-FF<br>CRCW06032001FRT1<br>2322 704 62002<br>CR16-272-JF                                                                                                    |
| 4 4 4 4 4 4                                                                                      | 1470<br>1490<br>1500<br>1510                                                                                                    | IMVREC0035<br>IMVREC0036<br>IMVREC0037                                                                                                    | Res 1.3K, 5% 0603<br>Res 1.5K, 5% 0603<br>Res 2.00K, 1% 0603<br>Res 2.7K, 5% 0603                                                                                                    | 1                                                                                                    | EA<br>EA<br>EA                                                 | R263<br>R27<br>R234,322<br>R88,89                                                                                                    | ASJ<br>DALE<br>PHYCOMP<br>ASJ<br>DALE<br>PHYCOMP<br>ASJ<br>DALE<br>PHYCOMP<br>ASJ<br>DALE<br>DALE<br>DALE                                                                                                    | CR16-132-JF<br>CRCW0603132JRT1<br>2322 702 60132<br>CR16-J152-JF<br>CRCW0603152JRT1<br>232270260152<br>CR16-2001-FF<br>CRCW06032001FRT1<br>2322704 62002<br>CR16-272-JF<br>CRCW0603272JRT1                                                                                                    |
| 4 4 4 4                                                                                          | 1470<br>1490<br>1500<br>1510                                                                                                    | IMVREC0035<br>IMVREC0036<br>IMVREC0037<br>IMVREC0038                                                                                           | Res 1.3K, 5% 0603<br>Res 1.5K, 5% 0603<br>Res 2.00K, 1% 0603<br>Res 2.7K, 5% 0603                                                                                                    | 1<br>1<br>2<br>2                                                                                                 | EA<br>EA<br>EA                                                 | R263<br>R27<br>R234,322<br>R88,89                                                                                                    | ASJ<br>DALE<br>PHYCOMP<br>ASJ<br>DALE<br>PHYCOMP<br>ASJ<br>DALE<br>PHYCOMP<br>ASJ<br>DALE<br>PHYCOMP                                                                                                    | CR16-132-JF<br>CRCW0603132JRT1<br>2322 702 60132<br>CR16-J152-JF<br>CRCW0603152JRT1<br>232270260152<br>CR16-2001-FF<br>CRCW06032001FRT1<br>2322 704 62002<br>CR16-272-JF<br>CRCW0603272JRT1                                                                                                    |
| 4 4 4 4 4 4 4 4 4 4 4 4 4 4 4 4 4 4 4 4                                                          | 1470<br>1490<br>1500<br>1510<br>1520                                                                                                    | IMVREC0035<br>IMVREC0036<br>IMVREC0037<br>IMVREC0038                                                                                           | Res 1.3K, 5% 0603<br>Res 1.5K, 5% 0603<br>Res 2.00K, 1% 0603<br>Res 2.7K, 5% 0603                                                                                                    | 1<br>1<br>2<br>2                                                                                                 | EA<br>EA<br>EA                                                 | R263<br>R27<br>R234,322<br>R888,89                                                                                                    | ASJ<br>DALE<br>PHYCOMP<br>ASJ<br>DALE<br>PHYCOMP<br>ASJ<br>DALE<br>PHYCOMP<br>ASJ<br>DALE<br>PHYCOMP                                                                                                    | CR16-132-JF<br>CRCW0603132JRT1<br>2322 702 60132<br>CR16-J152-JF<br>CRCW0603152JRT1<br>232270260152<br>CR16-2001-FF<br>CRCW06032001FRT1<br>2322 704 62002<br>CR16-272-JF<br>CRCW0603272JRT1<br>232270260272                                                                                                    |
| 4 4 4 4 4 4 4 4 4                                                                                | 1470<br>1490<br>1500<br>1510<br>1520                                                                                                    | IMVREC0035                                                                                                    | Res 1.3K, 5% 0603<br>Res 1.5K, 5% 0603<br>Res 2.00K, 1% 0603<br>Res 2.7K, 5% 0603<br>Res 3.0K, 5% 0603                                                                                                    | 1<br>1<br>2<br>2<br>2                                                                                            | EA<br>EA<br>EA<br>EA                                           | R263<br>R27<br>R234,322<br>R88,89<br>R154,50                                                                                                    | ASJ<br>DALE<br>PHYCOMP<br>ASJ<br>DALE<br>PHYCOMP<br>ASJ<br>DALE<br>PHYCOMP<br>ASJ<br>DALE<br>PHYCOMP<br>ASJ<br>DALE                                                                                                    | CR16-132-JF<br>CRCW0603132JRT1<br>2322 702 60132<br>CR16-J152-JF<br>CRCW0603152JRT1<br>232270260152<br>CR16-2001-FF<br>CRCW0603001FRT1<br>2322 704 62002<br>CR16-272-JF<br>CRCW0603272JRT1<br>232270260272<br>CR16-302-JF                                                                                                    |
| 4 4 4 4 4 4 4 4 4 4 4 4 4 4 4 4 4 4 4 4                                                          | 1470<br>1490<br>1500<br>1510<br>1520                                                                                                    | IMVREC0035<br>IMVREC0036<br>IMVREC0037<br>IMVREC0038<br>IMVREC0039                                                                             | Res 1.3K, 5% 0603<br>Res 1.5K, 5% 0603<br>Res 2.00K, 1% 0603<br>Res 2.7K, 5% 0603<br>Res 3.0K, 5% 0603                                                                                                    | 1<br>1<br>2<br>2<br>2                                                                                            | EA<br>EA<br>EA<br>EA                                           | R263<br>R27<br>R234,322<br>R888,89<br>R154,50                                                                                                    | ASJ<br>DALE<br>PHYCOMP<br>ASJ<br>DALE<br>PHYCOMP<br>ASJ<br>DALE<br>PHYCOMP<br>ASJ<br>DALE<br>PHYCOMP<br>ASJ<br>DALE<br>PHYCOMP<br>ASJ<br>DALE                                                                                                    | CR16-132-JF<br>CRCW0603132JRT1<br>2322 702 60132<br>CR16-J152-JF<br>CRCW0603152JRT1<br>232270260152<br>CR16-2001-FF<br>CRCW0603001FRT1<br>2322 704 62002<br>CR16-272-JF<br>CRCW0603202JRT1<br>232270260272<br>CR16-302-JF<br>CRCW0603302JRT1                                                                                                    |
| 4 4 4 4 4 4 4 4 4 4 4 4 4 4 4 4 4 4 4 4                                                          | 1470<br>1490<br>1500<br>1500<br>1520<br>1520                                                                                                    | IMVREC0035<br>IMVREC0036<br>IMVREC0037<br>IMVREC0038<br>IMVREC0039                                                                             | Res 1.3K, 5% 0603<br>Res 1.5K, 5% 0603<br>Res 2.00K, 1% 0603<br>Res 2.7K, 5% 0603<br>Res 3.0K, 5% 0603                                                                                                    | 1<br>1<br>2<br>2<br>2                                                                                            | EA<br>EA<br>EA<br>EA                                           | R263<br>R27<br>R234,322<br>R88,89<br>R154,50                                                                                                    | ASJ<br>DALE<br>PHYCOMP<br>ASJ<br>DALE<br>PHYCOMP<br>ASJ<br>DALE<br>PHYCOMP<br>ASJ<br>DALE<br>PHYCOMP<br>ASJ<br>DALE<br>PHYCOMP<br>ASJ<br>DALE<br>PHYCOMP                                                                                                    | CR16-132-JF<br>CRCW0603132JRT1<br>2322 702 60132<br>CR16-J152-JF<br>CRCW0603152JRT1<br>232270260152<br>CR16-2001-FF<br>CRCW06032001FRT1<br>2322 704 62002<br>CR16-272-JF<br>CRCW0603272JRT1<br>232270260272<br>CR16-302-JF<br>CRCW0603302JRT1<br>2322 702 60302                                                                                                    |
| 4 4 4 4 4 4 4 4 4 4 4 4 4 4 4 4 4 4 4 4                                                          | 1470<br>1490<br>1500<br>1500<br>1520<br>1530                                                                                                    | IMVREC0035<br>IMVREC0036<br>IMVREC0037<br>IMVREC0038<br>IMVREC0039                                                                             | Res 1.3K, 5% 0603<br>Res 1.5K, 5% 0603<br>Res 2.00K, 1% 0603<br>Res 2.7K, 5% 0603<br>Res 3.0K, 5% 0603<br>Res 4.7K, 5% 0603                                                                                                    | 1<br>1<br>2<br>2<br>2<br>2<br>2<br>2                                                                             | EA<br>EA<br>EA<br>EA<br>EA<br>EA                               | R263<br>R27<br>R234,322<br>R88,89<br>R154,50<br>R154,50<br>R154,50<br>R154,50                                                                                                    | ASJ<br>DALE<br>PHYCOMP<br>ASJ<br>DALE<br>PHYCOMP<br>ASJ<br>DALE<br>PHYCOMP<br>ASJ<br>DALE<br>PHYCOMP<br>ASJ<br>DALE<br>PHYCOMP<br>ASJ<br>DALE<br>PHYCOMP                                                                                                    | CR16-132-JF<br>CRCW0603132JRT1<br>2322 702 60132<br>CR16-J152-JF<br>CRCW0603152JRT1<br>232270260152<br>CR16-2001-FF<br>CRCW06032001FRT1<br>2322704 62002<br>CR16-272-JF<br>CRCW0603202JRT1<br>232270260272<br>CR16-302-JF<br>CRCW0603302JRT1<br>2322 702 60302<br>CR16-472-JF<br>CRCW0603302JRT1<br>2322 702 60302<br>CR16-472-JF                                                                                                    |
| 4 4 4 4 4 4 4 4 4 4 4 4 4 4 4 4 4 4 4 4                                                          | 1470<br>1490<br>1500<br>1510<br>1520                                                                                                    | IMVREC0035<br>IMVREC0036<br>IMVREC0037<br>IMVREC0038<br>IMVREC0039<br>IMVREC0041                                                               | Res 1.3K, 5% 0603<br>Res 1.5K, 5% 0603<br>Res 2.00K, 1% 0603<br>Res 2.7K, 5% 0603<br>Res 3.0K, 5% 0603<br>Res 4.7K, 5% 0603                                                                                                    | 1<br>1<br>2<br>2<br>2<br>2<br>2<br>2<br>1                                                                        | EA<br>EA<br>EA<br>EA<br>EA                                     | R263<br>R27<br>R27<br>R234,322<br>R88,89<br>R154,50<br>R46,126,151,188,191,243,244,<br>R247,248,308,309,338,390,381,<br>R247,248,309,309,338,390,381,<br>R269,439,488,490,493                                                                                                    | ASJ<br>DALE<br>PHYCOMP<br>ASJ<br>DALE<br>PHYCOMP<br>ASJ<br>DALE<br>PHYCOMP<br>ASJ<br>DALE<br>PHYCOMP<br>ASJ<br>DALE<br>PHYCOMP<br>ASJ<br>DALE<br>PHYCOMP<br>ASJ<br>DALE<br>PHYCOMP                                                                                                    | CR16-132-JF<br>CRCW0603132JRT1<br>2322 702 60132<br>CR16-J152-JF<br>CRCW0603152JRT1<br>232270260152<br>CR16-2001-FF<br>CRCW06032001FRT1<br>2322 704 6020<br>CR16-272-JF<br>CRCW0603272JRT1<br>2322 702 60302<br>CR16-472-JF<br>CRCW0603302JRT1<br>2322 702 60302<br>CR16-472-JF<br>CRCW06053472JRT1<br>2322 702 60472                                                                                                    |
| 4<br>4<br>4<br>4<br>4<br>4<br>4<br>4<br>4<br>1<br>1<br>1<br>1<br>1<br>1<br>1<br>1<br>1<br>1<br>1 | 1470<br>1490<br>1500<br>1510<br>1520<br>1530                                                                                                    | IMVREC0035<br>IMVREC0036<br>IMVREC0037<br>IMVREC0038<br>IMVREC0039<br>IMVREC0041                                                               | Res 1.3K, 5% 0603<br>Res 1.5K, 5% 0603<br>Res 2.00K, 1% 0603<br>Res 2.7K, 5% 0603<br>Res 3.0K, 5% 0603<br>Res 4.7K, 5% 0603<br>Res 4.7K, 5% 0603                                                                                                    |                                                                                                    | EA<br>EA<br>EA<br>EA<br>EA                                     | R263<br>R27<br>R234,322<br>R88,39<br>R154,50<br>R46,126,151,188,191,243,244,<br>R247,248,308,399,338,380,381,<br>R369,439,488,490-493<br>C440                                                                                                    | ASJ<br>DALE<br>PHYCOMP<br>ASJ<br>DALE<br>PHYCOMP<br>ASJ<br>DALE<br>PHYCOMP<br>ASJ<br>DALE<br>PHYCOMP<br>ASJ<br>DALE<br>PHYCOMP<br>ASJ<br>DALE<br>PHYCOMP<br>ASJ<br>DALE<br>PHYCOMP<br>ASJ<br>DALE<br>PHYCOMP                                                                                                    | CR16-132-JF<br>CRCW0603132JRT1<br>2322 702 60132<br>CR16-J152-JF<br>CRCW0603152JRT1<br>232270260152<br>CR16-2001-FF<br>CRCW06032001FRT1<br>2322704 62002<br>CR16-272-JF<br>CRCW0603272JRT1<br>2322702 60302<br>CR16-302-JF<br>CRCW0603302JRT1<br>2322 702 60302<br>CR16-472-JF<br>CRCW0603472JRT1<br>2322 702 60472<br>DEL 6 20 JF                                                                                                    |
| 4<br>4<br>4<br>4<br>4<br>4<br>4<br>4<br>4<br>4<br>1<br>1<br>1<br>1<br>1<br>1<br>1<br>1<br>1<br>1 | 1470<br>1490<br>1500<br>1510<br>1520<br>1520<br>1530                                                                                                    | IMVREC0035                                                                                                    | Res 1.3K, 5% 0603<br>Res 1.5K, 5% 0603<br>Res 2.00K, 1% 0603<br>Res 2.7K, 5% 0603<br>Res 3.0K, 5% 0603<br>Res 4.7K, 5% 0603<br>Res 5.6K, 5% 0603                                                                                                    |                                                                                                    | EA<br>EA<br>EA<br>EA<br>EA<br>EA                               | R263<br>R27<br>R234,322<br>R88,89<br>R154,50<br>R46,126,151,188,191,243,244,<br>R247,248,306,309,338,380,381,<br>R369,439,488,490-493<br>R100                                                                                                    | ASJ<br>DALE<br>PHYCOMP<br>ASJ<br>DALE<br>PHYCOMP<br>ASJ<br>DALE<br>PHYCOMP<br>ASJ<br>DALE<br>PHYCOMP<br>ASJ<br>DALE<br>PHYCOMP<br>ASJ<br>DALE<br>PHYCOMP<br>ASJ<br>DALE<br>PHYCOMP<br>ASJ<br>DALE<br>PHYCOMP                                                                                                    | CR16-132-JF<br>CRCW0603132JRT1<br>2322 702 60132<br>CR16-J152-JF<br>CRCW0603152JRT1<br>232270260152<br>CR16-2001-FF<br>CRCW0603001FRT1<br>2322 704 62002<br>CR16-272-JF<br>CRCW0603302JRT1<br>2322 702 60302<br>CR16-322-JF<br>CRCW0603302JRT1<br>2322 702 60302<br>CR16-472-JF<br>CRCW0603472JRT1<br>2322 702 60472<br>CR16-562-JF<br>CRCW0603562JRT1                                                                                                    |
| 4<br>4<br>4<br>4<br>4<br>4<br>4<br>4<br>4<br>1<br>1<br>1<br>1<br>1<br>1<br>1<br>1<br>1<br>1<br>1 | 1470<br>1490<br>1500<br>1510<br>1520<br>1520<br>1530                                                                                                    | IMVREC0035 IMVREC0036 IMVREC0037 IMVREC0038 IMVREC0039 IMVREC0041 IMVREC0042                                                                   | Res 1.3K, 5% 0603<br>Res 1.5K, 5% 0603<br>Res 2.00K, 1% 0603<br>Res 2.7K, 5% 0603<br>Res 3.0K, 5% 0603<br>Res 4.7K, 5% 0603<br>Res 5.6K, 5% 0603                                                                                                    | 1<br>1<br>2<br>2<br>2<br>2<br>2<br>1<br>1                                                                        | EA<br>EA<br>EA<br>EA<br>EA<br>EA<br>EA                         | R263<br>R27<br>R234,322<br>R88,89<br>R154,50<br>R46,126,151,186,191,243,244,<br>R247,248,308,399,338,380,381,<br>R369,439,488,490-493<br>R100                                                                                                    | ASJ<br>DALE<br>PHYCOMP<br>ASJ<br>DALE<br>PHYCOMP<br>ASJ<br>DALE<br>PHYCOMP<br>ASJ<br>DALE<br>PHYCOMP<br>ASJ<br>DALE<br>PHYCOMP<br>ASJ<br>DALE<br>PHYCOMP<br>ASJ<br>DALE<br>PHYCOMP<br>ASJ<br>DALE<br>PHYCOMP<br>ASJ<br>DALE<br>PHYCOMP<br>ASJ<br>DALE<br>PHYCOMP                                                                                                    | CR16-132-JF<br>CRCW0603132JRT1<br>2322702 60132<br>CR16-J152-JF<br>CRCW0603152JRT1<br>232270260152<br>CR16-2001-FF<br>CRCW0603001FRT1<br>2322 704 62002<br>CR16-272-JF<br>CRCW0603302JRT1<br>232270260272<br>CR16-302-JF<br>CRCW0603302JRT1<br>2322702 60302<br>CR16-472-JF<br>CRCW0603302JRT1<br>2322 702 60302<br>CR16-472-JF<br>CRCW0603372JRT1<br>2322 702 60472<br>CR16-562-JF<br>CRCW0603562JRT1<br>2322 702 60562                                                                                                    |
| 4<br>4<br>4<br>4<br>4<br>4<br>4<br>4<br>4<br>4<br>4<br>4<br>4                                    | 1470<br>1490<br>1500<br>1510<br>1520<br>1530<br>1530<br>1540<br>1540                                                                                                    | IMVREC0035 IMVREC0036 IMVREC0037 IMVREC0038 IMVREC0039 IMVREC0041 IMVREC0041 IMVREC0042 IMVREC0043                                             | Res 1.3K, 5% 0603<br>Res 1.5K, 5% 0603<br>Res 2.00K, 1% 0603<br>Res 2.7K, 5% 0603<br>Res 3.0K, 5% 0603<br>Res 4.7K, 5% 0603<br>Res 5.6K, 5% 0603<br>Res 8.2K, 5% 0603                                                                                                    | 1<br>1<br>2<br>2<br>2<br>2<br>2<br>2<br>1<br>1<br>1<br>10                                                        | EA<br>EA<br>EA<br>EA<br>EA<br>EA<br>EA                         | R263<br>R27<br>R234,322<br>R88,89<br>R154,50<br>R154,50<br>R46,126,151,188,191,243,244,<br>R247,248,308,309,338,380,381,<br>R369,439,488,490-493<br>R100<br>R59,60,97,128,130,153,277,374,375,376                                                                                                    | ASJ<br>DALE<br>PHYCOMP<br>ASJ<br>DALE<br>PHYCOMP<br>ASJ<br>DALE<br>PHYCOMP<br>ASJ<br>DALE<br>PHYCOMP<br>ASJ<br>DALE<br>PHYCOMP<br>ASJ<br>DALE<br>PHYCOMP<br>ASJ<br>DALE<br>PHYCOMP<br>ASJ<br>DALE<br>PHYCOMP<br>ASJ<br>DALE<br>PHYCOMP<br>ASJ<br>DALE<br>PHYCOMP                                                                                                    | CR16-132-JF<br>CRCW0603132JRT1<br>2322 702 60132<br>CR16-J152-JF<br>CRCW0603152JRT1<br>232270260152<br>CR16-2001-FF<br>CRCW06032001FRT1<br>2322 704 62002<br>CR16-272-JF<br>CRCW0603302JRT1<br>232270260302<br>CR16-302-JF<br>CRCW0603302JRT1<br>2322 702 60302<br>CR16-472-JF<br>CRCW0603302JRT1<br>2322 702 60472<br>CR16-562-JF<br>CRCW0603562JRT1<br>2322 702 60562<br>CR16-822-JF                                                                                                    |
| 4<br>4<br>4<br>4<br>4<br>4<br>4<br>4<br>4<br>4<br>4<br>4<br>4<br>4<br>4<br>4<br>4<br>4<br>4      | 1470<br>1490<br>1500<br>1510<br>1520<br>1530<br>1530<br>1540<br>1560                                                                                                    | IMVREC0035<br>IMVREC0036<br>IMVREC0037<br>IMVREC0038<br>IMVREC0039<br>IMVREC0041<br>IMVREC0042<br>IMVREC0042                                   | Res 1.3K, 5% 0603<br>Res 1.5K, 5% 0603<br>Res 2.00K, 1% 0603<br>Res 2.7K, 5% 0603<br>Res 3.0K, 5% 0603<br>Res 4.7K, 5% 0603<br>Res 5.6K, 5% 0603<br>Res 8.2K, 5% 0603                                                                                                    | 1<br>1<br>2<br>2<br>2<br>2<br>2<br>2<br>2<br>1<br>1<br>1<br>10                                                   | EA<br>EA<br>EA<br>EA<br>EA<br>EA<br>EA<br>EA                   | R263<br>R27<br>R234,322<br>R88,89<br>R154,50<br>R46,126,151,188,191,243,244,<br>R247,248,303,93,383,380,381,<br>R369,439,480,490-493<br>R100<br>R59,60,97,128,130,153,277,374,375,376                                                                                                    | ASJ<br>DALE<br>PHYCOMP<br>ASJ<br>DALE<br>PHYCOMP<br>ASJ<br>DALE<br>PHYCOMP<br>ASJ<br>DALE<br>PHYCOMP<br>ASJ<br>DALE<br>PHYCOMP<br>ASJ<br>DALE<br>PHYCOMP<br>ASJ<br>DALE<br>PHYCOMP<br>ASJ<br>DALE<br>PHYCOMP<br>ASJ<br>DALE<br>PHYCOMP<br>ASJ<br>DALE<br>PHYCOMP<br>ASJ<br>DALE<br>PHYCOMP<br>ASJ<br>DALE<br>PHYCOMP                                                                                                    | CR16-132-JF<br>CRCW0603132JRT1<br>2322 702 60132<br>CR16-J152-JF<br>CRCW0603152JRT1<br>232270260152<br>CR16-2001-FF<br>CRCW0603152JRT1<br>23227026015RT1<br>2322 704 62002<br>CR16-272-JF<br>CRCW0603272JRT1<br>2322 702 60302<br>CR16-472-JF<br>CRCW0603472JRT1<br>2322 702 60472<br>CR16-562-JF<br>CRCW0603562JRT1<br>2322 702 60472<br>CR16-562-JF<br>CRCW0603562JRT1<br>CRCW0603822JFT                                                                                                    |
| 4<br>4<br>4<br>4<br>4<br>4<br>4<br>4<br>4<br>4<br>4<br>4<br>4<br>4<br>4                          | 1470<br>1490<br>1500<br>1510<br>1520<br>1520<br>1530<br>1540                                                                                                    | IMVREC0035<br>IMVREC0036<br>IMVREC0037<br>IMVREC0038<br>IMVREC0039<br>IMVREC0041<br>IMVREC0042<br>IMVREC0042                                   | Res 1.3K, 5% 0603<br>Res 1.5K, 5% 0603<br>Res 2.00K, 1% 0603<br>Res 2.7K, 5% 0603<br>Res 3.0K, 5% 0603<br>Res 5.6K, 5% 0603<br>Res 8.2K, 5% 0603<br>Res 8.2K, 5% 0603                                                                                                    | 1<br>1<br>2<br>2<br>2<br>2<br>2<br>2<br>1<br>1<br>1<br>10                                                        | EA<br>EA<br>EA<br>EA<br>EA<br>EA<br>EA                         | R263<br>R27<br>R234,322<br>R88,89<br>R154,50<br>R46,126,151,188,191,243,244,<br>R247,248,309,339,338,380,381,<br>R369,439,488,490-493<br>R100<br>R59,60,97,128,130,153,277,374,375,376                                                                                                    | ASJ<br>DALE<br>PHYCOMP<br>ASJ<br>DALE<br>PHYCOMP<br>ASJ<br>DALE<br>PHYCOMP<br>ASJ<br>DALE<br>PHYCOMP<br>ASJ<br>DALE<br>PHYCOMP<br>ASJ<br>DALE<br>PHYCOMP<br>ASJ<br>DALE<br>PHYCOMP<br>ASJ<br>DALE<br>PHYCOMP<br>ASJ<br>DALE<br>PHYCOMP<br>ASJ<br>DALE<br>PHYCOMP                                                                                                    | CR16-132-JF<br>CRCW0603132JRT1<br>2322 702 60132<br>CR16-J152-JF<br>CRCW0603152JRT1<br>232270260152<br>CR16-2001-FF<br>CRCW06032001FRT1<br>2322704 62002<br>CR16-272-JF<br>CRCW0603272JRT1<br>2322702 60302<br>CR16-472-JF<br>CRCW0603302JRT1<br>2322 702 60302<br>CR16-472-JF<br>CRCW0603362JRT1<br>2322 702 60472<br>CR16-562-JF<br>CRCW0603562JRT1<br>2322 702 60562<br>CR16-822-JF<br>CRCW0603822JRT1<br>2322 702 60562<br>CR16-822-JF<br>CRCW0603822JRT1<br>2322 702 60582                                                                                                    |
| 4<br>4<br>4<br>4<br>4<br>4<br>4<br>4<br>4<br>4<br>4<br>4<br>4<br>4<br>4<br>4<br>4                | 1470<br>1490<br>1500<br>1510<br>1520<br>1520<br>1530<br>1540<br>1560                                                                                                    | IMVREC0035 IMVREC0036 IMVREC0037 IMVREC0038 IMVREC0039 IMVREC0041 IMVREC0042 IMVREC0042 IMVREC0043 IMVREC0044                                  | Res 1.3K, 5% 0603         Res 1.5K, 5% 0603         Res 2.00K, 1% 0603         Res 2.7K, 5% 0603         Res 3.0K, 5% 0603         Res 4.7K, 5% 0603         Res 5.6K, 5% 0603         Res 8.2K, 5% 0603         Res 10K, 5% 0603                                                                                                    | 1<br>1<br>2<br>2<br>2<br>2<br>2<br>2<br>1<br>1<br>1<br>10<br>10<br>46                                            | EA<br>EA<br>EA<br>EA<br>EA<br>EA<br>EA<br>EA                   | R263<br>R27<br>R234,322<br>R88,39<br>R154,50<br>R46,126,151,188,191,243,244,<br>R247,248,308,309,338,380,381,<br>R369,433,488,490-493<br>R100<br>R59,60,97,128,130,153,277,374,375,376<br>R59,60,97,128,130,153,277,374,375,376                                                                                                    | ASJ           DALE           PHYCOMP           ASJ           DALE           PHYCOMP           ASJ                      | CR16-132-JF<br>CRCW0603132JRT1<br>2322 702 60132<br>CR16-J152-JF<br>CRCW0603152JRT1<br>232270260152<br>CR16-2001-FF<br>CRCW06032001FRT1<br>2322704 6002<br>CR16-272-JF<br>CRCW0603272JRT1<br>2322702 6002<br>CR16-302-JF<br>CRCW0603302JRT1<br>2322 702 60302<br>CR16-472-JF<br>CRCW0603362JRT1<br>2322 702 60562<br>CR16-682-JF<br>CRCW0603822JRT1<br>2322 702 60562<br>CR16-682-JF<br>CRCW0603822JRT1<br>2322 702 60562<br>CR16-682-JF<br>CRCW0603822JRT1<br>2322 702 60562<br>CR16-822-JF<br>CRCW0603822JRT1<br>2322 702 60562<br>CR16-822-JF<br>CRCW0603822JRT1<br>2322 702 60562<br>CR16-822-JF<br>CRCW0603822JRT1<br>2322 702 60562<br>CR16-822-JF<br>CRCW0603822JRT1<br>2322 702 60562<br>CR16-822-JF<br>CRCW0603822JRT1<br>CR2F<br>CRCW0603822JRT1<br>CR2F<br>CRCW0603822JRT1<br>CR2F<br>CRCW0603822JRT1<br>CR2F<br>CRCW0603822JRT1<br>CR2F<br>CRCW0603822JRT1<br>CR2F<br>CRCW0603822JRT1<br>CR2F<br>CRCW0603822JRT1<br>CR2F<br>CRCW0603822JRT1<br>CR2F<br>CRCW0603822JRT1<br>CR2F<br>CRCW060382DRT1<br>CR2F<br>CRCW060382DRT1<br>CR2F<br>CR2F<br>CR2F<br>CR2F<br>CR2F<br>CR2F<br>CR2F<br>CR2F                                                                                            |
| 4<br>4<br>4<br>4<br>4<br>4<br>4<br>4<br>4<br>4<br>4<br>4                                         | 1470<br>1490<br>1500<br>1510<br>1520<br>1530<br>1530<br>1560<br>1560                                                                                                    | IMVREC0035 IMVREC0036 IMVREC0037 IMVREC0038 IMVREC0039 IMVREC0041 IMVREC0042 IMVREC0043 IMVREC0043 IMVREC0044                                  | Res 1.3K, 5% 0603         Res 1.5K, 5% 0603         Res 2.00K, 1% 0603         Res 2.7K, 5% 0603         Res 3.0K, 5% 0603         Res 4.7K, 5% 0603         Res 5.6K, 5% 0603         Res 8.2K, 5% 0603         Res 10K, 5% 0603                                                                                                    | 1<br>1<br>2<br>2<br>2<br>2<br>2<br>2<br>1<br>1<br>1<br>1<br>0<br>10<br>46                                        | EA<br>EA<br>EA<br>EA<br>EA<br>EA<br>EA<br>EA<br>EA             | R263<br>R27<br>R27<br>R234,322<br>R88,89<br>R154,50<br>R46,126,151,188,191,243,244,<br>R247,248,306,309,338,380,381,<br>R369,439,488,490-493<br>R100<br>R59,60,97,128,130,153,277,374,375,376<br>R26,R65,R106,R117,R118,<br>R119,R122,R123,R124,R175,<br>R139,R122,R123,R124,R175,<br>R233,R262,R268,R269,R270,                                                                                                    | ASJ<br>DALE<br>PHYCOMP<br>ASJ<br>DALE<br>PHYCOMP<br>ASJ<br>DALE<br>PHYCOMP<br>ASJ<br>DALE<br>PHYCOMP<br>ASJ<br>DALE<br>PHYCOMP<br>ASJ<br>DALE<br>PHYCOMP<br>ASJ<br>DALE<br>PHYCOMP<br>ASJ<br>DALE<br>PHYCOMP<br>ASJ<br>DALE<br>PHYCOMP<br>ASJ<br>DALE<br>PHYCOMP<br>ASJ<br>DALE<br>PHYCOMP                                                                                                    | CR16-132-JF<br>CRCW0603132JRT1<br>2322702 60132<br>CR16-J152-JF<br>CRCW0603152JRT1<br>232270260152<br>CR16-2001-FF<br>CRCW0603001FRT1<br>23227026001FRT1<br>23227026001FRT1<br>23227026001FRT1<br>23227026003272JRT1<br>232270260302<br>CR16-322-JF<br>CRCW0603302JRT1<br>2322702 60302<br>CR16-472-JF<br>CRCW0603562JRT1<br>2322702 60472<br>CR16-582-JF<br>CRCW0603562JRT1<br>2322702 60562<br>CR16-6822-JF<br>CRCW0603562JRT1<br>2322702 60562<br>CR16-6822-JF<br>CRCW0603562JRT1<br>2322702 60562<br>CR16-103-JF<br>CRCW060313JRT1<br>2322 702 60103                                                                                                    |
|                                                                                                  | 1470<br>1490<br>1500<br>1510<br>1520<br>1520<br>1530<br>1530<br>1550<br>1560                                                                                                    | IMVREC0035 IMVREC0036 IMVREC0037 IMVREC0037 IMVREC0039 IMVREC0041 IMVREC0042 IMVREC0043 IMVREC0044                                             | Res 1.3K, 5% 0603         Res 1.5K, 5% 0603         Res 2.00K, 1% 0603         Res 2.7K, 5% 0603         Res 3.0K, 5% 0603         Res 5.6K, 5% 0603         Res 8.2K, 5% 0603         Res 8.2K, 5% 0603         Res 10K, 5% 0603                                                                                                    | 1<br>1<br>2<br>2<br>2<br>2<br>2<br>2<br>1<br>1<br>10<br>46                                                       | EA<br>EA<br>EA<br>EA<br>EA<br>EA<br>EA<br>EA<br>EA             | R263<br>R27<br>R27<br>R234,322<br>R88,89<br>R154,50<br>R46,126,151,188,191,243,244,<br>R247,248,308,399,338,380,381,<br>R369,439,488,490-493<br>R100<br>R59,60,97,128,130,153,277,374,375,376<br>R26,R65,R106,R117,R118,<br>R119,R122,R123,R124,R175,<br>R233,R262,R268,R290,R270,<br>R232,R268,R290,R270,<br>R232,R268,R290,R270,<br>R272,R274,R281,R287,R314,<br>R274,R274,R281,R287,R314,<br>R274,R274,R281,R287,R314,<br>R274,R274,R281,R287,R314,<br>R274,R274,R281,R287,R314,<br>R274,R274,R281,R287,R314,<br>R274,R274,R281,R287,R314,<br>R274,R274,R281,R287,R314,<br>R274,R274,R281,R287,R314,<br>R274,R274,R281,R287,R314,<br>R274,R274,R287,R314,<br>R274,R274,R287,R314,<br>R274,R274,R287,R314,<br>R274,R274,R287,R314,<br>R274,R274,R287,R314,<br>R274,R274,R274,R274,R275,<br>R274,R274,R274,R274,R276,R287,R314,<br>R274,R274,R274,R274,R275,<br>R274,R274,R274,R274,R275,<br>R274,R274,R274,R274,R275,<br>R274,R274,R274,R274,R275,<br>R274,R274,R274,R274,R275,<br>R274,R274,R274,R276,R294,R270,<br>R274,R274,R274,R276,R294,R270,<br>R274,R274,R274,R276,R294,R270,<br>R274,R274,R274,R276,R294,R270,<br>R274,R274,R274,R276,R294,R270,<br>R274,R274,R274,R276,R294,R270,<br>R274,R274,R274,R276,R294,R270,<br>R274,R274,R274,R276,R294,R270,<br>R274,R274,R274,R276,R294,R270,<br>R274,R274,R274,R276,R294,R270,<br>R274,R274,R274,R276,R294,R270,<br>R274,R274,R274,R276,R294,R270,<br>R274,R274,R274,R276,R294,R276,R294,R270,<br>R274,R274,R274,R276,R294,R270,<br>R274,R274,R274,R276,R294,R276,R294,R270,<br>R274,R274,R274,R274,R274,R276,R294,R270,R274,R274,R274,R274,R274,R274,R274,R274                                                                                                    | ASJ<br>DALE<br>PHYCOMP<br>ASJ<br>DALE<br>PHYCOMP<br>ASJ<br>DALE<br>PHYCOMP<br>ASJ<br>DALE<br>PHYCOMP<br>ASJ<br>DALE<br>PHYCOMP<br>ASJ<br>DALE<br>PHYCOMP<br>ASJ<br>DALE<br>PHYCOMP<br>ASJ<br>DALE<br>PHYCOMP<br>ASJ<br>DALE<br>PHYCOMP<br>ASJ<br>DALE<br>PHYCOMP<br>ASJ<br>DALE<br>PHYCOMP<br>ASJ<br>DALE<br>PHYCOMP<br>ASJ<br>DALE<br>PHYCOMP                                                                                                    | CR16-132-JF<br>CRCW0603132JRT1<br>2322702 60132<br>CR16-J152-JF<br>CRCW0603152JRT1<br>232270260152<br>CR16-2001-FF<br>CRCW06030152JRT1<br>232270260152<br>CR16-272-JF<br>CRCW0603302JRT1<br>232270260272<br>CR16-302-JF<br>CRCW0603302JRT1<br>232270260302<br>CR16-472-JF<br>CRCW0603362JRT1<br>2322702 60472<br>CR16-6562-JF<br>CRCW0603562JRT1<br>2322 702 60562<br>CR16-622-JF<br>CRCW0603562JRT1<br>2322 702 6052<br>CR16-632-JF<br>CRCW0603562JRT1<br>2322 702 6052<br>CR16-632-JF<br>CRCW0603103JRT1<br>2322 702 60103                                                                                                    |
| 4<br>4<br>4<br>4<br>4<br>4<br>4<br>4<br>4<br>4<br>4<br>4<br>4<br>4<br>4<br>4<br>4<br>4<br>4      | 1470<br>1490<br>1500<br>1500<br>1520<br>1520<br>1520<br>1520<br>1550<br>155                                                                                                    | IMVREC0035 IMVREC0036 IMVREC0037 IMVREC0037 IMVREC0038 IMVREC0041 IMVREC0041 IMVREC0042 IMVREC0043 IMVREC0044                                  | Res 1.3K, 5% 0603         Res 1.5K, 5% 0603         Res 2.00K, 1% 0603         Res 2.7K, 5% 0603         Res 3.0K, 5% 0603         Res 5.6K, 5% 0603         Res 5.6K, 5% 0603         Res 10K, 5% 0603                                                                                                    | 1<br>1<br>2<br>2<br>2<br>2<br>2<br>2<br>2<br>1<br>1<br>1<br>1<br>0<br>46                                         | EA<br>EA<br>EA<br>EA<br>EA<br>EA<br>EA<br>EA                   | R263<br>R27<br>R234,322<br>R234,322<br>R88,89<br>R154,50<br>R154,50<br>R154,50<br>R154,50<br>R59,403,9,488,490-493<br>R100<br>R59,60,97,128,130,153,277,374,375,376<br>R59,60,97,128,130,153,277,374,375,376<br>R59,439,488,490,493<br>R10,97,128,130,153,277,374,375,376<br>R59,439,438,430,434,175,170,123,274,44,175,170,123,274,44,175,170,123,274,123,124,175,170,123,124,175,170,123,124,175,170,123,124,175,170,123,124,175,170,123,124,175,170,123,124,175,170,123,144,175,174,175,175,175,175,175,175,175,175,175,175                                                                                                    | ASJ<br>DALE<br>PHYCOMP<br>ASJ<br>DALE<br>PHYCOMP<br>ASJ<br>DALE<br>PHYCOMP<br>ASJ<br>DALE<br>PHYCOMP<br>ASJ<br>DALE<br>PHYCOMP<br>ASJ<br>DALE<br>PHYCOMP<br>ASJ<br>DALE<br>PHYCOMP<br>ASJ<br>DALE<br>PHYCOMP<br>ASJ<br>DALE<br>PHYCOMP<br>ASJ<br>DALE<br>PHYCOMP<br>ASJ<br>DALE<br>PHYCOMP<br>ASJ<br>DALE<br>PHYCOMP                                                                                                    | CR16-132-JF<br>CRCW0603132JRT1<br>2322 702 60132<br>CR16-J152-JF<br>CRCW0603152JRT1<br>232270260152<br>CR16-2001-FF<br>CRCW06032001FRT1<br>2322 704 62002<br>CR16-272-JF<br>CRCW0603302JRT1<br>2322 702 60302<br>CR16-302-JF<br>CRCW0603302JRT1<br>2322 702 60302<br>CR16-472-JF<br>CRCW0603302JRT1<br>2322 702 60562<br>CR16-682-JF<br>CRCW0603562JRT1<br>2322 702 60562<br>CR16-822-JF<br>CRCW0603562JRT1<br>2322 702 60562<br>CR16-822-JF<br>CRCW0603822JRT1<br>2322 702 60562<br>CR16-103-JF<br>CRCW0603103JRT1<br>2322 702 60103                                                                                                    |
| 4<br>4<br>4<br>4<br>4<br>4<br>4<br>4<br>4<br>4<br>4<br>4<br>4<br>4<br>4<br>4                     | 1470<br>1490<br>1500<br>1500<br>1520<br>1520<br>1520<br>1520<br>1520<br>152                                                                                                    | IMVREC0035 IMVREC0036 IMVREC0037 IMVREC0037 IMVREC0038 IMVREC0041 IMVREC0041 IMVREC0042 IMVREC0043 IMVREC0044                                  | Res 1.3K, 5% 0603         Res 1.5K, 5% 0603         Res 2.00K, 1% 0603         Res 2.7K, 5% 0603         Res 3.0K, 5% 0603         Res 5.6K, 5% 0603         Res 8.2K, 5% 0603         Res 10K, 5% 0603                                                                                                    | 1<br>1<br>2<br>2<br>2<br>2<br>2<br>2<br>1<br>1<br>1<br>1<br>0<br>10<br>46                                        | EA<br>EA<br>EA<br>EA<br>EA<br>EA<br>EA<br>EA                   | R263<br>R27<br>R234,322<br>R88,89<br>R154,50<br>R154,50<br>R46,126,151,188,191,243,244,<br>R247,248,308,309,338,380,381,<br>R369,439,488,490-493<br>R100<br>R59,60,97,128,130,153,277,374,375,376<br>R258,60,97,128,130,153,277,374,375,376<br>R259,60,97,128,130,153,277,374,375,376<br>R259,60,97,128,130,153,277,374,375,376<br>R259,60,97,128,130,153,277,374,375,376<br>R59,60,97,128,130,153,277,374,375,376<br>R59,60,97,128,130,153,277,374,375,376<br>R59,60,97,128,130,153,277,374,375,376<br>R59,60,97,128,130,153,277,374,375,376<br>R59,60,97,128,130,153,277,374,375,376<br>R59,60,97,128,130,153,277,374,375,376<br>R30,242,242,242,124,125<br>R22,R274,R24,R248,R248,R24,124<br>R316,R337,R339,R340,R341,<br>R342,R343,R344,R366,R401,<br>R402,R425,R426,R428,R429,                                                                                                    | ASJ<br>DALE<br>PHYCOMP<br>ASJ<br>DALE<br>PHYCOMP<br>ASJ<br>DALE<br>PHYCOMP<br>ASJ<br>DALE<br>PHYCOMP<br>ASJ<br>DALE<br>PHYCOMP<br>ASJ<br>DALE<br>PHYCOMP<br>ASJ<br>DALE<br>PHYCOMP<br>ASJ<br>DALE<br>PHYCOMP<br>ASJ<br>DALE<br>PHYCOMP<br>ASJ<br>DALE<br>PHYCOMP<br>ASJ<br>DALE<br>PHYCOMP<br>ASJ<br>DALE<br>PHYCOMP<br>ASJ<br>DALE<br>PHYCOMP                                                                                                    | CR16-132-JF<br>CRCW0603132JRT1<br>2322 702 60132<br>CR16-J152-JF<br>CRCW0603152JRT1<br>232270260152<br>CR16-2001-FF<br>CRCW0603152JRT1<br>232270260020<br>CR16-272-JF<br>CRCW0603272JRT1<br>232270260032<br>CR16-302-JF<br>CRCW0603302JRT1<br>2322 702 60032<br>CR16-472-JF<br>CRCW0603362JRT1<br>2322 702 60472<br>CR16-562-JF<br>CRCW0603472JRT1<br>2322 702 60472<br>CR16-562-JF<br>CRCW0603822JRT1<br>2322 702 60562<br>CR16-822-JF<br>CRCW0603103JRT1<br>2322 702 60103                                                                                                    |
| 4<br>4<br>4<br>4<br>4<br>4<br>4<br>4<br>4<br>4<br>4<br>4<br>4<br>4<br>4<br>4                     | 1470<br>1490<br>1500<br>1500<br>1510<br>1520<br>1530<br>1530<br>1560<br>1560<br>1570<br>1570<br>1570                                                                                                    | IMVREC0035 IMVREC0036 IMVREC0037 IMVREC0037 IMVREC0038 IMVREC0041 IMVREC0041 IMVREC0042 IMVREC0043 IMVREC0044                                  | Res 1.3K, 5% 0603         Res 1.5K, 5% 0603         Res 2.00K, 1% 0603         Res 2.7K, 5% 0603         Res 3.0K, 5% 0603         Res 4.7K, 5% 0603         Res 5.6K, 5% 0603         Res 8.2K, 5% 0603         Res 10K, 5% 0603                                                                                                    | 1 1<br>1<br>2<br>2<br>2<br>2<br>2<br>2<br>1<br>1<br>1<br>10<br>46                                                | EA<br>EA<br>EA<br>EA<br>EA<br>EA<br>EA<br>EA                   | R263<br>R27<br>R27<br>R234,322<br>R88,89<br>R154,50<br>R46,126,151,188,191,243,244,<br>R46,126,151,188,191,243,244,<br>R46,126,151,188,191,243,244,<br>R247,248,309,338,309,338,380,381,<br>R369,439,439,393,380,381,<br>R369,439,485,846,0433<br>R100<br>R59,60,97,128,130,153,277,374,375,376<br>R26,R65,R106,R117,R118,<br>R119,R122,R123,R124,R175,<br>R233,R262,R268,R269,R270,<br>R272,R274,R281,R287,R314,<br>R315,R337,R339,R340,R341,<br>R342,R425,R426,R428,R429,<br>R430,R431,R432,R433,R442,<br>R445,R446,R454,R465,R494,                                                                                                    | ASJ<br>DALE<br>PHYCOMP<br>ASJ<br>DALE<br>PHYCOMP<br>ASJ<br>DALE<br>PHYCOMP<br>ASJ<br>DALE<br>PHYCOMP<br>ASJ<br>DALE<br>PHYCOMP<br>ASJ<br>DALE<br>PHYCOMP<br>ASJ<br>DALE<br>PHYCOMP<br>ASJ<br>DALE<br>PHYCOMP<br>ASJ<br>DALE<br>PHYCOMP<br>ASJ<br>DALE<br>PHYCOMP<br>ASJ<br>DALE<br>PHYCOMP<br>ASJ<br>DALE<br>PHYCOMP<br>ASJ<br>DALE<br>PHYCOMP                                                                                                    | CR16-132-JF<br>CRCW0603132JRT1<br>2322 702 60132<br>CR16-J152-JF<br>CRCW0603152JRT1<br>232270260152<br>CR16-2001-FF<br>CRCW0603152JRT1<br>232270260152<br>CR16-202-JF<br>CRCW0603272JRT1<br>2322 702 60302<br>CR16-472-JF<br>CRCW0603302JRT1<br>2322 702 60302<br>CR16-472-JF<br>CRCW0603472JRT1<br>2322 702 60472<br>CR16-562-JF<br>CRCW0603562JRT1<br>2322 702 60562<br>CR16-822-JF<br>CRCW0603822JRT1<br>2322 702 60562<br>CR16-822-JF<br>CRCW0603103JRT1<br>2322 702 60103                                                                                                    |
|                                                                                                  | 1470<br>1490<br>1500<br>1500<br>1510<br>1520<br>1530<br>1530<br>1560<br>1560<br>1560<br>1560<br>1560<br>1560                                                                                                    | IMVREC0035 IMVREC0036 IMVREC0037 IMVREC0037 IMVREC0039 IMVREC0041 IMVREC0042 IMVREC0043 IMVREC0044                                             | Res 1.3K, 5% 0603         Res 1.5K, 5% 0603         Res 2.00K, 1% 0603         Res 2.7K, 5% 0603         Res 3.0K, 5% 0603         Res 4.7K, 5% 0603         Res 5.6K, 5% 0603         Res 8.2K, 5% 0603         Res 10K, 5% 0603                                                                                                    | 1<br>1<br>2<br>2<br>2<br>2<br>2<br>2<br>2<br>2<br>1<br>1<br>10<br>46                                             | EA<br>EA<br>EA<br>EA<br>EA<br>EA<br>EA<br>EA                   | R263<br>R27<br>R234,322<br>R234,322<br>R234,322<br>R88,89<br>R154,50<br>R46,126,151,188,191,243,244,<br>R247,248,306,309,338,380,381,<br>R369,439,488,430,493<br>R100<br>R59,60,97,128,130,153,277,374,375,376<br>R258,R65,R106,R117,R118,<br>R119,R122,R123,R124,R175,<br>R233,R262,R268,R269,R270,<br>R272,R274,R281,R287,R314,<br>R315,R337,R268,R269,R270,<br>R272,R274,R281,R287,R314,<br>R315,R337,R39,R340,R341,<br>R342,R339,R340,R341,<br>R342,R339,R340,R341,<br>R342,R339,R340,R341,<br>R342,R339,R340,R341,<br>R342,R339,R340,R341,<br>R342,R339,R340,R341,<br>R342,R343,R344,R366,R401,<br>R402,R425,R426,R428,R429,<br>R430,R431,R432,R433,R442,<br>R445,R446,R454,R465,R494,<br>R504                                                                                                    | ASJ<br>DALE<br>PHYCOMP<br>ASJ<br>DALE<br>PHYCOMP<br>ASJ<br>DALE<br>PHYCOMP<br>ASJ<br>DALE<br>PHYCOMP<br>ASJ<br>DALE<br>PHYCOMP<br>ASJ<br>DALE<br>PHYCOMP<br>ASJ<br>DALE<br>PHYCOMP<br>ASJ<br>DALE<br>PHYCOMP<br>ASJ<br>DALE<br>PHYCOMP<br>ASJ<br>DALE<br>PHYCOMP<br>ASJ<br>DALE<br>PHYCOMP                                                                                                    | CR16-132-JF<br>CRCW0603132JRT1<br>2322702 60132<br>CR16-J152-JF<br>CRCW0603152JRT1<br>232270260152<br>CR16-2001-FF<br>CRCW06030152JRT1<br>2322704 62002<br>CR16-272-JF<br>CRCW06030272JRT1<br>232270260272<br>CR16-302-JF<br>CRCW0603302JRT1<br>2322702 60302<br>CR16-472-JF<br>CRCW0603562JRT1<br>2322 702 60472<br>CR16-682-JF<br>CRCW0603562JRT1<br>2322 702 60562<br>CR16-4822-JF<br>CRCW0603562JRT1<br>2322 702 60562<br>CR16-103-JF<br>CRCW0603103JRT1<br>2322 702 60103                                                                                                    |
|                                                                                                  | 1470<br>1490<br>1500<br>1510<br>1520<br>1520<br>1520<br>1550<br>1560<br>1570<br>1580<br>1580                                                                                                    | IMVREC0035 IMVREC0036 IMVREC0037 IMVREC0037 IMVREC0039 IMVREC0041 IMVREC0042 IMVREC0043 IMVREC0044                                             | Res 1.3K, 5% 0603         Res 1.5K, 5% 0603         Res 2.00K, 1% 0603         Res 2.7K, 5% 0603         Res 3.0K, 5% 0603         Res 4.7K, 5% 0603         Res 5.6K, 5% 0603         Res 10K, 5% 0603         Res 10K, 5% 0603                                                                                                    | 1 1<br>1 1<br>2 2<br>2 2<br>2 1<br>1 1<br>10<br>46                                                               | EA<br>EA<br>EA<br>EA<br>EA<br>EA<br>EA<br>EA                   | R263<br>R27<br>R27<br>R234,322<br>R88,89<br>R154,50<br>R46,126,151,188,191,243,244,<br>R247,248,308,309,338,380,381,<br>R369,439,488,490-493<br>R100<br>R59,60,97,128,130,153,277,374,375,376<br>R26,R65,R106,R117,R118,<br>R119,R122,R123,R124,R175,<br>R233,R262,R268,R269,R270,<br>R272,R274,R261,R287,R314,<br>R316,R373,R39,R340,R341,<br>R342,R3425,R426,R428,R429,<br>R430,R431,R432,R433,R442,<br>R445,R446,R454,R465,R494,<br>R504                                                                                                    | ASJ<br>DALE<br>PHYCOMP<br>ASJ<br>DALE<br>PHYCOMP<br>ASJ<br>DALE<br>PHYCOMP<br>ASJ<br>DALE<br>PHYCOMP<br>ASJ<br>DALE<br>PHYCOMP<br>ASJ<br>DALE<br>PHYCOMP<br>ASJ<br>DALE<br>PHYCOMP<br>ASJ<br>DALE<br>PHYCOMP<br>ASJ<br>DALE<br>PHYCOMP<br>ASJ<br>DALE<br>PHYCOMP<br>ASJ<br>DALE<br>PHYCOMP<br>ASJ<br>DALE<br>PHYCOMP<br>ASJ<br>DALE<br>PHYCOMP<br>ASJ<br>DALE<br>PHYCOMP                                                                                                    | CR16-132-JF<br>CRCW0603132JRT1<br>2322702 60132<br>CR16-J152-JF<br>CRCW0603152JRT1<br>232270260152<br>CR16-2001-FF<br>CRCW0603001FRT1<br>2322704 62002<br>CR16-272-JF<br>CRCW06030272JRT1<br>232270260072<br>CR16-302-JF<br>CRCW0603302JRT1<br>2322702 60302<br>CR16-472-JF<br>CRCW0603302JRT1<br>2322 702 60472<br>CR16-562-JF<br>CRCW0603562JRT1<br>2322 702 60522<br>CR16-822-JF<br>CRCW0603562JRT1<br>2322 702 60822<br>CR16-103-JF<br>CRCW0603103JRT1<br>2322 702 60103                                                                                                    |
|                                                                                                  | 1470<br>1490<br>1500<br>1510<br>1520<br>1520<br>1520<br>1550<br>1550<br>1560<br>1560<br>1580<br>1580                                                                                                    | IMVREC0035 IMVREC0036 IMVREC0037 IMVREC0037 IMVREC0039 IMVREC0041 IMVREC0042 IMVREC0043 IMVREC0044 IMVREC0044                                  | Res 1.3K, 5% 0603         Res 1.5K, 5% 0603         Res 2.00K, 1% 0603         Res 2.7K, 5% 0603         Res 3.0K, 5% 0603         Res 4.7K, 5% 0603         Res 5.6K, 5% 0603         Res 10K, 5% 0603         Res 10K, 5% 0603         Res 10K, 5% 0603         Res 10K, 5% 0603         Res 10K, 5% 0603                          | 1 1<br>1 1<br>2 2<br>2 2<br>2 1<br>1 1<br>10<br>46<br>12<br>12                                                   | EA<br>EA<br>EA<br>EA<br>EA<br>EA<br>EA<br>EA                   | R263<br>R27<br>R234,322<br>R88,89<br>R154,50<br>R154,50<br>R154,80<br>R154,80<br>R | ASJ         DALE         PHYCOMP         ASJ         DALE         PHYCOMP                                                                                         | CR16-132-JF<br>CRCW0603132JRT1<br>2322702 60132<br>CR16-J152-JF<br>CRCW0603152JRT1<br>232270260152<br>CR16-2001-FF<br>CRCW06032001FRT1<br>2322704 62002<br>CR16-272-JF<br>CRCW0603302JRT1<br>232270260032<br>CR16-302-JF<br>CRCW0603302JRT1<br>2322702 60302<br>CR16-472-JF<br>CRCW0603302JRT1<br>2322702 60562<br>CR16-682-JF<br>CRCW0603852JRT1<br>2322702 60562<br>CR16-822-JF<br>CRCW060382JRT1<br>2322702 60562<br>CR16-822-JF<br>CRCW060382JRT1<br>2322702 60562<br>CR16-822-JF<br>CRCW0603103JRT1<br>2322702 60103<br>CR16-153-JF<br>CR16-153-JF                                                                                                    |
|                                                                                                  | 1470<br>1490<br>1500<br>1510<br>1520<br>1520<br>1550<br>1550 | IMVREC0035                                                                                                    | Res 1.3K, 5% 0603         Res 1.5K, 5% 0603         Res 2.00K, 1% 0603         Res 2.7K, 5% 0603         Res 3.0K, 5% 0603         Res 4.7K, 5% 0603         Res 5.6K, 5% 0603         Res 10K, 5% 0603         Res 10K, 5% 0603         Res 10K, 5% 0603         Res 10K, 5% 0603                                                   | 1<br>1<br>2<br>2<br>2<br>2<br>2<br>2<br>1<br>2<br>1<br>1<br>1<br>0<br>0<br>10<br>10<br>10<br>10<br>10<br>11<br>2 | EA<br>EA<br>EA<br>EA<br>EA<br>EA<br>EA<br>EA                   | R263<br>R27<br>R234,322<br>R34,322<br>R46,126,151,188,191,243,244,<br>R46,126,151,188,191,243,244,<br>R247,248,308,309,338,380,381,<br>R369,439,488,490-493<br>R100<br>R59,60,97,128,130,153,277,374,375,376<br>R258,R506,R217,R118,<br>R119,R122,R123,R124,R175,<br>R23,R262,R268,R269,R270,<br>R272,R274,R281,R287,R314,<br>R315,R337,R339,R340,R341,<br>R342,R343,R346,R364,R01,<br>R402,R425,R426,R428,R429,<br>R445,R446,R454,R465,R494,<br>R504<br>R111,112,115,116,172,182,183,385,<br>R386,389,390,499                                                                                                    | ASJ<br>DALE<br>PHYCOMP<br>ASJ<br>DALE<br>PHYCOMP<br>ASJ<br>DALE<br>PHYCOMP<br>ASJ<br>DALE<br>PHYCOMP<br>ASJ<br>DALE<br>PHYCOMP<br>ASJ<br>DALE<br>PHYCOMP<br>ASJ<br>DALE<br>PHYCOMP<br>ASJ<br>DALE<br>PHYCOMP<br>ASJ<br>DALE<br>PHYCOMP<br>ASJ<br>DALE<br>PHYCOMP<br>ASJ<br>DALE<br>PHYCOMP<br>ASJ<br>DALE<br>PHYCOMP<br>ASJ<br>DALE<br>PHYCOMP                                                                                                    | CR16-132-JF<br>CRCW0603132JRT1<br>2322 702 60132<br>CR16-J152-JF<br>CRCW0603152JRT1<br>232270260152<br>CR16-2001-FF<br>CRCW06032001FRT1<br>2322 704 62002<br>CR16-272-JF<br>CRCW0603302JRT1<br>2322 702 60302<br>CR16-302-JF<br>CRCW0603302JRT1<br>2322 702 60302<br>CR16-472-JF<br>CRCW0603472JRT1<br>2322 702 60562<br>CR16-682-JF<br>CRCW0603472JRT1<br>2322 702 60562<br>CR16-822-JF<br>CRCW0603472JRT1<br>2322 702 60562<br>CR16-133-JF<br>CRCW0603103JRT1<br>2322 702 60103                                                                                                    |
|                                                                                                  | 1470<br>1490<br>1500<br>1510<br>1510<br>1520<br>1520<br>1550<br>1550 | IMVREC0035 IMVREC0036 IMVREC0037 IMVREC0037 IMVREC0039 IMVREC0041 IMVREC0041 IMVREC0042 IMVREC0043 IMVREC0044 IMVREC0044                       | Res 1.3K, 5% 0603         Res 1.5K, 5% 0603         Res 2.00K, 1% 0603         Res 2.7K, 5% 0603         Res 3.0K, 5% 0603         Res 5.6K, 5% 0603         Res 5.6K, 5% 0603         Res 10K, 5% 0603         Res 10K, 5% 0603         Res 15K, 5% 0603         Res 15K, 5% 0603                                                   | 1<br>1<br>2<br>2<br>2<br>2<br>2<br>2<br>1<br>1<br>1<br>10<br>10<br>46                                            | EA<br>EA<br>EA<br>EA<br>EA<br>EA<br>EA<br>EA                   | R263 R27 R27 R234,322 R34,322 R88,89 R154,50 R154,50 R154,50 R154,50 R154,50 R46,126,151,188,191,243,244, R247,248,308,399,338,380,381, R369,439,486,490-493 R100 R59,60,97,128,130,153,277,374,375,376 R59,60,97,128,130,153,277,374,375,376 R50,80,97,128,130,153,277,374,375,376 R50,80,97,128,130,153,277,374,375,376 R50,80,97,128,130,153,277,374,375,376 R50,80,97,128,130,153,277,374,375,376 R50,80,97,128,130,153,277,374,375,376 R50,80,97,128,130,153,277,374,375,376 R50,80,97,128,130,153,277,374,375,376 R50,80,99,90,499 R50,80,97,128,140,145,145,145,145,145,145,145,145,145,145                                                                                                    | ASJ<br>DALE<br>PHYCOMP<br>ASJ<br>DALE<br>PHYCOMP<br>ASJ<br>DALE<br>PHYCOMP                                                                                                    | CR16-132-JF<br>CRCW0603132JRT1<br>2322 702 60132<br>CR16-J152-JF<br>CRCW0603152JRT1<br>232270260152<br>CR16-2001-FF<br>CRCW0603152JRT1<br>2322704 62002<br>CR16-272-JF<br>CRCW0603202JRT1<br>2322702 60032<br>CR16-472-JF<br>CRCW0603302JRT1<br>2322 702 60032<br>CR16-472-JF<br>CRCW0603362JRT1<br>2322 702 60023<br>CR16-562-JF<br>CRCW0603472JRT1<br>2322 702 60622<br>CR16-562-JF<br>CRCW0603103JRT1<br>2322 702 60103<br>CR16-153-JF<br>CRCW0603103JRT1<br>2322 702 60103<br>CR16-153-JF<br>CRCW0603163FRT1<br>2322 702 60153<br>CR16-153-JF<br>CRCW0603163FRT1<br>2322 702 60153<br>CR16-153-JF<br>CRCW0603163FRT1<br>2322 702 60153<br>CR16-153-JF<br>CRCW0603163FRT1<br>2322 702 60153<br>CR16-153-JF<br>CRCW0603163FRT1<br>2322 702 60153<br>CR16-153-JF<br>CRCW0603163FRT1<br>2322 702 60153<br>CR16-153-JF<br>CRCW0603163FRT1<br>2322 702 60153<br>CR16-153-JF<br>CRCW0603163FRT1<br>2322 702 60153<br>CR16-153-JF<br>CRCW0603163FRT1<br>2322 702 60153<br>CR16-153-JF<br>CRCW0603163FRT1<br>2322 702 60153<br>CR16-153-JF<br>CRCW0603163FRT1<br>2322 702 60153<br>CR16-153-JF<br>CRCW0603163FRT1<br>2322 702 60153<br>CR16-153-JF<br>CRCW0603163FRT1<br>2322 702 60153<br>CR16-153-JF |
|                                                                                                  | 1470<br>1490<br>1500<br>1510<br>1520<br>1520<br>1550<br>1550 | IMVREC0035 IMVREC0036 IMVREC0037 IMVREC0037 IMVREC0038 IMVREC0041 IMVREC0041 IMVREC0042 IMVREC0043 IMVREC0044 IMVREC0044 IMVREC0045 IMVREC0045 | Res 1.3K, 5% 0603         Res 1.5K, 5% 0603         Res 2.00K, 1% 0603         Res 2.7K, 5% 0603         Res 3.0K, 5% 0603         Res 4.7K, 5% 0603         Res 5.6K, 5% 0603         Res 10K, 5% 0603         Res 10K, 5% 0603         Res 15K, 5% 0603         Res 15K, 5% 0603         Res 15K, 5% 0603         Res 15K, 5% 0603 | 1 1<br>1 1<br>2 2<br>2 2<br>2 2<br>2 1<br>1 1<br>10<br>46<br>12<br>7                                             | EA<br>EA<br>EA<br>EA<br>EA<br>EA<br>EA<br>EA<br>EA<br>EA<br>EA | R263<br>R27<br>R27<br>R234,322<br>R34,322<br>R34,322<br>R46,126,151,188,191,243,244<br>R46,126,151,188,191,243,244<br>R247,248,308,309,338,380,381,<br>R46,126,151,188,191,243,244<br>R247,248,308,309,338,380,381,<br>R46,126,151,188,191,243,244<br>R59,60,97,128,130,153,277,374,375,376<br>R59,60,97,128,130,153,277,374,375,376<br>R50,80,99<br>R50,164,171,181,185,372,382<br>R156,164,171,181,185,372,382<br>R156,164,171,181,185,37                                                                                                    | ASJ<br>DALE<br>PHYCOMP<br>ASJ<br>DALE<br>PHYCOMP<br>ASJ<br>DALE<br>PHYCOMP | CR16-132-JF<br>CRCW0603132JRT1<br>2322702 60132<br>CR16-J152-JF<br>CRCW0603152JRT1<br>232270260152<br>CR16-2001-FF<br>CRCW06030152JRT1<br>2322704 62002<br>CR16-272-JF<br>CRCW06030272JRT1<br>2322702 60272<br>CR16-302-JF<br>CRCW0603302JRT1<br>2322702 60302<br>CR16-472-JF<br>CRCW0603562JRT1<br>2322 702 60472<br>CR16-682-JF<br>CRCW0603562JRT1<br>2322 702 60562<br>CR16-4822-JF<br>CRCW060313JRT1<br>2322 702 60103<br>CR16-103-JF<br>CRCW060313JRT1<br>2322 702 60103<br>CR16-153-JF<br>CRCW0603153FRT1<br>2322 702 60153<br>CR16-153-JF<br>CRCW06032007FRT1                                                                                                    |

| ł       | tem   | Part No.       | Description                              | Qty      | UoM        | Reference                    |                           | Vendor Part No.                  |
|---------|-------|----------------|------------------------------------------|----------|------------|------------------------------|---------------------------|----------------------------------|
|         |       |                |                                          | Per      |            | Designator                   |                           | +                                |
| 4       | 1620  | IMVREC0050     | Res 51K, 5% 0603                         | 4        | EA         | R163,R160,R423,R424          | ASJ                       | CR16-513-JF                      |
|         |       |                |                                          |          |            |                              | PHYCOMP                   | 2322 702 60513                   |
| 1       | 1640  | IMV/REC0053    | Res 63.4K 1% 0603                        | 1        | FΔ         | R186                         | 451                       | CR16-6342-FF                     |
| -       | 1040  | INTRECOSS      | Nes 65.4K, 170 6665                      |          | LA         |                              | DALE                      | CRCW06036342FRT1                 |
|         |       |                |                                          |          |            |                              | PHYCOMP                   | 2322 704 66343                   |
| 4       | 1650  | IMVREC0054     | Res 105K, 1% 0603                        | 7        | EA         | R157,179,265,266,316,318,438 | ASJ                       | CR16-1053-FF                     |
| -       |       |                |                                          |          |            |                              | PHYCOMP                   | 2322 704 61054                   |
|         | 4000  | NA/DE00055     | B 470/ 59/ 0000                          |          | <b>F</b> A | D000                         | 401                       | 0040.474.15                      |
| 4       | 1680  | IMVREC0055     | Res 470K, 5% 0603                        | 1        | EA         | R288                         | DALE                      | CR0603474JJRT1                   |
| _       |       |                |                                          |          |            |                              | PHYCOMP                   | 2322 702 60474                   |
| 4       | 1690  |                |                                          |          |            |                              |                           | -                                |
| _       |       | IMVREC0056     | Res 499K, 1% 0603                        | 1        | EA         | R170                         | ASJ<br>DALE               | CR16-4993-FF<br>CRCW06034993FRT1 |
|         | 4700  |                |                                          |          |            |                              | PHYCOMP                   | 2322 704 64994                   |
| 4       | 1700  | IMVREC0057     | Res 10Meg, 5% 0603                       | 2        | EA         | R101,R102                    | ASJ                       | CR16-106-JF                      |
| _       |       |                |                                          |          |            |                              | DALE                      | CRCW0603106JRT1                  |
|         |       |                |                                          |          |            |                              | FTTCOMF                   | 2322 702 00100                   |
| -       | 1710  | IMVREC0064     | Res 1M, 1% 0603                          | 4        | EA         | R373,405,436,437             | ASJ<br>DALE               | CR16-1004-FF<br>CRCW06031004ERT1 |
|         |       |                |                                          |          |            |                              | PHYCOMP                   | 2322 704 61005                   |
| VI      | 1720  | IMVICI0023     | IC Intel P-III 800MHz LV                 | 1        | EA         | U1                           | INTEL                     | RJ80530KZ800512 (S               |
| +       |       |                | Con 0.047nE (1/ 10% Y7B 25%) 0602        |          | EA.        | C129                         | ΜΙΡΑΤΑ                    | CPM100P74E470KA04                |
| 4       |       | INVIVCOLUU28   | Cap 0.047pr (+/- 10% X7K 25V) 0603       |          | EA         | 0130                         | WURATA                    | GRIVITOOR/TE4/3KA01J             |
| Ŧ       | 1750  | IMVCNB0011     | Conn 87216-1003                          | 1        | FA         | .124                         | ACES                      | 87216-1003                       |
|         |       |                |                                          |          |            |                              |                           | 0.210-1000                       |
| 4       | 1760  | IMVICG0004     | IC 10/100 Base-T Ether Phy SSOP-48       | 1        | EA         | U72                          | INTEL                     | 82562ET                          |
|         | 1700  | IMVFPG0005     | Lead-Bead (50 ohm typ, 600mA)            | 1        | EA         | FB41                         | WORLD PRODUCTS            | HH-1H3216-500                    |
| 4       | 1780  | IMVVIA0003     | Crystal 25Mhz (For Ether. Ctrl)(10/100)  | 1        | EA         | Y3                           | HCJ QUARTZ                | HQS-MS3HA2-25000-2               |
|         | 1700  |                | Pos 120 Ohm 1% 0602                      | 1        | EA         | P450                         | DALE                      | CPCW/06021200EPT1                |
|         | 1750  | INVICECOODS    | Nes 120 Onin 178 0003                    |          |            | 1450                         | DALL                      | CKCW000312001 K11                |
| 4       | 1800  | IMVREC0029     | Res 549 Ohm, 1% 0603                     | 1        | EA         | R451                         | ASJ<br>DALE               | CR16-5490-FF<br>CRCW06035490FRT1 |
| 4       | 1820  |                |                                          |          |            |                              | PHYCOMP                   | 2322 704 65491                   |
|         | 1830  | IMVREC0031     | Res 619 Ohm, 1% 0603                     | 1        | EA         | R452                         | ASJ                       | CR16-6190-FF                     |
| 4       | 40.40 |                |                                          |          |            |                              | DALE                      | CRCW06036190FRT1                 |
| 4       | 1840  |                |                                          |          |            |                              | PHYCOMP                   | 2322 704 66191                   |
| 4       | 1850  | IMVREC0063     | Res 30K1, 1% 0603                        | 1        | EA         | R120                         | ASJ                       | CR16-3012-FF                     |
| -       |       |                |                                          |          |            |                              | PHYCOMP                   | 2322 704 63013                   |
| 4       | 1860  | IMVCOL0025     | Cap 470pE(+-5% COG/NPO 50V)0603          | 1        | FA         | C335                         | AVX                       | 06035A471.JAT                    |
| 4       |       | 140/00007      |                                          |          | <b>F</b> A |                              | MICDEL                    |                                  |
| 4       |       | IMVICIO027     | IC 150mA Low-noise LDO Regulator 5V      | 1        | EA         | 057                          | MICREL                    | MIC5205-5.0BM5                   |
|         | 1870  | 140/00000      |                                          |          | <b>F</b> A | LIFO                         | MODEL                     | MICEORE & ODME                   |
|         |       | 101010028      | IC 13011A LOW-HOISE LDO REGULATO 3.3V    | 1        | EA         | 036                          | MICREL                    | MIC5205-5.5BW5                   |
| 4       | 1910  | IMVIC10029     | IC 150mA Low-poise LDO Regulator 1.8V    | 1        | FA         | 1154                         | MICREI                    | MIC5207-1 8BM5                   |
|         | 1310  | 10101023       | To Toomix Low Hoise Loo Regulator 1.00   |          | 27         |                              | MIONEL                    | MICO201-1.0DMO                   |
| 4       | 1920  | IMVTRC0004     | Transistor Mosfet SO-8                   | 1        | EA         | Q38                          | VISHAY                    | SI9430DY                         |
| 1       | 1020  | IMUCNEOOOD     | Socket Mini DCL SMT 404                  | 1.       | E ^        | 112                          | ECI                       | 62620.004                        |
|         | 1930  | INVIVUINEUUU3  |                                          |          | EA         | 012                          | TOTAL SOLUTIONS           | 80402A-124G2                     |
| 4       | 1940  |                |                                          | +        | _          |                              | AMP                       | 0-1318228-1                      |
| 4       |       | IMVREC0075     | Res 75K 5% 0603                          | 1        | EA         | R155                         | ASJ                       | CR16-753-JF                      |
| +       | 1950  |                |                                          | +        | -          |                              | PHYCOMP                   | 2322 702 60753                   |
| 4       | 1060  |                |                                          |          |            |                              |                           |                                  |
|         | 1900  | IMVFPG0006     | Ferrite Bead 1000 Ohm@100Mhz 25% 0603    | 15       | EA         | FB46-52,55-62                | MURATA                    | BLM18BD102SN1J                   |
| 4       |       |                |                                          | <u> </u> |            |                              |                           | +                                |
| +       | 1970  | IMD2A-BL001-00 | PCB Main Bd CV60                         | 1        | EA         |                              |                           | 1                                |
| +       |       | IMVICL0001-P3  | Prog IC, System Bios (Ver 3)             | 1        | EA         | U18                          | E-PROG TECHNOLOGY PTE LTD | SST SST49LF004A-33               |
| /I      |       |                |                                          | 1        |            | 140                          | 007                       |                                  |
| +       | 1990  | INVICE0001     | IC 4WDIts 3V FIRMWARE HUD Flash Mem(PLCC |          | EA         | 010                          | 001                       | 55149LF004A-33-4C-               |
| 4       |       | IMVEPP0001     | Battery 2 Positions, 210mAh              | 1        | EA         | BT1                          | MAXELL                    | CR2032T6                         |
| 4       | 2000  | IMM2A-P0000-02 | HOUSING REAR                             | 1        | EA         |                              | GOLDTIUM                  | M2A-P0000-02                     |
| -       | 2010  |                |                                          | <u> </u> |            |                              |                           | +                                |
|         | _010  | IMM2A-R1400-00 | GEL PAD, CPU (New)                       | 1        | EA         |                              | GLOCOM                    | M2A-R1400-00                     |
| - A 1 7 | 10    | IMG94-40002-02 | Assy 12.1COLOR LCD DISPLAY SVGA          | 1        | FA         |                              |                           | +                                |
| 4       |       | 1110002 07     |                                          |          |            |                              |                           |                                  |
| 4       | 2010  |                |                                          |          | 5.0        |                              |                           | M04 D0000 01                     |

|     | ltem | Part No.        | Description                              | Qty | UoM        | Reference                |                        | Vendor Part No.                    |
|-----|------|-----------------|------------------------------------------|-----|------------|--------------------------|------------------------|------------------------------------|
| 5   | 170  |                 |                                          | Per |            | Designator               |                        |                                    |
| 5   | 170  | IMVIPE0001      | SVGA 12.1Color TFT (800x600) 300nits typ | 1   | EA         |                          | SANYO                  | TM121SV-22L11A                     |
| 3   | 510  |                 |                                          |     |            |                          |                        |                                    |
| 2   | 110  | IM813-006-000   | GROMMET 3/8 ID 1/2 OD                    | 2   | EA         |                          | ATLANTIC INDIA RUBBER  | 230                                |
|     |      |                 |                                          |     |            |                          | MINOR RUBBER           | Z-181                              |
| 2   | 140  |                 |                                          |     |            |                          | NOTI COMPANY           | 224                                |
|     |      | IMZ2A-X0003-01  | Conductive EMI Gasket (14 x 10 x 7mm)    | 4   | EA         |                          | FABRITECH              | Z2A-X0003-01                       |
| 1   | 20   |                 |                                          |     |            |                          |                        |                                    |
| 2   |      | IMM2A-M0000-02  | FRAME LCD                                | 1   | EA         |                          | NCT                    | M2A-M0000-02                       |
|     | 50   |                 |                                          |     |            |                          |                        |                                    |
| 2   |      | IMZ2A-M0023-00  | Screw 4-40x5/16 PH Blue w/Epoxy          | 4   | EA         |                          | MAY-MIZU               | Z2A-M0023-00                       |
| 3   | 80   |                 |                                          |     |            |                          |                        |                                    |
| Ŭ   | 00   | IMM2A-F0000-01  | LCD FFC Assy 41pin (LCD TO Main Bd)      | 1   | EA         |                          | SPEEDY                 | M2A-F0000-01                       |
| 3   | 100  |                 |                                          |     |            |                          |                        |                                    |
| 0   | 100  | IMM2A-R1200-00  | FOAM LCD Cable (Small)                   | 1   | EA         |                          | SPECTRUM INDUSTRY      | M2A-R1200-00                       |
|     | 110  |                 |                                          |     |            |                          |                        |                                    |
| 3   | 110  | IMM2A-R1300-00  | FOAM LCD Cable (Bigl)                    | 1   | EA         |                          | SPECTRUM INDUSTRY      | M2A-R1300-00                       |
|     | 120  |                 |                                          |     |            |                          |                        |                                    |
| 3   | 120  | IMV-INT-M002    | ADHESIVE 1401B                           | 0.2 | G          |                          | NEJILOCK TECHNOLOGY    | V-INT-M002                         |
|     | 130  | IM72A-M0000-01  | Screw 4-40 x 1/4 PH-Blue Zinc w/Epoxy    | 20  | FA         |                          | MAYMIZLI PTE I TD      | Z2A-M0000-01                       |
| 3   | 100  |                 |                                          | 20  | 273        |                          |                        |                                    |
|     | 140  |                 |                                          |     |            |                          |                        |                                    |
| 3   |      | IMM2A-R0000-02  | GASKET REAR                              | 1   | EA         |                          | FABRITECH              | M2A-R0000-02                       |
|     | 150  | IMG2A-PC003-00  | ASSY, Touch, Heater Board, CV60          | 1   | FA         |                          |                        |                                    |
| 3   |      |                 |                                          |     |            |                          |                        |                                    |
|     | 130  | IMVCNE0007      | Conn 8 pin 1mm pitch Touch FFC T/H       | 1   | EA         | J2                       | ACES<br>MOLEX          | 85215-0822<br>52043-0810           |
| 3   |      |                 |                                          |     |            |                          |                        | 02010 0010                         |
|     | 170  | IMVCNE0011      | Conn 12 pin 1mm pitch FFC T/H            | 1   | EA         | J4                       | ACES                   | 85216-1222                         |
|     |      | IMVCNB0014      | HEADER                                   | 1   | EA         | J5                       | ACES                   | 86522-0200                         |
| LVI | 180  | IMV-MAX-099     | JET MELT 3748 TC                         | 0.5 | G          |                          | 3M                     | IMV-MAX-099                        |
|     | 40   | INCOA DO000 000 | ACOV Touch Handra Daniel OV/00 ONT       |     | <b>E</b> 4 |                          |                        |                                    |
|     |      | IMG2A-PC003-005 | ASSY, Touch_Heater Board, CV60 SMT       | 1   | EA         |                          |                        |                                    |
| 2   | 50   | IMVCNB0010      | Conn 30 pin Main to tou./heat 1.mm pitch | 1   | EA         | J1                       | ACES                   | 87216-3003                         |
| 2   | 410  | IMVCOA0006      | Cap 22uF (Pcap 35V) CASEE                | 3   | EA         | C13 - 15                 | AVX                    | TPSE226M035R0300                   |
| 2   | 400  | IMVCOD0001      | Con 10//E 200/ 10// Tont ESB 2000mahm    | 1   |            | <u> </u>                 | A1/2                   | TA IA 106M010D                     |
| 3   | 450  | INIVCODOUT      |                                          |     | LA         |                          |                        | TASATOOMOTOK                       |
| 3   | 510  | IMVCOL0011      | Cap 2200pF(+-10% X7R 50V) 0603           | 1   | EA         | C18                      | MURATA                 | GRM188R71H222KA01J                 |
| 0   | 20   | IMVCOL0013      | Cap 0.01uF (+-10%, X7R, 50V) C0603       | 11  | EA         | C3,4,7-10,12,16,17,22,27 | MURATA                 | GRM188R71H103KA01J                 |
| 3   | 70   | IMVCOL0016      | Cap 0.1uE (+-10%, X7B, 25V) C0603        | 3   | FA         | C2.5.30                  | MURATA                 | GRM188R71E104KA01J                 |
| 3   |      |                 |                                          | 5   |            | 0.00                     |                        |                                    |
| 3   | 80   | INIVCOL0030     | Cap 0.0220F(10% 16V) 0603                | 1   | EA         |                          | AVA                    | 0603YG223KAT                       |
| -   | 90   | IMVDIB0001      | Diode Schottky Pwr Rectifier (3A, 40V) 4 | 1   | EA         | D1                       | ON SEMICONDUCTOR       | MBRS340T1                          |
| 4   | 100  | IMVFPA0007      | Inductor 10uH SCB1207                    | 1   | EA         | L1                       | ANLA                   | SCB1207-100M                       |
| 4   | 140  |                 | Forsite Bood (200 ohm by:00000) DO40     |     |            | ED4                      | MIDATA                 | RI M21DC2010N4/                    |
| 4   | 110  | INVEPG0001      | remie Bead (390 onm typ, 2000mA) RC12    | 1   | EA         |                          | MURATA                 | DLIVI3TPG39TSN1K                   |
| ,   | 120  | IMVICI0008      | IC L-Offset Volt Dual Comparators        | 1   | EA         | U4                       | NATIONAL SEMICONDUCTOR | LM393MX                            |
| 4   | 130  | IMVICI0018      | IC Touch Screen Controller               | 1   | EA         | U2                       | SEMTECH                | UR7HCTS2-S840-FG                   |
| 4   | 140  |                 | IC Electropic Protection Array           | - 4 | E۸         | 114                      |                        | SP720APT                           |
| 4   | 140  |                 | TO Electronic Protection Array           | 1   | ĽA         |                          |                        | JF / ZUAD I                        |
| 4   | 150  | IMVREC0020      | Res 150 Ohm, 1% 0603                     | 1   | EA         | R25                      | ASJ                    | CR16-1500-FF                       |
| 4   | 170  |                 |                                          |     |            |                          | PHYCOMP                | 2322 704 61501                     |
| 4   | 190  |                 | Res 10K 5% 0603                          | 2   | F۵         | R1 9 26                  | 451                    | CR16-103- IF                       |
|     | 100  |                 | 100 100, 070 0000                        | 3   | L.A.       |                          | DALE                   | CRCW0603103JRT1                    |
| 4   | 190  |                 |                                          |     |            |                          | PHYCOMP                | 2322 702 60103                     |
| 4   | 210  | IMVREC0054      | Res 105K, 1% 0603                        | 1   | EA         | R2                       | ASJ                    | CR16-1053-FF                       |
| 4   |      |                 |                                          |     |            |                          | DALE<br>PHYCOMP        | CRCW06031053FRT1<br>2322 704 61054 |
| 4   |      |                 |                                          |     |            |                          |                        |                                    |
|     | 220  |                 |                                          |     | 1          |                          |                        |                                    |

|           | ltem | Part No.        | Description                              | Qty        | UoM        | Reference               |                   | Vendor Part No.                    |
|-----------|------|-----------------|------------------------------------------|------------|------------|-------------------------|-------------------|------------------------------------|
| 4         |      |                 |                                          | Per        |            | Designator              |                   |                                    |
| 4         | 240  | IMVREC0064      | Res 1M, 1% 0603                          | 1          | EA         | R3                      | ASJ               | CR16-1004-FF                       |
| 4         |      |                 |                                          |            |            |                         | DALE              | CRCW06031004FRT1                   |
|           |      |                 |                                          |            |            |                         | PHICOMP           | 2322 704 61005                     |
|           |      | IMVREC0068      | Res 0.02 Ohm 1% 1206                     | 2          | EA         | R10,11                  | IRC               | LRF1206-01-R020F                   |
| 4         |      | IMVREC0069      | Res 4.75K Ohms, 1% 0603                  | 1          | EA         | R14                     | ASJ               | CR16-4751-FF                       |
|           | 250  |                 |                                          |            |            |                         | DALE              | CRCW06034751FRT1                   |
| 4         | 230  |                 |                                          |            |            |                         | FITTCOMF          | 2322 7040 4732                     |
|           |      | IMVREC0070      | Res 34.8K Ohms 1% 0603                   | 3          | EA         | R5,8,13                 | ASJ               | CR16-3482-FF                       |
|           | 280  |                 |                                          |            |            |                         | PHYCOMP           | 2322 7046 3483                     |
|           | 200  | IMV/REC0071     | Res 121K Ohms 1% 0603                    | 1          | FΔ         | R17                     | 451               | CR16-1213-FF                       |
|           | 230  | INTRECOUT I     |                                          |            | LA.        |                         | DALE              | CRCW06031213FRT1                   |
|           |      |                 |                                          |            |            |                         | PHYCOMP           | 2322 7046 1214                     |
| Lvl       | 300  | IMVREC0072      | Res 200K Ohms, 1%, 1/16 0603             | 1          | EA         | R16                     | ASJ               | CR16-2003-FF                       |
|           |      |                 |                                          |            |            |                         | DALE<br>PHYCOMP   | CRCW06032003FRT1<br>2322 7046 2004 |
| 4         |      | U.D.C.00070     |                                          |            |            | D / 3 03                |                   | 0040 (500 55                       |
|           | 310  | IMVREC0073      | Res 15K Ohms 1% 0603                     | 3          | EA         | R4,7,27                 | DALE              | CR16-1502-FF<br>CRCW06031502FRT1   |
|           |      |                 |                                          |            |            |                         | PHYCOMP           | 2322 7046 1503                     |
| 4         | 320  | IMVREE0006      | Res RNET 4.7K, 5%                        | 1          | EA         | RN1                     | ROHM              | MNR14E0ABJ472                      |
| 4         |      | IN /TD 00004    | Tananiatan Marifat OO 0                  |            | <b>E</b> 4 | 01                      | MOLIAY            | 010 400 DV                         |
|           |      | INIVIRC0004     | Transistor Mosfet SO-8                   | 1          | EA         | Q1                      | VISHAT            | 519430D1                           |
| 4         | 330  | IMVVIB0002      | Crystal 4MHz                             | 1          | EA         | Y1                      | MURATA            | CSTCR4MOOG53-RO                    |
| 4         |      | IMVTRC0002      | Transistor N-MOSFET Transistor SOT-23M   | 3          | EA         | Q3-5                    | ON SEMICONDUCTOR  | BSS138LT1                          |
|           | 340  |                 | Cap tant 68uE 201/ ESB-70Mohm            |            | F۵         | C1 11 28 29             | Δ\/Υ              | TPSD686M020P0070                   |
| 4         | 340  | INI A CODODO    | Capitant DOUR 20V ESK=/UNONM             | 4          | CA         | 01,11,20,29             | AVA               | 1F 3D000IVI020R0070                |
| _         | 350  | IMD24-BI 002.00 |                                          | 4          | F۵         |                         | НОІНО             | D24-BL003-00                       |
|           | 380  | IND2A-BL003-00  | Touch heater Bu CV60 (2-LATER)           | 1          | EA         |                         | HOING             | D2A-BL003-00                       |
| 4         | 200  | IMVREC0050      | Res 51K, 5% 0603                         | 1          | EA         | R6                      | ASJ               | CR16-513-JF                        |
|           | 330  |                 |                                          |            |            |                         | PHYCOMP           | 2322 702 60513                     |
| 4         | 430  |                 | Transquard                               | 5          | ΕΛ         | D2.6                    | AV/Y              | VC0905144200PP                     |
| 4         |      | INIVEP DO001    | Transguaru                               | 5          |            | 02-0                    | AVA               | VC080314A3001(F                    |
|           | 440  | IMVFPG0002      | FB Lead-Bead (50-Ohm typ, 6000mA) 1206   | 2          | EA         | FB3,4                   | WORLD PRODUCTS    | HU-1H3216-500JT                    |
| 4         | 450  | IMVTRC0003      | Transistor N-Channel MOSFET SO-8         | 1          | EA         | Q2                      | TEMIC             | SI4410DY-T1                        |
| 4         |      | IMG2A-PC006-00  | ASSY, Inverter Board, CV60               | 1          | FA         |                         |                   |                                    |
| Ì         |      |                 |                                          |            |            |                         |                   |                                    |
| 4         | 460  | IMVCOJ0001      | Cap 0.1uF 100V (5x10x7.2)MKP2            | 1          | EA         | C7                      | WIMA              | MKP2 0.1UF/100V/20                 |
| 4         | 470  | IMVCOJ0002      | Cap 0.22uF 100V (7.2 x 13 x 7.2)MKP2     | 1          | EA         | C6                      | WIMA              | MKP2 0.22UF/100V/2                 |
| 4         | 480  | IMV-MAX-099     | JET MELT 3748 TC                         | 1          | G          |                         | 3M                | IMV-MAX-099                        |
|           | 400  | INCOA DO000 000 | ACOV Investor Decard OV/CO, OMT          |            |            |                         |                   |                                    |
| 4         | 190  | IMG2A-PC006-005 | ASSY, Inverter Board, CV60 SM1           | 1          | EA         |                         |                   |                                    |
| 4         | 140  | IMVICI0020      | IC High Power CCFL Controller SSOP-16N   | 1          | EA         | U1                      | LINEAR TECHNOLOGY | LT1768CGN                          |
| 4         | 150  | IMVCNB0004      | Conn for CCFL Converter (LCD backlight)  | 2          | EA         | J3,J1                   | JST               | SM02(8.0)B-BHS-1-T                 |
|           | 220  |                 | Copp 97216 1002                          | 4          | EA         | 10                      | ACE8              | 97016 1000                         |
| 4         | 320  | INIVCINBUUTI    | Collin 87216-1003                        | 1          | EA         | 52                      | ACES              | 87216-1003                         |
|           | 340  | IMVTRC0001      | Transistor N-Channel MOSFET, 30V TSOP-6  | 1          | EA         | Q2                      | VISHAY            | SI3456DV-T1                        |
| 2         | 10   | IMVTRC0002      | Transistor N-MOSFET Transistor SOT-23M   | 1          | EA         | Q3                      | ON SEMICONDUCTOR  | BSS138LT1                          |
| 3         | 20   | Part No.        | Description                              | Qty<br>Per | UoM        | Reference<br>Designator | AVL & Vendor Name | Vendor Part No.                    |
| 2         |      |                 |                                          |            | L          |                         |                   |                                    |
| _         | 30   | IMVFPA0004      | Inductor 68uH, 20%, 3.5A, 130mohm        | 1          | EA         | L1                      | ANLA              | ANB1807-680M                       |
|           | 40   | IMVFPA0008      | Inverter Transformer                     | 1          | EA         | T1                      | SUMIDA            | CEPH249                            |
| LvI       | 50   | IMVDIB0002      | Diode Schottky Pwr Rectivier (1A, 40V) 4 | 1          | EA         | D1                      | ON SEMICONDUCTOR  | MBRS140T3                          |
|           | Item |                 |                                          |            | 5.0        | 504                     |                   |                                    |
| 3         |      | INVERGUUU2      | гь Lead-Bead (эр-Unm typ, 6000mA) 1206   | 1          | EA         | FD1                     | WURLD PRODUCTS    | nu-1H3216-500JT                    |
|           | 70   | IMVCOL0007      | Cap 33pF (+-5%, 2KV) C1206               | 2          | EA         | C5,C1                   | AVX               | CF316CG330J2000AT                  |
| 4         | 80   | IMVCOL0014      | Cap 0.033uF (+-10%, X7R, 25V) C0603      | 1          | EA         | C9                      | MURATA            | GRM188R71E333KA01J                 |
| 4         | 90   | IMVCOL0011      | Cap 2200pF(+-10% X7R 50V) 0603           | 1          | EA         | C12                     | MURATA            | GRM188R71H222KA01.1                |
| 4<br>I vi | 100  | IMVCOL0016      | Cap 0.1µE (+-10%, X7B, 25V) C0603        | 4          | FA         | C3.C4.C8.C10            | MURATA            | GRM188R71E104KA01J                 |
|           |      |                 |                                          | -          |            | 011                     |                   |                                    |
| 4         | 120  | IMVCOD0001      | Cap 10uF 20% 10V Tant ESR=3000mohm       | 1          | EA         | C11                     | AVX               | 1AJA106M010R                       |
|           | 130  | IMVCOD0005      | Cap 47uF 20% 20V Tant ESR=900mohm        | 1          | EA         | C2                      | AVX               | TAJD476M020R                       |
| 4         | 160  | IMVREC0004      | Res 0.025 Ohm 1% 1206                    | 1          | EA         | R10                     | IRC               | LRC-LRF1206-01-R02                 |
| 4         | 470  | IMU/DECODAC     | Dec 2.02/ 19/ 0602                       | ,          | E *        | De                      | 401               | CB16 2021 FF                       |
| 4         | 170  | IWIVREC0040     | Res 3.92K 1% 0603                        | 1          | EA         | KD                      | ASJ<br>DALE       | CRCW06033921FRT1                   |
|           | 180  |                 |                                          |            |            |                         | PHYCOMP           | 232270463922                       |
| 4         | 190  | IMVREC0017      | Res 100 Ohm, 1% 0603                     | 1          | EA         | R9                      | ASJ               | CR16-1000-FF                       |
| 4         | 200  |                 |                                          |            |            |                         | DALE              | CRCW06031000FRT1                   |
| 4         | 200  |                 |                                          |            |            |                         |                   | 2022 104 01001                     |
| Λ         | 210  | IMVREC0044      | Res 10K, 5% 0603                         | 1          | EA         | R7                      | ASJ<br>DALE       | CR16-103-JF<br>CRCW0603103 IRT1    |
| 4         |      |                 |                                          |            |            |                         | PHYCOMP           | 2322 702 60103                     |

| 4               |      | Part No.        | Description                              | Qty      | UoM | Reference  |                         | Vendor Part No.  |
|-----------------|------|-----------------|------------------------------------------|----------|-----|------------|-------------------------|------------------|
|                 | 230  |                 | •                                        | Per      |     | Designator |                         |                  |
| 4               |      |                 |                                          |          |     |            | DALE                    | CRCW0603433JRT1  |
|                 |      |                 |                                          |          |     |            | PHYCOMP                 | 2322 702 60433   |
| 4               |      |                 |                                          |          |     |            |                         |                  |
|                 | 240  | IMVREC0025      | Res 249 Ohm, 1%, 1206                    | 1        | FA  | R3         | ASJ                     | CR16-2490-FF     |
| 4               |      |                 | ·····                                    |          |     |            | DALE                    | CRCW1206249FKTA  |
| ,               |      |                 |                                          |          |     |            | PHYCOMP                 | 2322 7046 2491   |
| 4               | ltem |                 |                                          |          |     |            |                         |                  |
|                 |      |                 |                                          |          |     |            |                         |                  |
|                 |      | IMVREC0046      | Res 15.4K. 1% 0603                       | 1        | FA  | R5         | ASJ                     | CR16-1542-FF     |
|                 |      |                 |                                          |          |     |            | DALE                    | CRCW06031542FRT1 |
|                 |      |                 |                                          |          |     |            | PHYCOMP                 | 232270461543     |
|                 | 260  |                 |                                          |          |     |            |                         |                  |
| 4               |      | IMVREC0048      | Res 42K2 1% 0603                         | 1        | FA  | B1         | ASI                     | CB16-4222-FF     |
| · ·             |      |                 | Roo HERE, HIS COOC                       |          | 273 |            | DALE                    | CRCW06034222FRT1 |
|                 |      |                 |                                          |          |     |            | PHYCOMP                 | 232270464223     |
|                 |      |                 |                                          |          |     |            |                         |                  |
| 4               | 270  | IMVREC0051      | Res 60.4K 1% 0603                        | 1        | EA  | R4         | ASJ                     | CR16-6042-FF     |
|                 |      |                 |                                          |          |     |            | DALE                    | CRCW06036042FRT1 |
|                 |      |                 |                                          |          | 1   |            | PHYCOMP                 | 2322 7046 6043   |
|                 |      |                 |                                          | 1        | 1   |            |                         |                  |
|                 | 280  | IMD2A-BL005-00  | PCB INVERTER CV60 (2-LAYER)              | 1        | EA  |            | HOIHO                   | D2A-BL005-00     |
|                 | 0    |                 |                                          |          | 1   |            |                         |                  |
|                 |      | IMM2A-L0400-00  | BCODE LABEL P/N 48X42 mm(HEATER)         | 1        | EA  |            |                         | 1 1              |
|                 |      |                 |                                          |          |     |            |                         |                  |
|                 | 290  | IMG9A-A0007-02  | Assy BEZEL w/HEATER                      | 1        | EA  |            |                         |                  |
|                 |      |                 |                                          |          |     |            |                         |                  |
| l vl            |      | IMG9A-A0012-00  | Housing Bezel Sub-Assy                   | 1        | FA  |            |                         |                  |
|                 |      |                 |                                          |          |     |            |                         |                  |
|                 | 310  | IMM2A-P1000-01  | LIGHTPIPE LED                            | 1        | EA  |            | FONG SHEN               | M2A-P1000-01     |
| 4               |      |                 |                                          |          |     |            |                         |                  |
|                 | 530  |                 |                                          |          |     |            |                         |                  |
|                 |      | IMM2A-P1100-01  | HOLDER LED                               | 1        | EA  |            | FONG SHEN               | M2A-P1100-01     |
|                 | 540  |                 |                                          |          |     |            |                         |                  |
| 4               |      |                 |                                          |          |     |            |                         |                  |
|                 | 110  | IMZ2A-M0001-00  | SCREW, 4-40 X 5/16 PH -BLK w/EPOXY       | 2        | EA  |            | MAY-MIZU                | Z2A-M0001-00     |
|                 |      |                 |                                          |          |     |            |                         |                  |
|                 | 30   | IMM2A-R0700-01  | GASKET LED LIGHTPIPE                     | 1        | EA  |            | SPECTRUM CHEMICAL       | M2A-R0700-01     |
| 4               |      |                 |                                          |          |     |            |                         |                  |
|                 |      |                 |                                          |          |     |            |                         |                  |
|                 | 40   | IMM2A-F0700-00  | LED CABLE ASSY                           | 1        | EA  |            | SPEEDY IND. ( NS TECH ) | M2A-F0700-00     |
|                 |      |                 |                                          |          |     |            |                         |                  |
| 4               |      |                 |                                          |          |     |            |                         |                  |
|                 | 50   | IMM2A-P0200-02  | HOUSING BEZEL (REISTIVE)                 | 1        | EA  |            | GOLDTIUM                | M2A-P0200-02     |
| 1               |      |                 |                                          |          |     |            |                         |                  |
|                 | 60   |                 |                                          |          |     |            |                         |                  |
| 1               |      | IMM2A-R0100-02  | GASKET BEZEL                             | 1        | EA  |            | FABRITECH               | M2A-R0100-02     |
|                 |      |                 |                                          |          |     |            |                         |                  |
| 2               | 70   | IMG2A-A0018-00  | TOUCH PANEL ASSY w/HEATER                | 1        | EA  |            |                         |                  |
|                 |      |                 |                                          | 1        | -   |            |                         |                  |
| 3               |      | IMVEPT0002      | Analog Touch Panel 12.1"Clear Heater Asy | 1        | ËΑ  |            | ELMWOOD                 | RER 1384-3       |
|                 | 80   |                 |                                          |          | I   |            |                         | l                |
|                 |      |                 |                                          | <u> </u> | L   |            |                         |                  |
| 3               |      | IMM2A-P0700-02  | GASKET TOUCH PANEL                       | 1        | ËA  |            | SEI WOO                 | M2A-P0700-02     |
| $ \rightarrow $ | 90   |                 |                                          |          | L   |            |                         |                  |
|                 | 10-  | IMM2A-P0600-02  | GASKET COVER ANTENNA                     | 1 1      | EA  |            | FABRITECH               | M2A-P0600-02     |
| 3               | 130  |                 |                                          | 10       | -   |            | NANA NO. 701            | 704 140000 00    |
|                 | 0.5  | INIZ2A-MUU22-00 | Screw 4-40X3/8 PH Blue W/Epoxy           | 16       | EA  |            | MAT-MIZU                | ZZA-M0022-00     |
| 3               | 30   | IMV-LBL-1000    | Snipping Label 4" x 6"                   | 1        | EA  |            | GEN HUAT                | V-LBL-1000       |
|                 |      | 1               |                                          | 1        | 1   | 1          | IOLIEC PACIFIC          | V-LBL-1000       |

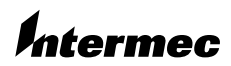

 Corporate Headquarters

 6001
 36th Avenue West

 Everett, Washington 98203
 U.S.A

 tel
 425.348.2600

 fax
 425.355.9551

 www.intermec.com

 CV60 Service Instruction Manual February 2004

 Image: Cv60 Service Instruction Manual February 2004

\*980-054-011A\* Rev A